# ระบบสินทรัพย์ถาวร

### **GFMIS** Terminal

กองระบบการคลังภาครัฐ กรมบัญชีกลาง

### ความหมายของสินทรัพย์

- สินทรัพย์ หมายถึง ทรัพยากรที่อยู่ในความควบคุมของหน่วยงาน ซึ่งเป็นผลจากเหตุการณ์ในอดีต และคาดว่าจะทำให้เกิดประโยชน์ เชิงเศรษฐกิจในอนาคตแก่หน่วยงาน
- สินทรัพย์ถาวร หมายถึง สินทรัพย์อันมีลักษณะคงทน ที่ใช้ในการ ดำเนินกิจการและใช้ได้นานกว่าหนึ่งรอบระยะเวลาการดำเนินงาน ตามปกติ มิได้มีไว้เพื่องาย

# งกณฑ์มูลค่าขั้นต่ำในการรับรู้

🗅 มูลค่าขั้นต่ำที่กำหนด 10,000 บาท ถือว่าเป็นสินทรัพย์ถาวร ทั้งนี้ สินทรัพย์แต่ละรายการอาจมีมูลค่าต่ำกว่าเกณฑ์ที่กำหนด แต่มูลค่า โดยรวม ของสินทรัพย์ประเภทนั้น สูงกว่าเกณฑ์ที่กำหนดก็ให้นำมา รวมกันและรับรู้เป็นประเภทของสินทรัพย์นั้น ๆ เช่น ครุภัณฑ์สำนักงาน (ชุดรับแขก) ชุดเครื่องเสียง เป็นต้น 🖵 กรณีเป็นครุภัณฑ์ที่มีมูลค่าไม่ถึง 10,000 บาท ไม่ต้องบันทึกในระบบ GFMIS <u>แต่ให้ควบคุมในทะเบียนคุมสินทรัพย</u>์ <u>โดยบันทึกบัญชีค่าครุภัณฑ์ต่ำกว่าเกณฑ์</u>

ที่มา : กก 0410.3/ว43 ถว 29 มกรากม 2562 เรื่อง คู่มือการบัญชีภากรัฐ เรื่อง ที่ดิน อาการ และอุปกรณ์

# ดารางอายุการใช้งานและอัตราก่าเสื่อมรากาทรัพย์สิน

| ประเภทสินทรัพย์                                                             |    | ช้งาน (ปี) | อัตราค่าเสื่อมราคา/ปี (ร้อยละ) |          |
|-----------------------------------------------------------------------------|----|------------|--------------------------------|----------|
|                                                                             |    | อย่างสูง   | อย่างต่ำ                       | อย่างสูง |
| 1.อาคารถาวร                                                                 | 15 | 40         | 2.5                            | 6.5      |
| 2.อาการชั่วกราว/โรงเรือน                                                    | 8  | 15         | 6.5                            | 12.5     |
| 3.สิ่งก่อสร้าง                                                              |    |            |                                |          |
| 3.1 ใช้คอนกรีตเสริมเหล็กหรือโครงสร้างเป็นส่วนประกอบหลัก                     | 15 | 25         | 4                              | 6.5      |
| 3.2 ใช้ไม้หรือวัสดุอื่นๆเป็นส่วนประกอบหลัก                                  |    | 15         | 6.5                            | 20       |
| 4. ครุภัณฑ์สำนักงาน                                                         |    | 12         | 8                              | 33       |
| 5.ครุภัณฑ์ยานพาหนะและขนส่ง                                                  | 5  | 30         | 3                              | 20       |
| 6. ครุภัณฑ์ไฟฟ้าและวิทยุ (ยกเว้นเครื่องกำเนิดไฟฟ้าให้มีอายุใช้งาน 15-20 ปี) | 5  | 10         | 10                             | 20       |
| 7. ครุภัณฑ์โฆษณาและเผยแพร่                                                  |    | 10         | 10                             | 20       |
| 8. ครุภัณฑ์การเกษตร                                                         |    |            |                                |          |
| 8.1 เครื่องมือและอุปกรณ์                                                    |    | 5          | 20                             | 50       |
| 8.2 เครื่องจักรกล                                                           | 3  | 10         | 10                             | 33       |

# ดารางอายุการใช้งานและอัตราก่าเสื่อมรากาทรัพย์สิน

| ประเภทสินทรัพย์                    |   | อายุการใช้งาน (ปี) อัตราค่า |          | ค่าเสื่อมราคา/ปี (ร้อยละ) |  |
|------------------------------------|---|-----------------------------|----------|---------------------------|--|
|                                    |   | อย่างสูง                    | อย่างต่ำ | อย่างสูง                  |  |
| 9. ครุภัณฑ์โรงงาน                  |   |                             |          |                           |  |
| 9.1 เครื่องมือและอุปกรณ์           | 2 | 5                           | 20       | 50                        |  |
| 9.2 เครื่องจักรกล                  |   | 10                          | 10       | 33                        |  |
| 10. ครุภัณฑ์ก่อสร้าง               |   |                             |          |                           |  |
| 10.1 เครื่องมือและอุปกรณ์          | 2 | 5                           | 20       | 50                        |  |
| 10.2 เครื่องจักรกล                 | 3 | 10                          | 10       | 33                        |  |
| 11. ครูภัณฑ์สำรวจ                  | 5 | 10                          | 10       | 20                        |  |
| 12. ครุภัณฑ์วิทยาศาสตร์และการแพทย์ | 5 | 15                          | 6.5      | 20                        |  |
| 13. ครุภัณฑ์คอมพิวเตอร์            | 3 | 5                           | 20       | 33                        |  |
| 14. ครุภัณฑ์การศึกษา               |   | 5                           | 20       | 50                        |  |
| 15. ครุภัณฑ์งานบ้านงานครัว         | 2 | 5                           | 20       | 50                        |  |
| 16. ครุภัณฑ์กีฬา/กายภาพ            | 2 | 5                           | 20       | 50                        |  |

# ดารางอายุการใช้งานและอัตราค่าเสื่อมราคาทรัพย์สิน

| ประเภทสินทรัพย์               |    | ร้งาน (ปี) | อัตราค่าเสื่อมราคา/ปี (ร้อยละ) |          |
|-------------------------------|----|------------|--------------------------------|----------|
|                               |    | อย่างสูง   | อย่างต่ำ                       | อย่างสูง |
| 17. ครุภัณฑ์ดนตรี/นาฏคิลป์    | 2  | 5          | 20                             | 50       |
| 18. ครุภัณฑ์อาวุช             | 5  | 10         | 10                             | 20       |
| 19. ครุภัณฑ์สนาม              |    | 5          | 20                             | 50       |
| 20. สินทรัพย์โครงสร้างพื้นฐาน |    |            |                                |          |
| 20.1 ถนนคอนกรีต               | 10 | 20         | 5                              | 10       |
| 20.2 ถนนถาดยาง                | 3  | 10         | 10                             | 33       |
| 20.3 สะพานคอนกรีตเสริมเหล็ก   | 20 | 50         | 2                              | 5        |
| 20.4 เบื่อนดิน                | 20 | 50         | 2                              | 5        |
| 20.5 เบื่อนปูน                | 50 | 80         | 1.25                           | 2        |
| 20.6 อ่างเก็บน้ำ              |    | 80         | 1.25                           | 3        |
| 21. ครูภัณฑ์อื่น              | 2  | 15         | 6.5                            | 50       |
| 22. สินทรัพย์ไม่มีตัวตน       | 2  | 20         | 5                              | 50       |

### ระบนสินทวัพย์ลาวร (Fixed Asset : FA)

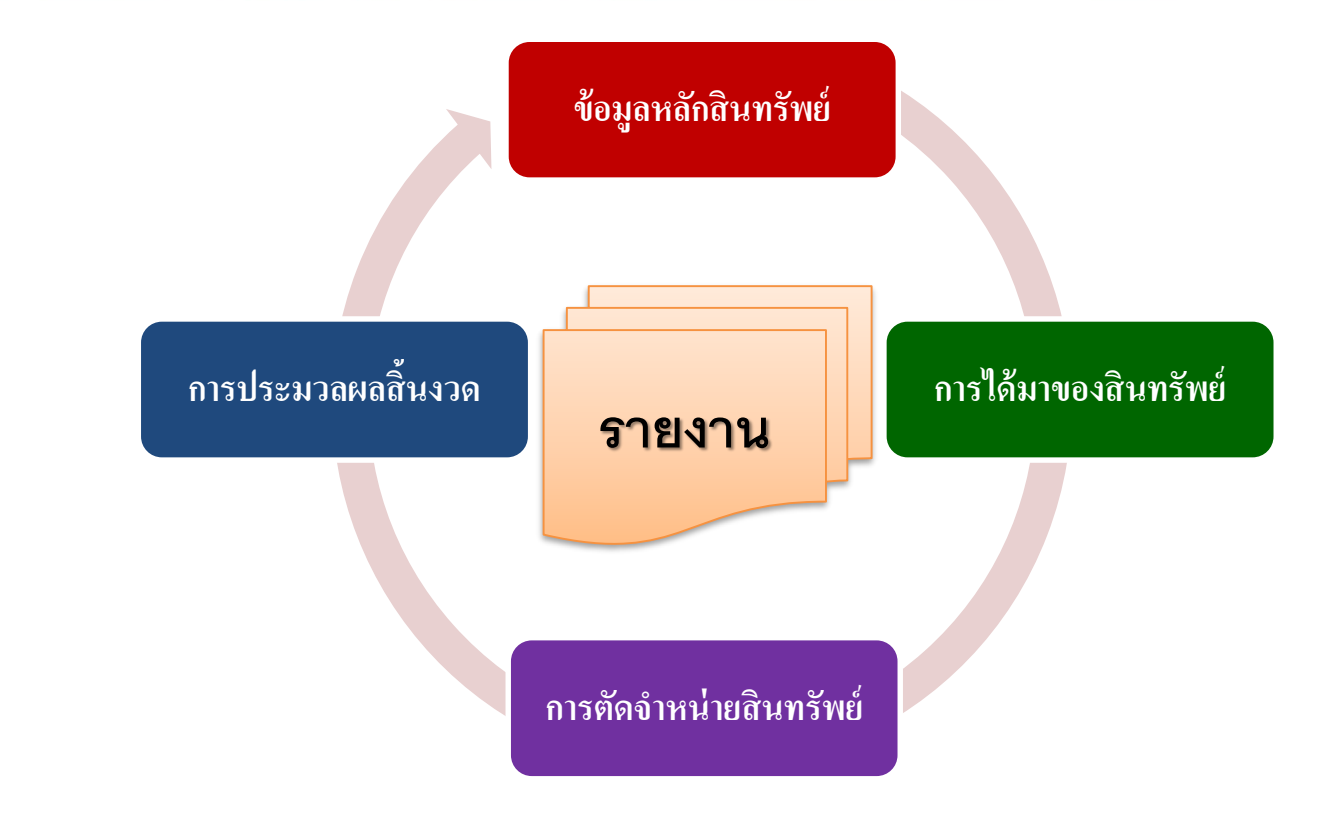

# **ช้อมูลหลักสินทรัพย์**

**ข้อมูลหลักสินทรัพย์** คือ การกำหนดรหัสสินทรัพย์ จากระบบ เพื่อรองรับการบันทึกการได้มาของ สินทรัพย์และคำนวณค่าเสื่อมราคาในระบบต่อไป เลขที่สินทรัพย์รายตัว (12 หลัก) ขึ้นต้นด้วย 1xxxxxxxx หรือ

8xxxxxxxxxx

# รหัสหมวดสินทรัพย์/รหัสบัญชีพักสินทรัพย์

| รหัสหมวด  |                                 | รหัสบัญชี    |                                    | อายุการใช้งาน |
|-----------|---------------------------------|--------------|------------------------------------|---------------|
| สินทรัพย์ | ร เยสะเอยดหมาดส <b>ห</b> มวพย   | พักสินทรัพย์ | รหสบญรพกส <i>ห</i> ทรพย<br>        | สูงสุด        |
| 12040100  | ที่ดิน-กรรมสิทธิ์ของหน่วยงาน    | 1204010102   | พักที่ดินที่มีกรรมสิทธิ์           | 0             |
| 12040200  | ที่ดิน-ที่ราชพัสดุ              | 1204020102   | พักที่ดินราชพัสดุ                  | 0             |
| 12050100  | อาคารเพื่อการพักอาศัย           | 1205010102   | พักอาคารเพื่อการพักอาศัย           | 40            |
| 12050101  | อาคารราชพัสดุ-เพื่อการพักอาศัย  | 1205010107   | พักอาคารราชพัสดุ-เพื่อการพักอาศัย  | 40            |
| 12050200  | อาคารสำนักงาน                   | 1205020102   | พักอาคารสำนักงาน                   | 40            |
| 12050201  | อาคารราชพัสดุ-สำนักงาน          | 1205020105   | พักอาคารราชพัสดุ-สำนักงาน          | 40            |
| 12050300  | อาคารเพื่อประโยชน์อื่น          | 1205030102   | พักอาคารเพื่อประโยชน์อื่น          | 40            |
| 12050301  | อาการราชพัสดุ-เพื่อประโยชน์อื่น | 1205030102   | พักอาคารราชพัสดุ-เพื่อประโยชน์อื่น | 40            |
| 12050400  | สิ่งปลูกสร้าง                   | 1205040102   | พักสิ่งปลูกสร้าง                   | 25            |
| 12050401  | สิ่งปลูกสร้างที่ราชพัสดุ        | 1205040107   | พักสิ่งปลูกสร้างที่ราชพัสดุ        | 25            |
| 12050800  | ส่วนปรับปรุงอาคาร               | 1205030107   | พักส่วนปรับปรุงอาคาร               | 40            |
| 12060100  | ครุภัณฑ์สำนักงาน                | 1206010102   | พักครุภัณฑ์สำนักงาน                | 12            |
| 12060200  | ครุภัณฑ์ยานพาหนะและขนส่ง        | 1206020102   | พักครุภัณฑ์ยานพาหนะและขนส่ง        | 30            |
| 12060300  | ครุภัณฑ์ไฟฟ้าและวิทยุ           | 1206030102   | พักครุภัณฑ์ไฟฟ้าและวิทยุ           | 10            |
| 12060400  | ครุภัณฑ์โฆษณาและเผยแพร่         | 1206040102   | พักครุภัณฑ์โฆษณาและเผยแพร่         | 10            |

# รหัสหมวดสินทรัพย์/รหัสบัญชีพักสินทรัพย์

| รหัสหมวด  | <u>สวยอนเว็บอาการอิณาขับเห็</u>             | รหัสบัญชี    | ~~~~~~~~~~~~~~~~~~~~~~~~~~~~~~~~~~~~~~~ | อายุการใช้งาน |
|-----------|---------------------------------------------|--------------|-----------------------------------------|---------------|
| สินทรัพย์ | ว เถ <b>ยร</b> เดถ <b>ุณม</b> ห าทย หลาว พถ | พักสินทรัพย์ | <u>รหยา</u> ยัญญายหม่วงคุ               | สูงสุด        |
| 12060500  | ครุภัณฑ์การเกษตร                            | 1206050102   | พักครูภัณฑ์การเกษตร                     | 10            |
| 12060600  | ครุภัณฑ์โรงงาน                              | 1206006102   | พักครูภัณฑ์โรงงาน                       | 10            |
| 12060700  | ครุภัณฑ์ก่อสร้าง                            | 1206070102   | พักครุภัณฑ์ก่อสร้าง                     | 10            |
| 12060800  | ครุภัณฑ์สำรวจ                               | 1206080102   | พักครูภัณฑ์สำรวจ                        | 10            |
| 12060900  | ครูภัณฑ์วิทยาศาสตร์และการแพทย์              | 1206090102   | พักครุภัณฑ์วิทยาศาสตร์และการแพทย์       | 15            |
| 12061000  | ครุภัณฑ์คอมพิวเตอร์                         | 1206100102   | พักครูภัณฑ์คอมพิวเตอร์                  | 5             |
| 12061100  | ครุภัณฑ์การศึกษา                            | 1206110102   | พักครูภัณฑ์การศึกษา                     | 5             |
| 12061200  | ครุภัณฑ์งานบ้านงานครัว                      | 1206120102   | พักครุภัณฑ์งานบ้านงานครัว               | 5             |
| 12061300  | ครุภัณฑ์กีฬา                                | 1206130102   | พักครุภัณฑ์กีฬา                         | 5             |
| 12061400  | ครุภัณฑ์ดนตรี                               | 1206140102   | พักครุภัณฑ์ดนตรี                        | 5             |
| 12061500  | ครุภัณฑ์สนาม                                | 1206150102   | พักครูภัณฑ์สนาม                         | 5             |
| 12061600  | ครุภัณฑ์อื่นๆ                               | 1206160102   | พักครุภัณฑ์อื่นๆ                        | 15            |
| 12090100  | สินทรัพย์ไม่มีตัวตน-Software                | 1209010102   | พักสินทรัพย์ไม่มีตัวตน-Software         | 20            |
| 12090200  | สินทรัพย์ที่ไม่ตัวตน-อื่น                   | 1209020102   | พักสินทรัพย์ที่ไม่ตัวตน-อื่น            | 20            |
| 12110100  | งานระหว่างทำ                                | 1211010102   | งานระหว่างทำ                            | 0             |

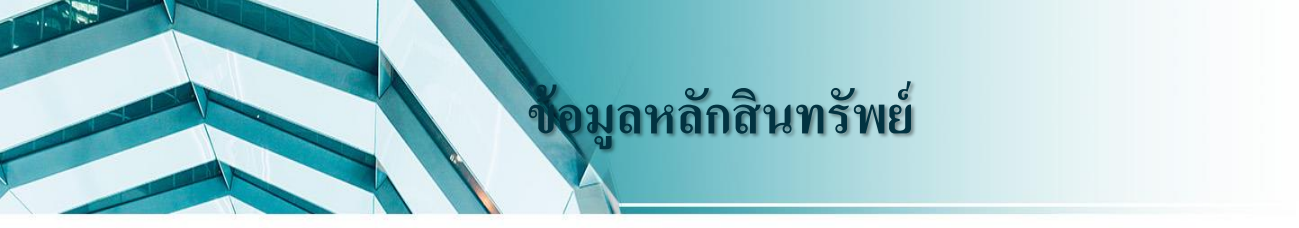

| กระบวนงาน                          | คำสั่งงาน |
|------------------------------------|-----------|
| 1. การสร้างข้อมูลหลักสินทรัพย์     | AS01      |
| 2. การสร้างข้อมูลหลักสินทรัพย์ย่อย | AS11      |
| 3. การแก้ไขข้อมูลหลักสินทรัพย์     | AS02      |
| 4. การแสดงข้อมูลหลักสินทรัพย์      | AS03      |
| 5. การบล็อกข้อมูลหลักสินทรัพย์     | AS05      |

### ข้อมูลสำหรับบันทึกข้อมูลหลักสินทรัพย์

### ์ หมวดสินทรัพย์

- รหัสผู้ขาย (ถ้ามี จาก PO)
- 🗸 รายละเอียดของครุภัณฑ์
- รหัสแหล่งของเงิน (จาก PO)
- 🗸 รหัสงบประมาณ (จาก PO)
- รหัสกิจกรรมหลัก (จาก PO)
- 🗸 อายุการใช้งาน

# การสร้างข้อมูลหลักสินทรัพย์ : AS01

# เข้าสู่คำสั่งงาน "AS01"

| ট เมนู(M) แก้ไข(E) เมนูโปรด(F) หิเศษ(A) ระบบ(Y) วิธีใช้(H)                                                                                                    |
|----------------------------------------------------------------------------------------------------|
| 🖉 AS01 🔹 🗸 🖓 🔛 🖓 🔛 🛗 🖓 🖏 🖏 🖏 🖏 🖓 🖏                                                                                                    |
| SAP Easy Access ระบบ SAP R/3                                                                                                    |
| 🎼 📑 🏷 💑 เมนูอื่น 🕷 🔀 🥒 🔻 🔺 📑 สร้างบทบาท 🚳 กำหนดผู้ใช้ 🎰 เอกสารอธิบาย                                                                                                    |
| Tavorites                                                                                                    |
| • 😹 ZRP_STATEMENT - รายงานรายละเอียดข้อมูลบัญชีเงินฝากธนาคารของกรมบัญชีกลางและหรือคลัง                                                                                                    |
| C un sAP                                                                                                    |
| <ul> <li>สามาระบบ</li> </ul>                                                                                                    |
|                                                                                                    |
| <ul> <li>C การบัญช์</li> </ul>                                                                                                    |
| 🕨 🗀 ทรัพยากรบุคคล                                                                                                    |
| 🕨 🗀 ระบบสารสนเทศ                                                                                                    |
| Image: Control of the second second se<br>Second second s |
| * 🔄 ส่วนเห็นเดิม                                                                                                    |
| <ul> <li>ส่วนเห็มเดิม - ระบบปัญชีเพื่อการบริหาร</li> </ul>                                                                                                    |
| • ป สวนเหมเดม - ระบบสนทรพยกวร                                                                                                    |
|                                                                                                    |
|                                                                                                    |
| • 💬 AS02 - การเปลี่ยนแปลงข้อมูลพลักสินทรีพย์                                                                                                    |
| • 🏟 AS03 - การแสดงข้อมูลหลักสิ้นทรัพย์                                                                                                    |
| • 🕅 AS05 - การบล็อคข้อมูลหลักสินทรพย์                                                                                                    |
| _ 🏵 AS06 - การลบข้อมูลหลักสินทรัพย์                                                                                                    |
| Cansildัมาของสินทรัพย์                                                                                                    |
| 🕨 🛄 การโอนสินทริทย์                                                                                                    |
| 🕨 🛄 การโอนสินทริพย์ะหว่างทำเป็นสินทริพย์ถาวร                                                                                                    |
|                                                                                                    |
|                                                                                                    |
|                                                                                                    |
| <ul> <li>โการประมวลผลข้อมลสินทรัพย์</li> </ul>                                                                                                    |
| <ul> <li>โป้ รายงานสินทริทย์</li> </ul>                                                                                                    |
| 🕨 🧰 รายงานสำหรับกรมบัญชีกลาง                                                                                                    |

### หน่าจอ "สร้างสินทรัพย์"

| <sup>로</sup> สินทรัพย์( <u>T</u> ) แก้ไข( <u>E</u> ) ไปที่( <u>G</u> ) พิเศษ( <u>A</u> ) สภาพแวดล้อม( <u>V</u> ) กา | รกำหนดค่า( <u>S)</u> ระบบ( <u>Y</u> ) วิธีใช้( <u>H</u> )                               |
|----------------------------------------------------------------------------------------------------|-----------------------------------------------------------------------------------------|
|                                                                                                    | . 🗁 หมวดสินทรัพย์ (1) 45 รายการที่พบ<br>รหัสบริษัทและคลาส การกำหนดบัญชิ / โครงร่างจอภาพ |
| สร้างสินทรัพย์: จอภาพเริ่มต้น                                                                                       |                                                                                         |
| ข้อมูลหลัก เขตค่าเสือมราคา                                                                                          | รทัสหน่วยงาน: 1206                                                                      |
|                                                                                                    | หมวด ีรายละเอียดหมวดสินทรัพย์                                                           |
|                                                                                                    | 12050400 สิ่งปลูกสร้าง (GFMIS)                                                          |
|                                                                                                    | 12050401 สิ่งปลูกสร้างที่ราชพัสดุ (GFMIS)                                               |
| พบวดสีบบกรัพย์                                                                                                    | 12050800 ส่วนปรับปรุงอาคาร                                                              |
|                                                                                                    | 12060100 ครุภัณฑ์สำนักงาน (GFMIS)                                                       |
| รทัสหน่วยงาน 1206                                                                                                   | 12060200 ครุภัณฑ์ยานพาหนะและขนส่ง (GFMIS)                                               |
| จำนวนสินทรัพย์ที่เหมือนกัน 1                                                                                        | 12060300 ครุภัณฑ์ไฟฟ้าและวิทยุ (GFMIS)                                                  |
|                                                                                                    | 12060400  ครุภัณฑ์โฆษณาและเผยแพร่ (GFMIS)                                               |
|                                                                                                    | 12060500 ครุภัณฑ์การเกษตร (GFMIS)                                                       |
| การอ้างอิง                                                                                                    | 12060600 ครุภัณฑ์โรงงาน (GFMIS)                                                         |
| สินทรัพย์                                                                                                    | 12060700 ครุภัณฑ์ก่อสร้าง (GFMIS)                                                       |
|                                                                                                    | 12060800 ครุภัณฑ์สำรวจ (GFMIS)                                                          |
| เลขทยอย                                                                                                    | 12060900 ครุภัณฑ์วิทยาศาสตร์และการแพทย์ (GFMIS)                                         |
| รหัสหน่วยงาน                                                                                                    | 12061000 ครุภัณฑ์คอมพิวเตอร์ (GFMIS)                                                    |
|                                                                                                    | 12061100 ครุภัณฑ์การศึกษา (GFMIS)                                                       |
|                                                                                                    | 12061200 ครุภัณฑ์งานบ้านงานครัว (GFMIS)                                                 |
|                                                                                                    | 12061300 ครุภัณฑ์กีฬา (GFMIS)                                                           |
| 🗌 โอนเป็นทุนภายหลัง                                                                                                 | 12061400 ครุภัณฑ์ดนตรี (GFMIS)                                                          |

| ระบุรายละเอียด                                                                                                    |  |
|----------------------------------------------------------------------------------------------------|--|
| I สินทรัพย์( <u>T</u> ) แก้ไข( <u>E</u> ) ไปที่( <u>G</u> ) พิเศษ( <u>A</u> ) สภาพแวดล้อม( <u>V</u> ) การกำหนดค่า( <u>S</u> ) ระบบ( <u>Y</u> ) วิธีใช้( <u>H</u> ) |  |
|                                                                                                    |  |
| <i>สร้างสินทรัพย์: จอภาพเริ่มต้น</i><br>ข้อมูลหลัก เขตค่าเสือมราคา                                                                                                 |  |
| หมวดสินทรัพย์ 12060400<br>รพัสหน่วยงาน 1206<br>จำนวนสินทรัพย์ที่เหมือนกัน [1                                                                                       |  |
| การอ้างอิง                                                                                                    |  |
| สินทรัพย์<br>เลขที่ย่อย                                                                                                    |  |

🗌 โอนเป็นทุนภายหลัง

# ระบุรางละเอียดหน้าจอ "ทั่วไป"

Image: Image: Imag

#### 🗸 🔛 😵 🖸 🖞 🏠 🖓 🔛 🖉 🎧 🌚 🖓 🔜 🖉

Ø

| สร้างสินทรัพย์: ข้อมูลหลัก                                                                          | n                                                                                                    |                                                                                                    |                                                                      |                                                                                                    |
|----------------------------------------------------------------------------------------------------|----------------------------------------------------------------------------------------------------|----------------------------------------------------------------------------------------------------|----------------------------------------------------------------------|----------------------------------------------------------------------------------------------------|
| 🗟 🖨 มูลค่าสินทรัพย์                                                                                 |                                                                                                    |                                                                                                    |                                                                      |                                                                                                    |
| สินทรัทย์ INTERN-00001<br>หมวดสินทร์ 12060400<br>(ทั่วไป ขึ้นกับเวลา การปืนส่                       | 0 คุรภัณฑ์โฆษณา<br>วน ดับแบบ เขตคำเสื่อมราคา                                                                                                    | รทัสหน่วยง                                                                                                    | אר 1206                                                              |                                                                                                    |
| ( ม้วนองชั่วไป                                                                                      |                                                                                                    | 🗁 หน่วยนับ                                                                                                    |                                                                      | X                                                                                                    |
| ศาอธิบาย<br>ข/คเลขสินทริทย์หลัก<br>การกำหนดบัญชี<br>เลขที่ผลิตภัณฑ์<br>เลขที่สินค้าคงคลัง<br>ปริมาณ | เครื่องขยายเสียง<br>กำลังวัตต์สูง เหาเวอร์แอมปี<br><u>12060400</u> ครูภัณฑ์โฆษณาและเผยแพร่-GFMIS<br>กคร.2019/0000000039<br>สค.201900000000000145<br>1 | Comm.         Un         Unit of           M2         M2         ตารางเม           M2S         M2S         ตารางเม           M3         M3         ลูกบาศภ์           M3S         M3S         ลูกบาศภ์           M3C         M3S         ลูกบาศภ์           MAC         MAC         แต่ร้อง           MD         MD         มีค           MEI         แมกะจูล         MG           MG         MG         มิลลิกรับ | meas. text<br>ตร<br>ตร/วินาที<br>เมตร<br>เมตร/ชั่วโมง<br>เมตร/วินาที | Text for dimension           พื้นที่           ความหนิดจลนตาสตร์           ปริมาตร           อัตราปริมาตรการไหล           อัตราปริมาตรการไหล           (ไม่มีมิติ)           (ไม่มีมิติ)           พลังงาน           จำนวนมาก |
| สินค้าคงคลัง                                                                                        |                                                                                                    |                                                                                                    |                                                                      | ✓ X                                                                                                    |
| วันที่ตรวจนับสุดท้าย<br>หมายเหตุการตรวจนับ                                                          | ✓ รวมสินทรัพย์                                                                                                    | -<br>เป็นรายการสินค้าคงคลัง                                                                                                    |                                                                      |                                                                                                    |
| ข้อมูลการผ่านรายการ                                                                                 |                                                                                                    |                                                                                                    |                                                                      |                                                                                                    |
| วันที่โอนเป็นทุน<br>วันที่ได้มาครั้งแรก<br>งวดได้มา                                                 | ยกเล็กการทำ<br>                                                                                                    | เงาน เมื่อ                                                                                                    |                                                                      |                                                                                                    |

# ระบรายละเอียดหน้าจอ "ขึ้นกับเวลา"

🔄 สินทรัพย์(<u>T</u>) ไปที่(<u>G)</u> พิเศษ(<u>A</u>) สภาพแวดล้อม(<u>V</u>) การกำหนดค่า(<u>S</u>) ระบบ(<u>Y</u>) วิธีใช้(<u>H</u>) แก้ไข(<u>E</u>) Ø

#### 👻 🗸 📙 | 😋 🚱 | 🚨 🛗 🛗 | 🏭 🏝 🏗 🖉 | 😭 🖫

| สร้างสินทรัพย์: ข้อมูลหลัเ                                                   | n                                                      |                  |              |      |  |
|------------------------------------------------------------------------------|--------------------------------------------------------|------------------|--------------|------|--|
| 🖨 🗟 มูลค่าสินทรัพย์                                                          |                                                        |                  |              |      |  |
| สินทรัพย์ INTERN-00001<br>หมวดสินทร์ 12060400<br>ทั่วไป ขึ้นกับเวลา การปันส่ | 0 เครื่องขย<br>คุรภัณฑ์โ<br>ไวน ดันแบบ เขตค่าเสือมราคา | ายเสียง<br>เฆษณา | รหัสหน่วยงาน | 1206 |  |
| ช่วงจาก 01.01.1900 ถึง 31.12.9999<br>รหัสจังหวัด<br>ศูนย์ต้นทุน              | 1000<br>1200600002                                     |                  |              |      |  |
| ห้อง<br>แหล่งของเงิน                                                         | 6211310                                                |                  |              |      |  |
| กิจกรรมหลัก<br>รหัสงบประมาณ                                                  | 120061000N1851<br>1200678001110003                     |                  |              |      |  |
| [□หยุดคิดค่าเสือม ท/ส                                                        |                                                        |                  |              |      |  |

| Er สินทรพย์(I) แก้ไข(E) ไปที่(G) หิเศษ(A)                                                                                        | รภาพแวดล้อม(⊻) ค          | ออ "การปั้นส่วน<br>การกำหนดค่า(s) ระบบ(Y) ระเช(H | <b>)</b> |  |
|----------------------------------------------------------------------------------------------------|---------------------------|--------------------------------------------------|----------|--|
|                                                                                                    |                           |                                                  |          |  |
| สรางสนทรพย: ขอมูลหลก                                                                                                    |                           |                                                  |          |  |
| 🖢 🔄 มูลค่าสินทรัทย์                                                                                                    |                           |                                                  |          |  |
| สินทรัพย์ INTERN-00001 0<br>หมวดสินทร์ 12060400                                                                                  | เครื่องขยาย<br>คุรภัณฑ์โฆ | ยเสียง<br>มษณา รหัสหน่วยง                        | ערנ 1206 |  |
| นง.ผู้ดูแลส/ทแทน<br>พื้นที่ ที่ตั้ง ส/ท<br>การรวมสินทรัพย์และอุปกรณ์                                                             |                           |                                                  |          |  |
| WF Sync. เลขที่อุปกรณ์                                                                                                    | หมวด ประเภทออบเจค         | ศาอธิบายออบเจคทางเทคนิค                          | <b></b>  |  |
|                                                                                                    |                           |                                                  |          |  |
| <ul> <li>ชาวาม 1 สร้าง</li> <li>สินทริทย์ที่เปลี่ยนจากเรคคอร์ดหลักอุปการณ์ผ่าน</li> <li>การซิงโครไนซ์</li> <li>ผังงาน</li> </ul> |                           | <u>รายการ 0 จาก</u><br>0                         |          |  |

# ระบุรายจะเอียดหน้าจอ "ต้นแบบ"

| ⊆ สินทรัพย์( <u>T</u> ) แก้ไข | ม( <u>E)</u> ไปที่( <u>G</u> ) | พิเศษ( <u>A</u> ) | สภาพแวดล้อม( <u>V</u> ) | การกำหนดผ           | ี่จ่า( <u>S</u> ) | ระบบ( <u>Y</u> ) วิธี | ใช้( <u>H</u> )           |              |            |          |
|-------------------------------|--------------------------------|-------------------|-------------------------|---------------------|-------------------|-----------------------|---------------------------|--------------|------------|----------|
| Ø                             | - 4 6                          | I 😋 🚱 🔮           |                         | 🕞 เลขที่บัญชีข      | องผู้ขาย (คี      | ย์เวิร์ดอื่นๆ)(1) 45  | รายการทีพบ                |              |            |          |
|                               |                                |                   |                         | ผีขายตาม            | ประเทศ/รหั        | สประเทศ               | ้ผู้ขายตามรหัสบริษัท      | ผู้ขายตามประ | เทศ        |          |
| สร้างสิบหรัพย์เ               | ข้อบอะอัด                      |                   |                         |                     |                   |                       |                           |              | <u>III</u> |          |
| <b>NA ION MANAN</b> T.        | บบมูลหลา                       |                   |                         |                     |                   |                       | v                         | F            | 1          |          |
| AT Da                         | r                              |                   |                         |                     |                   |                       |                           |              |            |          |
| 모 🖸 มูลคาสนทรพย               | 1                              |                   |                         | ี ศาที <b>ด้นหา</b> | Flag ย            | เมือง                 | ชื่อ 1                    | ผู้ขาย       | รหัส       |          |
|                               |                                |                   |                         | 0105543087          |                   |                       | EGP GROUP                 | 100000691    | 1206       | <b>^</b> |
| สินทรัพย์ INTE                | RN-00001                       | 0                 | เครื่องขเ               | 0109900938          | 10120             | กรุงเทพ               | บริษัท แล็บโปร จำกัด      | 1000000486   | 1206       | <b>_</b> |
| 1206                          | 50400                          |                   | 05000                   | 0808080808          |                   |                       | บริษัท เอ เอ              | 1000000142   | 1206       |          |
| หมาดสนทร 1200                 | 00+00                          |                   | M2315/F.M               | 0910918980          |                   |                       | บริษัท ไทยแลนด์ อันลิมิเท | 100000143    | 1206       |          |
|                               |                                |                   |                         | 0910918989          |                   |                       | บริษัท 0910918989 จำกัด แ | 800000036    | 1206       |          |
| ( 2 N 1 ) / #                 |                                | V.                |                         | 0991002668          |                   |                       | บ.นากาเช่(ประเทศไทย) จก.  | 1000000492   | 1206       |          |
| ที่วไป ขึ้นกับเว              | ลา การปืนสวา                   | น ตนแบบ           | เขตคำเสือมราคา          | 0991234567          | 10400             |                       | บ.ดีกรุ๊ป จำกัด           | 1000000551   | 1206       |          |
|                               |                                |                   |                         | 0991234567          | 10400             | กรุงเทพมหานคร         | บริษัท ชีพี               | 100000556    | 1206       |          |
| ด้านเกม                       |                                |                   |                         | 0993909900          | 10120             | กรุงเทพมหานคร         | บริษัท นาวาเพลส จำกัด     | 1000000541   | 1206       |          |
| 00000                         |                                | -                 |                         | 1133557799          | 90876             | กรุงเทพมหานคร         | บริษัท 1133557799 จำกัด   | 1000000117   | 1206       |          |
| เผู้ขาย                       | '                              |                   |                         | 1200555091          | 10520             | กรุงเทพมหานคร         | บริษัท มีเดีย จำกัด       | 900000136    | 1206       |          |
|                               |                                | <u>.</u>          |                         | 1200600002          |                   |                       | สนง เฉขานุการกรม          | A120600002   | 1206       |          |
| 🔄 ขอสนทรพยเหม                 |                                |                   |                         | 1200600002          |                   |                       | สนง เลขานุการกรม          | V120600002   | 1206       |          |
| 🗌 ชื้อของมือสอง               |                                |                   |                         | 1200600003          |                   |                       | สำนักเลขานะการกรม         | A120600003   | 1206       |          |
|                               |                                |                   |                         | 1200600430          | 10400             | พญาไท สามเสนใน        | หน่วยงานภาครัฐ            | V120600430   | 1206       |          |
|                               |                                |                   |                         | 1234567896          |                   |                       | จำลองผู้ขาย               | 100000698    | 1206       |          |
| ข้อกำหนดภายใน                 |                                |                   |                         | 1314354697          |                   |                       | OSAKA                     | 700000096    | 1206       |          |
|                               |                                |                   |                         | 1660000000          |                   |                       | ทดสอบ                     | 900000251    | 1206       |          |
| สนทรัพย์เดิม                  |                                |                   |                         | 2035123459          | 40000             | ขอนแก่น               | ธนากร พัฒนาการ            | 1000000450   | 1206       |          |
| ปีการได้มาเดิม                |                                |                   |                         | 216473930           |                   |                       | ธนาคารแห่งประเทศไทย       | 800000016    | 1206       |          |
|                               |                                |                   |                         | 2222222222          |                   |                       | ธนาคารกรุงไทย             | 800000006    | 1206       |          |
| มูลค่าการใต้มาเดิม            |                                |                   | Tł                      | 2304578637          |                   |                       | บลูสิงห์ จำกัด            | 100000722    | 1206       |          |
| ร้อยละของการผลิตเส            | na -                           |                   |                         | 2323232323          | 10690             | กรุงเทพมหานคร         | บริษัท 26012013           | 1000000542   | 1206       |          |
|                               | -                              |                   |                         | 2468097531          |                   |                       | โครงการจ่ายตรงเงินเดือน   | 800000001    | 1206       |          |
|                               |                                |                   |                         | 2678901200          | 10120             | กรุงเทพมหานคร         | บริษัท สินทวีทรัพย์ จำกัด | 100000006    | 1206       |          |
|                               |                                |                   |                         | 3030153000          |                   |                       | นายทดสอบ ระบบ             | 9000000241   | 1206       |          |
|                               |                                |                   |                         | 2020152000          | 10000             | 051100000000          | เรือก์ไวก์ การแฟวเร็ส ก   | 100000466    | 1206       |          |

# ระบุรายจะเอียดหน้าจอ "ต้นแบบ"

| 🖙 สินทรัพย์( <u>T</u> ) แก้ไข( <u>E</u> ) ไปที่( <u>G</u> ) | พิเศษ( <u>A)</u> สภาพแวดล้อม( <u>V</u> ) การกำหนดค่า | ( <u>S</u> ) ระบบ( <u>Y</u> ) วิธีใช้( <u>H</u> ) |      |  |
|-------------------------------------------------------------|------------------------------------------------------|---------------------------------------------------|------|--|
| Ø 🔹 🗸 🔒                                                     | 😋 🚱 😫   🖵 🖬 👪   🏵 🏵 🎝 !                              | 🗅   🛒 🗾   🕜 📑                                     |      |  |
| สร้างสินทรัพย์: ข้อมูลหลัก                                  |                                                      |                                                   |      |  |
| 🛃 🛃 มูลค่าสินทรัพย์                                         |                                                      |                                                   |      |  |
| สินทรัพย์ INTERN-00001<br>หมวดสินทรั 12060400               | 0 เครื่องขยายเสียง<br>คุรภัณฑ์โฆษณา                  | รทัสหน่วยงาน                                      | 1206 |  |
| ทั่วไป ขึ้นกับเวลา การปันส่วน                               | ด้นแบบ เขตค่าเสื่อมราคา                              |                                                   |      |  |
| ต้นแบบ                                                      |                                                      |                                                   |      |  |
| ผู้ขาย <u>1</u>                                             | 000000486 บริษัท แล็บโปร จำกัด                       |                                                   |      |  |
| 🗹 ชื้อสินทรัพย์ใหม่                                         |                                                      |                                                   |      |  |
| 🗌 ซื้อของมือสอง                                             |                                                      |                                                   |      |  |
| ข้อกำหนดภายใน                                               |                                                      |                                                   |      |  |
| สินทรัพย์เดิม                                               |                                                      | ได้มาเมือ                                         |      |  |
| ปีการได้มาเดิม                                              |                                                      |                                                   |      |  |
| มูลค่าการได้มาเดิม                                          | ТНВ                                                  |                                                   |      |  |
| ร้อยละของการผลิตเอง                                         |                                                      |                                                   |      |  |
|                                                             |                                                      |                                                   |      |  |

### ระบุรายละเอียดหน้าจอ "เขตค่าเสื่อมราคา"

สินทรัพย์(<u>T</u>) แก้ไข(<u>E</u>)

C

Ø

ไปที่(<u>G</u>) พิเศษ(<u>A</u>)

สภาพแวดล้อม(<u>V</u>) การกำหนดค่า(<u>S</u>)

ระบบ(<u>Y</u>) วิธีใช้(<u>H</u>)

#### 🔳 😵 | 🖏 🕄 | 🖏 🖑 二 | 🆓 🛞 🗘 🕄 🔜 🔍 📲 🛛

#### สร้างสินทรัพย์: ข้อมูลหลัก 3 มูลค่าสินทรัพย์ 6 INTERN-00001 เครื่องขยายเสียง สินทรัพย์ 0 12060400 ดรภัณฑ์โฆษณา 1206 หมวดสินทรั รพัสหน่วยงาน ขึ้นกับเวลา ้การปันส่วน ต้นแบบ ้เขตค่าเสื่อมราคา ทั่วไป การประเมินค่า ดีย์ เริ่มคส.ปกติ ระงับ เ... เขตค่าเสื่อมราคา อายุงาน งวด \* 01คส.ตามบัญชี TH02 10 $\mathbf{x}$ 02 Spec.tax dep TH02 10 15งบดุลภาษี TH02 10

# แสดงข้อความ "สินทรัพย์ถูกสร้าง"

| ট สินทรัพย์( <u>T</u> ) แก้ไข( <u>E</u> ) ไปที่( <u>G</u> ) พิเศษ | (A) สภาพแวดล้อม(V) การกำหนดค่า(S) ระบบ(Y) วิธีใช้(H)            |
|-------------------------------------------------------------------|-----------------------------------------------------------------|
|                                                                   | A Q L L M M A A A L X I R A A A B A A A A A A A A A A A A A A A |
| • • • • • • • • •                                                 |                                                                 |
|                                                                   |                                                                 |
| สร้างสินทรัพย์: จอภาพเริ่มต้น                                     |                                                                 |
| ข้อมูลหลัก เขตค่าเสือมราคา                                        |                                                                 |
| หมวดสินทริทย์<br>รหัสหน่วยงาน<br>จำนวนสินทริทย์ที่เหมือนกัน       | 12060400     □       1206     □                                 |
| การอ้างอิง                                                        |                                                                 |
| สินทรีพย์<br>เฉขที่ย้อย<br>เรมรีมน้อย                             |                                                                 |
| 3MAN 4 200 TA                                                     |                                                                 |

🗌 โอนเป็นทุนภายหลัง

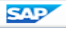

# การสร้างข้อมูลหลักสินทรัพย์ย่อย : AS11

# เข้าสู่คำสั่งงาน "AS11"

| $\overline{C}_{\mu\nu\nu}(M) = i\delta^{\mu}[a/E] = im \delta^{\nu}[a/E] = im \delta^{\nu}[A] = im \delta^{\nu}[A]$                |  |
|----------------------------------------------------------------------------------------------------|--|
|                                                                                                    |  |
|                                                                                                    |  |
| SAP Easy Access ระบบ SAP R/3                                                                                                    |  |
| 👍 🖻 ≽ 🔚 เมนูอื่น 🛛 😹 🕮 🖉 🛛 🔻 🔺 📑 สร้างบทบาท 🛛 🞯 กำหนดผู้ใช้ 📑 เอกสารอธิบาย                                                         |  |
| ▼ 🔁 Favorites                                                                                                    |  |
| • 😹 ZRP_STATEMENT - รายงานรายละเอียดข้อมูลบัญชีเงินฝากธนาคารของกรมบัญชีกลางและหรือคลัง                                             |  |
| 🝷 🗇 ແມນູ SAP                                                                                                    |  |
| 🕐 🛄 สำนักงาน                                                                                                    |  |
| • 🗖 ส่วนประกอบระหวางระบบงาน                                                                                                    |  |
| ୍                                                                                                    |  |
|                                                                                                    |  |
|                                                                                                    |  |
| <ul> <li>Ci เครื่องมือ</li> </ul>                                                                                                  |  |
| 🔻 🔁 ส่วนเห็มเดิม                                                                                                    |  |
| 🕨 🧀 ส่วนเพิ่มเดิม - ระบบปัญชีเพื่อการบริหาร                                                                                        |  |
| 🔻 🔂 ส่วนเพิ่มเดิม - ระบบสินทรัพย์ถาวร                                                                                              |  |
| ▼ 🗇 ข้อมูลหลักสินทริทย์                                                                                                    |  |
| • 52 AS01 - การสร้างข้อมูลหลักสินหรือย่า<br>(CAS11 - การสร้างสินหรือยู่เลยที่ย่อย)<br>• SAS12 - การสร้างสินหรือย่างสามอินเป็นอย่าง |  |
| <ul> <li>         → AS03 - การปลงปลุณสังสังการสาราสุข     </li> <li>         → AS03 - การปลงปลุณสังสังการสาราสุข     </li> </ul>   |  |
| <ul> <li></li></ul>                                                                                                    |  |
| • 🕅 AS06 - การลบข้อมูลหลักสินทริทย์                                                                                                |  |
| 🕨 🥅 การได้มาของสินทรัพย์                                                                                                    |  |
| 🕨 🦳 การโอนสินทรัพย์                                                                                                    |  |
| 🕨 🧀 การโอนสินทรัพย์ระหว่างทำเป็นสินทรัพย์ถาวร                                                                                      |  |
| Insăaสาหน่ายสินทริทย์                                                                                                    |  |
| <ul> <li>ดารปรับมูลค่าสินทรัพย์</li> </ul>                                                                                         |  |
|                                                                                                    |  |
| <ul> <li> <ul> <li></li></ul></li></ul>                                                                                            |  |
| י ארגעינגינניו אין אראי ארגעיניין אין אראי ארגעיניין אין אראין ארגעיניין אין אראין ארגעיניין אראין אראיגעיניין א                   |  |
| <ul> <li>รายงานสนหรีกอน</li></ul>                                                                                                  |  |
|                                                                                                    |  |

### หน้าจอ "สร้างเลขที่ย่อย"

#### สร้างเลขที่ย่อย: จอภาพเริ่มต้น

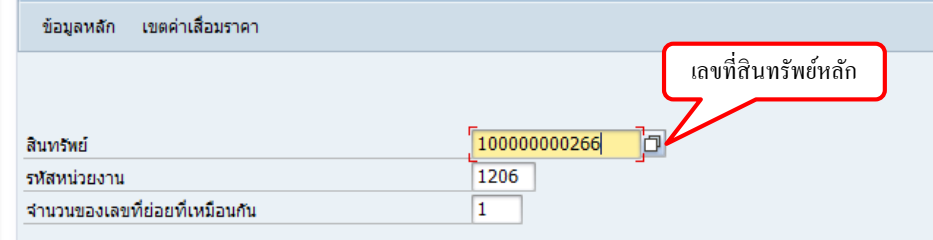

🗌 ผ่านรก.โอนเป็นทุน

1. 1

### แสดงรายสะเอียด "ข้อมูลสินทรัพย์หลัก"

| 🖻 สินทรัพย์( <u>T</u> ) แก้ไข( <u>E</u> ) ไปที่(                                                                  | ( <u>G)</u> พิเศษ( <u>A)</u> สภาพแวดล้อม( <u>V</u> ) การกำหนดค่า( <u>S</u> )                                                                                                    | ระบบ( <u>Y</u> ) วิธีใช้( <u>H</u> ) |   |
|----------------------------------------------------------------------------------------------------|----------------------------------------------------------------------------------------------------|--------------------------------------|---|
| Ø 🔹 🗸                                                                                                    | 1 🕒   😋 🚱   🖴 🖬 🔣   2 10 40 40 40 40 40 40 40 40 40 40 40 40 40                                                                                                    | 🛒 🗷   🕲 📑                            |   |
| สร้างสินทรัพย์: ข้อมูลหเ                                                                                          | ăn                                                                                                    |                                      |   |
| 🔄 🗟 มูลค่าสินทรัพย์                                                                                               |                                                                                                    |                                      |   |
| สินทรัพย์ 10000000266<br>หมวดสินทรั 12060400                                                                      | 1 คุรภัณฑ์โฆษณา                                                                                                    | รพัสหม่วยงาน 1206                    | ] |
| ทั่วไป ขึ้นกับเวลา การปั                                                                                          | นส่วน ดันแบบ เขตค่าเสือมราคา                                                                                                    | ข้อมูลสินทรัพย์หลัก                  |   |
| ข้อมูลทั่วไป<br>ศาอธิบาย<br>ข/คเลขสินทรัทย์หลัก<br>การกำหนดบัญชี<br>เลขทีผลิตภัณฑ์<br>เลขทีสินค้าคงคลัง<br>ปริมาณ | <mark>โเครื่องขยายเสียง</mark><br>กำลังวัดดัสูง เหาเวอร์แอมป์<br><u>12060400</u> ครุภัณฑ์โฆษณาและเผยแพร่-GFMIS<br>กคร.2019/000000039<br>สค.20190000000000000145<br>1 MAC<br>✔ จัดการเก็บประวัติ |                                      |   |
| สินค้าคงคลัง<br>วันที่ตรวจนับสุดท้าย<br>หมายเหตุการตรวจนับ                                                        | รวมสินทรัพย์ใ                                                                                                    | ในรายการสินค้าคงคลัง                 |   |
| ข้อมูลการผ่านรายการ<br>วันที่โอนเป็นทุน<br>วันที่ได้มาครั้งแรก                                                    | ยกเลิกการทำง                                                                                                    | ภาน เมื่อ                            |   |
| งวดได้มา                                                                                                    | 000                                                                                                    |                                      |   |

# ระบุรามละเอียดหน้าจอ "ทั่วไป"

| 🖙 สินทรัพย์( <u>T</u> ) แก้ไข( <u>E</u> ) ไปที                                                                    | i( <u>G)</u> พิเศษ( <u>A)</u> สภาพแวดล้อม( <u>V</u> ) การกำหนดค่า( <u>S</u> )                                                       | ระบบ( <u>Y</u> ) วิธีใช้( <u>H</u> ) |   |
|----------------------------------------------------------------------------------------------------|----------------------------------------------------------------------------------------------------|--------------------------------------|---|
|                                                                                                    | 0 0 0 0 0 0 0 0 0 0 0 0 0 0 0 0                                                                                                    | 🛒 🔎 🛛 🖗 🕞                            |   |
| สร้างสินทรัพย์: ข้อมูลห                                                                                           | เล้ก                                                                                                    |                                      |   |
| 🔄 🛃 มูลค่าสินทรัพย์                                                                                               |                                                                                                    |                                      |   |
| สินทรัพย์ 10000000266<br>หมวดสินทรั 12060400                                                                      | 1 คุรภัณฑ์โฆษณา                                                                                                    | รหัสหน่วยงาน 1206                    | ] |
| ทั่วไป ขึ้นกับเวลา การป                                                                                           | ปันส่วน ต้นแบบ เขตค่าเสือมราคา                                                                                                    | ข้อมูลสินทรัพย์ย่อย                  |   |
| ข้อมูลทั่วไป<br>ศาอธิบาย<br>ข/คเลขสินทรัพย์หลัก<br>การกำหนดบัญชี<br>เลขทีผลิตภัณฑ์<br>เลขทีสินค้าคงคลัง<br>ปริมาณ | ชุดไมโครโพ่นไร้สาย<br>รุ่น SM58<br><u>12060400</u> ครุภณฑ์โฆษณาและเผยแพร่-GFMIS<br>กคร.2019/000000040<br>สค.201900000000000146<br>1 |                                      |   |
| สินค้าคงคลัง                                                                                                    | [√]จัดการเก็บประวัติ                                                                                                    | )                                    |   |
| วันที่ตรวจนับสุดท้าย<br>หมายเหตุการตรวจนับ                                                                        | รวมสินทรัทย์                                                                                                    | วีในรายการสินค้าคงคลัง               |   |
| ข้อมูลการผ่านรายการ                                                                                               |                                                                                                    |                                      |   |
| วันที่โอนเป็นทุน<br>วันที่ได้มาครั้งแรก<br>งวดได้มา                                                               | ยกเลิกการทา<br>                                                                                                    | เงาน เมื่อ                           |   |

# ระบรายละเอียดหน้าจอ "ขึ้นกับเวลา"

I สินทรัพย์(<u>T</u>) แก้ไข(<u>E</u>) ไปที่(<u>G</u>) พิเศษ(<u>A</u>) สภาพแวดล้อม(<u>V</u>) การกำหนดค่า(<u>S</u>) ระบบ(<u>Y</u>) วิธีใช้(<u>H</u>)

100

#### 🔮 🔄 🔹 🕄 🕄 🕄 🖓 🔛 🖓 🚱 🍄 🌒 😓 🖌 👻

| สร้างสินทรัพย์: ข้อมูลหลัก                   | n                     |                                |              |      |  |
|----------------------------------------------|-----------------------|--------------------------------|--------------|------|--|
| 🛃 🛃 มูลค่าสินทรัพย์                          |                       |                                |              |      |  |
| สินทรัพย์ 10000000266<br>หมวดสินทรั 12060400 | <u>1</u> ข            | ตไมโครโฟนไร้สาย<br>รภัณฑ์โฆษณา | รหัสหน่วยงาน | 1206 |  |
| ทั่วไป ขึ้นกับเวลา การปันส่                  | ่วน ต้นแบบ เขตค่าเสือ | บมราคา                         |              |      |  |
| ช่วงจาก 01.01.1900 ถึง 31.12.9999            | )                     |                                |              |      |  |
| รหัสจังหวัด                                  | 1000                  | ส่วนกลาง                       |              |      |  |
| ศูนย์ต้นทุน                                  | 1200600002            | สลก.                           |              |      |  |
| ห้อง                                         |                       |                                |              |      |  |
| แหล่งของเงิน                                 | 6211310               | ครุภัณฑ์ /งบสรก.               |              |      |  |
| กิจกรรมหลัก                                  | 120061000N1851        | การวิเคราะห์พยากรณ์และพัฒ      |              |      |  |
| รหัสงบประมาณ                                 | 1200678001110003      | เครื่องขยายเสียง               |              |      |  |
| ่ ⊓หยุดคิดค่าเสือม ท/ส                       |                       |                                |              |      |  |

### ระบุรายละเอียดหน้าจอ "การปั้นส่วน"

| <ul> <li>ัสินทรีทย์(I) แก้ไข(E) ไปที่(G) พิเศษ(A) สภาพแวดล้อม(V) การกำหนดค่า(S) ระบบ(Y) วิธีใช้(H)</li> <li>✓ ✓ ✓ ✓ ✓ ✓ ✓ ✓ ✓ ✓ ✓ ✓ ✓ ✓ ✓ ✓ ✓ ✓ ✓</li></ul>                                              |
|----------------------------------------------------------------------------------------------------|
| <ul> <li></li></ul>                                                                                                    |
| สร้างสินทรัพย์: ข้อมูลหลัก<br>                                                                                                    |
| สร้างสนทรพย: ขอมูลหลก<br>เ⊴ี เ⊴ี มูลค่าสินทริทย์<br>สินทริทย์ 10000000266 1 ชุดไมโครโฟนใร้สาย<br>หมวดสินทร์ 12060400 คุรภัณฑ์โฆษณา <u>ร</u> หัสหน่วยงาน 1206                                             |
| เมื่อ         มูลค่าสินทริทย์           สินทริทย์         10000000266         1         ชุดในโครโท่นไร้สาย           หมวดสินทร์         12060400         คุรภัณฑ์โฆษณา         รทัสหน่วยงาน         1206 |
| สินทรัพย์ 10000000266 1 ชุดไมโครโท่นไร้สาย<br>หมวดสินทรั 12060400 คุรภัณฑ์โฆษณา รหัสหน่วยงาน 1206                                                                                                    |
| หมวดสินทรั 12060400 คุรภัณฑ์โฆษณา รหัสหน่วยงาน 1206                                                                                                    |
|                                                                                                    |
|                                                                                                    |
| ทั่วไป / ขึ้นกับเวลา การป็นส่วน (ต้นแบบ / เขตค่าเสือมราคา                                                                                                    |
| การปันส่วน                                                                                                    |
| นง.ผู้ดูแลส/ทแทน                                                                                                    |
| พื้นที่ ที่ดัง ส/ท                                                                                                    |
|                                                                                                    |
|                                                                                                    |
| กระรามสิบพรัพย์และราโดยก์                                                                                                    |
| สร้าง/เปลี่ยนอุปกรณ์จากเรคดอร์ดทลักสินทรัพย์                                                                                                    |
| WF Sync. เลขที่อุปกรณ์ หมวด ประเภทออบเจค คำอธิบายออบเจคทางเทคนิค                                                                                                    |
|                                                                                                    |
|                                                                                                    |
|                                                                                                    |
|                                                                                                    |
|                                                                                                    |
|                                                                                                    |
| 🕅 🕞 สามวน 1 สร้าง รายการ 0 ลาก                                                                                                    |
| ชายการ 0 จาก                                                                                                    |
| ชานวน 1 สร้าง รายการ 0 จาก                                                                                                    |
| ชานาน 1 สร้าง รายการ 0 จาก       อิ<br>สินทริทย์ที่เปลี่ยนจากเรตคอร์ตหลักอุปการณ์ผ่าน                                                                                                    |

### ระบุรายจะเอียดหน้าจอ "ต้นแบบ"

I สินทรัพย์(<u>T</u>) แก้ไข(<u>E</u>) ไปที่(<u>G</u>) พิเศษ(<u>A</u>) สภาพแวดล้อม(<u>V</u>) การกำหนดค่า(<u>S</u>) ระบบ(<u>Y</u>) วิธีใช้(<u>H</u>)

#### 🖉 🔄 🔹 🗅 🖄 🖓 😓 🚱 😓 😓 🖓 🔜 🖉 🖉

| <ul> <li>มูลคำลินทรัทย์</li> <li>มิบ000000266 1 บุตไมโตรโฟนใร้สาย<br/>พมวดสินทรั 12060400 ตุรภัณฑ์โฆษณา รหัสหน่วยงาน 1206</li> <li>ทั่วไป ขึ้นกับเวลา การป็นส่วน ตินแบบ เขตค่าเสือมราคา</li> <li>ตั้นแบบ<br/>ผู้ขาย 1000000486 บุษริษัท แล้บโปร จำกัด</li> <li>ชื่อสินทรัพย์ไหม่<br/>ชื่อของมือสอง</li> <li>ข้อสำหหอดายใน<br/>สินทรัพย์เดิม ได้มาเมือ</li> <li>มีการโด้มาเดิม<br/>มูลค่าการโด้มาเดิม</li> <li>THB</li> <li>ร้อยละของการผลิตเอง</li> </ul> | สร้างสินทรัพย์: ข้อมูลหลัก                                                                    |                                    |                    |      |
|----------------------------------------------------------------------------------------------------|-----------------------------------------------------------------------------------------------|------------------------------------|--------------------|------|
| สินทรัพย์ 1000000266 1 ขุดใมโครโฟนไร้สาย<br>พมวดสินทร์ 12060400 คุรภัณฑ์โฆษณา รทัสหน่วยงาน 1206<br>ทั่วไป ขึ้นกับเวลา การปันส่วน ตันแบบ เขตคำเสือมราคา<br>ดันแบบ<br>ผู้ขาย 1000000486 บริษัท แล้บโปร จำกัด ]<br>ชื่อสินทรัพย์ใหม่<br>ชื่อของมือสอง<br>ข้อกำหนดภายใน<br>สินทรัพย์เดิม ได้มาเมื่อ ได้มาเมื่อ<br>ปีการได้มาเดิม<br>มุลค่าการได้มาเติม THB                                                                                                    | 🖨 🛃 มูลค่าสินทรัพย์                                                                           |                                    |                    |      |
| ทั่วไป ขึ้นกับเวลา การปันส่วน ตันแบบ เขตค่าเสือมราคา       ดันแบบ       ผู้ขาย     1000000486       บริษัท แล้บโปร จำกัด          ขึ้อสินทรัพย์ใหม่       ขึ้อสินทรัพย์ใน       ขึ้อกำทนดภายใน       สินทรัพย์เดิม       ปการได้มาเดิม       มูลค่าการได้มาเดิม       ร้อยละของการผลิตเอง                                                                                                    | สินทรัพย์ 10000000266 1<br>หมวดสินทรั 12060400                                                | ชุดไมโครโฟนไร้สาย<br>คุรภัณฑ์โฆษณา | รหัสหน่วยงาน       | 1206 |
| <ul> <li>ต้นแบบ</li> <li>ผู้ขาย <u>1000000486</u> บริษัท แล็บโปร จำกัด </li> <li>ชื่อสินทริทย์ใหม่</li> <li>ชื่อของมือสอง</li> <li>ข้อกำหนดภายใน</li> <li>สินทริทย์เดิม ใด้มาเมือ</li> <li>ปีการได้มาเดิม</li> <li>มุลค่าการได้มาเดิม</li> <li>THB</li> <li>ร้อยละของการผลิตเอง</li> </ul>                                                                                                    | ทั่วไป ขึ้นกับเวลา การปันส่วน ต้นแบบ                                                          | เขตค่าเสือมราคา                    |                    |      |
| ข้อกำหนดภายใน<br>สินทรัพย์เดิม ใต้มาเมื่อ ใต้มาเมื่อ<br>ปิการได้มาเดิม THB<br>ร้อยละของการผลิตเอง                                                                                                    | ์ตันแบบ<br>ผู้ขาย <u>1000000486</u><br>✔ชื่อสินทรัพย์ใหม่<br>ชื้อของมือสอง                    | บริษัท แล็บโปร จำกัด               | ]                  |      |
|                                                                                                    | ข้อกำหนดภายใน<br>สินทรีทย์เดิม<br>ปีการได้มาเดิม<br>มูลค่าการได้มาเดิม<br>ร้อยละของการผลิตเอง | ТНВ                                | <u>ใ</u> ด้มาเมื่อ |      |

# ระบุรายละเอียดหน้าจอ "เขตค่าเสื่อมราคา"

| ี่ [⊂ สินทรัพย์( <u>⊺</u> ) แก้ไข( <u>E)</u> ไปที่( <u>G</u> ) พิเศษ | ( <u>A)</u> สภาพแวดล้อม( <u>V</u> ) การกำหนดค่า( <u>S</u> ) ระ | บบ( <u>Y</u> ) วิธีใช้( <u>H</u> ) |  |
|----------------------------------------------------------------------|----------------------------------------------------------------|------------------------------------|--|
| Ø 🔄 🗸 🖉 🗞                                                            | 8 8 1 2 H H I 2 1 A 2 1 🕅                                      | 2   😮 📭                            |  |
| สร้างสินทรัพย์: ข้อมูลหลัก                                           |                                                                |                                    |  |
| 🖨 🗟 มูลค่าสินทรัพย์                                                  |                                                                |                                    |  |
| สินทรัพย์ 10000000266 1<br>หมวดสินทร์ 12060400                       | ชุดไมโครโฟนไร้สาย<br>คุรภัณฑ์โฆษณา                             | รหัสหน่วยงาน 1206                  |  |
| ทั่วไป ขึ้นกับเวลา การปันส่วน ตั                                     | นแบบ เขตคำเสือมราคา                                            |                                    |  |
| การประเมินค่า                                                        |                                                                |                                    |  |
| ระงับ เ เขตค่าเสื่อมราคา คีย่                                        | ์ อายุงาน งวด เริ่มคส.ปกติ                                     |                                    |  |
| 🗌 01คส.ตาบบัณชี TH                                                   | 102 5                                                          | A                                  |  |

| ····· |              | MO   | e ido in | 0.101 | CANNER TILLIN |
|-------|--------------|------|----------|-------|---------------|
| 01    | คส.ตามบัญชี  | TH02 | 5        |       |               |
| 02    | Spec.tax dep | TH02 | 5        |       |               |
| 15,   | งบดุลภาษี    | TH02 | 5        |       | [             |
|       |              |      |          |       |               |
|       |              |      |          |       |               |
|       |              |      |          |       |               |
|       |              |      |          |       |               |
|       |              |      |          |       |               |
|       |              |      |          |       |               |
|       |              |      |          |       |               |
|       |              |      |          |       |               |
|       |              |      |          |       |               |
|       |              |      |          |       |               |

### แสดงข้อความ "สินทรัพย์ย่อยถูกสร้าง"

| แก้ไข(E) ไปท(G) พเศษ(A)      | สภาพแวดลอม(⊻) การกำหนดคา( <u>S)</u> ระบบ(Y) วธไช( <u>H</u> ) |
|------------------------------|--------------------------------------------------------------|
|                              |                                                              |
|                              |                                                              |
| - K                          |                                                              |
| สรางเลขทยอย: จอภาพเรมตน      |                                                              |
| ข้ามอนอัก เขตว่าเสื้ามรากา   |                                                              |
| ออมูลที่สถา เออฟ เฉลอมราคา   |                                                              |
|                              |                                                              |
|                              |                                                              |
|                              |                                                              |
| สินทรัพย์                    | 10000000266                                                  |
| รหัสหน่วยงาน                 | 1206                                                         |
| damage and in administration |                                                              |
| จานวนของเลขท่อออทเหมอนกิน    | 1                                                            |
|                              |                                                              |

🗌 ผ่านรก.โอนเป็นทุน

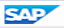

# การเปลี่ยนแปลงข้อมูลหลักสินทรัพย์ : AS02

# เข้าสู่คำสั่งงาน "AS02"

|   | $\vec{E}$ ເມ $\mathfrak{g}(\underline{M})$ ແດ້ໃข( $\underline{E}$ ) ເມ $\mathfrak{g}$ ໂປรด( $\underline{F}$ ) หิเศษ( $\underline{A}$ ) ຈະນນ( $\underline{Y}$ ) วิธีใช้( $\underline{H}$ )                                                                                                    |  |  |  |  |  |  |  |  |
|---|----------------------------------------------------------------------------------------------------|--|--|--|--|--|--|--|--|
| ( | 💞 Asoz 🔹 🗸 🔲 I 😋 🚱 😪 I 🖴 🛗 🚧 I 🏝 🍄 🛱 🖧 🛠 I 🛒 🛜 🖷                                                                                                    |  |  |  |  |  |  |  |  |
|   | SAP Easy Access ระบบ SAP R/3                                                                                                    |  |  |  |  |  |  |  |  |
|   | 🚯 📑   🏷   📇 เมนูอ์น 🛛 😹 🔀 🥒   🔻 🔺   🎲สร้างบทบาท 🗏 🞯 กำหนดผู้ใช้ 📑 เอกสารอธิบาย                                                                                                    |  |  |  |  |  |  |  |  |
|   |                                                                                                    |  |  |  |  |  |  |  |  |
|   | <ul> <li>สารงบและ</li> <li>ж 7RP STATEMENT - ราชงามราชละเอียดข้อมอาโตเซ็มอายารของกรมบัญชีกอางและหรือดดัง</li> </ul>                                                                                                    |  |  |  |  |  |  |  |  |
|   |                                                                                                    |  |  |  |  |  |  |  |  |
|   | <ul> <li>โม่สำนักงาน</li> <li>โม่สำนักงาน</li> <li>โม่ส่วนประกอบระหว่างระบบงาน</li> <li>โม่ลอจิสติก</li> <li>โม่กรบัญชี</li> <li>การบัญชี</li> <li>โม่รหมาสารสนเทศ</li> <li>โม่ระบบสารสนเทศ</li> <li>โม่ส่วนเห็มเดิม</li> </ul>                                                                                                    |  |  |  |  |  |  |  |  |
|   | ► Cl ส่วนเห็มเดิม - ระบบบัญชีเพื่อการบริหาร ▼ Cl ส่วนเห็มเดิม - ระบบสินทรัพย์ถาวร                                                                                                    |  |  |  |  |  |  |  |  |
|   | 🔻 🔁 ข้อมูลหลักสินทรัพย์                                                                                                    |  |  |  |  |  |  |  |  |
|   | <ul> <li></li></ul>                                                                                                    |  |  |  |  |  |  |  |  |
|   | <ul> <li>การโด้มาของสินทรัทย์</li> <li>การโอนสินทรัทย์</li> <li>การโอนสินทรัทย์ระหว่างทำเป็นสินทรัทย์กาวร</li> <li>การโอนสินทรัทย์</li> <li>การปริบบูลค่าสินทรัทย์</li> <li>การปริบบูลค่าสินทรัทย์</li> <li>การแก้ไขเอกสาร</li> <li>การประบวลผลข้อมูลสินทรัทย์</li> <li>การประบวลผลข้อมูลสินทรัทย์</li> <li>รายงานสินทรัทย์</li> </ul> |  |  |  |  |  |  |  |  |

# หน้างอ "เปลี่ยนสินทรัพย์"

| 🔄 สินทรัพย์( <u>T</u> ) | แก้ไข( <u>E</u> ) | ไปที่( <u>G</u> ) | พิเศษ( <u>A</u> ) | สภาพแวดล้อม( <u>∨</u> ) | การกำหนดค่า( <u>S</u> ) | ระบบ( <u>Y</u> ) | วิธีใช้( <u>H</u> ) |
|-------------------------|-------------------|-------------------|-------------------|-------------------------|-------------------------|------------------|---------------------|
| Ø                       |                   | - 4 🗉             | I 😋 🙆 (           | R I 🗅 M M I             | 2002)                   | 💥 🗾 🛛 🖗          |                     |

#### เปลี่ยนสินทรัพย์: จอภาพเริ่มต้น

ข้อมูลหลัก เขตค่าเสื่อมราคา มูลค่าสินทรัพย์

| สินทรัพย์    | 100000 | ð |  |
|--------------|--------|---|--|
| เลขที่ย่อย   | 0      | ] |  |
| รหัสหน่วยงาน | 1206   | ] |  |
|                                                                             | หน้าจอ "ทั่วไป"                                                                     |
|-----------------------------------------------------------------------------|-------------------------------------------------------------------------------------|
| <ul> <li>☞ สินทรีพย์(I) แก้ไข(E) ไปที่(G)</li> </ul>                        | พิเศษ(A) สภาพแวดล้อม(⊻) การกำหนดค่า(S) ระบบ(Y) วิธีใช้(H)                           |
| ۰                                                                           | 📕   🛠 🚱   二 尚 陽   谷 伯 忠 二   🕱 🖉   🚱 📲                                               |
| 🔞 เปลี่ยนสินทรัพย์:                                                         | ข้อมูลหลัก                                                                          |
| 🔄 🔄 มูลค่าสินทรัพย์                                                         | •                                                                                   |
| สินทรัพย์ 10000000266<br>หมวดสินทร์ 12060400<br>ทั่วไป ขึ้นกับเวลา การปันส่ | 0 เครื่องขยายเสียง<br>คุรภัณฑ์โฆษณา รหัสหน่วยงาน 1206<br>วน ดันแบบ เขตค่าเสื่อมราคา |
| ข้อมูลทั่วไป<br>ศาอธิบาย                                                    | เครื่องขยายเสียง                                                                    |
| ข/คเลขสินทรีพย์หลัก<br>การกำหนดบัญชี                                        | รุ่น SM58<br>12060400 ครุภัณฑ์โฆษณาและเผยแพร่-GFMIS                                 |
| เลขที่ผลิตภัณฑ์<br>เลขที่สินค้าคงคลัง<br>ปริมาณ                             | กคร.2019/000000039<br>สด.201900000000000145<br>1 MAC<br>✔ สัตการเก็บประวัติ         |
| ( <del>3</del> 11, 200 - 10 - 10 - 10 - 10 - 10 - 10 - 10                   |                                                                                     |
| สนุม ทุงผลง<br>วันที่ตรวจนับสุดท้าย<br>หมายเหตุการตรวจนับ                   | รวมสินทรัพย์ในรายการสินค้าคงคลัง                                                    |
| ข้อมูลการผ่านรายการ<br>วันที่โอนเป็นทุน<br>วันที่ได้มาครั้งแรก<br>งวดได้มา  | ยกเลิกการทำงาน เมื่อ<br>000                                                         |

|                                                                                                    | แก้ไขข้อมูล                                                                                                 |  |
|----------------------------------------------------------------------------------------------------|----------------------------------------------------------------------------------------------------|--|
| <ul> <li>≤ สินทรัพย์(<u>T</u>) แก้ไข(<u>E</u>) ไปที่(<u>G</u></li> <li>♥     <li>▼     <li>↓     </li> </li></li></ul> | 5) พิเศษ(A) สภาพแวดล้อม(V) การกำหนดค่า(S) ระบบ(Y) วิธีใช้(H)<br>🔲 😋 🚱 😪   🖵 🛗 🖧   🏝 🏝 🕾 🎼 💭 🕅 🥁 🍘 🕞         |  |
| 👼 📘 เปลี่ยนสินทรัพย์:                                                                                                  | ้ ข้อมูลหลัก                                                                                                |  |
| 🔄 🗟 มูลค่าสินทรัพย์                                                                                                    |                                                                                                    |  |
| สินทรัพย์ 10000000266<br>หมวดสินทร์ 12060400<br>ทั่วไป ขึ้นกับเวลา การปันส                                             | 0 เครื่องขยายเสียง<br>ครภัณฑ์โฆษณา รหัสหน่วยงาน 1206<br>เส่วน ดันแบบ เขตค่าเสื่อมราคา                       |  |
| ข้อมูลทั่วไป<br>คำอธิบาย                                                                                               | เครื่องขยายเสียง                                                                                            |  |
| ข/คเลขสินทรัพย์หลัก<br>การกำหนดบัญชี<br>เลขที่ผลิตถัญช์                                                                | <mark>ี่ กำลังวัตต์สูง เหาเวอร์แอมป์<br/>12060400</mark> ครุภัณฑโฆษณาและเผยแพร่-GFMIS<br>กคร.2019/000000039 |  |
| เลขที่สินค้าคงคลัง<br>เลขที่สินค้าคงคลัง                                                                               | ae.201900000000000145                                                                                       |  |
|                                                                                                    | ้ 1 จัดการเก็บประวัติ                                                                                       |  |
| สินค้าคงคลัง                                                                                                    |                                                                                                    |  |
| วันทีตรวจบับสุดท้าย<br>หมายเหตุการตรวจนับ                                                                              | รวมสินทรัพย์ในรายการสินค้าคงคลัง                                                                            |  |
| ข้อมูลการผ่านรายการ                                                                                                    |                                                                                                    |  |
| วันที่โอนเป็นทุน                                                                                                    | ยกเลิกการทำงาน เมื่อ                                                                                        |  |
| วันที่ได้มาครั้งแรก<br>งวดได้มา                                                                                        | 000                                                                                                    |  |

# แสดงข้อความ "สินทรัพย์ถูกเปลี่ยนแปลงแล้ว"

| สีนทรัพย์    | 10000000266 |   |
|--------------|-------------|---|
| เลขที่ย่อย   | 0           | _ |
| รหัสหน่วยงาน | 1206        |   |

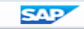

# การแสดงข้อมูลหลักสินทรัพย์ : AS03

# เข้าสู่คำสั่งงาน "AS03"

| ເ $E$ ເມບູ( $\underline{M}$ ) ແຕ້ໃນ( $\underline{E}$ ) ເມນູໂປຣດ( $\underline{F}$ ) ທີເศษ( $\underline{A}$ ) ຈະນນ( $\underline{Y}$ ) ຈີຣີໃໝ້( $\underline{H}$ ) |
|----------------------------------------------------------------------------------------------------|
| 💇 🗛 S03 🔹 🗸 🔲 I 😋 🥸 🚱 I 🖨 🛗 🖓 I 🏝 🛱 🖓 🎝 🎝 🎝 🖓 🔚                                                                                                    |
| SAP Easy Access ระบบ SAP R/3                                                                                                    |
| 🕼 🖻   🏷   🖧 เมนูอัน 🛛 🕷 📴 🥒   🔻 🔺   🎲สร้างบทบาท 📄 🞯 กำหนดผู้ใช้ 📑 เอกสารอธิบาย                                                                                 |
| <ul> <li>A Exercites</li> </ul>                                                                                                    |
| • 🕷 ZRP_STATEMENT - รายงานรายละเอียดข้อมูลเว้อเขี้เงินฝากธนาคารของกรมบ้อเชียลงและหรือคลัง                                                                      |
| ★ ① un SAP                                                                                                    |
| <ul> <li></li></ul>                                                                                                    |
| Cl ส่วนประกอบระหว่างระบบงาน                                                                                                    |
| Cl ลอจิสติก                                                                                                    |
| 🔸 🗋 การบัญชี                                                                                                    |
| 🗠 🖂 ทรัพยากรบุคคล                                                                                                    |
| <ul> <li>ประวบสารสนเทศ</li> </ul>                                                                                                    |
|                                                                                                    |
| <ul> <li>ับสามแทนแหน</li> <li>In สามแทนใหม่ไป - สามารัณย์ไปร้างการเรียงร</li> </ul>                                                                            |
|                                                                                                    |
| <ul> <li>ปัญหาสุดสังหารีหยัง</li> </ul>                                                                                                    |
| • 🔗 AS01 - การสร้างข้อมูลหลักสินทริทย์                                                                                                    |
| • 😥 AS11 - การสร้างสินทรัพย์เลขที่ย่อย                                                                                                    |
| CAS02 - การเปลี่ยนแปลงข้อมูลหลักสินบุรัพย์                                                                                                    |
| · 😥 AS03 - การแสดงข้อมูลหลักสินทริทย์                                                                                                    |
| 🗘 🗘 ครบร - การบล้อคขอมูลหลกลนทรหย                                                                                                    |
| <ul> <li>๑ 2806 - การลบข้อมูลหลักสินทรัพย์</li> </ul>                                                                                                    |
| • 🗋 การโดมาของสนุทรทย                                                                                                    |
| <ul> <li></li></ul>                                                                                                    |
|                                                                                                    |
| ► โการปรีบเลย่าสินทรัพท์                                                                                                    |
| ► □ n1stn1ttenats                                                                                                    |
| Ci การกลับรายการเอกสาร                                                                                                    |
| ▶ 	☐ การประมวลผลข้อมูลสินทรัพย์                                                                                                    |
| I รายงานสินทรัพย์                                                                                                    |

. . . .

## หน้าออ "แสดงสินทรัพย่"

| ัสินทรัพย์( <u>T</u> ) | แก้ไข( <u>E</u> ) | ไปที่( <u>G</u> ) พิเศษ( <u>A</u> ) สภาพแวดล้อม( <u>V</u> ) การกำหนดค่า( <u>S</u> ) ระบบ( <u>Y</u> ) วิธีใช | ช้( <u>H</u> ) |
|------------------------|-------------------|----------------------------------------------------------------------------------------------------|----------------|
| Ø                      |                   | 🔽 🤇 🔛   😋 🚱   🖵 🎽 👯   約 約 約   🛒 🗾   🎯 📑                                                                     |                |
| แสดงสินท               | รัพย์: จอ         | ภาพเริ่มต้น                                                                                                 |                |
| ข้อมูลหลัก เข          | ตค่าเสื่อมราคา    | า มูลค่าสินทรัพย์                                                                                           |                |
|                        |                   |                                                                                                    |                |
| hino Buri              |                   | 10000000266 一一一一                                                                                            |                |
| นทรพย<br>จงเทีย่อย     |                   |                                                                                                    |                |
| พัสหน่วยงาน            |                   | 1206                                                                                                    |                |
|                        |                   |                                                                                                    |                |
|                        |                   |                                                                                                    |                |
|                        |                   |                                                                                                    |                |
|                        |                   |                                                                                                    |                |
|                        |                   |                                                                                                    |                |
|                        |                   |                                                                                                    |                |
|                        |                   |                                                                                                    |                |
|                        |                   |                                                                                                    |                |

# ใสุดงรายละเอียดหน้าจอ "ทั่วไป"

| ট สินทรัพย์( <u>T</u> ) แก้ไข( <u>E</u> ) ไปที่( <u>G</u> | i) พิเศษ(A) สภาพแวดล้อม(V) การกำหนดค่า(S) ระบบ(Y) วิธีใช้(H) |
|-----------------------------------------------------------|--------------------------------------------------------------|
| ۵ 🔹 🗸                                                     |                                                              |
| 👦 📕 แสดงสินทรัพย์:                                        | ข้อมูลหลัก                                                   |
| 🛃 🛃 มูลค่าสินทรัพย์                                       |                                                              |
| สินทรพย์ 10000000266<br>หมวดสินทรั 12060400               | 0 เครื่องขยายเสียง<br>คุรภัณฑ์โฆษณา รหัสหน่วยงาน 1206        |
| ทั่วไป ขึ้นกับเวลา การปันเ                                | ส่วน ดันแบบ เขตคำเสือมราคา                                   |
| ข้อมูลทั่วไป                                              |                                                              |
| ศาอธิบาย                                                  | เครื่องขยายเสียง                                             |
| ข/คเลขสินทรัพย์หลัก                                       | กำลังวัตต์สูง เพาเวอร์แอมป์                                  |
| การกำหนดบัญชี                                             | 12060400 ครุภัณฑ์โฆษณาและเผยแพร่-GFMIS                       |
| เลขทิผลิตภัณฑ์                                            | nas.2019/00000039                                            |
| เลขทิสินคำคงคลัง                                          | สค.201900000000000145                                        |
| ปรมาณ                                                     | ี่ I MAC<br>๔ๅจัดการเก็บประวัติ                              |
| สินค้าคงคลัง                                              |                                                              |
| วันที่ตรวจนับสุดท้าย                                      | รวมสินทรัพย์ในรายการสินค้าคงคลัง                             |
| หมายเหตุการตรวจนับ                                        |                                                              |
| ข้อมูลการผ่านรายการ                                       |                                                              |
| วันที่โอนเป็นทุน                                          | ยกเลิกการทำงาน เมื่อ                                         |
| วันที่ได้มาครั้งแรก                                       |                                                              |
| งวดได้มา                                                  | 000                                                          |

# แสดงรายละเอียดหน้าจอ "ขึ้นกับเวลา"

| 🖙 สินทรัพย์( <u>T</u> ) แก้ไข( <u>E</u> ) ไปที่( <u>(</u> | <u>5)</u> พิเศษ( <u>A</u> ) สภาพแวดล้อม | เ( <u>V</u> ) การกำหนดค่า( <u>S</u> ) ระบบ( <u>Y</u> | ) วิธีใช้( <u>H</u> ) |      |  |
|-----------------------------------------------------------|-----------------------------------------|------------------------------------------------------|-----------------------|------|--|
| ۰ 🗸                                                       | 🔲   😋 🚱 隆 🗎 🛗                           |                                                      | 🔞 🖫                   |      |  |
| 👦 📙 แสดงสินทรัพย์:                                        | ข้อมูลหลัก                              |                                                      |                       |      |  |
| 🔄 🗟 มูลค่าสินทรัพย์                                       |                                         |                                                      |                       |      |  |
| สินทรัพย์ 10000000266<br>หมวดสินทรั 12060400              | 0 LF                                    | เรื่องขยายเสียง<br>รภัณฑ์โฆษณา                       | รหัสหน่วยงาน          | 1206 |  |
| ทั่วไป ขึ้นกับเวลา การปัน                                 | ส่วน ต้นแบบ เขตค่าเสือ                  | มราคา                                                |                       |      |  |
| ช่วงจาก 01.01.1900 ถึง 31.12.999                          | 99                                      |                                                      |                       |      |  |
| รหัสจังหวัด                                               | 1000                                    | ส่วนกลาง                                             |                       |      |  |
| ศูนย์ดันทุน                                               | <u>1200600002</u>                       | สลก.                                                 |                       |      |  |
| ห้อง                                                      |                                         |                                                      |                       |      |  |
| แหล่งของเงิน                                              | 6211310                                 | ครุภัณฑ์ /งบสรก.                                     |                       |      |  |
| กิจกรรมหลัก                                               | 120061000N1851                          | การวิเคราะห์พยากรณ์และพัฒ                            |                       |      |  |
| รหัสงบประมาณ                                              | 1200678001110003                        | เครื่องขยายเสียง                                     |                       |      |  |
|                                                           |                                         |                                                      |                       |      |  |
| ∐หยุดคดคาเสอม ท/ส                                         |                                         |                                                      |                       |      |  |
| 20100161 [1]                                              |                                         |                                                      |                       |      |  |
|                                                           |                                         |                                                      |                       |      |  |

## แสดงรายละเอียดหน้าจอ "ต้นแบบ"

| ີ⊂ สินทรัพย์( <u>T</u> ) แก้ไข( <u>E</u> ) ไปที่( <u>G</u> ) พิเศ                                       | ษ( <u>A)</u> สภาพแวดล้อม( <u>V</u> ) การกำหนดค่า( <u>S</u>   | S)  ระบบ(Y)  วิธีใช้(H) |      |  |
|----------------------------------------------------------------------------------------------------|--------------------------------------------------------------|-------------------------|------|--|
| ♥ 4 🗏   €                                                                                               | \$ C C C C   M H ⊆   § § §                                   | 🕱 🗾   🔞 📭               |      |  |
| 👦 🔎 แสดงสินทรัพย์: ข้อมูล                                                                               | หลัก                                                         |                         |      |  |
| 🖨 🗟 มูลค่าสินทรัพย์                                                                                     |                                                              |                         |      |  |
| สินทรัพย์ 10000000266 0<br>หมวดสินทร์ 12060400<br>ทั่วไป ขึ้นกับเวลา การปันส่วน                         | เครื่องขยายเสียง<br>คุรภัณฑ์โฆษณา<br>จันแบบ เขตค่าเสื่อมราคา | รหัสหน่วยงาน            | 1206 |  |
| ์ ต้นแบบ<br>ผู้ขาย 1000<br>✔ ขื้อสินทรัพย์ไหม่<br>☐ ขื้อของมือสอง                                       | <u>000486</u> บริษัท แล็บโปร จำกัด                           |                         |      |  |
| ข้อกำหนดภายใน<br>สินทรัพย์เดิม<br>ปีการได้มาเดิม<br>มูลค่าการได้มาเดิม 0.00<br>ร้อยละของการผลิตเอง 0.00 | THB                                                          | <u>ได้มาเมือ</u>        |      |  |
|                                                                                                    |                                                              |                         |      |  |

## แสดงวายละเงียดหน้าจอ "เขตค่าเสื่อมราคา"

|              | 1                     |                                       |                   |                         |                       |                                    |                     |      |   |
|--------------|-----------------------|---------------------------------------|-------------------|-------------------------|-----------------------|------------------------------------|---------------------|------|---|
| ¢            | สินทรัพย์( <u>T</u> ) | แก้ไข( <u>E)</u> ไปที่( <u>G</u> ) ที | พิเศษ( <u>A</u> ) | สภาพแวดล้อม( <u>V</u> ) | การกำหเ               | แดค่า( <u>S</u> ) ระบบ( <u>Y</u> ) | วิธีใช้( <u>H</u> ) |      |   |
| Ø            |                       | - ↓                                   | 😋 😧 🔇             |                         | 1200                  | 🗅 🕄 🔣 🛛 🎇                          | 2 🖪                 |      |   |
| 7            | P                     | สดงสินทรัพย์: ข้อมู                   | (ลหลัก            |                         |                       |                                    |                     |      |   |
| 6            | 🗟 มูลค่า              | าสินทรัพย์                            |                   |                         |                       |                                    |                     |      |   |
| [สินท<br>หมว | ารัพย์<br>วดสินทรั    | 10000000266 0<br>12060400             |                   | เครื่อง<br>คุรภัถ       | ขยายเสียง<br>เท้โฆษณา | -                                  | รหัสหน่วยงาน        | 1206 | ] |
|              | ท้วไป                 | ขึ้นกับเวลา การปันส่วน                | ด้นแบบ            | ไขตค่าเสื่อมรา          | ลา                    |                                    |                     |      |   |
| f            | าารประเมนดา           |                                       |                   |                         |                       |                                    |                     | 1    |   |
|              | ระงับ                 | เ เขตค่าเสื่อมราคา                    | คีย์              | อายุงาน                 | งวด                   | เริ่มคส.ปกติ                       |                     |      |   |
|              |                       | 01คส.ตามบัญชี                         | TH02              | 10                      | 0                     | )                                  |                     | -    |   |
|              |                       | 02Spec.tax dep                        | TH02              | 10                      | 0                     | )                                  |                     | -    |   |
|              |                       | 15งบดุลภาษี                           | TH02              | 10                      | 0                     | )                                  |                     |      |   |
|              |                       |                                       |                   |                         |                       |                                    |                     |      |   |
|              |                       |                                       |                   |                         |                       |                                    |                     | 88   |   |
|              |                       |                                       |                   |                         |                       |                                    |                     |      |   |
|              |                       |                                       |                   |                         |                       |                                    |                     |      |   |
|              |                       |                                       |                   |                         |                       |                                    |                     |      |   |
|              |                       |                                       |                   |                         |                       |                                    |                     |      |   |
|              |                       |                                       |                   |                         |                       |                                    |                     |      |   |
|              |                       |                                       |                   |                         |                       |                                    |                     |      |   |
|              |                       |                                       |                   |                         |                       |                                    |                     |      |   |
|              |                       |                                       |                   |                         |                       |                                    |                     |      |   |

# การบล็อกข้อมูลหลักสินทรัพย์่ : AS05

# เข้าสู่คำสั่งงาน "AS05"

การแก้ไขเอกสาร

.....

|   |        |                      |                   |                   | r                 | น้ำจอ "ระ               | ะงับสินท                | รัพย์"           |                     |  |  |
|---|--------|----------------------|-------------------|-------------------|-------------------|-------------------------|-------------------------|------------------|---------------------|--|--|
| [ | E a    | ในทรัพย์( <u>T</u> ) | แก้ไข( <u>E</u> ) | ไปที่( <u>G</u> ) | พิเศษ( <u>A</u> ) | สภาพแวดล้อม( <u>∨</u> ) | การกำหนดค่า( <u>S</u> ) | ระบบ( <u>Y</u> ) | วิธีใช้( <u>H</u> ) |  |  |
|   | 0      |                      |                   | • 4 🗏             | I 😋 🙆             | 😵 I 🗅 M K I             | 2012                    | <b>* 2</b>   🔞   | <b>F</b>            |  |  |
|   | 52     | งับสินทรั            | รัพย์: จอะ        | กาพเริ่มต่        | ัน                |                         |                         |                  |                     |  |  |
|   | บลั    | ая                   |                   |                   |                   |                         |                         |                  |                     |  |  |
|   |        |                      |                   |                   |                   |                         |                         |                  |                     |  |  |
|   | สินทรั | รัพย์                |                   | 10000             | 0000265           |                         |                         |                  |                     |  |  |

| สินทรัพย์    | 100000 | 0000265 |
|--------------|--------|---------|
| เลขที่ย่อย   | 0      |         |
| รหัสหน่วยงาน | 1206   | ð       |

|                                                  | หน้าออ "ระงับสินทรัพย์่"                                                                                           |
|--------------------------------------------------|----------------------------------------------------------------------------------------------------|
|                                                  |                                                                                                    |
| 🗁 สินทรัพย์( <u>T</u> ) แก้ไข( <u>E</u> ) ไปที่( | ( <u>G)</u> พิเศษ( <u>A</u> ) สภาพแวดล้อม( <u>V</u> ) การกำหนดค่า( <u>S</u> ) ระบบ( <u>Y</u> ) วิธีใช้( <u>H</u> ) |
| Ø 🔹 🗸                                            |                                                                                                    |
| 👦 🔎 ระงับสินทรัพย์:                              | จอภาพการประมวลผล                                                                                                   |
|                                                  |                                                                                                    |
| สินทรพย์ 10000000265<br>หมวดสินทร์ 12060400      | 0 เครื่องขยายเสียง<br>ครภัณฑ์โฆษณา รหัสหน่วยงาน 1206                                                               |
|                                                  |                                                                                                    |
| ขอมูลทวเบ                                        |                                                                                                    |
| คาอธบาย                                          | โครองขยายเลียง                                                                                                    |
|                                                  |                                                                                                    |
| การกำหนดบัญชี                                    | 12060400 ครภัณฑ์โฆษณาและเผยแพร่-GFMIS                                                                              |
| เลขที่สินค้าคงคลัง                               | สค.2019000000000000145                                                                                             |
| ปริมาณ                                           | 1 MAC                                                                                                    |
|                                                  |                                                                                                    |
| ข้อมูลการผ่านรายการ                              |                                                                                                    |
| วันที่โอนเป็นทุน                                 | ยกเลิกการทำงาน เมื่อ                                                                                               |
| วันที่ได้มาครั้งแรก                              |                                                                                                    |
| งวดได้มา                                         | 0 วันที่ดัดจำหน่าย-แผน                                                                                             |
| ล็อคการได้มา                                     |                                                                                                    |
| () ไม่มี                                         |                                                                                                    |
| [๋ ๏ ระงับการได้มา                               |                                                                                                    |
|                                                  |                                                                                                    |

## นสุดงข้อกวาม "สินทรัพย์ถูกระงับ"

| C  | ⇒ิ สินทรัพย์( <u>T</u> ) แ | .ก้ไข( <u>E</u> ) ไปที่( <u>G</u> ) | พิเศษ( <u>A</u> ) ส | ภาพแวดล้อม( <u>V</u> ) | การกำหนดค่า( <u>S</u> ) | ระบบ( <u>Y</u> ) | วิธีใช้( <u>H</u> ) |  |  |
|----|----------------------------|-------------------------------------|---------------------|------------------------|-------------------------|------------------|---------------------|--|--|
|    | Ø                          |                                     |                     |                        | 20021                   | 🕱 🗾 I 😵          | <b>-</b>            |  |  |
|    | ระงับสินทรัพเ              | ย์: จอภาพเริ่ม                      | ดัน                 |                        |                         |                  |                     |  |  |
|    | บล็อค                      |                                     |                     |                        |                         |                  |                     |  |  |
|    |                            |                                     |                     |                        |                         |                  |                     |  |  |
| ສ  | สินทรัพย์                  | 100                                 | 000000265           | D                      |                         |                  |                     |  |  |
| La | .ลขที่ย่อย                 | 0                                   |                     | -                      |                         |                  |                     |  |  |

1206

.....

รหัสหน่วยงาน

### การได้มาของสินทรัพย์

### รับสินทรัพย์จาก รายการคงค้าง

 F-04 : การบันทึกรับ สินทรัพย์หักล้างบัญชีพัก สินทรัพย์

#### รับสินทรัพย์ระหว่างทำ เป็นสินทรัพย์

- AIAB : การกำหนดกฎ กระจายการโอน
- AIBU : การบันทึกการโอน

#### รับสินทรัพย์จากการบริจาค

 ABZON : การบันทึกรับ สินทรัพย์บริจาค

#### รับสินทรัพย์จากการโอน (ภายในกรม/ระหว่างกรม)

- ABUMN : โอนสินทรัพย์ ภายในกรม
- โอนสินทรัพย์ระหว่างกรม -กรมบัญชีกลาง

## การบันทึกรับสินทรัพย์จากรายการคงค้าง : F-04

### การชั้นทึกรับสินทรัพย์จากรายการคงค้าง

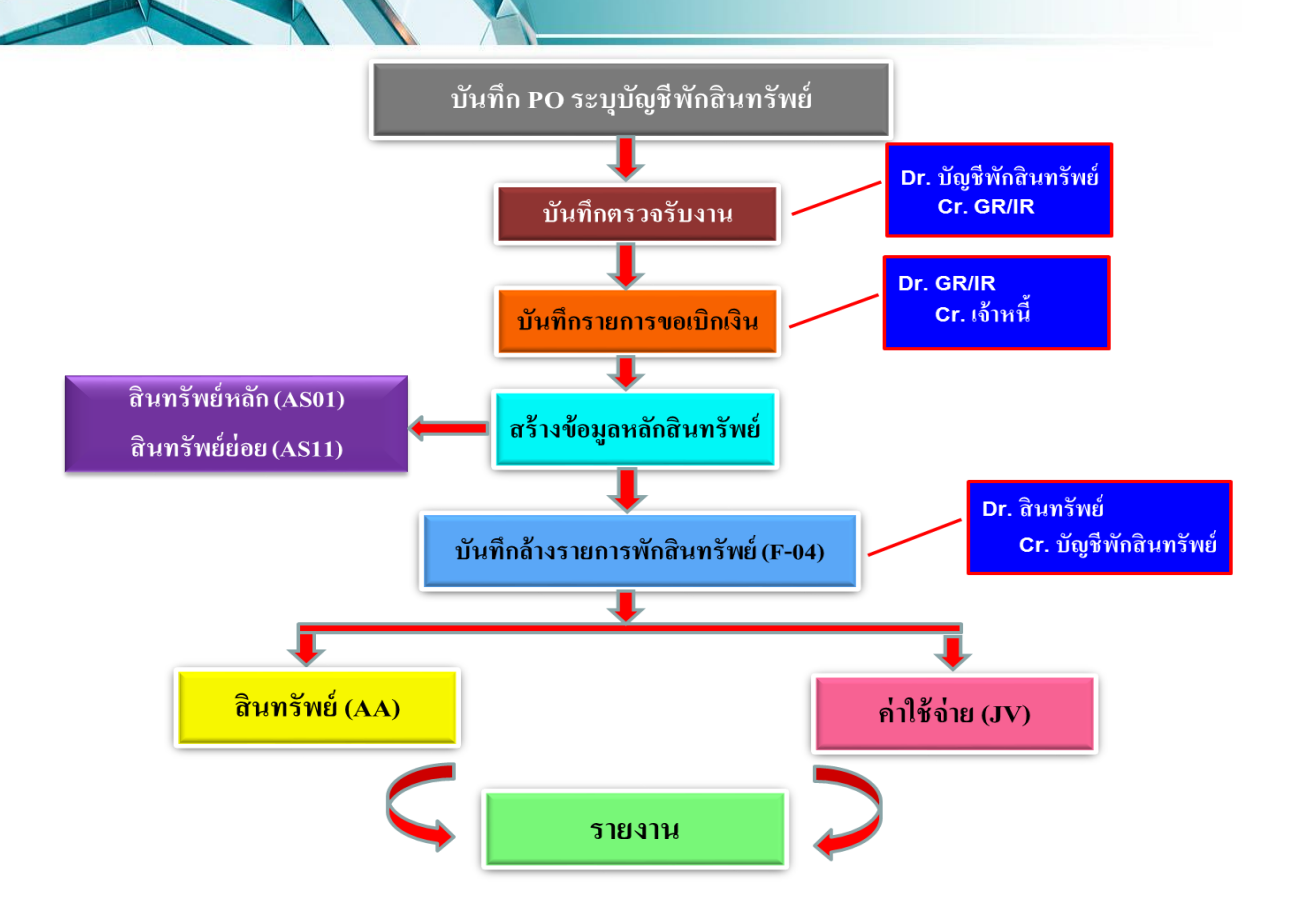

# ขั้นตอนการบันทึกรับสินทรัพย์จากรายการคงค้าง

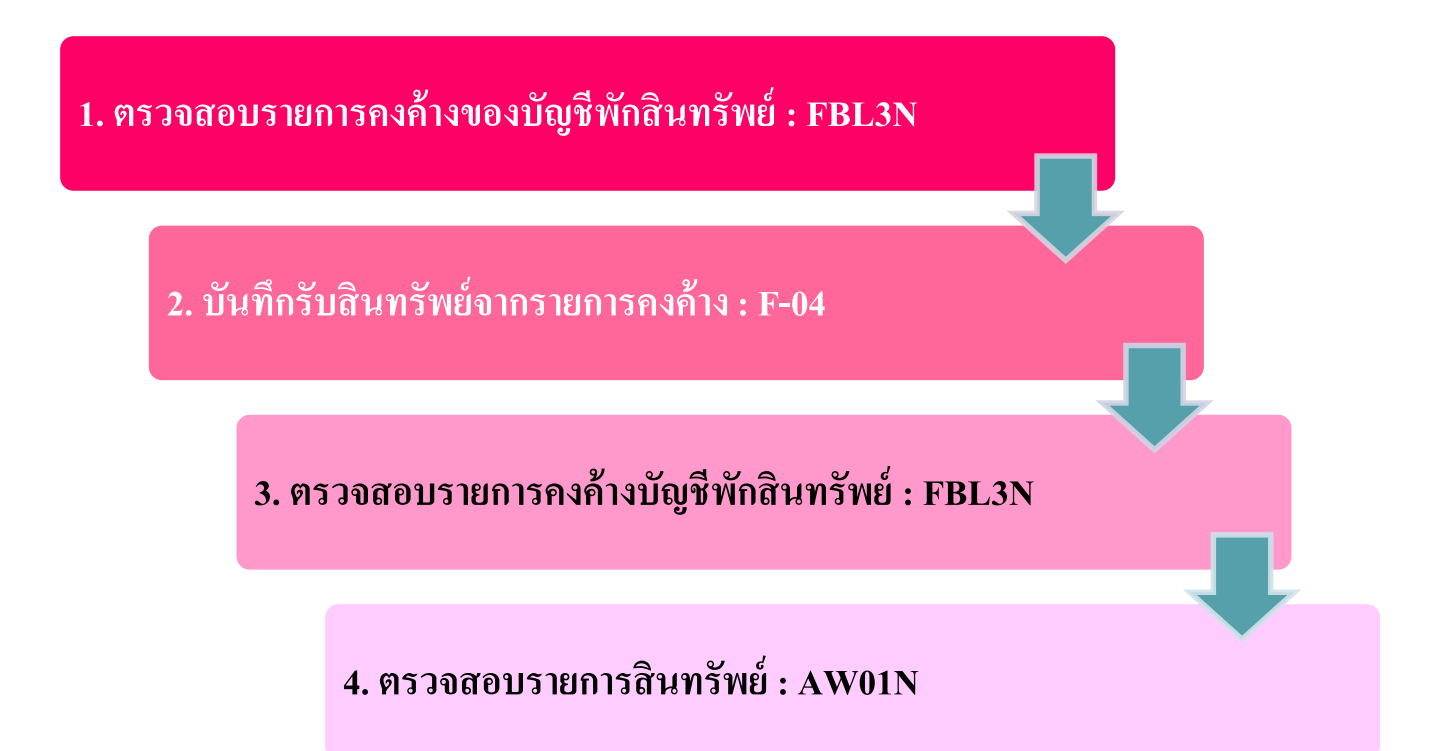

### . คราจสอบรายการกงค้างของบัญชีพักสินทรัพย์ : FBL3N

| I | ட்ச เมนู(M) แก้ไข(E) เมนูโปรด(F) พิเศษ(A) ระบบ(Y) วิธีใช้(H)                                                                                                    |
|---|----------------------------------------------------------------------------------------------------|
|   | 💞 FBL3N 🔹 🗸 🔲   😋 🥸 🕲   🖨 🛗 🛃   🎝 12 12 12 12 12 12 12 12 12 12 12 12 12                                                                                                    |
| 1 | SAD FACULA CODEC CONTRACTOR                                                                                                    |
|   | SAF Lasy Access 1- UU SAF K/ S                                                                                                    |
|   | 🚯 📑 😓   📇 เมมูอ์น   🚜 🖽 🖉   🔻 🔺   🎰สร้างบทบาท   🞯 กำหนดผู้ใช้ 🔤 เอกสารอธิบาย                                                                                                    |
|   | ▼ 🕞 Favorites                                                                                                    |
|   | • 🕱 ZRP_STATEMENT - รายงานรายละเอียดข้อมูลบัญชีเงินฝากธนาคารของกรมบัญชีกลางและหรือคลัง                                                                                                    |
|   | T 🔁 Lug SAP                                                                                                    |
|   | • 🗅 สำนักงาน                                                                                                    |
|   | <ul> <li>ฉ่านประกอบระหว่างระบบงาน</li> </ul>                                                                                                    |
|   | ▶ 🗋 ออจิสติก                                                                                                    |
|   | 🔁 កានរើល្បីខ្លាំ                                                                                                    |
|   |                                                                                                    |
|   |                                                                                                    |
|   | <ul> <li>► (Previous)</li> <li>► (Previous)</li> <li>► (Previous)</li> </ul>                                                                                                    |
|   | สายเสมเตม<br>▶ โ                                                                                                    |
|   | <ul> <li>⊂ โป ส่วนเห็นเดื่อน - ระบบเสียงหรือผู้เกมาร์</li> <li></li> <li></li> <li< th=""></li<></ul>                                                                                                    |
|   | 🕨 🛄 ข้อมลุกลักสินทริทย์                                                                                                    |
|   | 💌 🔂 การได้มาของสินทรัพย์                                                                                                    |
|   | • 🂬 ABZON - การบันทึกรับสินทรัพย์ที่ได้รับบริจาค                                                                                                    |
|   | • 😥 ABZON - การบันทึกรับมูลค่าเพิ่มเติมของสินทรัพย์                                                                                                    |
|   | • 🖗 F-90 - การบันทึกรับสินทรัพย์ที่สำรวจพบ                                                                                                    |
|   |                                                                                                    |
|   | • 🔯 FBL3N - แสดงรายการคงค้างของมัญชีพักรับสินทรัพย์                                                                                                    |
|   | • T> F-04 - การบนทกรบสนทรพยหกลางบญชหกรบสนทรพย                                                                                                    |
|   | <ul> <li>ากระเอนสมบรทย</li> <li>ากระเอนสมบรทย</li> </ul>                                                                                                    |
|   |                                                                                                    |
|   |                                                                                                    |
|   | ด การแก้ไขเอกสาร                                                                                                    |
|   | Instation and the instation of the instational instation of the instational instation of the instational instation of the instational instation of the instational instation of the instational instation of the instational instation of the instational instation of the instation of the instati |
|   | ▶ ☐ การประมวลผลข้อมูลสินทริทย์                                                                                                    |
|   | 🕨 🗀 รายงานสินทรีพย์                                                                                                    |
|   | ▶ ☐ รายงานสำหรับกรมบัญชีกลาง                                                                                                    |

### ระบุรายละเอินด "รายการบัญชีแยกประเภท"

🔄 โปรแกรม(P) แก้ไข(E) ไปที่(G) ระบบ(Y) วิธีใช้(H)

Ø

#### 🔽 🗸 📙 | 🕸 🚱 | 🖨 🛗 🛗 🛗 🏙 | 🏝 🍄 | 🗮 🖉 | 😨 🖷

#### การแสดงบรรทัดรายการบัญชีแยกประเภททั่วไป

| 🕀 🔁 ) 🗐 ( แหล่งข้อมูล        |            |     |          |
|------------------------------|------------|-----|----------|
| การเลือกบัญชีแยกประเภททั่วไป |            |     |          |
| บัญชีแยกประเภททั่วไป         | 1206040102 | ถึง | ➡        |
| รหัสหน่วยงาน                 | 1206       | ถึง |          |
| การเลือกการใช้วิธีใช้ค้นหา   |            |     |          |
| หารหัสวิธีใช้                |            |     |          |
| ข้อความค้นหา                 |            |     |          |
| วิธีใช้การค้นหาเชิงซ้อน      |            |     |          |
| การเลือกบรรพัดรายการ         |            |     |          |
| สถานะ                        |            |     |          |
| ● รายการคงค้าง               |            |     |          |
| ยอดต้นงวด ณ ว/ทหลัก          | 30.06.2019 |     |          |
| ◯ รายการพักล้าง              |            |     |          |
| วันที่หักล้าง                |            | ถึง | <b>₽</b> |
| ยอดต้นงวด ณ ว/ทหลัก          |            |     |          |
| ◯ ทุกรายการ                  |            |     |          |
| วันที่ผ่านรายการ             |            | ถึง | <b>S</b> |
| ประเภท                       |            |     |          |
| ✔ รายการปกติ                 |            |     |          |
| 🗌 รายการบันทึก               |            |     |          |
| 🗌 รายการพัก                  |            |     |          |
|                              |            |     |          |

### แสดงรายการคงค้าง "สถานะไฟสีแดง"

Instruction in the second second

#### 🔮 🔄 🗸 🖾 🖉 🚱 🚱 😓 🗑 🖧 🗮 🖓 🚱 🖉 🗒 🖉

🔣 🔸 🕨 🗏 🕼 🖉 🧱 🥵 🖓 🕼 🔮 🛛 📅 📥 🐺 🗄 🚟 🖽 🖽 🛱 🛛 🔀 🔀 🔁 🔭 🚺 🚺 Kalaan 🔹 Dispute Case

\*

| สถานะ:                          | <b>V</b> | ผ่านรายการ | ۵                    | พัก          | 🎑 คงค้า        | เง | 🔲 หักล้าง |  |  |
|---------------------------------|----------|------------|----------------------|--------------|----------------|----|-----------|--|--|
| เลขที่บัญชี G/L<br>รหัสหน่วยงาน |          |            | 1206040102<br>1206 _ | พักครุภัณฑ์โ | มษณาและเผยแพร่ |    |           |  |  |

|                     | St     | เลขเอกสาร              | รหัส         | ประเภท   | ว/ทเอกสาร                | ប័ល្អដ៏ G/L              | PK       | จำนวนเงินในสกุลในปท.    | LCurr      | Postg Date               | ศ.ต้นทุน                 | หน่วยเบิกจ่าย            | แหล่งของเง         | รพัสงบประมาณ   |
|---------------------|--------|------------------------|--------------|----------|--------------------------|--------------------------|----------|-------------------------|------------|--------------------------|--------------------------|--------------------------|--------------------|----------------|
|                     | )<br>X | 610000004<br>610000022 | 1000<br>1000 | WE<br>WE | 16.11.2016<br>01.05.2019 | 1206040102<br>1206040102 | 81<br>81 | 20,000.00<br>180,000.00 | THB<br>THB | 16.11.2016<br>01.05.2019 | 1200600002<br>1200600002 | 1200600002<br>1200600002 | 6011310<br>6211310 | 12006<br>12006 |
|                     | * 💓    |                        |              |          |                          |                          |          | 200,000.00              | THB        |                          |                          |                          |                    |                |
| ** บัญชี 1206040102 |        |                        |              |          |                          | 200,000.00               | THB      |                         |            |                          |                          |                          |                    |                |

|         |       | -   |     |
|---------|-------|-----|-----|
| 1200197 | is Te | 167 | CI  |
| 10121   | 1116  | 11  | 0/1 |
|         |       |     |     |

รหัสหน่วยงาน

| St  | เลขเอกสาร | รหัส | ประเภท | ว/ทเอกสาร  | ប័ណ្ឌដ៏ G/L | PK | จำนวนเงินในสกุลในปท. | LCurr | Postg Date | ศ.ดันทุน | หน่วยเบิกจ่าย | แหล่งของเง | รพัสงบประมาณ |
|-----|-----------|------|--------|------------|-------------|----|----------------------|-------|------------|----------|---------------|------------|--------------|
| *** |           |      |        | 200,000.00 | ТНВ         |    |                      |       |            |          |               |            |              |

## 2. บันทักรับสินทรัพย์จากรายการคงค้าง : F-04

| 1 | ☞ เมนู(M) แก้ไข(E) เมนูโปรด(E) พิเศษ(A) ระบบ(Y) วิธีใช้(H)                                                                                                    |
|---|----------------------------------------------------------------------------------------------------|
|   | ☞ 〒-04                                                                                                    |
| 1 | SAD FORM ACCORD CHILL SAD D /2                                                                                                    |
|   | SAF Lasy Access 1200 SAF K/S                                                                                                    |
|   | 🚯 🖻 😓   📇 เมมูอ็น 🛛 😹 🖉 🥒 🔻 🔺 🔀 สร้างบทบาท 🛛 🞯 กำหนดผู้ใช้ 🗟 เอกสารอธิบาย                                                                                                    |
|   | ★ G Favorites                                                                                                    |
|   | 💌 ZRP_STATEMENT - รายงานรายละเอียดข้อมูลบัญขึ้เงินฝากธนาคารของกรมบัญชีกลางและหรือคลัง                                                                                                    |
|   | The second second secon |
|   | • 🗀 สำนักงาน                                                                                                    |
|   | 🕨 🗀 ส่วนประกอบระหว่างระบบงาน                                                                                                    |
|   | Cabaaan                                                                                                    |
|   | 🔸 🦲 កាទរប័ណ្ឌដ៏                                                                                                    |
|   | • 🗋 ทรัพยากรบุคคล                                                                                                    |
|   | • 🛄 ระบบสารสนเทศ                                                                                                    |
|   | • Ц เครื่องมือ                                                                                                    |
|   |                                                                                                    |
|   | <ul> <li> </li> </ul> <li></li>                                                                                                    |
|   |                                                                                                    |
|   | <ul> <li>ปายสูงสามาณหมาย</li> <li>ปายสูงสามาณหมาย</li> </ul>                                                                                                    |
|   | • ເຈັ້ ABZON - ຄາວນັ້ນທີ່ຄ້າເສັ້ນທຽນທີ່ທີ່ໄດ້ຮ້ານເຮັດງອ                                                                                                    |
|   | • 🖗 ABZON - การบันทึกรับเมลค่าเห็นเดิมของสินทรัพย์                                                                                                    |
|   | • Ô F-90 - การบันทึกรับสินทรีพย์ที่สารวจพบ                                                                                                    |
|   | 🔻 Ġ การดำเนินการผ่านรายการรับสินทริทย์หักล้างบัญชีพักรับสินทริทย์                                                                                                    |
|   | • 😥 EBI 3N - แสดงรายการคงค้างของบัญชิชักรับสิบหวังย์                                                                                                    |
|   | <ul> <li>P-04 - การบันทึกรับสินทริทย์หักล้างบัญบิหักรับสินทริทย์</li> </ul>                                                                                                    |
|   | Instauauvisie                                                                                                    |
|   | โการโอนสินทรัพย์ระหว่างทำเป็นสินทรัพย์ถาวร     โการโอนสินทรัพย์ระหว่างทำเป็นสินทรัพย์ถาวร     โการโอนสินทรัพย์ระหว่างทำเป็นสินทรัพย์ถาวร     โการโอนสินทรัพย์ระหว่างทำเป็นสินทรัพย์ถาวร     โการโอนสินทรัพย์ระหว่างทำเป็นสินทรัพย์ถาวร     โการโอนสินทรัพย์ระหว่างทำเป็นสินทรัพย์ถาวร     โการโอนสินทรัพย์ระหว่างทำเป็นสินทรัพย์ถาวร     โการโอนสินทรัพย์ระหว่างทำเป็นสินทรัพย์ถาวร     โการโอนสินทรัพย์ระหว่างทำเป็นสินทรัพย์ถาวร     โการโอนสินทรัพย์ระหว่างทำเป็นสินทรัพย์ถาวร     โการโอนสินทรัพย์ระหว่างทำเป็นสินทรัพย์ถาวร     โการโอนสินทรัพย์ระหว่างทำเป็นสินทรัพย์ถาวร     โกรโอนสินทรัพย์ระหว่างทำเป็นสินทรัพย์ถาวร     โกรโอนสินทรัพย์ระหว่างทำเป็นสินทรัพย์ถาวร     โกรโอนสินทร์พย์ระหว่างทำเป็นสินทร์พย์ถาวร     โกรโอนสินทร์พย์ระหว่างทำเป็นสินทร์พย์ถาวร     โกรโอนสินทร์พย์ระหว่างทำเป็นสินทร์พย์ถาวร     โกรโอนสินทร์พย์ระหว่างทำเป็นสินทร์พย์ถาวร     โกรโอนสินทร์พย์ระหว่างทำเป็นสินทร์พย์ระหว่างทำเป็นสินทร์พย์ระหว่างทำเป็นสินทร์พย์ระหว่างทำเป็นสินทร์พย์ระหว่างทาร     โกรโอนสินทร์พย์ระหว่างทำเป็นสินทร์พย์ระหว่างทร์พย์ระหว่างทำเป็นสินทร์พย์ระหว่างทาร     โกรโอนสินทร์พย์ระหว่างทำเป็นสินทร์พย์ระหว่างทางทร์พย์ระหว่างทางที่มีโกรโอนสินทร์พย์ระหว่างทางที่มีโกรโอนสินทร์พย์ระหว่างทางที่มีโกรโอนสินทร์พย์ระหว่างทางที     โกรโอนสินทร์พย์ระหว่างทางที่มีโกรโอนสินทร์ที่มีโกรโอนสินทร์ที่มีโกรโอนสินทร์พย์ระหว่างทางที่มีโกรโอนส<br>โกรโอนสินทร์ที่มีโกรโอนสินทร์พย์ระหว่างทางที่มีโกรโอนสินทร์ที่มีโกรโอนสินทร์ที่มีโกรโอนสินทร์ที่มีโกรโอนสีนทร์ที่มีโกรโอนสีนทร์ที่มีโกรโอนส ไหรโอนสินทร์ที่มีโกรโอนสินทร์ที่มีโกรโอนสีนทร์ที่มากรีทางที่มีโกรโอน                                                                                                    |
|   | ► การตัดจำหน่ายสินทรัพย์                                                                                                    |
|   | <ul> <li></li></ul>                                                                                                    |
|   | • 🔄 การแก้ไขเอกสาร                                                                                                    |
|   | <ul> <li></li></ul>                                                                                                    |
|   | 🕨 🛄 การประมวลผลข่อมุลสินทรัพย์                                                                                                    |

### ระบุรายละเอียดหน้าจอ "ข้อมูลส่วนหัว"

| 🔄 เอกสาร( <u>D</u> ) | แก้ไข( <u>E</u> ) | ไปที่( <u>G</u> ) | พิเศษ( <u>A</u> ) | การกำหนดค่า( <u>S</u> ) | สภาพแวดล้อม( <u>∨</u> ) | ระบบ( <u>Y</u> ) | วิธีใช้( <u>H</u> ) |  |  |
|----------------------|-------------------|-------------------|-------------------|-------------------------|-------------------------|------------------|---------------------|--|--|
| <b>Ø</b>             |                   | - ∢ ₪             | 🗘 🙆               | 😪 I 🗅 🖬 👪               | 2002                    | ж 🙇 🛛            | 2 🖪                 |  |  |

1.0

#### ผ่านรายการด้วยการหักล้าง: ข้อมูลส่วนหัว เลือกรายการเปิด โมเดลบัญชี 01.05.2019 AA 1206 วันที่เอกสาร รพัสหน่วยงาน ประเภท สกลเงิน/อัตรา THB วันผ่านรายการ 01.05.2019 8 งวด เลขที่เอกสาร วันที่การแปลงค่ การอ้างอิง 20196100000022 เลขที่ระหว่างบ. ข้อความส่วนหัวเ ถ้างเป็นสินทรัพย์ = AA ข้อความหักล้าง เลขที่สาขา ล้างเป็นสินทรัพย์+ค่าใช้ล่าย = AA ล้างเป็นค่าใช้จ่าย = JV รายการที่ประมวลผล การจ่ายชาระเงิน 🔘 การรับทำระเงิน 🔘 ใบลดหนี้ การผ่านรายการโอนด้วยการหักล้าง กรณีบันทึกเป็นค่าใช้จ่าย - PstKy = 40 - บัญชี = รหัสบัญชีแยกประเภท - ประเภทรายการ = ไม่ต้องระบุ บรรพัดรายการแรก 🗇 .รายการ 70 บัญชี 123 PstKy 10000000266 Sp.G/L

## ระบุรายละเอียดหน้าจอ "เลือกรายการเปิด"

| 占 เอกสาร( <u>D</u> ) แก้ไข( <u>E</u> ) | "ไปที่( <u>G)</u> พิเศษ( <u>A</u> ) การกำหนดค่า( <u>S)</u> สภาพแวดล้อม(⊻) ระบบ( <u>Y</u> ) วิธีใช้( <u>H</u> )                                                                              |
|----------------------------------------|----------------------------------------------------------------------------------------------------|
| Ø                                      | ▼ 4 📙   � � �   ⊒ 備 №   巻 竹 乃 参   粟 万   � ■                                                                                                    |
| ผ่านรายการด้วยก                        | ารหักล้าง: เพิ่ม รายการสินทรัพย์                                                                                                    |
| 🎎 🔂 🗟 🗋 เลือกราช                       | ยการเปิด ประมวลผลรายการเปิด 🖻 ข้อมูลเพิ่มเดิม มูลค่าเขต โมเดลบัญชี                                                                                                    |
| บัญชี G/L<br>รหัสหน่วยงาน<br>สินทรัพย์ | 1206040101         ครุภัณฑ์โฆษณาและเผยแหร่           1206         สนง.นโยบายและแผนพลังงาน         ปภ.รายการ         120           10000000266         0         เครื่องขยายเสียง         10 |
| รายการ 1 เดบิตสินทรัพย์ / 7            | 0 การได้มาของสินทรัพย์ / 123                                                                                                    |
| สานวนเงิน                              | 180000 THB                                                                                                    |
| รหัสภาษี                               | ศานวณภาษี                                                                                                    |
| - Friday                               |                                                                                                    |
| บรมาณ                                  | 1200600002                                                                                                    |
| ฟูนยดนทุน<br>แหล่งของเวิ่ม             | 120000002 จากค่าที่ระบุอยู่ในข้อมูลหลักสินทรัพย์                                                                                                    |
| กิจกรรมหลัก                            | 120061000N1851                                                                                                    |
| รพัสงบประมาณ                           | 1200678001110003 รวยการผกพับงานไ 1206040101                                                                                                    |
| เอกสารสำรองเงิน                        |                                                                                                    |
| การกำหนด                               |                                                                                                    |
| ข้อความ                                | ้ ข้อความยาว                                                                                                    |
|                                        |                                                                                                    |
| บรรทัดรายการถัดไป                      |                                                                                                    |
| PstKy บัญชี                            | Sp.G/L ปภ.รายการ รหัสปริษัทใ                                                                                                    |
|                                        |                                                                                                    |

## เน้าจอ "ประมวลผลรายการเปิด"

วิธีใช้(H)

ไปที่(<u>G</u>) การกำหนดค่า(<u>S</u>) ระบบ(<u>Y</u>)

#### ผ่านรายการด้วยการหักล้าง: เลือกรายการเปิด

ประมวลผลรายการเปิด

🔄 เอกสาร(<u>D</u>) แก้ไข(<u>E</u>)

| การเลือกรายการเปิด     |                  | การเลือกเพิ่มเติม               |
|------------------------|------------------|---------------------------------|
| รหัสหน่วยงาน           | 1206             | 🔿 ไม่มี                         |
| ប័ល្លឃឹ                | 1206040102       | 🔿 จำนวนเงิน                     |
| ประเภท บ/ช             | S                | <ul> <li>เลขทีเอกสาร</li> </ul> |
| แยกประเภทพิเศษ         | 🗸 รายการเปิดปกติ | 🔿 วันผ่านรายการ                 |
| เลขที่ใบแจ้ง           |                  | 🔿 เขตการติดตามหนี้              |
|                        |                  | 🔿 การอ้างอิง                    |
| 🗌 บัญชีอื่น ๆ          |                  | 🔿 ใบสั่งการชำระเงิน             |
| 🦳 กระจายตามอายุ        |                  | 🔿 ใบกำกับสินค้าแบบรวม           |
| 🗌 การค้นหาโดยอัตโนมัติ |                  | 🔿 ประเภทเอกสาร                  |
|                        |                  | 🔿 ประเภทธุรกิจ                  |
|                        |                  | 🔿 รหัสภาษ์                      |
|                        |                  | 🔿 บัญชีสาขา                     |
|                        |                  | 🔿 สกุลเงิน                      |
|                        |                  | ดีย์ผ่านรายการ                  |
|                        |                  | 🔿 วันที่เอกสาร                  |

# ระบุ "เลขที่เอกสารหักล้าง"

| 🔄 เอกสาร( <u>D</u> ) | แก้ไข( <u>E</u> ) ไ | ไปที่( <u>G</u> ) | การกำหนดค่า( <u>S</u> ) | ระบบ( <u>Y</u> ) | วิธีใช้( <u>H</u> ) |           |
|----------------------|---------------------|-------------------|-------------------------|------------------|---------------------|-----------|
| Ø                    |                     | - 4 🖪             | 😋 🙆 🚷                   |                  | 2002                | 🛒 🗾   🕜 💵 |

### *ผ่านรายการด้วยการหักล้าง: บันทึกหลักเกณฑ์การเลือก* การเลือกอื่น ๆ บัญชีอื่น ประมวลผลรายการเปิด

| บันทึกพารามิเตอร์แล้ว |            |              |
|-----------------------|------------|--------------|
| รหัสหน่วยงาน          | 1206       |              |
| ប័ល្ខសឹ               | 1206040102 |              |
| ประเภท บ/ช            | S          |              |
| แยกประเภทพิเศษ        |            | ✓ OI มาตรฐาน |
|                       |            |              |

| เลขที่เอกสาร |             |       |             |
|--------------|-------------|-------|-------------|
| จาก          | ถึง         | อักษร | ด่าเริ่มต้น |
| 610000022    | [ <b></b> ] |       |             |
|              |             |       |             |
|              |             |       |             |
|              |             |       |             |
|              |             |       |             |
|              |             |       |             |
|              |             |       |             |
|              |             |       |             |

## เลิงก "บรรทัดรายการ"

| 1                    |                       |                    |                        |              | 1           |                       |             |            |          |          |  |
|----------------------|-----------------------|--------------------|------------------------|--------------|-------------|-----------------------|-------------|------------|----------|----------|--|
| 🖻 เอกสาร( <u>D</u> ) | แก้ไข( <u>E</u> ) ไป1 | ที่( <u>G</u> ) กา | เรกำหนดค่า( <u>S</u> ) | สภาพแวดล้อ   | ม(⊻) ระบบ() | <u>Y) วิธีใช้(H</u> ) |             |            |          |          |  |
| Ø                    | -                     | ⊲ ⊟ ∣              | 😋 🙆 😪                  |              | 80 10 10 13 | 🗅   🛒 🏹               | <b>2</b>    |            |          |          |  |
| ผ่านรายก             | ารด้วยการหั           | กล้าง: บ           | lระมวลผล·              | รายการเปิ    | ด           |                       |             |            |          |          |  |
| 🚨 📝 กระจา            | ายความแตกต่าง         | แยกผลต่าง          | 🥔 ตัวเลือกใ            | นการแก้ไข    |             |                       |             |            |          |          |  |
| มาตรฐาน              | จ่ายบางส่วน           | Res.iten           | ns ภ/ษฬิกา             | ที่จ่าย      |             |                       |             |            |          |          |  |
| รายการบัญชี          | 1206040102 ¥ini       | ครภัณฑ์โฆบ         | าณาและเผยแพร่          |              |             |                       |             |            |          |          |  |
| การกำหนด             | เลขที่เอกสาร          | 1                  | วันผ่านรายการ          | วันที่เอกสาร | การอ้างอิง  |                       | THB ขั้นต้น |            |          |          |  |
| 1200600002           | 610000022             | WE 81              | 01.05.2019             | 01.05.2019   | DSFGEWR     |                       |             | 180,000,00 |          |          |  |
|                      |                       |                    |                        |              |             |                       |             |            |          |          |  |
|                      |                       |                    |                        |              |             |                       |             |            |          |          |  |
|                      |                       |                    |                        |              |             |                       |             |            |          |          |  |
|                      |                       |                    |                        |              |             |                       |             |            |          |          |  |
|                      |                       |                    |                        |              |             |                       |             |            |          |          |  |
|                      |                       |                    |                        |              |             |                       |             |            |          |          |  |
|                      |                       |                    |                        |              |             |                       |             |            |          |          |  |
|                      |                       |                    |                        |              |             |                       |             |            |          |          |  |
|                      |                       |                    |                        |              |             |                       |             |            |          |          |  |
|                      |                       |                    |                        |              |             |                       |             |            |          |          |  |
|                      |                       |                    |                        |              |             |                       |             |            |          |          |  |
|                      |                       |                    |                        |              |             |                       |             |            |          |          |  |
|                      |                       |                    |                        |              |             |                       |             |            |          |          |  |
|                      |                       |                    |                        |              |             |                       |             |            |          |          |  |
|                      |                       |                    |                        |              |             |                       |             |            |          |          |  |
|                      |                       |                    |                        |              |             |                       |             |            |          |          |  |
|                      | 444                   |                    |                        |              |             |                       |             |            |          |          |  |
|                      |                       | -                  |                        |              |             |                       |             |            |          |          |  |
|                      |                       |                    | 👌 จำนวน                | ื่‱ี่รวม<>ล  | ุทธิ 👪 ส    | กุลเงิน 👌             | รก.         | 🧊 รก.      | 🏄 ส่วนลด | 📋 ส่วนลด |  |
|                      |                       |                    |                        |              |             |                       |             |            |          |          |  |
| สถานะการแก้ไ         | .ข                    |                    |                        |              |             |                       |             |            |          |          |  |
| สำนวนรายการ          | 5                     | 1                  |                        |              |             | สานวนเงินที่ป         | ันทึก       |            | 180      | ),000.00 |  |
| แสดงจากรายเ          | การ                   | 1                  |                        |              |             | ส่วนบด                |             |            |          | 0.00     |  |
| แสดงในสกุลเ          | งินที่หักล้าง         | _                  | -                      |              |             | ไม่ได้กำหนดไ          | ă           |            | 180      | ),000.00 |  |
|                      |                       |                    |                        |              |             |                       |             |            |          |          |  |

### เลิงก "บรรทัดรายการ"

| ¢ | เอกสาร( <u>D</u> ) | แก้ไข( <u>E</u> ) | ไปที่( <u>G</u> ) | ) ก     | ารกำหนดค่า( <u>S</u> ) | สภาพแวดล้อ   | ม(⊻) ระบ   | บบ( <u>Y</u> ) วิธีใช้ | ( <u>H</u> ) |            |                                           |                 |
|---|--------------------|-------------------|-------------------|---------|------------------------|--------------|------------|------------------------|--------------|------------|-------------------------------------------|-----------------|
| 6 | 3                  |                   | - ⊲               |         | 😋 🙆 🚷                  |              | 80 M 🗸     | ) 🕄   🔀 🛛              | I   🕜 🖪      |            |                                           |                 |
|   | ,                  | *                 | ~ *               |         | ,                      |              |            |                        |              |            |                                           |                 |
| 2 | ผานรายก            | ารดวยการ          | รนกล              | 70: 1   | ประมวลผล               | รายการเปเ    | ด          |                        |              |            |                                           |                 |
| 4 | 🚨 📝 กระจา          | ายความแตกต่า      | ง แยก             | ผลต่าง  | ง 🥖 ตัวเลือกใ          | นการแก้ไข    |            |                        |              |            |                                           |                 |
|   | มาตรฐาน            | จ่ายบางส่วน       | u Re              | es.iter | ms ภ/ษฬก               | ที่จ่าย      |            |                        |              |            | Double Click                              |                 |
|   | -                  |                   |                   |         |                        |              |            |                        |              |            | Double Chek                               |                 |
|   | รายการบัญชี        | 1206040102        | ! พักครุภัย       | นท์โม   | ษณาและเผยแพร่          | ł            |            |                        |              |            | $\mathcal{V}$                             |                 |
| 6 | การกำหนด           | เลขที่เวกสาร      | 5 1               | 9       | วันผ่านรายการ          | วับที่เอกสาร | การอ้างอิง |                        | THB ขับเ     | ລ້າງ -     |                                           |                 |
| 1 | 1200600002         | 61000002          | 2 W               | /E 81   | 01.05.2019             | 01.05.2019   | DSFGEWR    |                        | _ <b>L</b>   | 180,000.00 | L. C. C. C. C. C. C. C. C. C. C. C. C. C. |                 |
| 4 |                    |                   |                   | -       |                        |              |            |                        |              |            | •                                         |                 |
| - |                    |                   |                   |         |                        |              |            |                        |              |            |                                           |                 |
| - |                    |                   |                   |         |                        |              |            |                        |              |            |                                           |                 |
| - |                    | _                 |                   |         |                        |              |            |                        |              |            |                                           |                 |
|   |                    |                   |                   |         |                        |              |            |                        |              |            |                                           |                 |
|   |                    |                   |                   |         |                        |              |            |                        |              |            |                                           |                 |
| - |                    |                   |                   |         |                        |              |            |                        |              |            |                                           |                 |
|   |                    |                   |                   |         |                        |              |            |                        |              |            |                                           |                 |
|   |                    |                   |                   |         |                        |              |            |                        |              |            |                                           |                 |
|   |                    |                   |                   |         |                        |              |            |                        |              |            |                                           |                 |
| - |                    |                   |                   |         |                        |              |            |                        |              |            |                                           |                 |
| - |                    |                   |                   |         |                        |              |            |                        |              |            |                                           |                 |
| - |                    |                   |                   |         |                        |              |            |                        |              |            |                                           |                 |
| - |                    |                   |                   |         |                        |              |            |                        |              |            |                                           |                 |
|   | < >                |                   |                   |         |                        |              |            |                        |              |            |                                           |                 |
|   |                    |                   |                   |         |                        |              |            |                        |              |            |                                           |                 |
| l |                    |                   |                   |         | 🖞 จำนวน                | ื่≣ี้ รวม<>ส | ุทธิ 🛗     | สกุลเงิน               | 🏄 รก.        | 5n.        | 🏄 ส่วนลด 🎽 เ                              | 粒 ต้องมีค่า     |
|   |                    |                   |                   |         |                        |              |            |                        |              |            |                                           | เป็น 0 เสนด     |
|   | สถานะการแก้ไร      | ข                 |                   |         |                        |              |            |                        | A A          |            | 100.000                                   | เป็นเป็นเพิ่มขอ |
|   | จานวนรายการ        |                   |                   | 1       |                        |              |            | สานวนเงิน              | เทบนทก       |            | 180,000.0                                 |                 |
|   | แสดงจากรายก        | 115               |                   | 1       |                        |              |            | กาหนด                  | uellă.       |            | 180,000.0                                 |                 |
|   | transis runtfals   | JUNIO IN          |                   |         |                        |              |            | C11 C0171717           | 10 CJ        |            | 0.0                                       |                 |

## งน้ำจอ "ภาพรวม"

| ட்⊂ เอกสาร( <u>D)</u> แก้ไข( <u>E)</u> ไปที่( <u>G)</u> พิเศษ(A) การกำหนดค่า( <u>S</u> ) สภาพแวดล้อม( <u>V</u> ) ระบบ( <u>Y</u> ) วิธีใช้( <u>H</u> ) |
|----------------------------------------------------------------------------------------------------|
| 🔗 🔄 🚽 🖌 🚱 😒 🕒 🖬 🗠 🖏 🗳 🗳 🖓 📓                                                                                                    |
| ผ่านรายการด้วยการหักล้าง: แสดง ภาพรวม                                                                                                    |
| 🕄 ประมวลผลรายการเปิด เลือกรายการเปิด 🏄อื่นสดงสกุลเงิน โมเดลบัญชี 🚹 ภาษี                                                                               |
| วันที่เอกสาร 01.05.2019 ประเภท AA รหัสหน่วยงาน 1206                                                                                                   |
| วันผ่านรายการ 01.05.2019 งวด 8 สกุลเงิน THB                                                                                                    |
| เลขที่เอกสาร INTERNAL ปีบัญชี 2019 วันที่การแปลงค์ 01.05.2019                                                                                         |
| การอ้างอิง 20196100000022 เลขที่ระหว่างบ.                                                                                                    |
| ข้อความส่วนหัวเ เขตธุรกิจคู่ค้า                                                                                                    |
| เลขที่สาขา                                                                                                    |
| รายการในสกุลเงินของเอกสาร                                                                                                    |
| 001 70 1000 1206040101 10000000266 0000 180,000.00                                                                                                    |
| D 180,000.00 C 0.00 180,000.00 * 1 บรรงทัตรก.<br>บรรงทัตรายการอื่น<br>PstKy []ชิรหัสบริษัทใ                                                           |

# เกือก "เอกสาร" เพื่อจำลองรายการ

| 🖻 เอกสาร(D) แก้ไข(E               | E) ไปที่(G) พิเศ | ษ(A) การกำหนดค่า(S   | ) สภาพแว     | ดล้อม(V) ระบบ(Y) วิธี   | เใช้(H)     |  |
|-----------------------------------|------------------|----------------------|--------------|-------------------------|-------------|--|
| ( เอกสารอื่น( <u>O</u> )          | Shift+F5         | e 🖓 🚱 I 🗅 🖬 🛛        | ።<br>ይነኛን የግ | A A I I I I I I O I     |             |  |
| เปลี่ยนแปลง( <u>C</u> )           |                  |                      |              |                         |             |  |
| แสดง(A)                           | : 118            | สดง ภาพรวม           |              |                         |             |  |
| ( จำลอง( <u>S</u> )               | ารเปิด           | ื่่≟ื่แสดงสกุลเงิน โ | มเดลบัญชี    | 1 ภาษี                  |             |  |
| <ul> <li>ผ่านรายการ(P)</li> </ul> | Ctrl+S           | a low oas            |              | a Yamian ay             | 1206        |  |
| รา ออกจากระบบ(X)                  | Shift+F3         | 13561101             | 8            | รทุดทนวยงาน<br>สุขอเว็บ | THB         |  |
|                                   | INTERNAL         | ปีบัญชี              | 2019         | วันที่การแปลงค่         | 01.05.2019  |  |
| การอ้างอิง                        | 2019610000022    | 2                    |              | เลขที่ระหว่างบ.         |             |  |
| ข้อความส่วนหัวเ                   |                  |                      | 7            | เขตธุรกิจคู่ค้า         |             |  |
| เลขที่สาขา                        |                  |                      | _            |                         |             |  |
| รายการในสกุลเงินของเอกส           | สาร              |                      |              |                         |             |  |
| PK รหัส พ.ท. บัญชี                | тн               | B สานวนเงิน สานวน    | เภาษี        |                         |             |  |
| 001 70 1000 120604                | 0101 1000000026  | 6 0000 180,000.      | 00           |                         |             |  |
|                                   |                  |                      |              |                         |             |  |
|                                   |                  |                      |              |                         |             |  |
|                                   |                  |                      |              |                         |             |  |
|                                   |                  |                      |              |                         |             |  |
|                                   |                  |                      |              |                         |             |  |
|                                   |                  |                      |              |                         |             |  |
|                                   |                  |                      |              |                         |             |  |
|                                   |                  |                      |              |                         |             |  |
|                                   |                  |                      |              |                         |             |  |
|                                   |                  |                      |              |                         |             |  |
|                                   |                  |                      |              |                         |             |  |
|                                   |                  |                      |              |                         |             |  |
|                                   |                  |                      |              |                         |             |  |
|                                   |                  |                      |              |                         |             |  |
|                                   |                  |                      |              |                         |             |  |
| D 180,000.00                      | C 0.0            | 00                   |              | 180,000.00 *            | 1 บรรพัดรก. |  |
|                                   |                  |                      |              |                         |             |  |
| บรรทัดรายการอื่น                  |                  |                      |              |                         |             |  |
| PstKy                             |                  | Sp.G                 | i/L          | ปภ.รายการ               | รหัสบริษัทใ |  |
|                                   |                  |                      |              |                         |             |  |

|                                                                                                    |                                                                                                    | หน้าจอ "ภาท                                                                                                    | พรวม"                             |  |
|----------------------------------------------------------------------------------------------------|----------------------------------------------------------------------------------------------------|----------------------------------------------------------------------------------------------------|-----------------------------------|--|
| 🖙 เอกสาร( <u>D</u> ) แก้ไข(                                                                                                    | E) ไปที่( <u>G)</u> พิเศษ( <u>A</u> ) การก่                                                                                                    | าหนดค่า( <u>S</u> ) สภาพแวดล้อม( <u>V</u> ) ระบ:                                                                                                    | บ( <u>Y</u> ) วิธีใช้( <u>H</u> ) |  |
| Ø                                                                                                    |                                                                                                    | 🗅 🛗 👪   🎝 🏠 🎝 🎝   🛒 [                                                                                                    | 2   🔞 🖫                           |  |
| ผ่านรายการด้วย                                                                                                    | บการนักล้าง: แสดง ภาพร                                                                                                    | าวม                                                                                                    |                                   |  |
| 🕄 📇 แสดงสกุลเงิน                                                                                                    | 🚹 ภาษี 🖄 กำหนดค่าใหม่                                                                                                    |                                                                                                    |                                   |  |
| วันที่เอกสาร<br>วันผ่านรายการ<br>เลขที่เอกสาร<br>การอ้างอิง<br>ข้อความส่วนหัวเ<br>เลขที่สาขา<br>รายการในสกุลเงินของเอก<br>PK รหัส พ.ท. บัญชี<br>001 70 1000 12060<br>002 50 1000 12060 | 01.05.2019         ประเภท           01.05.2019         งวด           INTERNAL         ปิบัญชี           20196100000022         ปิบัญชี           1875         THB รำนวนเงิน           10101 10000000266 0000         180           10102 พักครุภัณฑ์โฆษณา         180 | AA         รหัสหน่วยงาน           8         สกุลเงิน           2019         วันที่การแปลงค์           เลขที่ระหว่างบ.         เขตธุรกิจคู่ค้า           บอบble Click         รำนวนภาษี           180,000.00         ,000.00- | 0.00 * 2 ustile sp.               |  |
| ้าเราขัดรายการอื่น                                                                                                    |                                                                                                    |                                                                                                    |                                   |  |
| PstKy                                                                                                    | 5                                                                                                    | Sp.G/L ปภ.รายการ                                                                                                    | รทัสบริษัทใ                       |  |

# ระบรายถะเอียด "รายการบัญชีแยกประเภททั่วไป"

| 🔄 เอกสาร( <u>D</u> ) | แก้ไข( <u>E</u> ) | ไปที่( <u>G</u> ) | พิเศษ( <u>A</u> ) | การกำหนดค่า( <u>S</u> ) | สภาพแวดล้อม( <u>∨</u> ) | ระบบ( <u>Y</u> ) วิธีใช้( <u>H</u> ) |  |
|----------------------|-------------------|-------------------|-------------------|-------------------------|-------------------------|--------------------------------------|--|
| <b>Ø</b>             |                   | ◄ ◁ 🛯             | 🗘 🙆               | 😣 I 🗅 M 🗠               | 2002                    | 🛒 🗾   🔞 🖪                            |  |

#### ผ่านรายการด้วยการหักล้าง: แก้ไข รายการบัญขึ้แยกประเภททั่วไป

| 🏯 🗟 🖨 🖆 🌛 Úalia             | งเพิ่มเดิม ⊭⊗กำหนดค่าใหม่                                                                   |
|-----------------------------|---------------------------------------------------------------------------------------------|
| บัญชี G/L<br>รหัสหน่วยงาน   | 1206040102         ฬกครุภัณฑ์โฆษณาและเผยแพร่           1206         สนง.นโยบายและแผนพลังงาน |
| รายการ 2 / รายการเครดิต / 3 | 50                                                                                          |
| สำนวนเงิน                   | 180,000.00 THB                                                                              |
| รหัสภาษี                    |                                                                                             |
| ที่ประกอบธุรกิจ             | 0000                                                                                        |
| ศูนย์ต้นทุน                 | 1200600002                                                                                  |
| แหล่งของเงิน                | 6211310                                                                                     |
| กิจกรรมหลัก                 | 120061000N1851                                                                              |
| รหัสงบประมาณ                | 1200678001110003 รายการผูกพันงบป 1206040102                                                 |
| เอกสารสำรองเงิน             | 🗗 🗗                                                                                         |
| เอกสารการจัดชื้             | 0                                                                                           |
| วันที่คิดมูลค่า             |                                                                                             |
| การกำหนด                    |                                                                                             |
| ข้อความ                     |                                                                                             |
|                             |                                                                                             |
| บรรทัดรายการถัดไป           |                                                                                             |
| PstKy บัญชี                 | Sp.G/L ปภ.รายการ รหัสบริษัทใ                                                                |

## หนังจอ "จำลองเอกสาร"

|                                            |                                           |                             | X-              |                         |                       |               |    |  |  |
|--------------------------------------------|-------------------------------------------|-----------------------------|-----------------|-------------------------|-----------------------|---------------|----|--|--|
| 🖙 เอกสาร( <u>D</u> ) แก้ไข( <u>E</u> )     | ) ไปที่( <u>G</u> ) พิเศษ( <u>/</u>       | A) การกำหนดค่า(§            | 5) สภาพแ        | วดล้อม( <u>V</u> ) ระบบ | ı( <u>Y</u> ) วิธีใช่ | i( <u>H</u> ) |    |  |  |
| Ø                                          |                                           | 📀 😪 I 🗅 🖬 (                 | 18   <b>8</b> 1 | - 🗘 🎝   🛒 🛛             | 1 😨 🖪                 |               |    |  |  |
| ผ่วงรายการด้ายการทักล้างฯ แสดง กาพราน      |                                           |                             |                 |                         |                       |               |    |  |  |
| 🔍 📇 แสดงสกุลเงิน                           | ∎ี่ภาษี เ∞ิกำหนดค่า                       | ใหม่                        |                 |                         |                       |               |    |  |  |
| วับที่เอกสาร                               | 01 05 2019                                | 154.930                     | AA              | รา¥สามบ่ายงาน           | ſ                     | 1206          |    |  |  |
| วันผ่ามรายการ                              | 01.05.2019                                | 429                         | 8               | สกลเวิน                 | [                     | THB           |    |  |  |
| เลขที่เอกสาร                               | INTERNAL                                  | ปีบัญชี                     | 2019            | วันที่การแปลงค่         | [                     | 01.05.2019    |    |  |  |
| การอ้างอิง                                 | 20196100000022                            |                             | 2010            | เลขที่ระหว่างบ          | [                     |               |    |  |  |
| ข้อความส่วนทั่วเ                           |                                           |                             |                 | เขตธรกิจค่ค้า           |                       |               |    |  |  |
| เลขที่สาขา                                 |                                           |                             |                 |                         |                       |               |    |  |  |
| รายการในสกุลเงินของเอกส                    | าร                                        |                             |                 |                         |                       |               |    |  |  |
| 001 70 1000 1206040<br>002 50 1000 1206040 | 101 10000000266 0<br>102 พักครุภัณฑ์โฆษณา | 000 180,000.<br>180,000.00- | .00             |                         |                       |               |    |  |  |
| D_180,000.00                               | <u>C</u> 180,0                            | 00.00                       |                 |                         | 0.00 *                | 2 บรรทัดร     | n. |  |  |
| บรรทัดรายการอื่น<br>PstKy                  |                                           | Sp.0                        | 5/L             | ปภ.รายการ               | ন্য                   | iสบริษัทใ     |    |  |  |

### แหดง "รายการเอกสารผ่านรายการ"

| [                                  | 🖻 เอกสาร( <u>D</u> ) แก้ไบ( <u>E</u> ) ไปที่( <u>G</u> ) พิเศษ( <u>A</u> ) การ | าหนดค่า( <u>S</u> ) สภาพแวดล้อม( <u>V</u> ) ระบบ( <u>Y</u> ) วิธีใช้( <u>H</u> ) |     |  |  |  |  |  |  |  |  |
|------------------------------------|--------------------------------------------------------------------------------|----------------------------------------------------------------------------------|-----|--|--|--|--|--|--|--|--|
| ✓ <                                |                                                                                |                                                                                  |     |  |  |  |  |  |  |  |  |
| ประเยาะกัวขอวะจับก้าง ข้องบาสามข้อ |                                                                                |                                                                                  |     |  |  |  |  |  |  |  |  |
|                                    | พาแรงเป็นการพรธิการหากลาง. อยัญผลรังก                                          |                                                                                  |     |  |  |  |  |  |  |  |  |
|                                    | เลือกรายการเปิด โมเดลบัญชี                                                     |                                                                                  |     |  |  |  |  |  |  |  |  |
|                                    | วันที่เอกสาร 📃 🗇 ประเภท                                                        | AA รหัสหน่วยงาน 1206                                                             |     |  |  |  |  |  |  |  |  |
|                                    | วันผ่านรายการ 10.06.2019 งวด                                                   | 9 สกุลเงิน/อัตรา THB                                                             |     |  |  |  |  |  |  |  |  |
|                                    | เลขที่เอกสาร                                                                   | วันที่การแปลงค่                                                                  |     |  |  |  |  |  |  |  |  |
|                                    | การอ้างอิง                                                                     | เลขที่ระหว่างบ.                                                                  |     |  |  |  |  |  |  |  |  |
|                                    | ข้อความส่วนหัวเ                                                                |                                                                                  |     |  |  |  |  |  |  |  |  |
|                                    | ข้อความหักล้าง                                                                 |                                                                                  |     |  |  |  |  |  |  |  |  |
|                                    | เลขทสาขา                                                                       |                                                                                  |     |  |  |  |  |  |  |  |  |
|                                    | รายการที่ประบาลผล                                                              |                                                                                  |     |  |  |  |  |  |  |  |  |
|                                    |                                                                                | _                                                                                |     |  |  |  |  |  |  |  |  |
|                                    |                                                                                |                                                                                  |     |  |  |  |  |  |  |  |  |
|                                    | ) ในออหนึ่                                                                     |                                                                                  |     |  |  |  |  |  |  |  |  |
|                                    |                                                                                |                                                                                  |     |  |  |  |  |  |  |  |  |
|                                    |                                                                                |                                                                                  |     |  |  |  |  |  |  |  |  |
|                                    |                                                                                |                                                                                  |     |  |  |  |  |  |  |  |  |
|                                    |                                                                                |                                                                                  |     |  |  |  |  |  |  |  |  |
|                                    |                                                                                |                                                                                  |     |  |  |  |  |  |  |  |  |
|                                    |                                                                                |                                                                                  |     |  |  |  |  |  |  |  |  |
|                                    |                                                                                |                                                                                  |     |  |  |  |  |  |  |  |  |
|                                    | บรรทัดรายการแรก                                                                |                                                                                  |     |  |  |  |  |  |  |  |  |
|                                    | PstKy บัญชี                                                                    | Sp.G/L ปภ.รายการ                                                                 |     |  |  |  |  |  |  |  |  |
|                                    |                                                                                |                                                                                  |     |  |  |  |  |  |  |  |  |
|                                    |                                                                                |                                                                                  |     |  |  |  |  |  |  |  |  |
|                                    |                                                                                |                                                                                  |     |  |  |  |  |  |  |  |  |
|                                    |                                                                                |                                                                                  |     |  |  |  |  |  |  |  |  |
|                                    |                                                                                |                                                                                  |     |  |  |  |  |  |  |  |  |
|                                    |                                                                                |                                                                                  |     |  |  |  |  |  |  |  |  |
|                                    |                                                                                |                                                                                  |     |  |  |  |  |  |  |  |  |
|                                    |                                                                                |                                                                                  |     |  |  |  |  |  |  |  |  |
|                                    |                                                                                |                                                                                  |     |  |  |  |  |  |  |  |  |
|                                    | 🖌 เอกสาร 5000000001 ได้ผ่านรายการในรทัสบริษัท 1206                             |                                                                                  | SAP |  |  |  |  |  |  |  |  |
|                                    |                                                                                |                                                                                  |     |  |  |  |  |  |  |  |  |

### 5. ตรวจสอบวายการกงค้างของบัญชีพักสินทรัพย์ : FBL3N

| に เมนู(M) แก้ไข(E) เมนูโปรด(E) พิเศษ(A) ระบบ(Y) วิธีใช้(H)                                                                         |  |  |  |  |  |  |  |
|----------------------------------------------------------------------------------------------------|--|--|--|--|--|--|--|
| 🎯 FBL3N 🔹 🖌 ଏ 🔲 । 😋 ହି 🙊 । 📮 🛗 🔀 । 22 ଫି ୟି ଅ । 🛒 🗖 । 🎯 🖫                                                                          |  |  |  |  |  |  |  |
|                                                                                                    |  |  |  |  |  |  |  |
| SAP Easy Access ระบบ SAP R/3                                                                                                    |  |  |  |  |  |  |  |
| 🌆 🖻   🏷   📇 เมนูอื่น 🛛 😹 📴 🥒   🔻 🔺   🌆 สร้างบทบาท 🚽 🞯 กำหนดผู้ใช้ 📄 เอกสารอธิบาย                                                   |  |  |  |  |  |  |  |
| Tavorites                                                                                                    |  |  |  |  |  |  |  |
| 🛚 🔣 ZRP_STATEMENT - รายงานรายละเอียดข้อมูลบัญชีเงินฝากธนาคารของกรมบัญชีกลางและหรือคลัง                                             |  |  |  |  |  |  |  |
| T 🖆 uni SAP                                                                                                    |  |  |  |  |  |  |  |
| <ul> <li>Cartania</li> </ul>                                                                                                    |  |  |  |  |  |  |  |
| <ul> <li>ส่วนประกอบระหว่างระบบงาน</li> <li>โก เอริเรีย</li> </ul>                                                                  |  |  |  |  |  |  |  |
| ୍ କାର୍ଯ୍ୟରମ<br>ଜୁନାନ୍ତି                                                                                                    |  |  |  |  |  |  |  |
|                                                                                                    |  |  |  |  |  |  |  |
|                                                                                                    |  |  |  |  |  |  |  |
| <ul> <li>► □ (n5a)10</li> </ul>                                                                                                    |  |  |  |  |  |  |  |
| 🔻 🔁 ส่วนเห็มเดิม                                                                                                    |  |  |  |  |  |  |  |
| Cl ส่วนเห็มเติม - ระบบบัญชีเพื่อการบริหาร                                                                                          |  |  |  |  |  |  |  |
| 👻 🚭 ส่วนเห็มเดิม - ระบบสินทรัทย์ถาวร                                                                                               |  |  |  |  |  |  |  |
| D ข้อมูลหลักสินทรัพย์                                                                                                    |  |  |  |  |  |  |  |
| 🕆 🔂 การได้มาของสินทรัพย์                                                                                                    |  |  |  |  |  |  |  |
| • 💬 ABZON - การบันทึกรับสินพรัพย์ที่ได้รับบริจาค                                                                                   |  |  |  |  |  |  |  |
| • 🗘 ABZON - การบันทึกรับมูลค่าเห็มเดิมของสินทรัพย์                                                                                 |  |  |  |  |  |  |  |
| • 🕼 F-90 - การบันหกรับสมทริษยาสารวจหม                                                                                              |  |  |  |  |  |  |  |
|                                                                                                    |  |  |  |  |  |  |  |
| <ul> <li>(2) FBL3N - แต่สงรายการผงศาจของวยยู่บางกรบสนทรพย</li> <li>(2) F-114 - การบบบัตรบสนทรพย์สกล้างบยุกที่พกรบสนทรพย</li> </ul> |  |  |  |  |  |  |  |
| C การโอนสินทรัพย์                                                                                                    |  |  |  |  |  |  |  |
| ▶ 	☐ การโอนสินทรัพย์ระหว่างทำเป็นสินทรัพย์ถาวร                                                                                     |  |  |  |  |  |  |  |
| ▶ 	☐ การตัดจำหน่ายสินทารีพย์                                                                                                    |  |  |  |  |  |  |  |
| Cl การปรับมูลค่าสินทริทย์                                                                                                    |  |  |  |  |  |  |  |
| Clinical การแก้ไขเอกสาร                                                                                                    |  |  |  |  |  |  |  |
| C การกลับรายการเอกสาร                                                                                                    |  |  |  |  |  |  |  |

การประมวลผลข้อมูลสินทรัพย์
#### ระบุรายละเอิ่นด "รายการบัญชีแยกประเภท"

🔄 โปรแกรม(P) แก้ไข(E) ไปที่(G) ระบบ(Y) วิธีใช้(<u>H</u>)

Ø

#### 🔹 🕲 | 🕵 🔜 | 🖉 🚱 | 📮 🛗 🎼 | 🏖 🗅 🏝 | 📰 🖉 |

| การแสดงบรรทัดรายการบัญชีแยกป | ระเภททั่วไป |                |          |   |
|------------------------------|-------------|----------------|----------|---|
| 🕀 🎁 )≡( แหล่งข้อมูล          |             |                |          |   |
| การเลือกบัญชีแยกประเภททั่วไป |             |                |          | 5 |
| บัญชีแยกประเภททั่วไป         | 1206040102  | ถึง            | <b>₽</b> |   |
| รทัสหน่วยงาน                 | 1206        | ถึง            | ➡        |   |
|                              |             |                |          |   |
| การเลือกการใช้วิธีใช้ค้นหา   |             |                |          |   |
| หารหัสวิธีใช้                |             |                |          |   |
| ข้อความค้นหา                 |             |                |          |   |
| วิธีใช้การค้นหาเชิงซ้อน      | <b>₽</b>    |                |          |   |
|                              |             |                |          |   |
| การเลอกบรรทดรายการ           |             |                |          | _ |
|                              |             |                |          |   |
| ปรายการพงพาง                 |             |                |          |   |
|                              |             |                |          |   |
| รายการพักล้าง                |             |                |          |   |
| วันที่หักล้าง                | 01.05.2019  | ถึง 31.05.2019 | <b>P</b> |   |
| ยอดต้นงวด ณ ว/ทหลัก          |             |                |          |   |
|                              |             |                |          |   |
| () ทุกรายการ                 |             |                |          |   |
| วันที่ผ่านรายการ             |             | ถึง            | ₽        |   |
|                              |             |                |          |   |
| ประเภท                       |             |                |          |   |
| ✔ รายการปกติ                 |             |                |          |   |
| 🗌 รายการบันทึก               |             |                |          |   |
| 🗌 รายการพัก                  |             |                |          |   |
|                              |             |                |          | 1 |

#### แสดงรายการหักล้าง "สถานะไฟสีเขียว"

E รายการ(L) แก้ไข(E) ไปที่(G) พิเศษ(A) สภาพแวดล้อม(V) การกำหนดค่า(S) ระบบ(Y) วิธีใช้(H)

#### 0 🔽 4 🔲 6 🛛 🛠 🖵 🛗 🎼 🏝 12 4 💭 💭 🖉 🖉 💽

#### การแสดงบรรทัดรายการบัญชีแยกประเภททั่วไป

🖌 ผ่านรายการ

#### K ← → → | & 2 🎬 🕼 | 🛱 🕼 🖆 | F 🏯 🐺 | 🎛 🕂 🙀 🖾 🔁 | 🔢 🖓 🕼 🔁 | 🖬 🕼 Sulan 🗋 Dispute Case

🧭 ดงด้าง

สถานะ: เลขที่บัญชี G/L รหัสหน่วยงาน

∆ ¥ĩ∩ 1206040102 พักครภัณฑ์โฆษณาและเผยแพร่ 1206

\*

|                     | St | เลขเอกสาร                | รหัส         | ประเภท   | ว/ทเอกสาร                | PK       | จำนวนเงินในสกุลในปท.      | LCurr      | Cirng doc.               | Postg Date               | ศ.ต้นทุน                 | หน่วยเบิกจ่าย            | ប័លជី G/L                | รหัสงบประมาณ              | แหล่งของเง         |
|---------------------|----|--------------------------|--------------|----------|--------------------------|----------|---------------------------|------------|--------------------------|--------------------------|--------------------------|--------------------------|--------------------------|---------------------------|--------------------|
|                     | 0  | 5000000001<br>6100000022 | 1000<br>1000 | AA<br>WE | 01.05.2019<br>01.05.2019 | 50<br>81 | 180,000.00-<br>180,000.00 | THB<br>THB | 5000000001<br>5000000001 | 01.05.2019<br>01.05.2019 | 1200600002<br>1200600002 | 1200600002<br>1200600002 | 1206040102<br>1206040102 | 1200678001110003<br>12006 | 6211310<br>6211310 |
| *                   | ٠  |                          |              |          |                          |          | 0.00                      | ТНВ        |                          |                          |                          |                          |                          |                           |                    |
| ** บัญชี 1206040102 |    |                          |              | 0.00     | THB                      |          |                           |            |                          |                          |                          |                          |                          |                           |                    |

🔲 หักล้าง

#### \* เลขที่บัญชี G/L

รพัสหน่วยงาน

| St  | เลขเอกสาร | รหัส | ประเภท | ว/ทเอกสาร | PK | จำนวนเงินในสกุลในปท. | LCurr | Cirng doc. | Postg Date | ศ.ต้นทุน | หน่วยเบิกจ่าย | บัญชี G/L | รหัสงบประมาณ | แหล่งของเง |
|-----|-----------|------|--------|-----------|----|----------------------|-------|------------|------------|----------|---------------|-----------|--------------|------------|
| *** |           |      |        |           |    | 0.00                 | THB   |            |            |          |               |           |              |            |

4. ตรวจสอบรายการสินทรัพย์ : AW01N

| <sup>-</sup><br>ゴ เมน(M) แก้ไข(E) เมนโปรด(F) พิเศษ(A) ระบบ(Y) วิธีใช้(H)                                                                                                    |
|----------------------------------------------------------------------------------------------------|
|                                                                                                    |
|                                                                                                    |
| SAD Facts Accord crass SAD D/2                                                                                                    |
| SAF Lasy ALLESS 3000 SAF K/S                                                                                                    |
| 🕼 🖹 🏷   📇 เมนูอัน 🛛 😹 🧭 🥒 🔻 🔺 🕼 สร้างบทบาท 🛛 🞯 กำหนดผู้ใช้ 🕏 เอกสารอธิบาย                                                                                                    |
| Tavorites                                                                                                    |
| • 😕 ZRP_STATEMENT - รายงานรายละเอียดข้อมูลบัญชีเงินฝากธนาคารของกรมบัญชีกลางและหรือคลัง                                                                                                    |
| T 🗇 ung SAP                                                                                                    |
| 🔸 🗀 สำนักงาน                                                                                                    |
| 🔸 🗀 ส่วนประกอบระหว่างระบบงาน                                                                                                    |
| •                                                                                                    |
| 🕨 🗀 การบัญชี                                                                                                    |
| 🕨 🗖 ทรัพยากรบุคคล                                                                                                    |
| 🕨 🛄 ระบบสารสนเทศ                                                                                                    |
| 🔸 🗀 เครื่องมือ                                                                                                    |
| * 🖸 ສ່ານເສັ້ມເສັ້ມ                                                                                                    |
| • 🔲 ส่วนเห็นเดิม - ระบบปัญชัยหิดการปริหาร                                                                                                    |
| Classification - ระบบสมทริทย์กาวร                                                                                                    |
| · 🖬 ขอมูลหลักสนาทราย                                                                                                    |
|                                                                                                    |
| <ul> <li>In การเป็นหลังที่สามารถ</li> <li>In การเป็นหลังที่สามารถไม่เรื่องหลังที่เรื่องหลังที่สามารถ</li> </ul>                                                                                                    |
|                                                                                                    |
|                                                                                                    |
|                                                                                                    |
| 🗅 การกลับรายการเอกสาร                                                                                                    |
| Instaryอุณสขับมุลสินทริตย์                                                                                                    |
| 🗙 🔁 รายงานสินทรัพย์                                                                                                    |
| • 🔯 AW01N - รายงานสินทรีทย์รายศว                                                                                                    |
| <ul> <li>ปั่ว S_ALR_87012037 - รายงานการเปลี่ยนแปลงข้อมูลหลักสินทริพย์</li> </ul>                                                                                                    |
| • 🖗 S_ALR_87012056 - รายงานสินทรัพย์ที่ยังไม่ผ่านรายการ                                                                                                    |
| Cli รายงานจากการบันทึกรายการสินทรัพย์                                                                                                    |
| Carter and State and State          |
| Image: Control in the second second se<br>Second second s |
| • M 7FA002 - รายงานการตราวทัพสีมหรัพย์ตามสมย์ตั้งงานและสุดามที่ตั้ง                                                                                                    |

#### หน้าจอ "ค่าตามแผน"

☞ สินทรัพย์(A) แก้ไข(E) ไปที่(G) ระบบ(Y) วิธีใช้(H)

**Ø** 

#### 🗸 🔘 🔇 🚱 😓 🔛 🛗 🔛 🖉 🖓 関 🖉

|   | ตัวสำรวจสินทรัพย์                                                   |                                                                                                    |  |
|---|---------------------------------------------------------------------|----------------------------------------------------------------------------------------------------|--|
|   | 3   🗄   👪   📰   🖼   🗄                                               |                                                                                                    |  |
|   | สินทรัพย์ 1206-10000000266/0000                                     | รมัสหม่วยงาน 1206 สนง.นโยบายและแผนพลังงาน                                                                                                    |  |
|   | <ul> <li>บขตคาเสอมราคา</li> <li>101 ค่าเสือบราคาตามบัญชี</li> </ul> | สินทรพย์ 10000000266 0 เครื่องขยายเสียง                                                                                                    |  |
|   | • 🔲 02 ค่าเสือมราคาภาษีพิเศษสำหรับ APC ใน                           |                                                                                                    |  |
|   | • 📑 15 งบดุลภาษี                                                    | រឹបវណ្តត៍ 🔮 2019 🕨                                                                                                    |  |
|   |                                                                     |                                                                                                    |  |
|   |                                                                     | ดำตามแผน มูลดำผ่านรายการ การเปรียบเทียบ หารามิเตอร์                                                                                                    |  |
|   |                                                                     |                                                                                                    |  |
|   |                                                                     |                                                                                                    |  |
|   |                                                                     | ค่าตามแผน ค่าเสื่อมราคาตามบัณชี                                                                                                    |  |
|   |                                                                     | ปีป้องซีเร็มอ้าน เปลี่ยนแปลง สิ้นปี สอลเวิน                                                                                                    |  |
|   |                                                                     | มูลค่าการได้มา 180,000.00 180,000.00 THB                                                                                                    |  |
|   |                                                                     | ศาเสือมราคาปกติ 7,545.21- 7,545.21- THB                                                                                                    |  |
|   |                                                                     | ค่าเสือมมิได้วางแผน THB                                                                                                    |  |
|   |                                                                     | การดีราคาเพิ่ม THB                                                                                                    |  |
|   | 4 <b>b</b>                                                          | การปรับปรุงมูลค่า THB                                                                                                    |  |
| I | ออบเจคที่เกี่ยวข้องกับสินทรัพย์                                     | Претидација ТНВ<br>Претида и страна 1970 година и страна 1970 година и страна 1970 година и страна 1970 година и страна 1970 година                          |  |
|   | ◄ ☐ ผู้ขาย                                                          | มูลคาดามบญชสุทธ 1/2,454./9 1/2,454./9 IHB<br>อาจเรีย                                                                                                    |  |
|   | • 🛱 บริษัท แล็บโปร จำกัด 1206 1                                     |                                                                                                    |  |
|   | 🝷 🗀 ศูนย์ต้นทุน                                                     |                                                                                                    |  |
|   | • 🗃 สลก. THAI 1                                                     | 52(1025                                                                                                    |  |
|   | <ul> <li>ปญช G/L</li> <li>1206 1</li> </ul>                         |                                                                                                    |  |
|   | - เธา พรุงาณทางรายณาและเพยแพร 12001                                 | วนค์คมูลค่าท/ส จำนวนเงิน TTV ข้อความประเภทรายการ Σ ค่าเสือมปกติ สง.<br>21.05.2010 - 120.000.00 1/2 ออร์ไม่เอาะ ใช้เกมชาติได้เชื้อหน้าเอ็มน้อยให้สอองไ/doltra |  |
|   |                                                                     | 01.05.2019 100,000.00 125 IT IS IMU TERSON UNDER MALINA IS USED WITH INVECENCE 7,545.21- THE                                                                 |  |
|   |                                                                     |                                                                                                    |  |
| - |                                                                     |                                                                                                    |  |

### การบันทึกรับสินทรัพย์จากงานระหว่างก่อสร้าง

#### การบันทึกรับถนทรัพย์จากงานระหว่างก่อสร้าง

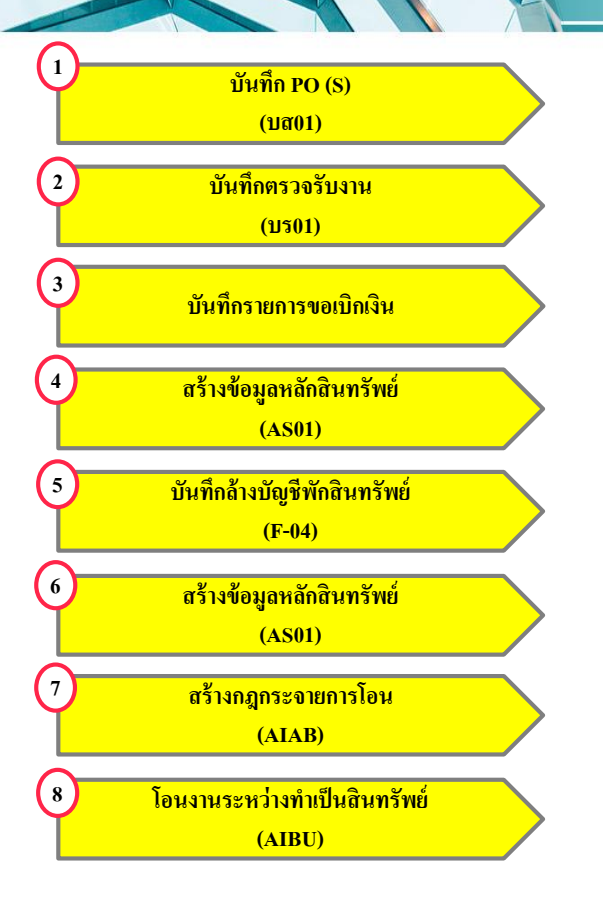

ระบุบัญชีพักสินทรัพย์

Dr. พักงานระหว่างก่อสร้าง

Cr. GR/IR

Dr. GR/IR Cr. เจ้าหนี้

ระบุหมวดสินทรัพย์เป็น<u>งานระหว่างทำ</u> รหัสสินทรัพย์ที่ได้ 8xxxxxxxxxx

Dr. สินทรัพย์ระหว่างทำ 8xxxxxxxxx Cr. พักงานระหว่างก่อสร้าง

ระบุหมวดสินทรัพย์เป็น<u>อาการ</u> รหัสสินทรัพย์ที่ได้ 1xxxxxxxxxx

เรียกรหัสสินทรัพย์ระหว่างทำ 8xxxxxxxxx เพื่อโอนไปยังรหัสสินทรัพย์ 1xxxxxxxxxx

Dr. สินทรัพย์ 1xxxxxxxxx Cr. สินทรัพย์ระหว่างทำ 8xxxxxxxxx

## การกำหนดกฎกระจายการโอน : AIAB

# เข้าสู่คำสั่งงาน "AIAB"

1. 19 1.

| 1 |                                                                                                    |
|---|----------------------------------------------------------------------------------------------------|
| [ | ເ ${f E}$ ເມ ${f u}({f M})$ ແກ້ "ເ ${f E}$ ) ເມ ${f u}$ ໂປรด( ${f E}$ ) หิเศษ $({f A})$ ระบบ( ${f Y}$ ) วิธีใช้( ${f H}$ )                                                                                                    |
| ( | 😵 Alab 🔹 🗸 🖓 🔛 🖉 🚱 🔛 🛗 🛗 🛗 🖏 🖏 🖏 🖆 🎝 💭 💭 📰                                                                                                    |
| [ | SAP Easy Access ระบบ SAP R/3                                                                                                    |
|   | 🕼 🖻 ≽   🖧 เมนูอื่น 🛛 🕷 🔀 🥒 💌 🔺 🗔 สร้างบทบาท 🛛 🞯 กำหนดผู้ใช้ 📑 เอกสารอธิบาย                                                                                                    |
|   |                                                                                                    |
|   | <ul> <li>สวงบแธร</li> <li>¥ 720 STATEMENT - รายงามรายอยู่อียอยังแลงโอเชี้เงินปากรายงากรายโอเชี้กองงและหรือคลัง</li> </ul>                                                                                                    |
|   |                                                                                                    |
|   | + 🗋 สำนักงาน                                                                                                    |
|   | 🕨 🗀 ส่วนประกอบระหว่างระบบงาน                                                                                                    |
|   | • 🗀 ลอจิสติก                                                                                                    |
|   | <ul> <li>្អាករប័ណ្ឌដ៏</li> </ul>                                                                                                    |
|   | * 🖸 พรัพยากรบุคคล                                                                                                    |
|   | • 🛄 ระบบสารสนเทศ                                                                                                    |
|   |                                                                                                    |
|   |                                                                                                    |
|   | <ul> <li>สามเพิ่มเติม ระบบปนุยาตาการประการ</li> <li>สามเพิ่มเติม ระบบปนุยาตาการประการ</li> </ul>                                                                                                    |
|   |                                                                                                    |
|   | → มีมีสามาร์ได้มาของสินทรีทย์                                                                                                    |
|   | ▶ ☐ การโอนสินทริทย์                                                                                                    |
|   | 🔻 🔂 การโอนสินทรีหย์ธรหว่างทำเป็นสินทรีหย์กาวร                                                                                                    |
|   | • 💬 AIAB - การกำหนดกฎการกระจายการโอน                                                                                                    |
|   | • 🗘 AIBU - การบันทักการโอน                                                                                                    |
|   | ► การตัดจำหน่ายสินทรัพย์                                                                                                    |
|   | Image: Construction of the second second se                                                                                                    |
|   | • 🛄 การแก้ไขเอกสาร                                                                                                    |
|   | Lin การกลับรายการเอกสาร     Lin การกลับรายการเอกสาร     Lin การกลับรายการ     Lin การกลับรายการ     Lin การกลับรายการ     Lin การกลับรายการ     Lin การกลับรายการ     Lin การกลับรายการ     Lin การกลับรา     Lin การกลับรายการ     Lin การกลับรา     Lin การกลับรา     Lin การกลับรายการ     Lin การกลับรา     Lin การกลีบรา     Lin การกลับรา     Lin การกลีบรา     Lin การกลีบรา     Lin การกลีบรา     Lin การกลีบรา     Lin การกลีบรา     Lin การกลีบรา     Lin การกลีบรา     Lin การกลีบรา     Lin การกลีบรา     Lin การกลา     Lin การกลา     Lin การกลา     Lin การกลา     Lin การกลา     Lin การกลา     Lin การกลา     Lin การกลา     Lin การกลา     Lin การกลา     Lin การกลา     Lin การกลา     Lin การกลา     Lin การกา     Lin การกลา     Lin กา     Lin กา |
|   | • 🛄 การประมวลผลขอมูลสบทรทย                                                                                                    |
|   | <ul> <li></li></ul>                                                                                                    |
|   | 🕐 🛄 รายงานสาหรบกรมบญชกลาง                                                                                                    |

## การหำระบัญชีสินทรัพย์ระหว่างก่อสร้าง

| 🔄 โปรแกรม( <u>P</u> )                   | แก้ไข( <u>E)</u> สภาพแวดล้อม( <u>V</u> ) ระบ | บ( <u>Y</u> ) วิธีใช้( <u>H</u> ) |     |
|-----------------------------------------|----------------------------------------------|-----------------------------------|-----|
| <b>Ø</b>                                | ▼ 4 🗏   🗞 🚱 📢                                | )  🖪 🔣 🖾 🍄 🗘 🎝 🗎 🛃 ()             | 2 🖪 |
| การชาระบัญ                              | เขีสินทรัพย์ระหว่างก่อสร้า                   | ง: จอภาพเริ่มต้น                  |     |
| 🕀 )🗏 (เกณฑ์การเล                        | ลือกเพิ่มเติม                                |                                   |     |
| รทัสหน่วยงาน<br>สินทรัทย์<br>เลขที่ย่อย | 1206<br>80000000068                          |                                   |     |
| การกำหนดคำ<br>โครงร่าง<br>เขตเพิ่มเดิม  | 1SAP<br>1                                    |                                   |     |

#### แสดงสถานะ "ไฟสีแดง"

# กลเลือกรายการที่จะบันทึกการโอน

| ē, s         | รายการ( <u>L</u> )              | แก้ไข( <u>E</u> )   | ไปที่( <u>G</u> ) | การกำหนดค่า( <u>S</u> ) | สภาพ | แวดล้อม( <u>∨</u> ) | ระบบ | ( <u>Y</u> ) วิธีใช้( <u>H</u> ) |     |          |      |            |            |          |   |  |
|--------------|---------------------------------|---------------------|-------------------|-------------------------|------|---------------------|------|----------------------------------|-----|----------|------|------------|------------|----------|---|--|
| Ø            |                                 |                     | - 4 🖪             | 😋 🙆 🚷                   | l H  | <b>尚</b>  釣竹        | Ð    | \$1   💥 🗾                        | 8   |          |      |            |            |          |   |  |
|              |                                 |                     |                   |                         |      |                     |      |                                  |     |          |      |            |            |          |   |  |
| ก            | ารขำระ                          | บัญชีสิน            | เทร้พย์ระหว       | ว่างก่อสร้าง:           | รายก | ารบรรทัดจ           | ราย  | การ                              |     |          |      |            |            |          |   |  |
|              | ē,   🛃                          | 🖪 🖳 [               | 🖪 🚅 บันทึก        | 🕺 แยกจากกัน             | ⊕r   | การชำระบัญชี        | ] 4  | 5 7 7 N                          | 8   | <b>O</b> | "J 4 | <b>b</b> 🛛 | 0 <u>0</u> | <b>#</b> | • |  |
| 5<br>A<br>Li | หัสบริษัท<br>Isset<br>ลขที่ย่อย | 1206<br>800000<br>0 | 0000068           | งานระหว่างก่อสร         | ่าง  |                     |      |                                  |     |          |      |            |            |          |   |  |
|              | สถานะ กล่                       | ่ม กำหนด            | เลขที่เอกสาร 🕈    | ้ วันที่เอกสาร 🌔        | TTy  | วันคิดค่าส/ท        | 2    | จน.เงินผ่าน:                     | รก. |          |      |            |            |          |   |  |
|              | 000                             |                     | 500000002         | 01.05.2019              | 123  | 01.05.2019          |      | 10,000,000.0                     | 00  |          |      |            |            |          |   |  |
|              |                                 |                     |                   | ·                       |      |                     | •    | 10,000,000.0                     | 0   |          |      |            |            |          |   |  |
| C            | กดเลือก                         | )                   |                   |                         |      |                     |      |                                  |     |          |      |            |            |          |   |  |

# ระบุเสขที่สินทรัพย์ที่จะรับโอน

กฏการชำระบัญชี(S) แก้ไข(<u>E</u>) ไปที่(<u>G</u>) ระบบ(<u>Y</u>) วิธีใช้(<u>H</u>) 4 🔲 🚱 🚱 I 🖨 🛗 🛗 🖆 🛱 🛱 🛱 🖗 🔤 🚱 Ø • ปรับปรุงกฎการชำระบัญชี: รายการโดยรวม 🕄 🗋 层 📶 🖧 🏠 สินทรัพย์ถาวร 800000000068 0 งานระหว่างก่อสร้าง การชำระบัญชีจริง อว่าเออออร์ไม่ร่วมโดยตรง 1

|   | . inferi | INTERNE COLORIA I  |                    |        |                 |           |   |     |
|---|----------|--------------------|--------------------|--------|-----------------|-----------|---|-----|
|   | Cat      | ผู้รับการชำระบัญชี | ผู้รับ-ข้อความสั้น | %      | เลขที่เทียบเท่า | สำนวนเงิน | A | เลข |
| ĺ | FXA      | 10000000267-0      | อาคารสำนักงาน      | 100.00 |                 |           |   | 1   |
| I |          |                    |                    |        |                 |           |   |     |
|   |          |                    |                    |        |                 |           |   |     |
|   |          |                    |                    |        |                 |           |   |     |
|   |          |                    |                    |        |                 |           |   |     |
|   |          |                    |                    |        |                 |           |   |     |
|   |          |                    |                    |        |                 |           |   |     |
|   |          |                    |                    |        |                 |           |   |     |

### แสดงสถานะ "ไฟสีเขียว"

| 🖻 รายการ( <u>L</u> )              | แก้ไข( <u>E</u> )   | ไปที่( <u>G</u> ) f      | าารกำหนดค่า( <u>S</u> )     | สภาพแวดล้อม( <u>V</u> )         | ระบบ( <u>Y</u> ) วิธีใช้( <u>H</u> ) |                                   |           |
|-----------------------------------|---------------------|--------------------------|-----------------------------|---------------------------------|--------------------------------------|-----------------------------------|-----------|
| Ø                                 |                     | • 48                     | ) 🗞 🚱 🖓 🛛                   | <b>二 川 以</b>   約 竹              | ) 🖟 🎗   🔀 🗾   (                      | 🔊 🖪                               |           |
| การข่าระ                          | บัญขีสิน            | ทรัพย์ระหว่              | ่างก่อสร้าง: จ              | รายการบรรทัด                    | รายการ                               |                                   |           |
| S 🔍 📑                             | . 🖪 🖳               | 🛓 🛛 🗳 บันทึก             | 🔏 แยกจากกัน                 | 🕒 การชำระบัญชี                  | 47712                                | <b>%   6</b> 2   <i>2</i> - 47 [2 | 1 🖫 🚇 🖽 📲 |
| รหัสบริษัท<br>Asset<br>เลขที่ย่อย | 1206<br>800000<br>0 | 000068                   | งานระหว่างก่อสร้า           | no                              |                                      |                                   |           |
|                                   | กาหนด<br>1          | เลขทเอกสาร<br>5000000002 | วนทเอกสาร 1<br>01.05.2019 1 | 11y วนคดคาส/ท<br>123 01.05.2019 | 2 จน.เงนผานรก.<br>10,000,000.00      |                                   |           |
|                                   |                     |                          |                             |                                 | = 10,000,000.00                      |                                   |           |
|                                   |                     |                          |                             |                                 |                                      |                                   |           |

#### แสดงข้อฉวาม กฎการปั้นส่วนถูกเก็บข้อมูลแล้ว"

Image: Image: Imag

#### 🛛 🗸 🔜 🗠 🐼 😓 🖬 🔛 🖏 🖾 🔜 🖉

#### การขำระบัญขีสินทรัพย์ระหว่างก่อสร้าง: รายการบรรทัดรายการ

🔍 🕰 📑 🗟 🛂 📕 🛃 մամո 🕺 uunaanniu 😌 nassiasilajii 🛛 🖨 🔻 🏹 🔽 🧏 🎝 🗐 🗐 🍕 🐻 🖽 🖽 🖽

รหัสบริษัท 1206 Asset 8000000068 งานระหว่างก่อสร้าง เฉขที่ย่อย 0

 B
 สถานะ
 กาหนด<sup>2</sup>
 รมเงินอาสาร
 TTy
 รมดิดต่าส/ท
 Σ
 จนเงินอ่านรก.

 COD
 1
 500000002
 01.05.2019
 123
 01.05.2019
 10,000,000.00

 10,000,000.00
 10.05.2019
 123
 01.05.2019
 10,000,000.00

🗹 กฏการปันส่วนถูกเก็บข้อมูลแล้ว

### การบันทึกโอนสินทรัพย์ระหว่างก่อสร้าง : AIBU

# เข้าสู่คำสั่งงาน "AIBU"

| Γテ เมนู(M) แก้ไข(E) เมนูโปรด(E) พิเศษ(A) ระบบ(Y) วิธีใช้(H)                                                                                                    |
|----------------------------------------------------------------------------------------------------|
| 🔗 ABU 🔹 🗸 🔛 🛠 🚱 🗳 🖆 🛗 👪 🗱 🕸 🍄 🛱 💭 🏖 🛛 🕎 🔚                                                                                                    |
| SAP Easy Access ระบบ SAP R/3                                                                                                    |
| 🎲 🖻   🏷   💑 เมนูอื่น 🛛 😹 💋   🔻 🔺   🌆 สร้างบทบาท 🛛 🞯 กำหนดผู้ใช้ 📑 เอกสารอธิบาย                                                                                                    |
| <ul> <li>▼ ☐ Favorites</li> <li>● 援 ZRP_STATEMENT - รายงานรายละเอียดข้อมูลบัญชีเงินฝากธนาคารของกรมบัญชีกลางและหรือคลัง</li> <li>▼ ☐ เมน SAP</li> </ul>                                |
| <ul> <li>สำนักงาน</li> <li>ส่วนประกอบระหว่างระบบงาน</li> <li>ลอจิสติก</li> <li>การบัญชี</li> <li>การบัญชี</li> <li>ทรัพยากรบุคคล</li> <li>ระบบสารสนเทศ</li> <li>เครื่องมือ</li> </ul> |
| <ul> <li>         ส่วนเห็มเดิม      </li> <li>         ส่วนเห็มเดิม - ระบบบัญชีเพื่อการบริหาร      </li> </ul>                                                                        |
| <ul> <li>ปีส่วนเห็มเติม - ระบบสินทรัพย์ถาวร</li> </ul>                                                                                                    |
| <ul> <li>นายมูลหลกสนบรรษย</li> <li>นารใต้มาของสินทรัพย์</li> <li>นารโอนสินทรัพย์</li> <li>จามีการโอนสินทรัพย์อาวร</li> </ul>                                                          |
| • 🔀 AIAB - การบันทึกการโอน<br>• 🔀 AIBU - การบันทึกการโอน                                                                                                    |
| <ul> <li>โกรดัดจำหน่ายสินทรัพย์</li> <li>โกรปรับมูลค่าสินทรัพย์</li> </ul>                                                                                                    |
| <ul> <li></li></ul>                                                                                                    |
| <ul> <li>         รายงานสินทรัพย์     </li> <li>         รายงานสำหรับกรมบัญชีกลาง     </li> </ul>                                                                                     |

### การทำระบัญชีสินทรัพย์ระหว่างก่อสร้าง

| ¢ | การชำระบัญชี( <u>S</u> ) | แก้ไข( <u>E</u> ) | ไปที่( <u>G</u> ) | พิเศษ( <u>A</u> ) | สภาพแวดล้อม( <u>∨</u> ) | ระบบ( <u>Y</u> ) | วิธีใช้( <u>H</u> ) |          |
|---|--------------------------|-------------------|-------------------|-------------------|-------------------------|------------------|---------------------|----------|
| C | 7                        | •                 | 4 🔳 I             | 😋 🙆 🊷             |                         | 13 I) II         | × 🔉                 | <b>2</b> |

#### การขำระบัญขีสินทรัพย์ระหว่างก่อสร้าง : หน้าจอเริ่มต้น

| 🕒 ตำเนินการ 🔛 🗞 บ         | รรงโครายการ         |
|---------------------------|---------------------|
| รหัสหน่วยงาน<br>สินทรัพย์ | 1206<br>80000000068 |
| เลขที่ย่อย                | 0                   |
| ข้อกำหนดของวันที่         |                     |
| วันที่เอกสาร              | 15.06.2019          |
| วันที่คิดมูลค่า           | 15.06.2019          |
| วันผ่านรายการ             | 15.06.2019          |
| งวด                       | 9                   |
| ต้อถ้าหมอเพิ่มเติม        |                     |
| ข้อความ                   |                     |
| ประเภทเอกสาร              | AA                  |
| การกำหนด                  |                     |
| การอ้างอิง                |                     |
|                           |                     |
|                           |                     |
| ทางเลือกการประมวลผล       |                     |
| 🗸 ทดสอบการทำงาน           |                     |
| ✔ รายการรายละเอียด        |                     |
|                           |                     |

| กดปุ่ม "บรรทัดรายการ"                                                                                                    |             |
|----------------------------------------------------------------------------------------------------|-------------|
| l รายการ(L) แก้ไข(E) ไปที่(G) ขนาด(I) การกำหนดค่า( <u>S)</u> ระบบ(Y) วิธีใช้( <u>H</u> )                                                                                         |             |
| 8 [ ] 4 🗉 I & 9 🚱 I 🖨 🖬 🔛 I & 12 🕸 I 🛒 🗖 I 9 🖪                                                                                                    |             |
| การขำระบัญขีสินทรัพย์ระหว่างก่อสร้าง : หน้าจอเริ่มต้น                                                                                                    |             |
| 🕄   🞇 🗞 DISSYNASTIENTS   🚔 🗑 🌾   🔀 🏂   🕼   📾 🖑 🕼 🐨 🖦 🚹   🆽 🖽   🎞                                                                                                    |             |
| รหัสบริษัท:1206<br>Asset: 80000000068 0 งานระหว่างก่อสร้าง<br>งวด: 09 วันที่ผ่านรายการ:15.06.2019<br>ปีบัญชี: 2019 วันที่เอกสาร: 15.06.2019<br>ปภ.เอกา: AA วันดิดค่า: 15.06.2019 |             |
| หมวดกำหนดบัญชี ด้วรับการขำระบัญชี Σ จน.เงินผ่านรก.                                                                                                    | สัง.<br>TUP |
| 10000000267 0 อาคารสำนักงาน                                                                                                    | ТНВ         |
| สินทรีพย์ 🔤 10,000,000                                                                                                    | тнв         |
| <u> </u>                                                                                                    | ТНВ         |
|                                                                                                    |             |
|                                                                                                    |             |

### แสดงรายละเอียดบรรทัดรายการที่เลือก

🗁 การชำระบัญชีสินทรัพย์ระหว่างก่อสร้าง : หน้าจอเริ่มต้น

#### ส/ทผ่านรายการ( 2)

| รหัสหน | สินทรัพย์   | SNo. | รฬ   | กำหนดบ/ช | ศาอธิบายของสินทรัพย์ |
|--------|-------------|------|------|----------|----------------------|
| 1206   | 80000000068 | 0    | 1000 | 12110100 | งานระหว่างก่อสร้าง   |
| 1206   | 10000000267 | 0    | 1000 | 12050200 | อาคารสำนักงาน        |

#### Q A7MT. Z.%. 90.3. 🖽

#### บรรทัดรายการส/ท:80000000068-0000

|   | วันคิดค่าส/ท | TTy | สานวนเงินผ่านรายการ | ด่าเสื่อมปกติ |              |    | สง. |    | วันเริ่มดำนวณ | คีย์ |
|---|--------------|-----|---------------------|---------------|--------------|----|-----|----|---------------|------|
|   | 15.06.2019   | 345 | 10,000,000.00-      | 0.00          | $\checkmark$ | 1  | THB | 10 |               |      |
| 2 | 15.06.2019   | 345 | 10,000,000.00-      | 0.00          | $\checkmark$ | 2  | THB | 10 |               |      |
| 1 | 15.06.2019   | 345 | 10,000,000.00-      | 0.00          | 1            | 15 | THB | 10 |               |      |

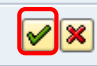

X

### การหำระบัญชีสินทรัพย์ระหว่างก่อสร้าง

| 🖻 การชำระบัญชี( <u>S</u> ) | แก้ไข( <u>E)</u> ไปที่( <u>G)</u> พิเศษ( <u>A)</u> สภาพแวดล้อม( <u>V</u> ) ระบบ( <u>Y</u> ) วิธีใช้( <u>H</u> ) |
|----------------------------|----------------------------------------------------------------------------------------------------|
| Ø                          | ▼ 4 🔲   😋 😧   🗋 🛗 🛗   🎝 15 10 10 10 10 10 10 10 10 10 10 10 10 10                                               |
|                            |                                                                                                    |
| การข่าระบัญข้              | ใสินทรัพย์ระหว่างก่อสร้าง : หน้าจอเริ่มต้น                                                                      |
| 🕀 ดำเนินการ 📴              | &ิ∕° บรรทัตรายการ                                                                                               |
| รหัสหน่วยงาน               | 1206                                                                                                    |
| สินทรัพย์                  | 8000000068                                                                                                    |
| เลขที่ย่อย                 | 0                                                                                                    |
|                            |                                                                                                    |
| ข้อกำหนดของวันที           |                                                                                                    |
| วันทีเอกสาร                | 15.06.2019                                                                                                    |
| วันที่คิดมูลค่า            | 15.06.2019                                                                                                    |
| วันผานรายการ               | 15.06.2019                                                                                                    |
| 2.30                       | 3                                                                                                    |
| ข้อกำหนดเพิ่มเติม          |                                                                                                    |
| ข้อความ                    |                                                                                                    |
| ประเภทเอกสาร               | AA                                                                                                    |
| การกำหนด                   |                                                                                                    |
| การอ้างอิง                 | เอาเครื่องหมายออก                                                                                               |
|                            | เพื่อประมวลผลจริง                                                                                               |
| ทางเลือกการประมวลผ         | a                                                                                                    |
| 🗌 ทดสอบการทำงาน            |                                                                                                    |
| 🖌 รายการรายละเอียด         |                                                                                                    |
|                            |                                                                                                    |

#### ระบบหลุดงขั้นความ "ผ่านรายการสินทรัพย่"

| 🖻 รายการ                                         | ) ແຕ້ຮູ(E) ເນີນ (C) ຮນເລີດ (C) ເຈັນນ(Y) ຈີຣິໄດ້(H)                                                                                      |  |
|--------------------------------------------------|----------------------------------------------------------------------------------------------------|--|
| <b>Ø</b>                                         | ▼ 4 目 1 € 6 € 1 円 間 紙 3 竹 A お 1 図 図   0 尾                                                                                               |  |
| • _                                              |                                                                                                    |  |
| การข่า                                           | ะบัญญี่สิบเทรีพย์ระหว่างก่อสร้าง * หม้าจอกริ่มต้น                                                                                       |  |
|                                                  |                                                                                                    |  |
| 3 🕄                                              | 27ussWastums   🛔 🐬 🌾   📓 🧏 🕼 🕼 🧐 💯 🗣 🛄   🎛 🖽 🖽 🔢 🚺                                                                                      |  |
|                                                  |                                                                                                    |  |
| รหัสบริ:<br>Asset:<br>งวด:<br>ปีบัญชี:<br>ปภ.เอก | 1206<br>80000000068 0 งานระหว่างก่อสร้าง<br>09 วินที่ผ่านรายการ:15.06.2019<br>2019 วินที่ออกราร: 15.06.2019<br>AA วินลิตต่า: 15.06.2019 |  |
| หมวดกำห                                          | ນັດເຫັ ີ່ ຊັງຊົນກາຮອຳຮະນັດເຫັ ີ່ໂ ຈຸມ.ເວັນຜ່ານຮກ. (ສ.,                                                                                  |  |
| <b>โส้นทรัพย์</b>                                | 10000000267 0 อาตารสานีกงาน 346 10,000,000.00 THB                                                                                       |  |
| -                                                | 10000000267 0 อาคารสำนักงาน 📇 • 10,000,000.00 THB                                                                                       |  |
| สินทรัพย์                                        | д 10,000,000 ТНВ                                                                                                    |  |
| д                                                | 10,000,00 THB                                                                                                    |  |
|                                                  |                                                                                                    |  |
|                                                  |                                                                                                    |  |
|                                                  |                                                                                                    |  |
|                                                  |                                                                                                    |  |
|                                                  |                                                                                                    |  |
|                                                  |                                                                                                    |  |
|                                                  |                                                                                                    |  |
|                                                  |                                                                                                    |  |
|                                                  |                                                                                                    |  |
|                                                  |                                                                                                    |  |
|                                                  |                                                                                                    |  |
|                                                  |                                                                                                    |  |
|                                                  |                                                                                                    |  |
|                                                  |                                                                                                    |  |
|                                                  |                                                                                                    |  |

## การบันทึกสินทรัพย์รับบริจาค : ABZON

# เข้าสู่คำสั่งงาน "ABZON"

| C,  | เมนู( <u>M</u> ) แก้ไข( <u>E</u> ) เมนูโปรด( <u>F</u> ) พิเศษ( <u>A</u> ) ระบบ( <u>Y</u> ) วิธีใช้( <u>H</u> ) |
|-----|----------------------------------------------------------------------------------------------------|
| Ø   | ABZON 🔹 🔍 🔛 I 🕸 🚱 😪 I 📮 🛗 📸 I 🏝 🍄 🕰 🛱 🖓 🕎 🛐 I 🎯 📭                                                              |
| 5.  | AP Easy Access ระบบ SAP R/3                                                                                    |
|     | 🥫 📑   🏷   📇 เมนูอื่น 🛛 😹 🔀 🥒   🔻 🔺   👍 สร้างบทบาท 🛛 🞯 กำหนดผู้ใช้ 📑 เอกสารอธิบาย                               |
| •   | 🗇 Favorites                                                                                                    |
|     | • 🕱 ZRP_STATEMENT - รายงานรายละเอียดข้อมูลบัญชีเงินฝากธนาคารของกรมบัญชีกลางและหรือคลัง                         |
| • ( | 🗇 uų SAP                                                                                                    |
|     | • 🗀 สำนักงาน                                                                                                   |
|     | 🔸 🛄 ส่วนประกอบระหว่างระบบงาน                                                                                   |
|     | ► ลอจิสติก                                                                                                    |
|     | L ការបើល្អន៍                                                                                                   |
|     |                                                                                                    |
|     |                                                                                                    |
|     |                                                                                                    |
|     | A ส่วนเพิ่มเติม - ระบบบัณชีเพื่อการบริหาร                                                                      |
|     | 🔻 🔁 ส่วนเพิ่มเติม - ระบบสินทรัพย์ถาวร                                                                          |
|     | 🕨 🗀 ข้อมูลหลักสินทรัพย์                                                                                        |
|     | 🔻 🕞 การได้มาของสินทรัพย์                                                                                       |
|     | • 😥 ABZON - การบันทึกรับสินทรัพย์ที่ได้รับบริจาค                                                               |
|     | <ul> <li>ABZON - การบันทึกรบมูลค่าเห็นเดิมของสินทริทย์</li> </ul>                                              |
|     | • (x) F-90 - การบันทึกรับสนทรัพย์ที่สารวจพบ                                                                    |
|     | การตาเนนการผ่านรายการรบสนทรพยหกลางบญชหกรบสนทรพย                                                                |
|     | <ul> <li>การโอนสนทรทย</li> <li>การโอนสินทรัพย์ระหว่างห่วยโนสินทรัพย์การร</li> </ul>                            |
|     | In การตัดสามน่ายสืบเทริมห์                                                                                     |
|     | 🕨 🗋 การปรับแลค่าสินทรัพย์                                                                                      |
|     | 🕨 🗀 การแก้ไขเอกสาร                                                                                             |

## ระบุรายละเอียด "ข้อมูลรายการ"

| 🔄 รายการ( <u>T</u> ) แก้ไข( <u>E</u> ) ไว         | ปที <u>่(G)</u> พิเศษ( <u>X</u> ) สภาพแวดล้อม( <u>N</u> ) ระบบ( <u>Y</u> ) วิธีใช้( <u>H</u> )                         |  |  |  |  |  |  |
|---------------------------------------------------|----------------------------------------------------------------------------------------------------|--|--|--|--|--|--|
| Ø                                                 | - <                                                                                                    |  |  |  |  |  |  |
| ใส่ข้อมูลรายการสินท                               | ใส่ข้อมูลรายการสินหรัพย์ ได้มาพร้อมกับรายการหักล้างอัตโนมัติ                                                           |  |  |  |  |  |  |
| 🗱 🛠 บรรทัดรายการ 🔒 เป                             | ลี่ยนรหัสบริษัท 🔠 สินทรัพย์หลายแบบ 🚱 🖨                                                                                 |  |  |  |  |  |  |
| รทัสหน่วยงาน<br>๋⊙ ส/ทที่มีอยู่<br>◯สินทรัพย์ไหม่ | 1206     สนง.นโยบายและแผนหลังงาน       10000000268     0     ผู้เหล็กบานเลือนกระจก       ศาอธิบาย        หมวดสินทรัพย์ |  |  |  |  |  |  |
| ข้อมูลรายการ รายละเอีย                            | สูนย์ดันทุน ดีเห็นดี ดีเห็นดี ดีเห็นดี ดีเห็นดี ดีเห็นดี ดีเห็นดี ดีเห็นดี ดีเห็นดี ดีเห็นดี ดีเห็นดี ดีเห็นดี ดี      |  |  |  |  |  |  |
| จน.เงินผ่านรก.<br>ปริมาณ                          | 8,500.00 THB<br>1 U31                                                                                                  |  |  |  |  |  |  |
| วันที่เอกสาร<br>วันผ่านรายการ                     | 01.05.2019<br>01.05.2019                                                                                               |  |  |  |  |  |  |
| วันคิดมูลค่าท/ส<br>ข้อความ                        | 01.05.2019<br>[รับบริจาคดู้เหล็กบานเลื่อนกระจก                                                                         |  |  |  |  |  |  |
|                                                   |                                                                                                    |  |  |  |  |  |  |

## ระบุรายละเอียด "รายละเอียดเพิ่มเติม"

วิธีใช้(<u>H</u>)

| 🔮 💽 💌 🕄 😫 😫 😫 🔛 🛗 🛗 🛗 🗳 🍄 🗳 📲 🚱 🚭                                                                                                    |  |
|----------------------------------------------------------------------------------------------------|--|
| ใส่ข้อมูลรายการสินทรัพย์ ได้มาพร้อมกับรายการหักล้างอัตโนมัติ                                                                                                    |  |
| 🖼 🚱                                                                                                    |  |
| รหัสหน่วยงาน 1206 สนง.นโยบายและแผนพลังงาน<br><ul> <li>๑ ส/ทท์มีอยู่ 10000000268</li> <li>๑ ตู้เหล็กบานเลือนกระจก</li> <li>๑ สินทริทย์ไหม่</li> <li>ศาอธิบาย</li> <li>หมวดสินทริทย์</li> <li>ดูนย์ดันทุน</li> <li>ข้อมูลรายการ รายละเอียดเห็มเดิม</li> </ul> |  |
| ข้อกำหนดพิเศษสำหรับเอกสาร                                                                                                    |  |
| งวิฒ         จ           ประเภทเอกสาร         AA         ผ่านรายการสินทรัพย์           บัญชีหักล้าง         2213010101         รายได้รอการรับรู้                                                                                                    |  |
| ข้อกำหนดพิเศษสำหรับรายการ                                                                                                    |  |
| ประเภทรายการ 100 การได้มาของสินทรัพย์ถาวรจากการรับบริจาค-GFMIS<br>บริษัทดูด้า                                                                                                    |  |
| ข้อมูลเพิ่มเติมในเอกสาร                                                                                                    |  |
| การอ้างอิง กค 0705/3337<br>การกำหนด []                                                                                                    |  |
|                                                                                                    |  |

สภาพแวดล้อม(<u>N</u>) ระบบ(<u>Y</u>)

🔄 รายการ(<u>T</u>)

แก้ไข(<u>E</u>)

ไปที่(<u>G</u>)

พิเศษ(<u>X</u>)

#### นสดง เจ้าลองการผ่านรายการ"

| ☞ รายการ(I) แก้ไข(E) ไปที่( <u>G</u> ) การกำหนดค่า( <u>S</u> ) ระ                                     | ະນນ(文) วิธีใช้(田)                                                                                                    |  |  |  |  |  |  |
|----------------------------------------------------------------------------------------------------|----------------------------------------------------------------------------------------------------|--|--|--|--|--|--|
| ♥ ♥ @ ♥ ₽                                                                                             | ■ ■ ○ ○ ○ ○ ○ ○ ○ ○ ○ ○ ○ ○ ○ ○ ○ ○ ○ ○                                                                                                |  |  |  |  |  |  |
| ใส่ข้อมูลรายการสินทรัพย์ ได้มาพร้อมกับรายการหักล้างอัตโนมัติ                                          |                                                                                                    |  |  |  |  |  |  |
| ▲ ▼ 🔏 🕄 🖨 🗑 To 🛅 🔁 🏂 🏠 Co Gaan                                                                        | 🔺 🔻 🧟 📇 📅 🕼 🛅 🔀 🏂 🏠 🔁 เลือก 🥵 เก็บบันทึก 🥒 การกำหนดบ/ชเห็มเดิม 😚 บรรทัดรายการ 🏥 แสดงสกุลเงิน                                           |  |  |  |  |  |  |
| ข้อมูลส่วนหัวเอกสาร<br>วันที่เอกสาร: 01.05.2019 ประเภทเอกสาร: AA<br>วันผ่านรายการ: 01.05.2019 งวด: 08 | ข้อมูลส่วนหัวเอกสาร<br>วันที่เอกสาร: 01.05.2019 ประเภทเอกสาร: AA รหัสหน่วยงาน: 1206<br>วันผ่านรายการ: 01.05.2019 งวด: 08 ปีบัญชี: 2019 |  |  |  |  |  |  |
| PK รห้ บัญชี G/L ข้อความแบบสั้น                                                                       | Σ จำนวนเงิน สง.                                                                                                    |  |  |  |  |  |  |
| <b>1</b> 70 1000 1206010101 10000000268 0000                                                          | 8,500.00 THB                                                                                                    |  |  |  |  |  |  |
| 2 50 1000 2213010101 รายได้รอการรับรู้                                                                | 8,500.00- THB                                                                                                    |  |  |  |  |  |  |
|                                                                                                    | - 0.00 THB                                                                                                    |  |  |  |  |  |  |
|                                                                                                    |                                                                                                    |  |  |  |  |  |  |
|                                                                                                    |                                                                                                    |  |  |  |  |  |  |
|                                                                                                    |                                                                                                    |  |  |  |  |  |  |
|                                                                                                    |                                                                                                    |  |  |  |  |  |  |
|                                                                                                    |                                                                                                    |  |  |  |  |  |  |
|                                                                                                    |                                                                                                    |  |  |  |  |  |  |
|                                                                                                    |                                                                                                    |  |  |  |  |  |  |
|                                                                                                    |                                                                                                    |  |  |  |  |  |  |
|                                                                                                    |                                                                                                    |  |  |  |  |  |  |
|                                                                                                    |                                                                                                    |  |  |  |  |  |  |
|                                                                                                    |                                                                                                    |  |  |  |  |  |  |
|                                                                                                    |                                                                                                    |  |  |  |  |  |  |
|                                                                                                    |                                                                                                    |  |  |  |  |  |  |
|                                                                                                    |                                                                                                    |  |  |  |  |  |  |
|                                                                                                    |                                                                                                    |  |  |  |  |  |  |
|                                                                                                    |                                                                                                    |  |  |  |  |  |  |
| ข้อมูลทั้งหมด<br>รวมเคม็ต: 8,500,00 THR                                                               |                                                                                                    |  |  |  |  |  |  |
| รวมเครดิต: 8,500.00 THB                                                                               |                                                                                                    |  |  |  |  |  |  |
| ข้อมูลทั้งหมด: 0.00 THB                                                                               |                                                                                                    |  |  |  |  |  |  |

#### แสดงข้อความ "ผ่านรายการสินทรัพย่่"

| $\vec{E}$ รายการ( $\underline{T}$ ) แก้ไข( $\underline{E}$ ) ไปที่( $\underline{G}$ ) พิเศษ( $\underline{X}$ ) สภาพแวดล้อม( $\underline{\mathbb{N}}$ ) ระบบ( $\underline{Y}$ ) วิธีใช้( $\underline{\mathbb{H}}$ ) |  |
|----------------------------------------------------------------------------------------------------|--|
| V - V - V - V - V - V - V - V - V - V -                                                                                                    |  |
|                                                                                                    |  |
| เสขอมูลรายการสนทรพย ใดมาพรอมกบรายการหกลางอตโนมต                                                                                                    |  |
| 🗱 🗞 บรรทัดรายการ 🔓 เปลี่ยนรทัสบริษัท 🛗 สินทรัพย์หลายแบบ 🔂 🗟                                                                                                    |  |
| รหัสหน่วยงาน 1206 สนง.นโยบายและแผนหลังงาน<br><ul> <li>ส/ทที่มีอยู่</li> <li>สิ่นทริหย์ไหม่</li> <li>ส่าอธิบาย</li> <li>หมวดสินทริหย์</li> <li>สุ่นย์คันทุน</li> </ul>                                              |  |
| ข้อมูลรายการ รายละเอียดเห็มเดิม 🦻 โน้ด                                                                                                    |  |
| <ul> <li>จน.เงินผ่านรก.</li> <li>มริมาณ</li> <li>มริมาณ</li> <li>มมรายการ</li> <li>10.06.2019</li> <li>รับต้อมูลส่าท/ส</li> <li>ป้อความ</li> </ul>                                                                 |  |
|                                                                                                    |  |
|                                                                                                    |  |

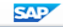

## การโอนสินทรัพย์ภายในกรม : ABUMN

### แสดงรายละเอียด สินทรัพย์เดิม" และ "สินทรัพย์ใหม่"

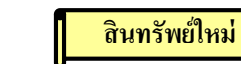

สินทรัพย์เดิม

-

| 団 สินหรัพย์(工) แก้ไข(E) ไปที่( <u>G)</u> พิเศษ(A) สภาพแวดล้อม( <u>V</u> ) การกำหนดต่า( <u>S</u> ) ระบบ(Y) วิธีไข้(H)                          | I สิบทรัพย์(I) แก้ไข(E) ไปที่(G) พิเศษ(A) สภาพแวดล้อม(V) การกำหนดค่า(S) ระบบ(Y) วิธีใช้(H)                                                           |
|----------------------------------------------------------------------------------------------------|----------------------------------------------------------------------------------------------------|
| 🔮 🔄 🗸 🔄 🔄 🚱 🚱 🗋 🖕 🔤 🖄 🖆 🏠 🖓 📓                                                                                                    | 8 🗸 🖌 🖌 🖌 🖓 🖓 🖕 🖓 🖓 🖓 🖓 🖓 🖓 🖓                                                                                                    |
| 👦 📙 แสดงสินทรัพย์: ข้อมูลหลัก                                                                                                    | 👦 🔒 แสดงสินทรัพย์: ข้อมูลหลัก                                                                                                    |
| 🕼 🗟 มุลค่าสินทรีพย์                                                                                                    | 64 เมิ มูลค่าสินทริพย์                                                                                                    |
| สินหรัพย์ 10000000268 0 ผู้เหล็กมานเลือนกระจก<br>หมวดสินทร์ 12060100 ครุสัณฑ์สนง. รทัสหน่วยงาน 1206                                           | สินทริพธ์ 10000000269 0 ซู้เหล็กบานเลือนกรรก<br>หมวดสินทร์ 12060100 ครูสัณฑ์สนง. รฟิสหน่วยงาน 1206                                                   |
| ทั่วไป รับเกินเวลา การปันส่วน ดับแบบ เขตดำเสือมราดา                                                                                           | ทำในรับกับเวลาการปืนส่วน /ผันแบบ /_ เขตคำเสือมราคา<br>1 ประชาก 01.01.1900 ถึง 31.12.9999                                                             |
| ราทสรังหรืด 1000 ส่วนกลาง<br>ศูนษ์สังหรัด 1200600002 สลก.<br>ห้อง                                                                             | รพัสธัจหรือ 1000 ส่วนกลาง<br>สุนย์สันทุน 1200600003 สน.<br>ห้อง                                                                                      |
| แหล่งของเงิน 6221000 รายได้อื่น<br>กิจกรรมหลัก P1000 ส่วนกลาง<br>ราสังบประมาณ 12006 สนง.นผ.หลังงาน<br>พฤธศิลศาเสียม พ/ส<br><u>2</u> ช่วงถืดไป | แหลงของเงน 0231000 รายเลอน<br>กิจกรรมหลัก P1000 ส่วนกลาง<br>ราฟัสงบประมาณ 12006 สนง.นผ.พลังงาน<br> พฤตอิตต่านสื่อน รา/ส<br>  <u>&amp; ช่วงศ์กลไป</u> |
|                                                                                                    |                                                                                                    |

# เข้าสู่คำสั่งงาน "ABUMN"

-

| [ | 弓 เมนู(M) แก้ไข(E) เมนูโปรด(E) พิเศษ(A) ระบบ(Y) วิธีใช้(H)                             |
|---|----------------------------------------------------------------------------------------|
|   | 🎯 Abumn 🔹 🗸 🔲 I 😋 🚱 😒 I 🔤 🛗 🖓 I 🏝 🖆 🖧 🏖 I 🔣 🔯 📳                                        |
|   | SAP Easy Access ระบบ SAP R/3                                                           |
|   | 🕼 🖻 🖒 🏷   📇 เมนูอื่น 🛛 😹 🔀 🥒 💌 🔺   🌆 สร้างบทบาท 🕴 🕼 กำหนดผู้ใช้ 📑 เอกสารอธิบาย         |
|   | ▼ 🗇 Favorites                                                                          |
|   | • 😹 ZRP_STATEMENT - รายงานรายละเอียดข้อมูลบัญชีเงินฝากธนาคารของกรมบัญชีกลางและหรือคลัง |
|   | 🝷 Ġ ung SAP                                                                            |
|   | • 🗀 สำนักงาน                                                                           |
|   | Aว่มประกอบระหว่างระบบงาน                                                               |
|   | <ul> <li>มีลอริสต์ก</li> </ul>                                                         |
|   | ់ 🗋 ការជារាជ                                                                           |
|   |                                                                                        |
|   |                                                                                        |
|   | <ul> <li> <ul> <li></li></ul></li></ul>                                                |
|   | <ul> <li>ไม่ส่วนเห็นเดิม - ระบบบ้อยชีเพื่อการบริหาร</li> </ul>                         |
|   | 🔻 🔂 ส่วนเพิ่มเติม - ระบบสินทริพย์กาวร                                                  |
|   | ▶                                                                                      |
|   | 🕨 🧰 การได้มาของสินทรัพย์                                                               |
|   | 🝷 🗂 การโอนสินทรัพย์                                                                    |
|   | • 😥 AS02 - การโอนภายในจังหวัดและกรมเดียวกัน                                            |
|   | ABUMN - การโอนสินทริพย์ระหว่างจังหวัดภายในกรม                                          |
|   | עמוסר לאזבפארועד בנוח - אובו אא לא                                                     |
|   | • 🕼 LSMW - ไปรแกรมนำเข้าข้อมูลการโอนสินทริพย์ธะหว่างกรม                                |
|   | • 🔲 การเอนสนทรพยระหวางทาเบนสนทรพยอกวร                                                  |
|   |                                                                                        |
|   |                                                                                        |
|   |                                                                                        |
|   |                                                                                        |

## ระบุรายละเอียด "ข้อมูลรายการ"

| ☐ รายการ( <u>T</u> ) แก้ไข( <u>E</u> ) ไปที่( <u>G</u> ) พิเศษ(X)                                                                        | สภาพแวดล้อม( <u>N)</u> ระบบ( <u>Y</u> ) วิธีใช้( <u>H)</u> |
|----------------------------------------------------------------------------------------------------|------------------------------------------------------------|
| Ø 🔄 🗸 🖌 🖉                                                                                                    | 😪   🖵 🔐 🖧   12 42   🕱 🗾   12 🗳 📲                           |
| ใส่ข้อมูลรายการสินทรัพย์ การโอนภ                                                                                                    | ายในรหัสบริษัท                                             |
| 💱 🐼 บรรทัดรายการ 🔓 เปลี่ยนรหัสบริษัท 🚹                                                                                                   | สินทรัพย์หลายแบบ 🖾 🗟                                       |
| รหัสหน่วยงาน 1206<br>สินทรัพย์ 10000000268                                                                                               | สนง.นโยบายและแผนพลังงาน<br>0 ตุ้เหล็กบานเลือนกระจก         |
| ข้อมูลรายการ รายละเอียดเพิ่มเติม การโอน                                                                                                  | บางส่วน 🔗 โน้ต                                             |
| วันที่เอกสาร 01.06.2019<br>วันผ่านรายการ 01.06.2019<br>วันคิดมูลค่าท/ส 01.06.2019<br>ข้อความ โอนลู้เหล็กบานเลื                           | ]<br>]<br>อนกระจก                                          |
| โอนไปที่                                                                                                    |                                                            |
| <ul> <li>๑ ส/ทท์มีอยู่</li> <li>10000000269</li> <li>ิสินทรัพย์ใหม่</li> <li>ศ้าอธิบาย<br/>หมวดสินทรัพย์</li> <li>สูนย์ดันทุน</li> </ul> |                                                            |
|                                                                                                    |                                                            |

## ระบุรายละเอียด "รายละเอียดเพิ่มเติม"

| ☞ รายการ( <u>T</u> ) แก้ไข( <u>E</u> ) ไปที่( <u>G</u> ) พิเศษ(X) สภาพแวดล้อม( <u>N</u> ) ระบบ(Y) วิธีใช้( <u>H</u> ) |   |
|----------------------------------------------------------------------------------------------------|---|
| 🖉 🔄 🗸 📕 🔇 🚱 😂 😂 🖓 🔛 🛗 🛗 🖓 🖆 🖧 🛠 🗑 🖓 📲                                                                                 |   |
| ใส่ข้อมูลรายการสินทรัพย์ การโอนภายในรหัสบริษัท                                                                        |   |
| 🗱 🐼 บรรทัดรายการ 🄓 เปลี่ยนรหัสบริษัท 🛅 สินทรัพย์หลายแบบ 🖨 🗟                                                           |   |
| รหัสหน่วยงาน 1206 สนง.นโยบายและแผนหลังงาน<br>สินทรัพย์ 10000000268 0 ตู้เหล็กบานเลือนกระจก                            |   |
| ข้อมูลรายการ รายละเอียดเพิ่มเติม การโอนบางส่วน 🐶 โน้ต                                                                 | 7 |
| ข้อกำหนดพิเศษสำหรับเอกสาร                                                                                             |   |
| งวด 9                                                                                                    |   |
| ประเภทเอกสาร AA ผ่านรายการสินทรัพย์                                                                                   |   |
| ข้อกำหนดพิเศษสำหรับรายการ                                                                                             |   |
| ชุดเลือกการโอน 4 การโอนย้ายภายในรหัสบริษัท                                                                            |   |
| ข้อมูลเพิ่มเติมในเอกสาร                                                                                               |   |
| การอ้างอิง                                                                                                    |   |
| การกำหนด                                                                                                    |   |
|                                                                                                    |   |

# ระบุรายละเอียด "การโอนบางส่วน"

| $ar{L}$ รายการ( <u>T</u> ) แก้ไข( <u>E</u> ) ไปที่( <u>G</u> ) พิเศษ( <u>X</u> ) สภาพแวดล้อม( <u>N</u> ) ระบบ( <u>Y</u> ) วิธีใช้( <u>H</u> ) |  |
|----------------------------------------------------------------------------------------------------|--|
| 🖉 💽 🐨 🕄 🔛 🚱 🚱 🛄 🛗 🛗 🛗 🍪 🖄 🐨 💭 🚱 🖷                                                                                                    |  |
| ใส่ข้อบอรายการสิบทรัพย์ การโอบภายใบรนัสบริษัท                                                                                                 |  |
|                                                                                                    |  |
| 🎬 👉 บรรทัดรายการ 🚼 เปลี่ยนรหัสบริษัท 🋅 สินทรัพย์หลายแบบ 🙆 🗟                                                                                   |  |
| รทัสหน่วยงาน 1206 สนง.นโยบายและแผนพลังงาน                                                                                                    |  |
| สินทรัพย์ 10000000268 0 ตู้เหล็กบานเลือนกระจก                                                                                                 |  |
|                                                                                                    |  |
| ข้อมูลรายการ รายละเอียดเพิ่มเติม การโอนบางส่วน 🐶 โน้ต                                                                                         |  |
|                                                                                                    |  |
| จน.เงินผ่านรก.                                                                                                    |  |
| อัตราร้อยละ                                                                                                    |  |
| ปรีมาณ                                                                                                    |  |
|                                                                                                    |  |
| ที่สมพันธ์กับ                                                                                                    |  |
| ุ∩การได้มาปีก่อน                                                                                                    |  |
| ์ ๋● จากใต้มาปีปจบ.                                                                                                    |  |
|                                                                                                    |  |
|                                                                                                    |  |
|                                                                                                    |  |
|                                                                                                    |  |
|                                                                                                    |  |

#### นสดง (จำลองการผ่านรายการ"

| [ | ເລັ່ รายการ( <u>T</u> ) ແก້ໄພ( <u>E</u> )  ້ໄปທີ່( <u>G)</u> การกำหนดค่า( <u>S</u> )  ระบบ( <u>Y</u> ) วิธีใช้( <u>H</u> ) |
|---|----------------------------------------------------------------------------------------------------|
|   |                                                                                                    |
|   | ใส่ข้อมูลรายการสินทรัพย์ การโอนภายในรหัสบริษัท                                                                             |
|   | 🔺 🔻 🧟 🚍 📅 🕼 🛅 🌌 🏂 🥵 🔁 เลือก 🔁 เก็บบันทึก 🖉 การกำหนดบ/ชเห็มเดิม 😚 บรรทัดรายการ 🏭 แสดงสกุลเงิน                               |
|   | ข้อมูลส่วนหัวเอกสาร                                                                                                    |

| วันที่เอกสาร:  | 01.06.2019 | ประเภทเอกสาร: | AA | รหัสหน่วยงาน: | 1206 |
|----------------|------------|---------------|----|---------------|------|
| วันผ่านรายการ: | 01.06.2019 | งวด:          | 09 | ปีบัญชี:      | 2019 |
|                |            |               |    |               |      |

|   | PK | รฬ   | บัญชี G/L  | ข้อความแบบสั้น   | Σ | สานวนเงิน | สง. |
|---|----|------|------------|------------------|---|-----------|-----|
| 1 | 75 | 1000 | 1206010101 | 10000000268 0000 |   | 8,500.00- | THB |
| 2 | 70 | 1000 | 1206010103 | 10000000268 0000 |   | 90.24     | THB |
| 3 | 70 | 1000 | 1206010101 | 10000000269 0000 |   | 8,500.00  | THB |
| 4 | 75 | 1000 | 1206010103 | 10000000269 0000 |   | 90.24-    | THB |
|   |    |      |            |                  |   | 0.00      | THB |

| ข้อมูลทั้งหมด  |          |     |
|----------------|----------|-----|
| รวมเดบิต:      | 8,590.24 | THB |
| รวมเครดิต:     | 8,590.24 | THB |
| ข้อมูลทั้งหมด: | 0.00     | THB |

#### แสดงข้อความ "ผ่านรายการสินทรัพย่่"

| ີ รายการ( <u>T</u> ) แก้ไข( <u>E</u> ) ไปที่( <u>G</u> ) พิเศษ(X) สภาพแวดล้อม( <u>N</u> ) ระบบ(Y) วิธีใช้( <u>H</u> ) |
|----------------------------------------------------------------------------------------------------|
| 🖉 💽 🗸 🔲 🔇 🚱 😫 🗒 🎆 🏙 🎇 🏦 🏠 🎧 🗑 📲                                                                                       |
| ใส่ข้อมูลรายการสินทรัพย์ การโอนภายในรหัสบริษัท                                                                        |
| -                                                                                                    |
|                                                                                                    |
| รทัสหน่วยงาน 1206 สนง.นโยบายและแหหลังงาน<br>โมนะรับ 10000000256 10 โมโลย์การเวลา                                      |
|                                                                                                    |
| ข้อมูลรายการ รายละเอียดเพิ่มเติม การโอนบางส่วน 🐶 โน้ด                                                                 |
| วับที่เอกสาร                                                                                                    |
| 10.06.2019 10.06.2019                                                                                                 |
| วันคิดมูลค่าท/ส                                                                                                    |
| ข้อความ                                                                                                    |
| [ Tau116                                                                                                    |
| ⊙ส/ทที่มีอยู่                                                                                                    |
| ิ สินทรัพย์ใหม่                                                                                                    |
| ศาอธิบาย                                                                                                    |
| หมวดสินทริพย์                                                                                                    |
| Sinerali                                                                                                    |
|                                                                                                    |
|                                                                                                    |
|                                                                                                    |
|                                                                                                    |
|                                                                                                    |
|                                                                                                    |
|                                                                                                    |
|                                                                                                    |
|                                                                                                    |
|                                                                                                    |
|                                                                                                    |
|                                                                                                    |

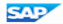

#### การโอนสินทรัพย์ระหว่างกรม : ABT1N (กรมบัญชีกลาง)
## การโอนสินทรัพย์ระหว่างกรม

| กรมผู้โอน                                                                                                    | กรมผู้รับโอน                                                                                                    | กรมบัญชีกลาง                                                                                   |
|----------------------------------------------------------------------------------------------------|----------------------------------------------------------------------------------------------------|------------------------------------------------------------------------------------------------|
| แจ้งรายละเอียคสินทรัพย์ให้ผู้รับโอน<br>เพื่อสร้างข้อมูลหลักสินทรัพย์และแจ้ง<br>เลขที่สินทรัพย์ของตนเองและผู้รับโอน<br>ให้กรมบัญชีกลางทราบ    | สร้างข้อมูลหลักสินทรัพย์ (AS01) ตาม<br>รายละเอียดที่ผู้โอนแจ้ง โดยมีอายุการ<br>ใช้งานกงเหลือ และแจ้งเลขที่สินทรัพย์<br>ให้ผู้โอนทราบ                          | บันทึกการ โอนสินทรัพย์<br>ระหว่างกรม และแจ้งคู่บัญชี<br>ให้ผู้โอนและผู้รับโอน<br>ปรับปรุงบัญชี |
| <u>ปรับปรุงบัญชี : ZGL_JV</u><br>ประเภทเอกสาร : AA<br><i>เดบิต</i> โอนสินทรัพย์ให้หน่วยงานของรัฐ<br><i>เครดิต</i> พักหักล้างการ โอนสินทรัพย์ | <u>ปรับปรุงบัญชี : F-04</u><br>ประเภทเอกสาร : JV<br><i>เดบิต</i> พักหักล้างการรับโอนสินทรัพย์<br><i>เครดิต</i> รายได้จากการรับโอน<br>สินทรัพย์ระหว่างหน่วยงาน |                                                                                                |

## การตัดจำหน่ายสินทรัพย์ : ABAVN

# เข้าสู่คำสั่งงาน "ABAVN"

| ビ เมนู(M) แก้ไข(E) เมนูโปรด(E) พิเศษ(A) ระบบ(Y) วิธีใช้(H)                                                                                                    |
|----------------------------------------------------------------------------------------------------|
| 💇 Abavn 🔹 🤄 🖉 🚱 🔄 🗋 🛗 🔀 🗳 🍄 🖧 🧏 🗒 🖗 📳                                                                                                    |
| SAP Easy Access ระบบ SAP R/3                                                                                                    |
| 🕼 🔄 🏷 💑 เมนูอื่น 🛛 🚜 🖽 🥒 🔻 🔺 🌆 สร้างบทบาท 🛛 🞯 กำหนดผู้ใช้ 📑 เอกสารอธิบาย                                                                                                    |
| 💌 🔂 Favorites                                                                                                    |
| • 🐮 ZRP_STATEMENT - รายงานรายละเอียดข้อมูลบัญชีเงินฝากธนาคารของกรมบัญชีกลางและหรือคลัง                                                                                                    |
| <ul> <li> <ul> <li>เมนู SAP</li> <li>สำนักงาน</li> <li>ส่วนประกอบระหว่างระบบงาน</li> <li>เอจิสติก</li> <li>เการบัญชี</li> <li>การบัญชี</li> <li>เกรงบอุษล</li> <li>ระบบสารสนเทศ</li> <li>เครื่องมือ</li> <li>ส่วนเห็มเดิม</li> <li>งะบบบัญชีเหือการบริหาร</li> </ul> </li> </ul> |
| 🔻 🔂 ส่วนเห็มเดิม - ระบบสินทรัพย์ถาวร                                                                                                    |
| <ul> <li>► บ้อมูลหลักสินทรัพย์</li> <li>► การได้มาของสินทรัพย์</li> <li>► การโอนสินทรัพย์</li> <li>► การโอนสินทรัพย์</li> <li>► การโอนสินทรัพย์ธะหว่างทำเป็นสินทรัพย์ถาวร</li> <li>▼ ปี การตัดสำหน่ายสินทรัพย์</li> </ul>                                                        |
| ABAVN - การตัดจำหน่ายสินทรัพย์                                                                                                    |
| <ul> <li>Insปรับมูลค่าสินทรัพย์</li> <li>Insแก้ไขเอกสาร</li> <li>Insกลับรายการเอกสาร</li> <li>Insประมวลผลข้อมูลสินทรัพย์</li> <li>Insประมวลผลข้อมูลสินทรัพย์</li> <li>Isrยงานสินทรัพย์</li> <li>Isrยงานสาหรับกรมบัญชิกลาง</li> </ul>                                             |
|                                                                                                    |

### ระบุรายละเอียด "ข้อมูลรายการ"

| 🗁 รายการ( <u>T</u> ) แก้ไข( <u>E</u> ) ไปที่ | $(\underline{G})$ พิเศษ $(\underline{X})$ สภาพแวดล้อม $(\underline{N})$ ระบบ $(\underline{Y})$ วิธีใช้ $(\underline{H})$ |
|----------------------------------------------|----------------------------------------------------------------------------------------------------|
| <ul> <li>•</li> </ul>                        | 4 📙   🛠 🚱   📮 🛗 🛗   🏝 🏝 🖆 🖓 🗮 🕅 🖗 🖳 🖗 🚱 📲                                                                                |
| ใส่ข้อมูลรายการสินทรัท                       | เย์ การตัดจำหน่ายสินทรัพย์                                                                                               |
| 🗱 🛷 บรรพัดรายการ 🔒 เปลี่ย                    | นรพัสบริษัท 🛅 สินทรัพย์หลายแบบ ն 🗟                                                                                       |
| รทัสหน่วยงาน 1206<br>สินทรัพย์ 100000        | สนง.นโยบายและแผนหลังงาน<br>1000252 รถตู้โดยสาร (ดีเซล) 12 ที่นั่ง                                                        |
| ข้อมูลรายการ รายละเอียดเพื่                  | มเดิม การดัดจำหน่ายบางส่วน 🐶 โน้ต                                                                                        |
| วันที่เอกสาร                                 | 31.05.2019                                                                                                    |
| วันผ่านรายการ                                | 31.05.2019                                                                                                    |
| วันคิดมูลค่าท/ส                              | 31.05.2019                                                                                                    |
| ข้อดวาม                                      | ตัดจำหน่ายรถตู้โดยสาร 12 ที่นั่ง                                                                                         |

## ระบรายละเอียด "รายละเอียดเพิ่มเติม"

| ัรายการ( <u>T</u> ) แก้ไข( <u>E)</u> ไปที่( <u>G</u> ) พิเศษ( <u>X</u> ) สภาพแวดล้อม( <u>!</u><br>──────────────────────────────────── | 1)  | ระบบ( <u>Y</u> ) วิธีใช้( <u>H</u> )                                                      |                                       |  |  |  |  |  |
|----------------------------------------------------------------------------------------------------|-----|-------------------------------------------------------------------------------------------|---------------------------------------|--|--|--|--|--|
| 🖉 🔄 🚽 🚽 🖉 🖓 🔛 🛗 🕅 🛽                                                                                                    | C 4 | ากัดช่วงมูลค่า (1) 25 รายการที่พบ                                                         | ×                                     |  |  |  |  |  |
|                                                                                                    |     | ข้อจำกัด                                                                                  |                                       |  |  |  |  |  |
| ไสข์อมูลรายการสินทรัพย์ การตัดจำหน่ายสินทรั                                                                                            |     |                                                                                           |                                       |  |  |  |  |  |
| 📅 😚 บรรทัดรายการ 🔓 เปลี่ยนรทัสบริษัท 🔠 สินทรัพย์หลายแบ                                                                                 |     | x H H # Ø 📮                                                                               |                                       |  |  |  |  |  |
|                                                                                                    | Пу  | ชื่อประเภทรายการ                                                                          |                                       |  |  |  |  |  |
| <i>โ</i> สหน่วยงาน 1206 สนง.นโยบายแล                                                                                                   | 200 | การตัดจำหน่าย(บริจาค) ส/ทที่ได้มาปีก่อน-GFMIS                                             | <b>^</b>                              |  |  |  |  |  |
| มารัพย์ 10000000252 รถตู้โด                                                                                                    | 201 | การตัดจำหน่าย(สูญหาย) ส/ทที่ได้มาปีก่อน-GFMIS                                             | · · · · · · · · · · · · · · · · · · · |  |  |  |  |  |
| ······                                                                                                    | 202 | การตัดจำหน่าย(รือถอน) ส/ทที่ได้มาปีก่อน-GFMIS                                             |                                       |  |  |  |  |  |
|                                                                                                    | 206 | การตัดจำนหน่ายโดยไม่มีรายได้ - Finnland EVL                                               |                                       |  |  |  |  |  |
| ข้อมูลรายการ รายละเอียดเพิ่มเติม การตัดจำหน่ายบางส่วน                                                                                  | 209 | ตัดจำหน่ายการได้มาของปีก่อนจากตัววัดล/ทไม่มีรายได้                                        |                                       |  |  |  |  |  |
|                                                                                                    | 20A | การติดจำหนายโดยไม่มรายได                                                                  |                                       |  |  |  |  |  |
| ข้อกำหนดพิเศษสำหรับเอกสาร                                                                                                    | 210 | การตัดจำหนายมรายได(ขาย)ส/ททใดมาปกอน-GFMIS                                                 |                                       |  |  |  |  |  |
| 200 8                                                                                                    | 211 | การตดจาหนายเนองจากของเลยหาย, เดยมรายเด<br>ออรร้อร่องแห่งหวือหมืองเลี้ยาได้ - England FV// |                                       |  |  |  |  |  |
|                                                                                                    | 210 | การติดจานหนาย เดียมราย เด - Finnano Eve<br>สัตร์ระหว่ามให้มริษัทร์ในเครื่อ โดยให้มีระหได้ | 33                                    |  |  |  |  |  |
| ประเภทเอกสาร 🗛                                                                                                    | 220 | พพิศาทนายเทยรธากแน่พรอ, เพยาเมราย เพ<br>สัดส่วนท่อนโดยเออร์โอมระบอ่องอรม GEIMS            |                                       |  |  |  |  |  |
|                                                                                                    | 250 | ดดจากนาย (ตอการ เอนระทร เงกรม-งายกร<br>การตัดสามม่วย(มริจาก) ส/หนึ่ได้มาปีปอบ _GEMIS      |                                       |  |  |  |  |  |
| ข้อกำหนดพิเศษสำหรับรายการ                                                                                                    | 251 | การตัดจำหน่าย(ฮอเหาย) ส/ทที่ได้มาปีปลบ -GEMIS                                             |                                       |  |  |  |  |  |
| 151 94531935                                                                                                    | 252 | การตัดจำหน่าย(รู้อออน) ส/ทที่ใด้มาปีปจบGFMIS                                              |                                       |  |  |  |  |  |
|                                                                                                    | 256 | การตัดจำหน่ายได้มาปีปจบ.ไม่มีรายได้ของFinnland EVL                                        |                                       |  |  |  |  |  |
| บรษทดูดา                                                                                                    | 259 | การตัดจำหน่ายการได้มาปีปจบ.จากตัววัดล/ทไม่มีรายได้                                        |                                       |  |  |  |  |  |
|                                                                                                    | 260 | การตัดจำหน่ายมีรายได้(ขาย) ส/ทที่ได้มาปี่ปจบGFMIS                                         |                                       |  |  |  |  |  |
| ข้อมูลเพิ่มเติมในเอกสาร                                                                                                    | 261 | การตัดจำหน่ายการได้มาปีปจบ.มีรายได้จากค.เสียหาย                                           |                                       |  |  |  |  |  |
| การอ้างอิง                                                                                                    | 266 | ตัดจำหน่ายการได้มาปีปัจจบันมีรายได้ - Finnland EVL                                        |                                       |  |  |  |  |  |
|                                                                                                    | 270 | ดัดจำหน่ายก.ได้มาปีปจบให้บริษัทในเครือ-ไม่มีรายได้                                        | <u> </u>                              |  |  |  |  |  |
| и пл пл пл пл                                                                                                    |     | م                                                                                         |                                       |  |  |  |  |  |
|                                                                                                    | 25  | รายการทีพบ                                                                                | 11                                    |  |  |  |  |  |

### ระนุรายละเอียด "รายละเอียดเพิ่มเติม"

Isrens(T) แก้ไข(E) ไปที่(G) พิเศษ(X) สภาพแวดล้อม(N) ระบบ(Y) วิธีใช้(H)

Ø

🚽 😵 | 🕵 🕮 🖽 🕼 🕌 😓 🕪 🎱 | 📕 🕨 👻

| <i>ใส่ข้อมูลรายการสินทรัพย์ การตัดจำหน่ายสินทรัพย์</i><br><sup>™</sup> ๙ บรรทัดรายการ ธิ∃เปลี่ยนรทัสบริษัท ⊞สินทรัพย์หลายแบบ ๒ ๒<br>ทัสหน่วยงาน 1206 สนง.นโยบายและแผนหลังงาน<br>ในทรัพย์ 10000000252 รถตู้โดยสาร (ดีเชล) 12 ที่นั่ง |
|----------------------------------------------------------------------------------------------------|
| 📅 🖓 บรรทัดรายการ 🚡 เปลี่ยนรหัสบริษัท 🕅 สินทรัพย์หลายแบบ 🖾 🗟<br>รหัสหน่วยงาน 1206 สนง.นโยบายและแผนหลังงาน<br>สินทรัพย์ 10000000252 รถตู้โดยสาร (ดีเซล) 12 ที่นั่ง                                                                    |
| รทัสหน่วยงาน 1206 สนง.นโยบายและแผนหลังงาน<br>สินทรัพย์ 10000000252 รถตู้โดยสาร (ดีเซล) 12 ที่นั่ง                                                                                                    |
|                                                                                                    |
| ข้อมูลรายการ รายละเอียดเพิ่มเติม การตัดจำหน่ายบางส่วน 🐶 โน้ต                                                                                                    |
| ข้อกำหนดพิเศษสำหรับเอกสาร                                                                                                    |
| งวด 8<br>ประเภทเอกสาร AA                                                                                                    |
| ข้อกำหนดพิเศษสำหรับรายการ                                                                                                    |
| ประเภทรายการ 200<br>บริษัทดู่ด้า                                                                                                    |
| ข้อมูลเพิ่มเติมในเอกสาร                                                                                                    |
| การอ้างอิง<br>การกำหนด                                                                                                    |

### นสดง เจ้าลองการผ่านรายการ"

|    |                                                                                                    |      |               |                   |                                           | X                |                     |          |                 |                |                  |  |
|----|----------------------------------------------------------------------------------------------------|------|---------------|-------------------|-------------------------------------------|------------------|---------------------|----------|-----------------|----------------|------------------|--|
| C  | ์ รา                                                                                                    | เยกา | 5( <u>T</u> ) | แก้ไข( <u>E</u> ) | ไปที่( <u>G</u> ) การกำหนดค่า( <u>S</u> ) | ระบบ( <u>Y</u> ) | วิธีใช้( <u>H</u> ) |          |                 |                |                  |  |
|    | 8                                                                                                    |      |               |                   | - ⊲🖪 ေ ଊ ଊ ⊨                              | a m Ka           | 1 20 10 10          | 1831     | x 🏹   🔗 🖣       |                |                  |  |
|    | โส                                                                                                    | ข้อ  | มูลร          | ายการสินท         | ทรัพย์ การตัดจำหน่ายเ                     | สินทรัพ          | ย์                  |          |                 |                |                  |  |
|    | •                                                                                                    | •    | 2             | 3877              | ა 🖻 🔁 🏂 🔁 🗗 დარა                          | un 🔁 ui          | ก็บบันทึก 💋         | 🤊 การกำเ | หนดบ/ชเพิ่มเติม | 🖧 บรรพัดรายการ | 📩 📩 แสดงสกุลเงิน |  |
|    | ข้อมูลส่วนหัวเอกสาร<br>วันทีเอกสาร: 31.05.2019 ประเภทเอกสาร: AA รหัสหน่วยงาน: 1206<br>วันผ่านรายการ: 31.05.2019 งวด: 08 ปีบัญช์: 2019 |      |               |                   |                                           |                  |                     |          |                 |                |                  |  |
|    |                                                                                                    | РК   | รฬ            | ប័លជី G/L         | ข้อความแบบสั้น                            | Σ                | สานวนเงิน           | สง.      |                 |                |                  |  |
| į. | 1                                                                                                    | 75   | 1000          | 1206020101        | 10000000252 0000                          |                  | 59,000.00-          | THB      |                 |                |                  |  |
|    | 2                                                                                                    | 40   | 1000          | 5203010112        | สาหม่ายครภัณฑ์ยามฯ                        |                  | 40.754.45           | THB      |                 |                |                  |  |
|    | 2                                                                                                    |      |               |                   |                                           |                  | 0.00                | тнв      |                 |                |                  |  |
|    |                                                                                                    |      |               |                   |                                           |                  |                     |          |                 |                |                  |  |

| ขอมูลทงหมด     |           |     |
|----------------|-----------|-----|
| รวมเดบิต:      | 59,000.00 | THE |
| รวมเครดิต:     | 59,000.00 | THE |
| ข้อมูลทั้งหมด: | 0.00      | THE |
|                |           |     |

### แสนงข้อความ "ผ่านรายการสินทรัพย่่"

| ler รายการ(王) แก้ไข(E) ไปที่(G) พิเศษ(X) สภาพแวดล้อม(N) ระบบ(Y) วิธีใช้(H)                                         |  |  |  |  |  |  |  |  |  |
|----------------------------------------------------------------------------------------------------|--|--|--|--|--|--|--|--|--|
| 📲 🧐 🔍 🔣 白 白 白 白 白 (1) - 😵 🚱 📙 ト 👻                                                                                  |  |  |  |  |  |  |  |  |  |
| ใส่ข้อมูลรายการสินทรัพย์ การตัดจำหน่ายสินทรัพย์                                                                    |  |  |  |  |  |  |  |  |  |
| 🗱 % บรรทัดรายการ 🔓 เปลี่ยนรทัสบริษัท 🎹 สินทริทย์หลายแบบ 🚱 🛃                                                        |  |  |  |  |  |  |  |  |  |
| รหัสหน่วยงาน 1206 สนง.นโยบายและแผนหลังงาน<br>สินทริพย์ <mark>[10000000252]</mark> 0 รถตู้โดยสาร (ดีเชล) 12 ที่นั่ง |  |  |  |  |  |  |  |  |  |
| ข้อมูลรายการ รายละเอียดเพิ่มเติม การตัดจำหน่ายบางส่วน 🦻 โน้ต                                                       |  |  |  |  |  |  |  |  |  |
| วันที่เอกสาร                                                                                                    |  |  |  |  |  |  |  |  |  |
| วันผ่านรายการ 10.06.2019                                                                                           |  |  |  |  |  |  |  |  |  |
| วันคิดมูลค่าท/ส                                                                                                    |  |  |  |  |  |  |  |  |  |
| ข้อความ                                                                                                    |  |  |  |  |  |  |  |  |  |
|                                                                                                    |  |  |  |  |  |  |  |  |  |
|                                                                                                    |  |  |  |  |  |  |  |  |  |
|                                                                                                    |  |  |  |  |  |  |  |  |  |
|                                                                                                    |  |  |  |  |  |  |  |  |  |
|                                                                                                    |  |  |  |  |  |  |  |  |  |
|                                                                                                    |  |  |  |  |  |  |  |  |  |
|                                                                                                    |  |  |  |  |  |  |  |  |  |
|                                                                                                    |  |  |  |  |  |  |  |  |  |
|                                                                                                    |  |  |  |  |  |  |  |  |  |
|                                                                                                    |  |  |  |  |  |  |  |  |  |
|                                                                                                    |  |  |  |  |  |  |  |  |  |
|                                                                                                    |  |  |  |  |  |  |  |  |  |
|                                                                                                    |  |  |  |  |  |  |  |  |  |
|                                                                                                    |  |  |  |  |  |  |  |  |  |
|                                                                                                    |  |  |  |  |  |  |  |  |  |
|                                                                                                    |  |  |  |  |  |  |  |  |  |
|                                                                                                    |  |  |  |  |  |  |  |  |  |

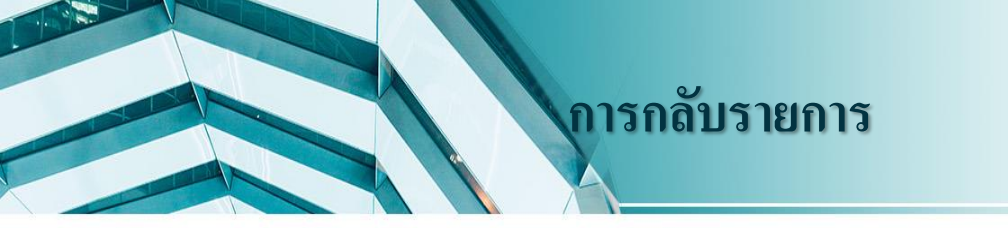

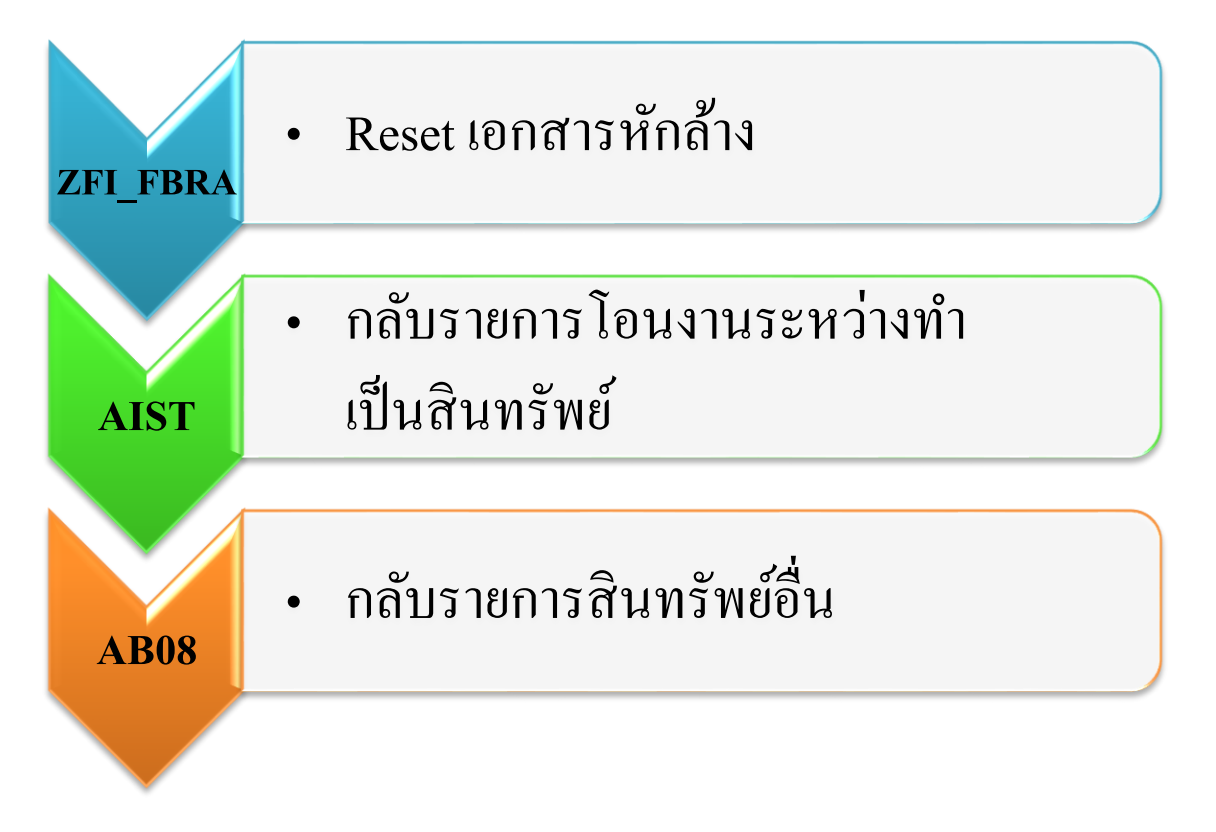

## Reset เอกสารหักล้าง : ZFI\_FBRA

# เข้าสู่คำสั่งงาน "ZFI\_FBRA"

|                         | ট เมนู(M) แก้ไข(E) เมนูโปรด(E) พิเศษ(A) ระบบ(Y) วิธีใช้(H)                                                                                                    |  |  |  |  |  |  |  |
|-------------------------|----------------------------------------------------------------------------------------------------|--|--|--|--|--|--|--|
|                         | 🎯 ZFL_FBRA 🔹 🗸 🖓 🔛 I 😋 🚱 😒 I 🖴 🛗 🛗 I 🎝 I 🏝 T 🗘 🕄 🕎 🕎 📑                                                                                                    |  |  |  |  |  |  |  |
|                         | SAP Easy Access ระบบ SAP R/3                                                                                                    |  |  |  |  |  |  |  |
|                         | 🎲 🖻 ≽ 🔚 เมนูอ้น 🛛 😹 🖽 🖉 🖿 🔺 🗋 🏘 สร้างบทบาท 🛛 🞯 กำหนดผู้ใช้ 🗟 เอกสารอธิบาย                                                                                                    |  |  |  |  |  |  |  |
|                         | <ul> <li>► ส่วนเห็มเติม - ระบบบัญชีเพื่อการบริหาร</li> <li>► ส่วนเห็มเติม - ระบบสินทริพย์ถาวร</li> <li>► ส่วนเห็มเติม - ระบบการเบิกจ่ายเงิน</li> <li>► ส่วนเห็มเติม - ระบบบริหารงบประมาณ</li> <li>▼ 3 ส่วนเห็มเติม - ระบบบัญชีแยกประเภททั่วไป</li> </ul> |  |  |  |  |  |  |  |
|                         | <ul> <li>► 🗋 ข้อมูลหลัก</li> <li>▼ 🗇 การบันทึกรายการ</li> </ul>                                                                                                    |  |  |  |  |  |  |  |
| 🖕 การบันทึกรายการรายวัน |                                                                                                    |  |  |  |  |  |  |  |
|                         | 🝷 🔂 สำหรับส่วนราชการ                                                                                                    |  |  |  |  |  |  |  |
|                         | โมชายส่วยข้ายส่วยข้าย-กรมธนารักษ์                                                                                                    |  |  |  |  |  |  |  |
|                         | • 🖗 ZGL_IV - บันทึกปรับปรุงรายวันทั่วไป                                                                                                    |  |  |  |  |  |  |  |
|                         | • 😥 ZGL_JN - บันทึกปรับปรุงรายการเช็คขัดข้อง                                                                                                    |  |  |  |  |  |  |  |
|                         | • 😥 ZGL_JP - บันทึกปรับปรุงรายการบัตรภาษี                                                                                                    |  |  |  |  |  |  |  |
|                         | • (v) ZGL_PP_1 - บันทึกปรับปรุงบัตรภาษี                                                                                                    |  |  |  |  |  |  |  |
|                         | • V2 ZGL_IR - บันทกปรับปรุงเงนสด เงนผากรนาคารและเชค                                                                                                    |  |  |  |  |  |  |  |
|                         | • $\sqrt{2}$ ZGL_KI - UTURARUNANANAN                                                                                                    |  |  |  |  |  |  |  |
|                         | · (12 ZGL JKZ - USUMAIJAHATAMAA                                                                                                    |  |  |  |  |  |  |  |
|                         |                                                                                                    |  |  |  |  |  |  |  |
|                         |                                                                                                    |  |  |  |  |  |  |  |
|                         | • 💬 ZGL_17 - CC - การเมืองชื่อเสือไม่รับตัวเงิน - ปรับหมวดรายเร่าย ข้ามหน่วยงาน                                                                                                    |  |  |  |  |  |  |  |
|                         | • 💬 FBV6 - การเปลี่ยนแปลงเอกสารที่พักไว้                                                                                                    |  |  |  |  |  |  |  |
|                         | • 🖗 ZF 02 J7 - การปรับปรุงรายการที่ GR ไม่ดีราคา                                                                                                    |  |  |  |  |  |  |  |
|                         | • 🛇 ZF_02_K9 - การปรับปรุงเกี่ยวกับหน่วยเบิกจ่าย                                                                                                    |  |  |  |  |  |  |  |

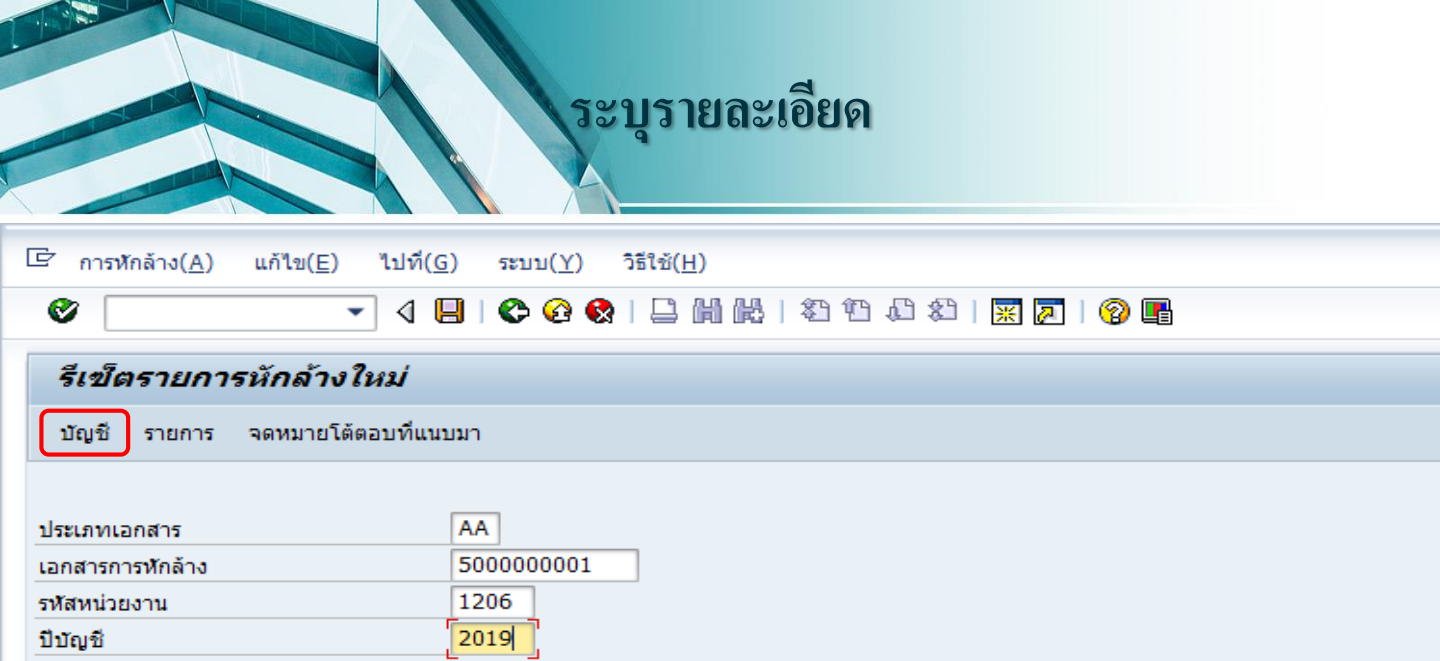

### แสดงบัญชีแยกประเภท

🖻 การพักล้าง(<u>A</u>) แก้ไข(<u>E)</u> ไปที่(<u>G</u>) ระบบ(<u>Y</u>) วิธีใช้(<u>H</u>)

#### ▼ 4 🛛 C 6 6 8 🗋 🖬 🖬 4 4 4 4 5 🕅 🖉 📲

#### รีเข็ตรายการหักล้างใหม่

บัญชี รายการ

100

Ø

จดหมายโต้ตอบที่แนบมา

| ประเภทเอกสาร     | AA        |
|------------------|-----------|
| เอกสารการพักล้าง | 500000001 |
| รหัสหน่วยงาน     | 1206      |
| ปีบัญชี          | 2019      |

| " บัญชีที่รวมอยู่ในการเคลียรริ่ง |                                                                        |                                                                                              | ×                                                                                                    |
|----------------------------------|------------------------------------------------------------------------|----------------------------------------------------------------------------------------------|----------------------------------------------------------------------------------------------------|
| ประเภทบัญชี                      | ប័ណ្ឌដ៏                                                                | รหัสบริษัท                                                                                   | <b>•••</b>                                                                                              |
| บัญชีแยกประเภททั่วไป             | 1206040102                                                             | 1206                                                                                         |                                                                                                    |
|                                  |                                                                        |                                                                                              |                                                                                                    |
|                                  |                                                                        |                                                                                              |                                                                                                    |
|                                  |                                                                        |                                                                                              |                                                                                                    |
|                                  |                                                                        |                                                                                              | ·                                                                                                    |
|                                  |                                                                        |                                                                                              |                                                                                                    |
|                                  |                                                                        |                                                                                              | ×                                                                                                    |
|                                  | r บัญชีที่รวมอยู่ในการเคลียรรึง<br>ประเภทบัญชี<br>บัญชีแยกประเภททั่วไป | * บัญชีที่รวมอยู่ในการเคลียรริ่ง<br>ประเภทบัญชี บัญชี<br>บัญชีแยกประเภททั่วไป 1206040102<br> | r บัญชีที่รวมอยู่ในการเคลียรรึง<br>ประเภทบัญชี บัญชี รหัสบริษัท<br>บัญชีแยกประเภททั่วไป 1206040102 1206 |

### งสดงรายการบัญชี

\_ 8 ×

Is srans(L) แก้ไข(E) ไปที่(G) พิเศษ(A) สภาพแวดล้อม(V) การกำหนดด่า(S) ระบบ(Y) วิธีใช้(H)

#### ▼ 4 🗏 C 🖗 😫 🗋 Ѩ 🕊 🎝 🖓 関 👂 🖷

#### รีเซ็ทรายการที่หักล้างใหม่

-----

0

- H 🔸 🕨 | 🗞 🥒 🧱 🕼 🕼 🕼 📳 👔 🖉 | 🎛 🖶 🐨 | 🎛 🖽 🐯 🔽 🔀 🛅 🚺 🖬 Alian 📑 Dispute Case

| สถานะ:                          | <b>~</b> | ผ่านรายการ | ۵                  | พัก | ×                       | คงค้าง | 0 | ฬักล้าง |
|---------------------------------|----------|------------|--------------------|-----|-------------------------|--------|---|---------|
| เลขที่บัญชี G/L<br>รหัสหน่วยงาน |          |            | 1206040102<br>1206 |     | พักครุภัณฑ์โฆษณาและเผยเ | เพร่   |   |         |

\*

\*

|    | St        | การกำหนด                 | เลขเอกสาร                | รหัส         | ประเภท   | ว/ทเอกสาร                | PK       | จำนวนเงินในสกุลในปท.      | LCurr      | Тх | Cirng doc.               | Postg Date               | ศ.ดับทุน                 | การอ้างอิง                | ប័ណឌី G/L                | แหล่งของเง         |
|----|-----------|--------------------------|--------------------------|--------------|----------|--------------------------|----------|---------------------------|------------|----|--------------------------|--------------------------|--------------------------|---------------------------|--------------------------|--------------------|
|    | 0         | 1200600002<br>1200600002 | 5000000001<br>6100000022 | 1000<br>1000 | AA<br>WE | 01.05.2019<br>01.05.2019 | 50<br>81 | 180,000.00-<br>180,000.00 | THB<br>THB |    | 5000000001<br>5000000001 | 01.05.2019<br>01.05.2019 | 1200600002<br>1200600002 | 20196100000022<br>DSFGEWR | 1206040102<br>1206040102 | 6211310<br>6211310 |
| *  | ۲         |                          |                          |              |          |                          |          | 0.00                      | THB        |    |                          |                          |                          |                           |                          |                    |
| ** | ំ ឃ័ណ្ឌរំ | 8 1206040102             |                          |              |          |                          |          | 0.00                      | THB        |    |                          |                          |                          |                           |                          |                    |

#### เลขที่บัญชี่ G/L รหัสหน่วยงาน

Postg Date St การกำหนด เลขเอกสาร รหัส ประเภท ว/ทเอกสาร PK จำนวนเงินในสกุลในปท. LCurr Tx Clrng doc. ศ.ดันทุน การอ้างอิง ឃ័ណឌី G/L แหล่งของเง THB \*\*\* 0.00

### ุกดปุ่ม "บันทึก"

🖻 การพักล้าง(<u>A</u>) แก้ไข(<u>E</u>) ไปที่(<u>G</u>) ระบบ(<u>Y</u>) วิธีใช้(<u>H</u>)

#### 

#### รีเข็ตรายการหักล้างใหม่

Ø

| ประเภทเอกสาร     | AA        |
|------------------|-----------|
| เอกสารการหักล้าง | 500000001 |
| รหัสหน่วยงาน     | 1206      |
| ปีบัญชี          | 2019      |

### กคเลือก "การรีเซ็ทและการกลับรายการ"

Image: Answinany (A) แก้ไข(E) ไปที่(G) ระบบ(Y) วิธีใช้(H)

#### ▼ 4 📙 3 😳 3 💭 4 🗒 4 💭 4 🗒 5 🖓 5 🖓 5

#### รีเข็ตรายการหักล้างใหม่

Ø

| ประเภทเอกสาร     | AA        |
|------------------|-----------|
| เอกสารการพักล้าง | 500000001 |
| รหัสหน่วยงาน     | 1206      |
| ปีบัญชี          | 2019      |

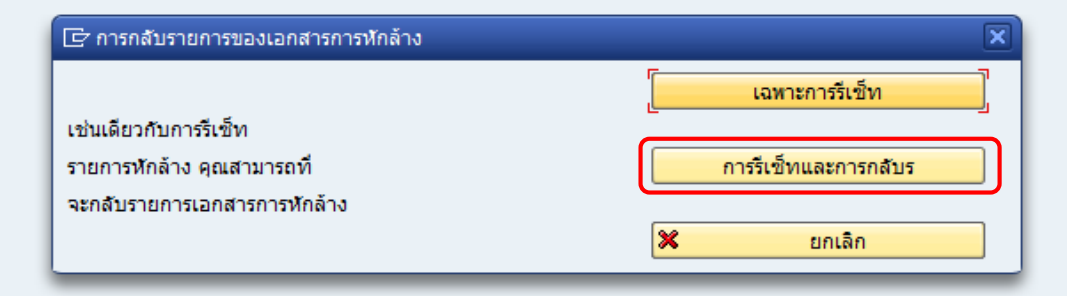

## งลือกเหตุผลในการกลับรายการ

🔄 การหักล้าง(<u>A</u>) แก้ไข(<u>E</u>) ไปที่(<u>G</u>) ระบบ(<u>Y</u>) วิธีใช้(<u>H</u>)

#### ♥ \_\_\_\_ ◀ 🛛 । ♥ ♥ ♥ | ⊇ ₩ ₩ | 巻 Ѣ む 巻 | 粟 万 | ♥ 🖷

#### รีเซ็ตรายการหักล้างใหม่

| ประเภทเอกสาร     | AA        |
|------------------|-----------|
| เอกสารการพักล้าง | 500000001 |
| รหัสหน่วยงาน     | 1206      |
| ปีบัญชี          | 2019      |

| X        |
|----------|
|          |
|          |
|          |
| <b>X</b> |
|          |

| 🕞 เหตุผลในการกลับรายการ (1) 🛛 7 รายการที่พบ |                                         |  |  |  |  |  |  |  |
|---------------------------------------------|-----------------------------------------|--|--|--|--|--|--|--|
| ข้อจำกัด                                    |                                         |  |  |  |  |  |  |  |
|                                             | V                                       |  |  |  |  |  |  |  |
| 1                                           | ┣₩₩∞₽, ±                                |  |  |  |  |  |  |  |
| เหตุ*                                       | ข้อความ                                 |  |  |  |  |  |  |  |
| 01                                          | การกลับรายการเนื่องจากรหัสบัญช์ผิด      |  |  |  |  |  |  |  |
| 02                                          | การกลับรายการเนื่องจากจำนวนเงินผิด      |  |  |  |  |  |  |  |
| 03                                          | การกลับรายการเนื่องจากรหัสอื่นๆผิด      |  |  |  |  |  |  |  |
| 04                                          | การกลับรายการเนื่องจากผิดจากหลายสาเหตุ  |  |  |  |  |  |  |  |
| 05                                          | การกลับรายการค้างรับ/ค้างจ่าย           |  |  |  |  |  |  |  |
| 06                                          | การกลับรายการเมื่อปิดงวด                |  |  |  |  |  |  |  |
| 07                                          | การกลับรายการขอเบิกที่ไม่ผ่านการอนุมัติ |  |  |  |  |  |  |  |
|                                             |                                         |  |  |  |  |  |  |  |

### ระบุข้อมูลการกลับรายการ

🗁 การพักล้าง(<u>A</u>) แก้ไข(<u>E</u>) ไปที่(<u>G</u>) ระบบ(<u>Y</u>) วิธีใช้(<u>H</u>)

#### 

#### รีเข็ตรายการหักล้างใหม่

Ø

| ประเภทเอกสาร     | AA        |
|------------------|-----------|
| เอกสารการพักล้าง | 500000001 |
| รหัสหน่วยงาน     | 1206      |
| ปีบัญชี          | 2019      |

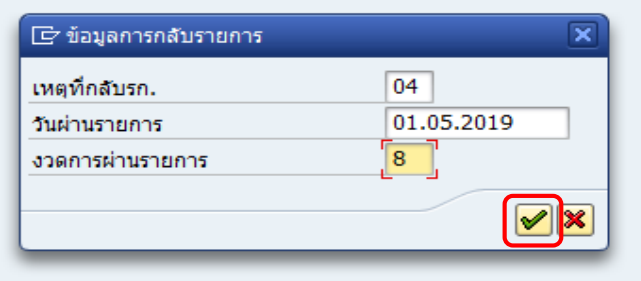

### นสดงเฉขที่การหักล้างถูกรีเซ็ท

📴 การพักล้าง(<u>A</u>) แก้ไข(<u>E</u>) ไปที่(<u>G</u>) ระบบ(<u>Y</u>) วิธีใช้(<u>H</u>)

#### 

#### รีเข็ตรายการหักล้างใหม่

10

Ø

| ประเภทเอกสาร     | AA        |
|------------------|-----------|
| เอกสารการพักล้าง | 500000001 |
| รหัสหน่วยงาน     | 1206      |
| บีบัญชี          | 2019      |

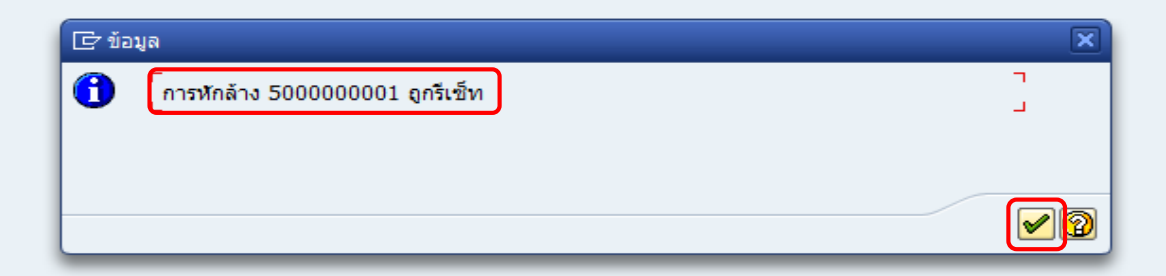

### แสจงเลขที่เอกสารผ่านรายการหักล้าง

🗁 การพักล้าง(<u>A</u>) แก้ไข(<u>E</u>) ไปที่(<u>G</u>) ระบบ(<u>Y</u>) วิธีใช้(<u>H</u>)

#### 

#### รีเข็ตรายการหักล้างใหม่

Ø

| ประเภทเอกสาร     | AA        |
|------------------|-----------|
| เอกสารการหักล้าง | 500000001 |
| รหัสหน่วยงาน     | 1206      |
| ปีบัญชี          | 2019      |

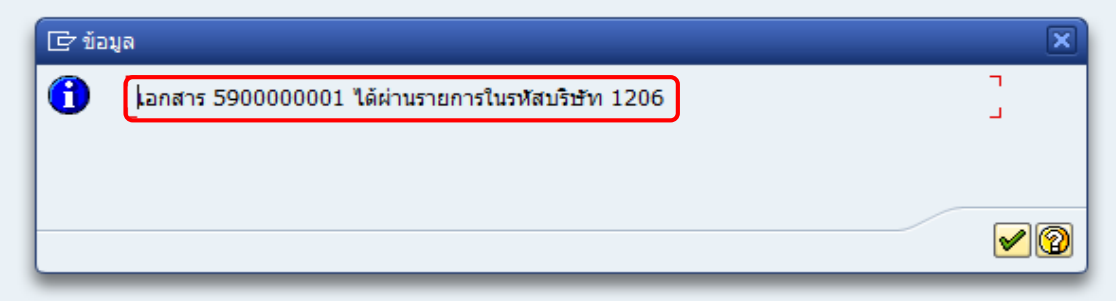

# การกลับรายการโอนสินทรัพย์ระหว่างทำ เป็นสินทรัพย์ : AIST

| I | เข้าสู่คำสั่งงาน "AIST"                                                                                                    |
|---|----------------------------------------------------------------------------------------------------|
|   |                                                                                                    |
|   | ট เมนู(M) แก้ไข(E) เมนูโปรด(F) พิเศษ(A) ระบบ(Y) วิธีใช้(H)                                                                                                    |
|   | 🞯 AIST 🔹 🗸 🔲 I 😋 🥸 🕲 I 🖨 🛗 🖓 I 🏝 🏠 🖏 🖓 I 🐺 🖉 I 🚱 📑                                                                                                    |
|   |                                                                                                    |
|   | SAP Easy Access ระบบ SAP R/3                                                                                                    |
|   | 📑 🔁 🖧 เมนูอื่น 🛛 😹 🔀 🦉 🔻 🔺 🌆 สร้างบทบาท 🛛 🞯 กำหนดผู้ใช้ 🔂 เอกสารอธิบาย                                                                                                    |
|   | <ul> <li>โการบัญชี</li> <li>โกรพยากรบุคคล</li> <li>โกระบบสารสนเทศ</li> <li>โกร้องมือ</li> <li>โกร้องมือ</li> </ul>                                                                                                    |
|   | ▶                                                                                                    |
|   | <ul> <li>ระบบสนทรีพย์</li> <li>ข้อมูลหลักสินทรีพย์</li> <li>การได้มาของสินทรีพย์</li> <li>การโอนสินทรีพย์</li> <li>การโอนสินทรีพย์</li> <li>การโอนสินทรีพย์</li> <li>การตัดจำหน่ายสินทรีพย์</li> <li>การปรับมูลค่าสินทรีพย์</li> <li>การแก้ไขเอกสาร</li> </ul> |
|   | <ul> <li>AIST - กลับรายการโอนสนทริพยระหวางทำเป็นสนทริพยุ</li> <li>ABU8 - กสบรายการสนทริพยุอื่นๆ</li> </ul>                                                                                                    |
|   | <ul> <li>โการประมวลผลข้อมูลสินทรัพย์</li> <li>โการประมวณผลข้อมูลสินทรัพย์</li> <li>โการประมวณสินทรัพย์</li> <li>โการของานสินทรับกรมบัญชีกลาง</li> </ul>                                                                                                    |
|   | <ul> <li>▶ □ ส่วนเห็มเดิม - ระบบการเบิกจ่ายเงิน</li> <li>▶ □ ส่วนเห็มเดิม - ระบบบริหารงบประมาณ</li> <li>▶ □ ส่วนเห็มเดิม - ระบบบัญชีแยกประเภททั่วไป</li> <li>▶ □ ส่วนเห็มเดิม - ระบบจัดชื้อจัดจ้าง</li> </ul>                                                  |

## ระบุข้อมูล "การกลับรายการของการชำระบัญชี AUC"

| C การชำระบัญชี(S) แก้ไข(E) ไปที่(G) พิเศษ(A) สภาพแวดล้อม(V) ระบบ(Y) วิธีใช้(H) |
|--------------------------------------------------------------------------------|
| 🖉 🔽                                                                            |
| การกลับรายการของการชาระบัญชีของ AuC : หน้าจอเริ่มต้น                           |
| 🕀 ดำเนินการ 🗱 🖓 บรรพัดรายการ                                                   |
| รทัสหน่วยงาน 1206                                                              |
| สินทรัพย์ 8000000068                                                           |
| เลขที่ย่อย 0                                                                   |
| ข้อกำหนดของวันที่                                                              |
| วันที่เอกสาร 15.06.2019                                                        |
| วันผ่านรายการ 15.06.2019                                                       |
| <u>งวด 9</u>                                                                   |
| ์ ข้อกำหนดเพิ่มเติม                                                            |
| ประเภทเอกสาร 🗛                                                                 |
|                                                                                |
| ทางเลือกการประมวลผล                                                            |
| [√ทดสอบการทำงาน                                                                |

## รรบบแลวง "ข้อมูลส่วนหัวเอกสาร"

. .

| <u> </u>                                                       | ] 4 💷 😋 8 🕒                                           |                                                            | 🐹 🗾   😨 📭                        |                  |
|----------------------------------------------------------------|-------------------------------------------------------|------------------------------------------------------------|----------------------------------|------------------|
| ารกลับรายการของเ<br>👻 🤗 🎮 🛱 🗟 🗟                                | ารชาระบัญชีของ Au                                     | <i>C : หน้าจอเริ่มต้น</i><br>๑ โรนอับบับชื่อ <i>A</i> ๑๐๑  | สามบอบ/สเต็บเอิน 6/2บรรทัดรายการ | **_แสดงสุกุลเวิน |
| อมูลส่วนหัวเอก<br>ห์เอกสาร: 15.06.201<br>ผ่านรายการ: 15.06.201 | สีาร<br>9 ประเภทเอกสาร: AZ<br>9 งวด: 09               | รหัสหน่วยงาน: 1206<br>ปีบัญชี: 2019                        |                                  |                  |
| PK รพั บัญชี G/L<br>70 1000 1211010101<br>75 1000 1205020101   | ว์อความแบบสั้น<br>30000000068 0000<br>0000000267 0000 | Σ จำนวนเงิน สง.<br>10,000,000.00 THB<br>10.000,000.00- THB |                                  |                  |
|                                                                |                                                       | - 0.00 THB                                                 | 3                                |                  |
|                                                                |                                                       |                                                            |                                  |                  |
|                                                                |                                                       |                                                            |                                  |                  |
|                                                                |                                                       |                                                            |                                  |                  |
|                                                                |                                                       |                                                            |                                  |                  |

# ปุ่ม "คำเนินการ" เพื่อกลับรายการ

| 🖻 การชำระบัญชี( <u>S</u> ) | แก้ไข( <u>E</u> ) | ไปที่( <u>G</u> ) | พิเศษ( <u>A</u> ) | สภาพแวดล้อม( <u>∨</u> ) | ระบบ( <u>Y</u> ) | วิธีใช้( <u>H</u> ) |     |
|----------------------------|-------------------|-------------------|-------------------|-------------------------|------------------|---------------------|-----|
| Ø                          | •                 | 4 🔲 I             | ا 😒 🖸 🎝           |                         | 10 10 20         | <b>※</b> 🏹          | 🔞 🖪 |

#### การกลับรายการของการชำระบัญชีของ AuC : หน้าจอเริ่มต้น

| 🕒 ดำเนินการ 🔛 🗞 บ                       | เรรพัดรายการ                                 |
|-----------------------------------------|----------------------------------------------|
| รหัสหน่วยงาน<br>สินทริพย์<br>เลขที่ย่อย | 1206<br>80000000068<br>0                     |
| ข้อกำหนดของวันที่                       |                                              |
| วันที่เอกสาร<br>วันผ่านรายการ<br>งวด    | 15.06.2019<br>15.06.2019<br>9                |
| ข้อกำหนดเพิ่มเติม                       |                                              |
| ประเภทเอกสาร                            | AA<br>เอาเครื่องหมายออก<br>เพื่อประมวลผลจริง |
| ทางเลือกการประมวลผล<br>[ทดสอบการทำงาน   |                                              |

### ระบบแสดง "ข้อมูลบัญชี"

| ¢ | รายการ( <u>T</u> ) | แก้ไข( <u>E</u> ) | ไปที่( <u>G</u> ) | การกำหนดค่า( <u>S</u> ) | ระบบ( <u>Y</u> ) | วิธีใช้( <u>H</u> ) |
|---|--------------------|-------------------|-------------------|-------------------------|------------------|---------------------|
|---|--------------------|-------------------|-------------------|-------------------------|------------------|---------------------|

#### 🚽 📀 📃 😒 🚱 😫 💾 🛗 🗳 🔛 🔛 🐷 🗐 🔛

การกลับรายการของการชำระบัญชีของ AuC : หน้าจอเริ่มต้น

🔺 🔻 🤮 📇 📅 📧 🛅 🛅 🧏 🏂 🥵 🔁 เรือ เลือก 🔀 เก็บบันทึก 🥒 การกำหนดบ/ชเห็มเดิม 😚 บรรทัดรายการ 🏭 แสดงสกุลเงิน

#### ข้อมูลส่วนหัวเอกสาร

ø

| วันที่เอกสาร:  | 15.06.2019 | ประเภทเอกสาร: | AZ | รหัสหน่วยงาน: | 1206 |
|----------------|------------|---------------|----|---------------|------|
| วันผ่านรายการ: | 15.06.2019 | <b>ຈ</b> ວດ:  | 09 | ปีบัญชี:      | 2019 |

|   | PK | รหั  | บัญชี G/L  | ข้อความแบบสั้น   | Σ | สานวนเงิน      | สง. |
|---|----|------|------------|------------------|---|----------------|-----|
| 1 | 70 | 1000 | 1211010101 | 80000000068 0000 |   | 10,000,000.00  | THB |
| 2 | 75 | 1000 | 1205020101 | 10000000267 0000 |   | 10,000,000.00- | THB |
|   |    |      |            |                  | - | 0.00           | THB |

| ข้อมูลทั้งหมด  |               |     |
|----------------|---------------|-----|
| รวมเดบิต:      | 10,000,000.00 | THB |
| รวมเครดิต:     | 10,000,000.00 | THB |
| ข้อมูลทั้งหมด: | 0.00          | THB |

ระบบแสดง "เลขที่เอกสารกลับรายการ"

| 🖙 การชำระบัญชี( <u>S</u> )              | แก้ไข( <u>E)</u> ไปที่( <u>G)</u> พิเศษ( <u>A)</u> สภาทแวดล้อม( <u>V</u> ) ระบบ( <u>Y</u> ) วิธีใช้( <u>H</u> ) |  |
|-----------------------------------------|----------------------------------------------------------------------------------------------------|--|
| Ø                                       | ▼   3   2   2   2   3   3   3   3   2   3   3                                                                   |  |
| การกลับรายก                             | การของการชาระบัญชีของ AuC : หน้าจอเริ่มต้น                                                                      |  |
| 🕀 ดำเนินการ 📴                           | <ul><li><i>√งา บรรทัดรายการ</i></li></ul>                                                                       |  |
| รหัสหน่วยงาน<br>สินทรัพย์<br>เลขที่ย่อย | 1206<br>8000000068<br>0                                                                                         |  |
| ข้อกำหนดของวันที่                       |                                                                                                    |  |
| วันที่เอกสาร<br>วันผ่านรายการ<br>งวด    | 15.06.2019<br>15.06.2019<br>9                                                                                   |  |
| ข้อกำหนดเพิ่มเติม                       |                                                                                                    |  |
| ประเภทเอกสาร                            | AA                                                                                                    |  |
| ทางเลือกการประมวลผ                      | ผล                                                                                                    |  |
| ✔ ทดสอบการทำงาน                         |                                                                                                    |  |
|                                         |                                                                                                    |  |
|                                         |                                                                                                    |  |

# การกลับรายการสินทรัพย์อื่น : AB08

| I |                                                                                                    |
|---|----------------------------------------------------------------------------------------------------|
| F | PUTG PI 1833 14 "AB08"                                                                                                    |
| [ | ☞ เมนู(M) แก้ไข(E) เมนูโปรด(F) พิเศษ(A) ระบบ(Y) วิธีใช้(H)                                                                                                    |
|   | 🖉 Abos 🔹 🗸 🔲   😋 🥸 🕲   🖴 🖬 🖓   🎝 🏠 🏠 🖄   🛒 🖉 🖷                                                                                                    |
|   | SAP Easy Access 5200 SAP R/3                                                                                                    |
|   | 👍 🖃 ≽   🚣 เมนูอื่น   😹 🕮 🖉   🔻 🔺   🎲 สร้างบทบาท   🞯 กำหนดผู้ใช้ 📑 เอกสารอธิบาย                                                                                                    |
|   | <ul> <li>► โา การบัญชี</li> <li>► โา ทรัพยากรบุคคล</li> <li>► โา ระบบสารสนเทศ</li> <li>► โา เครื่องมือ</li> <li>▼ โา ส่วนเพิ่มเติม</li> </ul>                                                                                                    |
|   | ► Cl ส่วนเพิ่มเติม - ระบบบัญชีเพื่อการบริหาร ★ Cl ส่วนเพิ่มเติม - ระบบบัญชีเพื่อการบริหาร                                                                                                    |
|   | <ul> <li>จับมูลหลักสินทรพย์</li> <li>การใด้มาของสินทรัพย์</li> <li>การโอนสินทรัพย์</li> <li>การโอนสินทรัพย์</li> <li>การโอนสินทรัพย์ระหว่างทำเป็นสินทรัพย์ถาวร</li> <li>การตัดจำหน่ายสินทรัพย์</li> <li>การปรับมูลค่าสินทรัพย์</li> <li>การแก้ไขเอกสาร</li> <li>จารกลับรายการเอกสาร</li> </ul> |
|   | <ul> <li>CP_AIST - กลับรายการโอนสมบริหยุรหวางทำเป็นสนทริทย</li> <li>CP_AB08 - กลับรายการสินทริทย์อื่นๆ</li> </ul>                                                                                                    |
|   | <ul> <li>การประมวลผลขอมูลลินทรทย</li> <li>รายงานสินทรัทย์</li> <li>รายงานสำหรับกรมบัญชีกลาง</li> </ul>                                                                                                    |
|   | <ul> <li>► ☐ ส่วนเพิ่มเติม - ระบบการเบิ้กจ่ายเงิน</li> <li>► ☐ ส่วนเพิ่มเติม - ระบบบริหารงบประมาณ</li> <li>► ☐ ส่วนเพิ่มเติม - ระบบบริหารงบประมาณ</li> </ul>                                                                                                    |
|   | <ul> <li>ผานเพิ่มเติม - ระบบจัดชื่อจัดจ้าง</li> </ul>                                                                                                    |

### ระบุรายละเอียด

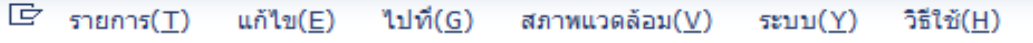

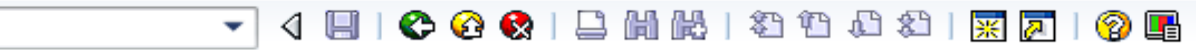

#### *เอกสารของสินทรัพย์* การเลือกแบบไดนามิก รหัสหน่วยงาน 1206 สินทรัพย์ 10000000252 เลขทีย่อย 0

| ปีบัญชี | 2019 |
|---------|------|
|---------|------|

Ø

### นสุดงภาพรวมเอกสารบัญชีสินทรัพย์

| 🖻 รายการ( <u>T</u> ) แก้ไ | lข( <u>E</u> ) ไปที่( <u>G</u> ) สภาพเ | เวดล้อม( <u>V</u> ) | ระบบ( <u>Y</u> ) วิธีใช้( <u>H</u> )                                                                                                    |                                                                                                    |           |      |
|---------------------------|----------------------------------------|---------------------|----------------------------------------------------------------------------------------------------|----------------------------------------------------------------------------------------------------|-----------|------|
| Ø                         | - 4 🔲 🕻 🕲                              | 🙆 🚷                 | 🗋 🛗 🛃 (名) 名) 👷 🗾 😵 🛛                                                                                                    |                                                                                                    |           |      |
| ภาพรวมของเ                | อกสารบัญชีสินทรัง                      | งย์                 |                                                                                                    |                                                                                                    |           |      |
| 🕄 กลับรายการ 🖉            | 🗟 🖣 🕨 เอกสารบัญชี                      | การเลือกเ           | เบบไดนามิก                                                                                                    |                                                                                                    |           |      |
| สินทรัพย์<br>รหัสบริษัท   | 100000                                 | 000252              | 0 รถตู้โดยสาร (ดีเชล) 12 ที่นั่ง<br>สนง.นโยบายและแผนหลังงาน                                                                                                    |                                                                                                    |           |      |
| 01 คส.ตามบัญชี / T        | ГНВ                                    |                     |                                                                                                    |                                                                                                    |           |      |
| วันคิด ท/ส                | จน.เงินผ่านรก.                         | TTy                 | ข้อความประเภทรายการ                                                                                                    | ข้อความ                                                                                                    | Ord. dep. |      |
| 31.05.2019                | 59,000.0                               | 0-200               | การตัดจำหน่าย(บริจาค) ส/ทที่ได้มาปีก่อน-GFMIS                                                                                                    | ตัดจำหน่ายรถตู้โดยสาร 12 ที่นั่ง                                                                                                    |           | 2,41 |
| กดเลือก                   |                                        |                     | Image: Control of the sector of the sector of the secto | Image: Constraint of the sector of the sector of the se |           |      |
|                           |                                        |                     |                                                                                                    |                                                                                                    |           |      |
|                           |                                        | < F [               |                                                                                                    |                                                                                                    |           | K F  |

#### ะบุ "ข้อกำหนดการกลับรายการ"

Interpretended in the second second sec

Ø

#### 

#### ภาพรวมของเอกสารบัญชีสินทรัพย์ กลับรายการ 🚇 🗲 🕨 เอกสารบัญชี การเลือกแบบไดนามิก 10000000252 0 รถตู้โดยสาร (ดีเซล) 12 ที่นั่ง สินทรัพย์ รหัสบริเทิท 1206 สนง.นโยบายและแผนพลังงาน 🗁 เหตุผลในการกลับรายการ (1) 7 รายการที่พบ 01 คส.ตามบัญชี / THB ข้อจำกัด จน.เงินผ่านรก. ข้อความประเภทรายการ ข้อความ วันคิด ท/ส TTy สัดจำหน่ 🖌 🖾 🗅 🛗 🔀 😹 🐵 😂 -31.05.2019 59,000.00-200 การตัดจำหน่าย(บริจาค) ส/ทที่ได้มาปีก่อน-GFMIS เหต... ข้อความ 🗁 ข้อกำหนดสำหรับการผ่านรก.การกลับรายการ การกลับรายการเนื่องจากรหัสบัญชีผิด -01 - 62 การกลับรายการเนื่องจากจำนวนเงินผิด 2019 ปีบัณชี การกลับรายการเนื่องจากรหัสอื่นๆผิด 03 วันผ่านรายการ 31.05.2019 04 การกลับรายการเนื่องจากผิดจากหลายสาเหต การกลับรายการค้างรับ/ค้างจ่าย 05 08 งวด การกลับรายการเมื่อปีดงวด 06 เหตุที่กลับรก. 04 การกลับรายการขอเบิกที่ไม่ผ่านการอนมัติ 07 4 F 4 1

# ระบบแสดงข้อมูลส่วนหัวเอกสาร

|                          | ~                                |                                         |                                                                                |                                                                                                    |                                                                                                    |                                                    |                          |                        |
|--------------------------|----------------------------------|-----------------------------------------|--------------------------------------------------------------------------------|----------------------------------------------------------------------------------------------------|----------------------------------------------------------------------------------------------------|----------------------------------------------------|--------------------------|------------------------|
| c,                       | รายกา                            | 1 <b>5(</b> <u>T</u> )                  | แก้ไข( <u>E</u> )                                                              | ไปที่( <u>G)</u> การกำหนดค่า( <u>S</u> ) ระ                                                                                                    | ะบบ( <u>Y</u> ) วิธีใช้( <u>H</u> )                                                                 |                                                    |                          |                        |
| Ø                        |                                  |                                         |                                                                                | - 🖉 🕒 😋 🕲 🖃                                                                                                    |                                                                                                    | 😂   💥 🗾                                            | 1 😨 🖪                    |                        |
| ภ                        | าพ                               | รวมข                                    | องเอกสาร                                                                       | รบัญขีสินทรัพย์                                                                                                    |                                                                                                    |                                                    |                          |                        |
| •                        | •                                | 29                                      | 3 8 8 7                                                                        | ኛ 뒢 🎦 🔀 🏂 🔁 🔂 ເລືອກ                                                                                                    | า 🖺 เก็บบันทึก 🥖                                                                                    | ิ การกำหนดบ/ช                                      | เพิ่มเติม 😚 บรรทัดรายการ | ื่่่่่ื่∎่แสดงสกุลเงิน |
| ขั้<br>วัน<br>วับ        | 1้อวุ<br>เทีเอเ<br>เผ่าน         | រុតឥ័<br><sup>កតាទ:</sup><br>ទាមកាម     | วนหัวเอศ<br>31.05.20<br>∺ 31.05.20                                             | าสำร<br>19 ประเภทเอกสาร: AZ<br>19 งวด: 08                                                                                                    | รหัสหน่วยงาน: 120<br>ปีบัญชี: 201                                                                   | 69                                                 |                          |                        |
|                          | . РК                             | รหั                                     | บัญชี G/L                                                                      | ข้อความแบบสัน                                                                                                    | Σ จำนวนเงิน                                                                                         | สง.                                                |                          |                        |
| 1                        | 70                               | 1000                                    | 1206020101                                                                     | 10000000252 0000                                                                                                    | 59,000.00                                                                                           | THB                                                |                          |                        |
| 2                        | 75                               | 1000                                    | 1206020103                                                                     | 10000000252 0000                                                                                                    | 18,245.55-                                                                                          | THB                                                |                          |                        |
| 3                        | 50                               | 1000                                    | 5203010112                                                                     | จำหน่ายครุภัณฑ์ยานฯ                                                                                                    | 40,754.45-                                                                                          | THB                                                |                          |                        |
|                          |                                  |                                         |                                                                                |                                                                                                    | = 0.00                                                                                              | THB                                                |                          |                        |
| ັນ<br>ວັນ<br>1<br>2<br>3 | มทีเอ<br>แผ่าน<br>70<br>75<br>50 | รทั<br>รายการ<br>รายการ<br>1000<br>1000 | 31.05.20<br>5: 31.05.20<br>ນັญນີ G/L<br>1206020101<br>1206020103<br>5203010112 | 19         ประเภทเอกสาร: AZ           19         งวด:         08           ข้อความแบบสั้น         10000000252 0000           100000000252 0000         10000000252 0000           จำหน่ายครูภัณฑ์ยานฯ         100000000252 0000 | รหัสหน่วยงาน: 120<br>ปีบัญชี: 201<br>Σ จำนวนเงิน<br>59,000.00<br>18,245.55-<br>40,754.45-<br>∎ 0.00 | 6 9<br>9<br>ТНВ<br>ТНВ<br>ТНВ<br>ТНВ<br>ТНВ<br>ТНВ |                          |                        |

| ข้อมูลทั้งหมด  |           |     |
|----------------|-----------|-----|
| รวมเดบิต:      | 59,000.00 | THB |
| รวมเครดิต:     | 59,000.00 | THB |
| ข้อมูลทั้งหมด: | 0.00      | THB |

## นสดงเฉขที่เอกสารผ่านรายการ

| 1 | 🖻 รายการ( <u>T</u> ) แก้ไข( <u>E</u> )  | ไปที่( <u>G</u> ) สภาพแวดล้อม( <u>V</u> ) ระบบ( <u>Y</u> ) วิธีใช้( <u>H</u> ) |
|---|-----------------------------------------|--------------------------------------------------------------------------------|
|   | Ø                                       |                                                                                |
|   | เอกสารของสินทรัท                        | VEÍ                                                                            |
|   | การเลือกแบบไดนามิก                      |                                                                                |
|   | รหัสหน่วยงาน<br>สินทรัพย์<br>เลขที่ย่อย | 1206<br>10000000252<br>0                                                       |
|   | บีบัญชี                                 | 2019                                                                           |

# การประมวลผลค่าเสื่อมราคา : ZAFAB

# เข้าสู่คำสั่งงาน "ZAFAB"

| ☞ เมนู(M) แก้ไข(E) เมนูโปรด(E) พิเศษ(A) ระบบ(Y) วิธีใช้(H)                                                                                                    |  |  |
|----------------------------------------------------------------------------------------------------|--|--|
| 💞 ZAFAB 🔹 🗸 🔲 📽 🚱 🚱 🖨 🖬 比 🖏 🏝 🛱 💭 🖓 🕅                                                                                                    |  |  |
| SAP Easy Access ระบบ SAP R/3                                                                                                    |  |  |
| 🚯 🖻 ≽ 🖧 เมนูอื่น 🛛 👪 🥒 🔍 🗢 🔺 🕼 สร้างบทบาท 🛛 🞯 กำหนดผู้ใช้ 📑 เอกสารอธิบาย                                                                                                    |  |  |
| ✓ 	☐ Favorites                                                                                                    |  |  |
| • 😹 ZRP_STATEMENT - รายงานรายละเอียดข้อมูลบัญชีเงินฝากธนาคารของกรมบัญชีกลางและหรือคลัง                                                                                                    |  |  |
| T 🗂 Lung SAP                                                                                                    |  |  |
| • 🖸 สำนักงาน                                                                                                    |  |  |
| <ul> <li>         A วันประกอบระหว่างระบบงาน      </li> </ul>                                                                                                    |  |  |
| A caragen                                                                                                    |  |  |
|                                                                                                    |  |  |
|                                                                                                    |  |  |
|                                                                                                    |  |  |
| * 🔁 สวบเห็มเดิม                                                                                                    |  |  |
| ไม่ ส่วนเพิ่มเดิม - ระบบบัญชีเพื่อการบริหาร                                                                                                    |  |  |
| 🔻 🗂 ส่วนเพิ่มเติม - ระบบสินทรัพย์ถาวร                                                                                                    |  |  |
| 🕨 🇀 ข้อมูลหลักสินทรัพย์                                                                                                    |  |  |
| 🕨 🧀 การได้มาของสินทรัพย์                                                                                                    |  |  |
| Canstauation การโอนสินทรัพย์                                                                                                    |  |  |
| Insโอนสินทรัพย์ระหว่างทำเป็นสินทรัพย์ถาวร                                                                                                    |  |  |
| 🕨 🗋 การตัดสำหน่ายสินทรีทย์                                                                                                    |  |  |
| • 🗀 การปรบมูลคาสนทรทย                                                                                                    |  |  |
|                                                                                                    |  |  |
| <ul> <li>เป็นเป็น (1971)</li> <li>เป็น (1971)</li> <li>เป็</li></ul> |  |  |
|                                                                                                    |  |  |
| · 122 ZAEAB - การผ่ามรายการต่างสือมราคา                                                                                                    |  |  |
|                                                                                                    |  |  |
| ► Cl รายงานสินทรัพย์                                                                                                    |  |  |
| โารายงานสำหรับกรมบัญชีกลาง                                                                                                    |  |  |
| 🕨 🗀 ส่วนเพิ่มเดิม - ระบบการเบิกจ่ายเงิน                                                                                                    |  |  |
## หน้าจอ "ดำเนินการผ่านรายการค่าเสื่อมราคา"

🗁 โปรแกรม(P) แก้ไข(E) ไปที่(G) ระบบ(Y) วิธีใช้(H)

Ø

#### 

| ดำเนินการผ่านรายการค่าเสื่อมราด       | רי   |     |          |  |
|---------------------------------------|------|-----|----------|--|
| ⊕ <mark>h</mark> e                    |      |     |          |  |
|                                       |      |     |          |  |
| พารามิเตอร์                           |      |     |          |  |
| รหัสหน่วยงาน                          | 1206 |     |          |  |
| ปีบัญชี                               | 2019 |     |          |  |
| งวดการผ่านรายการ                      | 8    |     |          |  |
|                                       |      |     |          |  |
| เหตุผลการรันผ่านรายการ                |      |     |          |  |
| ประมวลผลผ่านรายการที่วางแผน           | ۲    |     |          |  |
| ท่าข้า                                | 0    |     |          |  |
| เริ่มต้นใหม่                          | 0    |     |          |  |
| ประมวลผลการผ่านที่ไม่ได้วางแผน        | 0    |     |          |  |
|                                       |      |     |          |  |
| ทางเลือกอื่น                          |      |     |          |  |
| รายการสินทรัพย์                       |      |     |          |  |
| รก.ของค่าเสื่อมราคาโดยผู้ใช้          |      |     |          |  |
| โครงร่าง                              |      |     |          |  |
| กลุ่มเชิร์ฟเวอร์                      |      |     |          |  |
|                                       | 1    |     |          |  |
| พารามิเตอร์สำหรับการทดสอบการดำเนินการ |      |     |          |  |
| โ/ ทดสอบการทำงาน                      | Г    |     |          |  |
| เลขที่สินทรัพย์หลัก                   | L    | ถึง | <b>_</b> |  |
| เลขที่ย่อยของสินทรัพย์                |      | ถึง | <b>S</b> |  |

### กดปุ่ม "ใช่"

🖙 โปรแกรม(P) แก้ไข(E) ไปที่(G) ระบบ(Y) วิธีใช้(H)

Ø

#### ▼ 4 日 6 6 6 9 日 6 6 4 日 6 2 1 8 万 6 9 日

#### ดำเนินการผ่านรายการค่าเสื่อมราคา 🕒 🔁 พารามิเตอร์ รหัสหน่วยงาน 1206 ปีบัญชี 2019 8 งวดการผ่านรายการ 🔄 ข้อจำกัดในการออนไลน์ × เหตุผลการรับผ่านรายการ การประมวลผลในออนไลน์จะถูกจำกัด ประมวลผลผ่านรายการที่วางแผน ถึงประมาณ 1000 สินทรัพย์ ห่าฑ้า เริ่มต้นใหม่ 0 ท่านต้องการที่จะประมวลผลต่อ ประมวลผลการผ่านที่ไม่ได้วางแผน ไม่ว่าอย่างไรก็ตามหรือไม่? ทางเลือกอื่น × ใช่ "ไม่ ยกเลิก 🗌 รายการสินทรัพย์ ☐รก.ของค่าเสื่อมราคาโดยผู้ใช้ โครงร่าง กลุ่มเชิร์ฟเวอร์ พารามิเตอร์สำหรับการทดสอบการดำเนินการ ทดสอบการทำงาน เลขที่สินทรัพย์หลัก ถึง เลขที่ย่อยของสินทรัพย์ ถึง

ทดสอบการประมวลผล

☞ รายการ(L) แก้ไข(E) ไปที่(G) การกำหนดค่า(S) ระบบ(Y) วิธีใช้(H)

🛛 🔍 🔍 🖉 🕲 🚱 😓 🖬 🖧 🖄 🖄 📰 🖉 🚱 🖉

ดำเนินการผ่านรายการค่าเสื่อมราคา สำหรับรหัสบริษัท 1206

🔏 🕄 占 🔻 🏹 | 🗷 🧏 🕼 | 🕾 🍜 🖪 T 🗣 🖪 | 🎛 🖉 🌚

| 🜆 วันท์   | ี่เผ่านรายการ : | 31.05.20  | 19     |            | วันที     | iสร้าง: 10.0 | 6.2019         | งวด              | a: 2019/008/01    |     |                  |     |             |
|-----------|-----------------|-----------|--------|------------|-----------|--------------|----------------|------------------|-------------------|-----|------------------|-----|-------------|
|           |                 |           |        |            |           |              |                |                  |                   |     |                  |     |             |
| สินทรัพย์ | ศูนย์ต้นทุน     | สถานะ เลข | ขลำดับ | กำหนดบ/ชื่ | รหัส จว.ื | แหล่งของเง   | กิจกรรมหลัก 📩  | เลขที่เอกสาร 🕇   | ดำอธิบาย 📩        | Σ   | ง่านวนเงินของTBP | Σ   | ยอดสะสม     |
|           | 1200600000      | 1         |        | 12050100   | 1000      | 5731000      | P1000          | <u>550000004</u> | ด่าเสื่อมราคาปกติ |     | 104.37-          |     | 818.12-     |
|           | 1200600001      | 2         |        | 12050200   |           | 5331000      |                |                  |                   |     | 4,302.49-        |     | 33,725.96-  |
|           | 1200600004      | 3         |        |            |           | 5331000      |                |                  |                   |     | 21.23-           |     | 166.44-     |
|           | 1200600000      | 4         |        | 12050400   |           | 5931000      |                |                  |                   |     | 90,084.02-       |     | 706,142.47- |
|           | 1200600002      | 5         |        | 12060100   |           | 6011310      | 120061000K1919 |                  |                   |     | 424.66-          |     | 3,328.77-   |
|           | 1200600002      | 6         |        |            |           | 5911310      |                |                  |                   |     | 240.63-          |     | 1,886.30-   |
|           | 1200600001      | 7         |        |            |           | 4731000      | P1000          |                  |                   |     | 34.68-           |     | 271.84-     |
|           | 1200600001      | 8         |        |            |           | 5031000      |                |                  |                   |     | 34.87-           |     | 273.31-     |
|           | 1200600001      | 9         |        |            |           | 5231000      |                |                  |                   |     | 208.34-          |     | 1,633.04-   |
|           | 1200600001      | 10        | )      |            |           | 5331000      |                |                  |                   |     | 92.01-           |     | 721.29-     |
|           | 1200600002      | 11        | L      |            |           | 5931000      |                |                  |                   |     | 70.79-           |     | 554.91-     |
|           | 1200600002      | 12        | 2      |            |           | 6031000      |                |                  |                   |     | 106.16-          |     | 832.19-     |
|           | 1200600002      | 13        | 3      |            |           | 6131000      |                |                  |                   |     | 70.55-           |     | 553.00-     |
|           | 1200600002      | 14        | ł      |            |           | 6231000      |                |                  |                   |     | 90.24-           |     | 90.24-      |
|           | 1200600003      | 15        | 5      |            |           | 5731000      |                |                  |                   |     | 66.56-           |     | 521.75-     |
|           | 1200600002      | 16        | 5      | 12060200   |           | 6011310      | 120061000K1921 |                  |                   |     | 606.17-          |     | 4,889.73-   |
|           | 1200600004      | 17        | ,      |            |           | 6031000      | P1000          |                  |                   |     | 11,678.09-       |     | 91,541.10-  |
|           | 1200600002      | 18        | 3      | 12060400   |           | 6211310      | 120061000N1851 |                  |                   |     | 1,528.77-        |     | 1,528.77-   |
|           |                 |           |        |            |           |              |                |                  | ด่าเสื่อมราคาป 📇  | •   | 109,764.63-      | -   | 849,479.23- |
| เขตค่าเสื | อมราคา 1        |           |        |            |           |              |                |                  |                   | ••• | 109,764.63-      | • • | 849,479.23- |
|           |                 |           |        |            |           |              |                |                  |                   |     |                  |     |             |

ทดสอบการประมวลผล

## กดปุ่ม "F9"

🔄 โปรแกรม(P) แก้ไข(E) ไปที่(G) ระบบ(Y) วิธีใช้(H)

#### 🖉 🔄 🗾 🗸 🔲 🗳 🚱 😧 📮 🛗 🛗 🖆 🛱 🎘 🛒 🛜 🖗 🖷

#### ดำเนินการผ่านรายการค่าเสื่อมราคา

🕹 😔

| N | ารามิเตอร์       |      |
|---|------------------|------|
|   | รหัสหน่วยงาน     | 1206 |
|   | ปีบัญชี          | 2019 |
|   | งวดการผ่านรายการ | 8    |

#### เหตุผลการรับผ่านรายการ

| ประมวลผลผ่านรายการที่วางแผน    | ۲ |
|--------------------------------|---|
| ทำซ้า                          | 0 |
| เริ่มต้นใหม่                   | 0 |
| ประมวลผลการผ่านที่ไม่ได้วางแผน | 0 |

|          | -    | -   |
|----------|------|-----|
| - 10 - 1 | ເລລາ | กกบ |
|          |      |     |

| ทางเลอกอน                     |                                         |       |     |          |  |
|-------------------------------|-----------------------------------------|-------|-----|----------|--|
| 🗌 รายการสินทรัพย์             |                                         |       |     |          |  |
| 🗌 รก.ของค่าเสื่อมราคาโดยผู้ใช | ð                                       |       |     |          |  |
| โครงร่าง                      | i                                       |       |     |          |  |
| กลุ่มเชิร์ฟเวอร์              | เอาเครื่องหมายออก เท                    | พื่อ  |     |          |  |
|                               | ประมวลผลจริง จากนั้นเ                   | ng F9 |     |          |  |
| พารามิเตอร์สำหรับการทดสอง     | 200000000000000000000000000000000000000 |       |     |          |  |
| 🔲 ทดสอบการทำงาน               |                                         |       |     |          |  |
| เลขที่สินทรัพย์หลัก           |                                         |       | ถึง | <b></b>  |  |
| เลขที่ย่อยของสินทรัพย์        |                                         |       | ถึง | <b>-</b> |  |

### หน้าชอ "พารามิเตอร์การพิมพ์แบคกราวน์"

I โปรแกรม(P) แก้ไข(E) ไปที่(G) ระบบ(Y) วิธีใช้(H)

### 

#### ดำเนินการผ่านรายการค่าเสื่อมราคา

G 😌

Ø

| พารามิเตอร์                                                                            | 🗁 พวรวมิแตวร์การพิมพ์แมนแม  | เดอราวท์ |                                       |   |  |
|----------------------------------------------------------------------------------------|-----------------------------|----------|---------------------------------------|---|--|
| รหัสหน่วยงาน<br>ปีบัญชี<br>งวดการผ่านรายการ                                            | อุปกรณ์แสดงผล<br>สำนวนสำเนา |          | Default printer of Front End computer | r |  |
| เหตุผลการรันผ่านรายการ                                                                 | จำนวนหน้า                   |          |                                       |   |  |
| ประมวลผลผ่านรายการที่วางแผน<br>ทำข้า<br>เริ่มต้นใหม่<br>ประมวลผลการผ่านที่ไม่ได้วางแผน |                             | 0        | ถึง 0                                 |   |  |
| ทางเลือกอื่น                                                                           |                             |          |                                       |   |  |
| ☐รายการสินทรัพย์ ☐รก.ของค่าเสือมราคาโดยผู้ใช้ โครงร่าง กล่มเชิร์ฟเวอร์                 |                             |          | <u> ♥   90</u>                        |   |  |

## Rouble Click "เวลาในการพิมพ์"

| ชื่อพารามิเตอร์                                                        | ค่าพารามิเตอร์                   |    |
|------------------------------------------------------------------------|----------------------------------|----|
| 🔻 🔁 คุณสมบัติทั่วไป                                                    |                                  |    |
| • เฉพาะข/ด                                                             | ไม่                              |    |
| No Frame Characte                                                      | ers ไม่<br>มีมายังสัมาอื่        | 33 |
| • รูปแบบ                                                               | X 65 132                         |    |
| • ความยาวคำขอสปุลสู                                                    | งสุด 25 ใม่                      |    |
| <ul> <li>คาขอสปุล</li> </ul>                                           |                                  |    |
| <ul> <li>ไปปะหนา</li> <li>ตัวเลือกการแสดงผล</li> </ul>                 |                                  |    |
|                                                                        | 4 F                              |    |
| คุณสามารถคิดลอกไปยังจอม<br>เมื่อต้องการบันทึกพารามิเตอ<br>"ค่าตั้งอัน" | รการพิมพ์เป็นค่าตั้งต้น ให้เลือก |    |
|                                                                        |                                  |    |
| 100014                                                                 |                                  |    |
| HINGHA                                                                 |                                  |    |
| HINGHA                                                                 |                                  |    |

## กลับสู่หน้าจอ พารามิเตอร์การพิมพ์แบคกราวน์"

☞ โปรแกรม(P) แก้ไข(E) ไปที่(G) ระบบ(Y) วิธีใช้(H)

### ▼ 4 🛛 | C 6 Q | 🗅 H K | 4 1 L 4 | 🛒 🧖 | 9 🖫

### ดำเนินการผ่านรายการค่าเสื่อมราคา

🕒 🚱

Ø

| พารามิเตอร                                                                             |                                               |           |                    |                    |   |
|----------------------------------------------------------------------------------------|-----------------------------------------------|-----------|--------------------|--------------------|---|
| รหัสหน่วยงาน<br>ปีบัณชี                                                                | 1206<br>🗁 พารามิเตอร์การพิมพ์แบบเ             | แบคกราวน์ |                    |                    | × |
| งวดการผ่านรายการ                                                                       | อุปกรณ์แสดงผล<br>ส่วนวนส่วนว                  | DEFAULT   | Default printer of | Front End computer |   |
| เหตุผลการรันผ่านรายการ                                                                 |                                               | -         |                    |                    |   |
| ประมวลผลผ่านรายการที่วางแผน<br>ทำข้า<br>เริ่มดันใหม่<br>ประมวลผลการผ่านที่ไม่ได้วางแผน | ์ จำนวนหน้า<br>๋ พิมพ์ทั้งหมด<br>พิมพ์จากหน้า | 0         | ถึง 0              |                    |   |
| ทางเลือกอื่น                                                                           |                                               |           |                    |                    |   |
| รายการสินทรัพย์<br>รก.ของค่าเสื่อมราคาโดยผู้ใช้<br>โดรงร่าง                            |                                               |           |                    | คุณสมบัติ          |   |
| เตรงราง<br>กลุ่มเซิร์ฟเวอร์                                                            |                                               |           |                    |                    |   |

### กดปุ่ม "Immediate"

.....

| ☞ Start Time                  |                                  |
|-------------------------------|----------------------------------|
| Immediate Date/Time After job | After event At operation mode >> |
| Date/Time                     |                                  |
|                               |                                  |
|                               |                                  |
|                               |                                  |
|                               |                                  |
| After job                     | At operation mode                |
|                               |                                  |
|                               |                                  |
| After event                   |                                  |
|                               |                                  |
|                               |                                  |
|                               |                                  |
|                               |                                  |
|                               | Check                            |

## กจปุ่ม "บันทึกข้อมูล"

| 🔄 Start Time      |             |          |              | 5                              |
|-------------------|-------------|----------|--------------|--------------------------------|
| Immediate         | Date/Time A | fter job | After event  | At operation mode >>           |
| Date/Time         |             |          |              |                                |
| 🖌 Immediate start |             |          |              |                                |
| After job         |             |          | At operation | n mode                         |
|                   |             |          |              |                                |
| (All second       |             |          |              |                                |
| After event       |             |          |              |                                |
|                   |             |          |              |                                |
| Periodic job      |             | ۲<br>د   |              | <b>—</b>                       |
|                   |             |          |              | 🖌 Check 📙 มูลค่างวด ข้อจำกัด 🕅 |

### แสดงข้อความ "จัดเวลาของงานแบ็คกราวน่"

☞ โปรแกรม(P) แก้ไข(E) ไปที่(G) ระบบ(Y) วิธีใช้(H)

21

Ø

#### 🔽 4 🕒 | 🕸 69 😪 | 🖵 🖬 🛗 | 約 19 40 40 | 🛒 🗾 | 😗 🖫

| ดำเนินการผ่านรายการค่าเสื่อมราคา      |                                       |
|---------------------------------------|---------------------------------------|
| ⊕ <b>ⓑ</b>                            |                                       |
|                                       |                                       |
| พารามิเตอร์                           |                                       |
| รหัสหน่วยงาน                          | 1206                                  |
| ปีบัญชี                               | 2019                                  |
| งวดการผ่านรายการ                      | 8                                     |
| เหตุผลการรันผ่านรายการ                |                                       |
| ประมวลผลผ่านรายการที่วางแผน           | $\odot$                               |
| ท่าข้า                                | 0                                     |
| เริ่มต้นใหม่                          | 0                                     |
| ประมวลผลการผ่านที่ไม่ได้วางแผน        | 0                                     |
| ทางเลือกอื่น                          |                                       |
| 🗌 รายการสินทรัพย์                     |                                       |
| 🗌 รก.ของค่าเสื่อมราคาโดยผู้ใช้        |                                       |
| โครงร่าง                              |                                       |
| กลุ่มเชิร์ฟเวอร์                      |                                       |
|                                       |                                       |
| พารามิเตอร์สำหรับการทดสอบการดำเนินการ |                                       |
| ทดสอบการทำงาน                         |                                       |
| ้เลขที่สินทรัพย์หลัก                  | n n n n n n n n n n n n n n n n n n n |
| เลขที่ย่อยของสินทรัพย์                | 5v 🕞                                  |

### กดเลือก ระบบ บริการ งาน ภาพรวมของงาน

| ระบบ( <u>Y)</u> วิธีใช้( <u>H</u> ) |                                                                                                    | _                                                                                                    |                                                                                                    |                                                                                                    |                                                                                                    |
|-------------------------------------|----------------------------------------------------------------------------------------------------|----------------------------------------------------------------------------------------------------|----------------------------------------------------------------------------------------------------|----------------------------------------------------------------------------------------------------|----------------------------------------------------------------------------------------------------|
| สร้างเชสชัน( <u>E</u> )             |                                                                                                    | 1 🕄 💥   🔀 🔊                                                                                                    | 😨 🖪                                                                                                    |                                                                                                    |                                                                                                    |
| En <u>d</u> Session                 |                                                                                                    |                                                                                                    |                                                                                                    |                                                                                                    |                                                                                                    |
| โปรไฟล์ผู้ใช้( <u>U</u> )           | •                                                                                                    |                                                                                                    |                                                                                                    |                                                                                                    |                                                                                                    |
| บริการ( <u>I</u> )                  | •                                                                                                    | การสร้างรายงาน( <u>R</u> )                                                                                                    | )                                                                                                    |                                                                                                    |                                                                                                    |
| อรรถประโยชน์( <u>H</u> )            | •                                                                                                    | <u>Q</u> uickViewer                                                                                                    |                                                                                                    |                                                                                                    |                                                                                                    |
| รายการ( <u>T</u> )                  | - ▶                                                                                                    | การควบคุมผลลัพธ์(                                                                                                    | <u>o)</u>                                                                                                    |                                                                                                    |                                                                                                    |
| การบริการสำหรับออบเจค( <u>R</u> )   |                                                                                                    | การปรับปรุงตาราง(                                                                                                    | <u>T)</u>                                                                                                    |                                                                                                    |                                                                                                    |
| My <u>O</u> bjects                  | ►                                                                                                    | แบทช์อินพุท( <u>I</u> )                                                                                                    | +                                                                                                    |                                                                                                    |                                                                                                    |
| การขอสปุลของผู้ใช้( <u>N</u> )      |                                                                                                    | การบันทึกแบบเร็ว()                                                                                                    | <u>E)</u>                                                                                                    |                                                                                                    |                                                                                                    |
| งานของตัวเอง( <u>W</u> )            |                                                                                                    | อินพุทโดยตรง( <u>D</u> )                                                                                                    |                                                                                                    |                                                                                                    |                                                                                                    |
| ข้อความอย่างสั้น( <u>M</u> )        |                                                                                                    | E <u>C</u> ATT                                                                                                    |                                                                                                    |                                                                                                    |                                                                                                    |
| สถานะ( <u>S</u> )                   |                                                                                                    | งาน( <u>B</u> )                                                                                                    |                                                                                                    | กำหนดงาน( <u>B</u> )                                                                                                    |                                                                                                    |
| ออกจากระบบ SAP( <u>F</u> )          |                                                                                                    | คิว( <u>U</u> )                                                                                                    |                                                                                                    | ภาพรวมของงาน( <u>]</u> )                                                                                                    |                                                                                                    |
| 0                                   |                                                                                                    | SAP Service                                                                                                    |                                                                                                    |                                                                                                    |                                                                                                    |
| $\circ$                             |                                                                                                    |                                                                                                    |                                                                                                    | *                                                                                                    |                                                                                                    |
| 0                                   |                                                                                                    |                                                                                                    |                                                                                                    |                                                                                                    |                                                                                                    |
|                                     |                                                                                                    |                                                                                                    |                                                                                                    |                                                                                                    |                                                                                                    |
|                                     |                                                                                                    |                                                                                                    |                                                                                                    |                                                                                                    |                                                                                                    |
|                                     |                                                                                                    |                                                                                                    |                                                                                                    |                                                                                                    |                                                                                                    |
|                                     |                                                                                                    |                                                                                                    |                                                                                                    |                                                                                                    |                                                                                                    |
|                                     |                                                                                                    |                                                                                                    |                                                                                                    |                                                                                                    |                                                                                                    |
|                                     |                                                                                                    |                                                                                                    |                                                                                                    |                                                                                                    |                                                                                                    |
|                                     |                                                                                                    |                                                                                                    |                                                                                                    |                                                                                                    |                                                                                                    |
|                                     |                                                                                                    |                                                                                                    |                                                                                                    |                                                                                                    |                                                                                                    |
|                                     |                                                                                                    |                                                                                                    |                                                                                                    |                                                                                                    |                                                                                                    |
|                                     |                                                                                                    | ถึง                                                                                                    |                                                                                                    |                                                                                                    |                                                                                                    |
|                                     |                                                                                                    | ถึง                                                                                                    |                                                                                                    |                                                                                                    |                                                                                                    |
|                                     | ระบบ(Y) วิธีใช้(H)<br>สร้างเซสซับ(E)<br>Eng Session<br>โปรไฟล์ผู้ใช้(U)<br>บริการ(J)<br>อรรถประโยชน์(H)<br>รายการ(J)<br>การบริการสำหรับออบเจค(R)<br>My Objects<br>การขอสปุลของผู้ใช้(N)<br>งานของตัวเอง(W)<br>ข้อความอย่างสั้น(M)<br>สถานะ(S)<br>ออกจากระบบ SAP(E) | ระบบ(Y) วิธีใช้(H)<br>สร้างเซสซัน(E)<br>End Session<br>โปร่ไฟล์ผู้ใช้(U)<br>บริการ(J)<br>อรรถประโยชน์(H)<br>รายการ(J)<br>การบริการสำหรับออบเจค(R)<br>My Objects<br>การขอสปุลของผู้ใช้(N)<br>งานของดัวเอง(W)<br>ข้อความอย่างสั้น(M)<br>สถานะ(S)<br>ออกจากระบบ SAP(E) | ระบบ(Y)       วิธีใช้(H)         สร้างเซสชัน(E)       End Session         โปรไฟล์ผู้ใช้(U)       Image: Constraint of the set of the set of th | ระบบ(Y) วิธีใช้(H)         สร้างเซสชัน(E)         End Session         โปรไฟล์ผู้ใช้(U)         บริการ(I)         อรรถประโยชน์(H)         รายการ(I)         การหร้างรายงาน(R)         QuickViewer         การหร้างรายงาน(R)         My Objects         การขอสปูลของผู้ใช้(M)         งานของด้วเอง(W)         ข้อความอย่างสั้น(M)         สถานะ(S)         ออกจากระบบ SAP(E)         SAP Service | ระบบ(Y) วิธีโช่(H)<br>สร้างเขสชัน(E)<br>End Session<br>โปรโฟล์สู้โช่(U)<br>บริการ(I)<br>การสร้างรายงาน(B)<br>QuickViewer<br>การอบคุมผลลัพธ์(Q)<br>การบริการสำหรับออมแจค(B)<br>My Qbjects<br>การขอสมุลของรู้ใช้(N)<br>งามของดัวเอง(W)<br>ข้อความอย่างสัน(M)<br>สถานะ(S)<br>ออกจากระบบ SAP(E)<br>SAP Service |

## ระบุชิงงาน กดปุ่ม "ดำเนินการ"

🗁 งาน(<u>]</u>) แก้ไข(<u>E</u>) ไปที่(<u>G</u>) ระบบ(<u>Y</u>) วิธีใช้(<u>H</u>)

🔮 💽 🗸 🔄 🐼 🚱 🛛 💭 🖓 🔛 🖓 🚱 🔛 🗸 😒 🐨 💭 🐨

| Simple Job Selection     | on                     |                                       |          |            |
|--------------------------|------------------------|---------------------------------------|----------|------------|
| 🕀 ดำเนินการ 🔀 Extended j | job selection 📘 ນ້ອນູລ |                                       |          |            |
| Job name                 | *                      |                                       |          |            |
| User name                | GFTEST003              |                                       |          |            |
| lob status               |                        |                                       |          |            |
| Sched. ✓Release          | ed 🗸 Ready             | ✓ Active                              | Finished | ✓ Canceled |
|                          |                        |                                       |          |            |
| lob start condition      |                        |                                       |          |            |
| JOD SCALE CONDICION      |                        |                                       |          |            |
| From                     | 10.06.2019 То<br>Э     | <ul><li>10.06.2</li><li>(1)</li></ul> | 019      |            |
| or after event:          |                        |                                       | •        |            |
|                          |                        |                                       |          |            |
|                          |                        |                                       |          |            |
|                          |                        |                                       |          |            |
| Job step                 |                        |                                       |          |            |
| ABAP program name:       |                        |                                       |          |            |

ระบบผสดงสถานะ "Complete"

| LC งาน( <u>1</u> ) แก้ไข( <u>E</u> ) ไปที( <u>G</u> ) พิเศษ( <u>A</u> )                           | การกำหนดค่า( <u>S</u> ) ระบบ( <u>Y</u> ) วิธีใช้( <u>H</u> ) |
|---------------------------------------------------------------------------------------------------|--------------------------------------------------------------|
| ♥                                                                                                 | 9 29 😢   🖵    12 12 12 12 12 12 12 12 12 12 12 12 12         |
| Job Overview                                                                                      |                                                              |
| 🛐 ⁄ รีลัส 🚥 <u>ฏ</u> ี 🛒 สปุล 📑 Job log                                                           | சூற்புவை 🛛 📮 Application servers 🧏 🇮 🍞 📇 🗟                   |
| Job overview from:<br>to:<br>Selected job names:<br>Selected user names:                          | at: : :<br>at: : :<br>*<br>GFTEST003                         |
| Scheduled     ✓ Released       Event controlled     Event ID:       ABAP program     Program name | ✓ Ready ✓ Active ✓ Complete ✓ Canceled                       |

| Job        | Ln       | Job CreatedB | Status   |         | Start date | Start time | Duration(sec.) |
|------------|----------|--------------|----------|---------|------------|------------|----------------|
| RAPOST2000 | <u>s</u> | GFTEST003    | Complete |         | 10.06.2019 | 12:04:09   | 7              |
| * Summary  |          |              |          |         |            |            | 7              |
|            |          |              |          | สถานะขอ | งงาน       |            |                |

## กาเลือกหน้า Job และ กดปุ่ม "สปูล"

| ៤ งาน( <u>1</u> ) แก้ไข( <u>E)</u> ไปที่( <u>G</u> ) พิเศษ( <u>A</u> )                            | การกำหนดค่า( <u>S</u> ) ระบบ( <u>Y</u> ) วิธีใช้( <u>H</u> ) |                |
|---------------------------------------------------------------------------------------------------|--------------------------------------------------------------|----------------|
|                                                                                                   | 000000000000000000000000000000000000000                      |                |
| Job Overview                                                                                      |                                                              |                |
| 🛐 ⁄พริลัส 📼 🗇 🖼 สปุล 🗟 Job log                                                                    | 😌 ขั้นตอน 🛛 🌄 Application servers - 🧏 🎛 🖗 🖴                  | 5 <del>4</del> |
| Job overview from: 10.06.2019<br>to: 10.06.2019<br>Selected job names:<br>Selected user names:    | at: : :<br>at: : :<br>*<br>GFTEST003                         |                |
| Scheduled     ✓ Released       Event controlled     Event ID:       ABAP program     Program name | ✓ Ready ✓ Active ✓ Complete                                  | ✓ Canceled     |

|   | Job        | Ln       | Job CreatedB | Status   | Start date | Start time | Duration(sec.) |
|---|------------|----------|--------------|----------|------------|------------|----------------|
| Ŀ | RAPOST2000 | <b>S</b> | GFTEST003    | Complete | 10.06.2019 | 12:04:09   | 7              |
|   | * Summary  |          |              |          |            |            | 7              |

### แสดงรายละเอียดสปูล

🖙 ศาขอสปูล(P) แก้ไข(E) ไปที่(G) อรรถประโยชน์(M) การกำหนดค่า(S) ระบบ(Y) วิธีใช้(H)

### 🔽 🤇 🔲 | 😋 🚱 😫 🗒 🛗 🛗 🖓 🖀 🛛 🖓 🗒 🕞

### ตัวควบคุมเอาท์พุท: รายการคำขอสปูล

Ø

### 🛐 📮 🕮 🛍 🖉 | 🛷 🧟 🛶 | 🚇 🔏 | M 🔺 🕨 M 🕄 🖴 🗑 🔜 🕼 🍞 🧏 🌿 🚹

| ]ลขที่สปุล | ปภ. | วันที่     | เวลา  | หน้า | ชื่อเรื่อง              |  |
|------------|-----|------------|-------|------|-------------------------|--|
| 5714       |     | 10.06.2019 | 07:04 | 1    | LIST1S DEF RAPOST200GFT |  |

# าสตรรายละเอียดสินทรัพย์ที่ทำการประมวลผลค่าเสื่อมราคา

| <sup>7</sup> ศาขอสปุล(P) แก้ไข(E) ไปที่(G) อรรถประโยชน์(M) การกำหนดค่า(S) ระบบ(Y) วิธีใช้(H) |                                                                     |                      |                |                   |                                                            |         |            |             |  |  |  |  |
|----------------------------------------------------------------------------------------------|---------------------------------------------------------------------|----------------------|----------------|-------------------|------------------------------------------------------------|---------|------------|-------------|--|--|--|--|
| <b>A</b>                                                                                     |                                                                     |                      |                |                   |                                                            |         |            |             |  |  |  |  |
| Ø                                                                                            | / 4 圖   4 6 6 8   4   6   6   8 2 2 2 4 4 2 1 8   8   8   8   9   6 |                      |                |                   |                                                            |         |            |             |  |  |  |  |
|                                                                                              |                                                                     |                      |                |                   |                                                            |         |            |             |  |  |  |  |
| การแสดงแบบกรา                                                                                | การแสดงแบบกราฟฟิกของคำขอสปูล 5714 ในระบบ QAS                        |                      |                |                   |                                                            |         |            |             |  |  |  |  |
|                                                                                              |                                                                     |                      |                |                   |                                                            |         |            |             |  |  |  |  |
|                                                                                              | a.   🥌                                                              |                      | การกาหนดคา.    | ໑๙๛กราท           | ฟก จสาตป จสาHex เอ                                         |         |            |             |  |  |  |  |
| ้วับที่สร้าง: 10.06.2019                                                                     | )                                                                   | สำเนินการผ่านรายกา   | รด่าเสื่อบราดา | ส่านรับรนัสบ      | ษ¥ท 1206 1                                                 |         |            |             |  |  |  |  |
| วันที่ผ่านรายการ : 31.05.20                                                                  | ,<br>19                                                             | Without the fair the |                |                   | งวด: 2019/008/01                                           |         |            |             |  |  |  |  |
|                                                                                              |                                                                     |                      |                |                   |                                                            |         |            |             |  |  |  |  |
| สินทรัพย์ศ.ต้นทุน สถาน                                                                       | ะ เลขลำด่                                                           | งับ กำหนดบ/ช รหัส จ  | จว. แหล่งของเ  | ว กิจกรรมหลัง     | เลขเอกสาร คำอธิบาย Amount TBP                              | ยอดสะสม |            |             |  |  |  |  |
| 420000000                                                                                    |                                                                     | 10050100 1000        | 5704.000       |                   | FERRING A de Annoulat                                      |         | 101.07     | 010.10      |  |  |  |  |
| 1200600000                                                                                   | 1                                                                   | 12050100 1000        | 5/31000        | P1000             | 5500000004 ค่าเสือมราคาบกต                                 |         | 104.37-    | 818.12-     |  |  |  |  |
| 1200600001                                                                                   | 2                                                                   | 12050200 1000        | 5331000        | P1000             | 5500000004 ดำเสอมราคาบกต<br>5500000004 ดำเสียงราความคริ    |         | 4,302.49-  | 33,/25.90-  |  |  |  |  |
| 120000004                                                                                    | 3                                                                   | 12050200 1000        | 5031000        | P1000             | 5500000004 ต่าเสียมราคาปกต<br>5500000004 ต่าเชื่องรออกไอริ |         | 21.23-     | 100.44-     |  |  |  |  |
| 1200600000                                                                                   | 4                                                                   | 12050400 1000        | 5931000        | 12006100          | 5500000004 พาเลขมราคาปกต                                   |         | 90,004.02- | /00,142.4/- |  |  |  |  |
| 120000002                                                                                    | 5                                                                   | 12060100 1000        | 5011310        | 12000100          | K1919 5500000004 WIMADD51WIDHM                             |         | 424.00-    | 3,328.77-   |  |  |  |  |
| 1200600002                                                                                   | 7                                                                   | 12060100 1000        | 4721000        | 12000100          | EE00000004 do \$2052020105                                 |         | 240.03-    | 1,000.30-   |  |  |  |  |
| 1200000001                                                                                   | /                                                                   | 12060100 1000        | 4/31000        | P1000             | 5500000004 ผ่าเสียมราคาปกต                                 |         | 34.08-     | 2/1.84-     |  |  |  |  |
| 1200600001                                                                                   | 8                                                                   | 12060100 1000        | 5031000        | P1000             | 5500000004 ดำเสอมราคาบกต                                   |         | 34.8/-     | 2/3.31-     |  |  |  |  |
| 1200000001                                                                                   | 10                                                                  | 12060100 1000        | 5231000        | P1000             | 5500000004 ต่าเสียมราคาปกต                                 |         | 208.34-    | 1,033.04-   |  |  |  |  |
| 1200600001                                                                                   | 10                                                                  | 12060100 1000        | 5031000        | P1000             | 5500000004 ดาเสอมราคาบกต                                   |         | 92.01-     | /21.29-     |  |  |  |  |
| 120000002                                                                                    | 11                                                                  | 12060100 1000        | 5931000        | P1000             | 5500000004 ผ่าเสียมราคาปกต                                 |         | 70.79-     | 334.91-     |  |  |  |  |
| 1200600002                                                                                   | 12                                                                  | 12060100 1000        | 6121000        | P1000             | 5500000004 ดาเสอมราคาบกต                                   |         | 100.10-    | 832.19-     |  |  |  |  |
| 120000002                                                                                    | 13                                                                  | 12060100 1000        | 6131000        | P1000             | 5500000004 ผ่าเสียมราคาปกต                                 |         | /0.55-     | 00.04       |  |  |  |  |
| 1200600002                                                                                   | 14                                                                  | 12060100 1000        | 6Z31000        | P1000             | 5500000004 ดาเสอมราคาบกต                                   |         | 90.24-     | 90.24-      |  |  |  |  |
| 1200000003                                                                                   | 15                                                                  | 12060100 1000        | 5/31000        | 12006100          | 5500000004 WILAUNSTWITTIN                                  |         | 00.30-     | 521./5-     |  |  |  |  |
| 1200600002                                                                                   | 10                                                                  | 12060200 1000        | 6021000        | 12000100<br>D1000 | JK1921 5500000004 ค่าเสยมราคาบกต                           |         | 000.1/-    | 4,889./3-   |  |  |  |  |
| 1200600004                                                                                   | 1/                                                                  | 12060200 1000        | 6031000        | 12000100          | 5500000004 คาเสอมราคาบกด                                   |         | 11,6/8.09- | 91,541.10-  |  |  |  |  |
| 120000002                                                                                    | 18                                                                  | 12060400 1000        | 0211310        | 12006100          | มหายอา ออบบบบบบบ4 คาเสอมราคาบกต                            |         | 1,528.//-  | 1,528.//-   |  |  |  |  |
| *                                                                                            |                                                                     |                      |                | ค่าเสื่อมะ        | าคาปกติ 109.764.63- 849.479.23-                            |         |            |             |  |  |  |  |
|                                                                                              |                                                                     |                      |                |                   |                                                            |         |            |             |  |  |  |  |
| **เขตค่าเสื่อมราคา 01                                                                        |                                                                     |                      |                |                   | 109,764.63- 849,479.23-                                    |         |            |             |  |  |  |  |

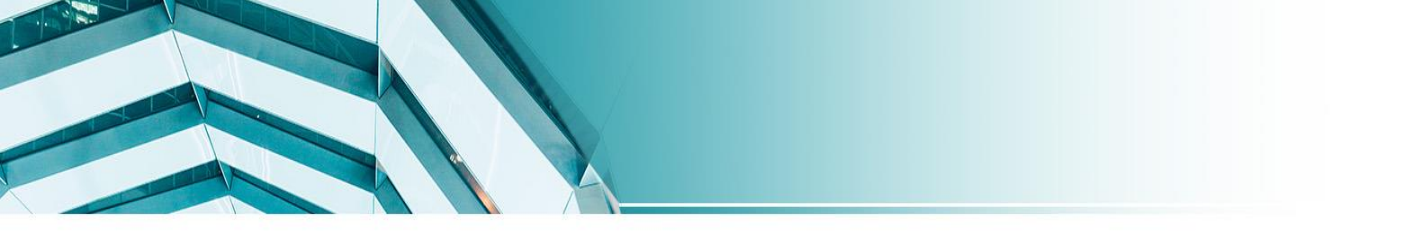

### รายงาน

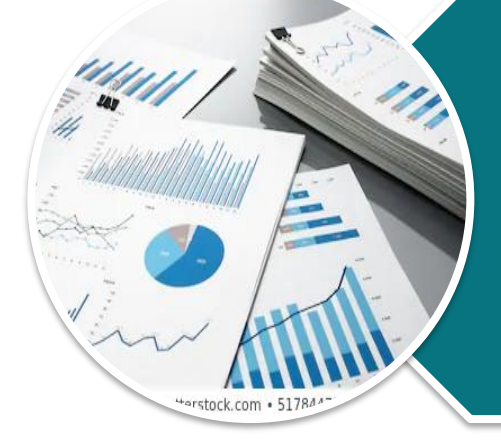

## ระบบสินทรัพย์ถาวร

## รายงานสินทรัพย์รายตัว : AW01N

## เข้าสู่คำสั่งงาน "AW01N"

| I | ট เมนู(M) แก้ไข(E) เมนูโปรด(E) พิเศษ(A) ระบบ(Y) วิธีใช้(H)                                                                                                    |
|---|----------------------------------------------------------------------------------------------------|
|   | 🞯 AW01N 🔹 🗸 🔲   😋 🚱 😒   🖴 🛗 📸   🏝 🏠 🔁 🖓 🔀   😿 🖉 📲                                                                                                    |
|   | SAP Easy Access ระบบ SAP R/3                                                                                                    |
|   | 🕼 🖻 🏷 📇 เมนูอื่น 🛛 😹 🖉 🥒 🔻 🔺 🌆 สร้างบทบาท 👘 ทำหนดผู้ใช้ 🗟 เอกสารอธิบาย                                                                                                    |
|   | <ul> <li>► □ ทรัพยากรบุคคล</li> <li>► □ ระบบสารสนเทศ</li> <li>► □ เครืองมือ</li> <li>▼ □ ส่วนเพิ่มเติม</li> </ul>                                                                                                    |
|   | <ul> <li>► Caling ส่วนเพิ่มเติม - ระบบบัญชีเพื่อการบริหาร</li> <li>▼ Caling ส่วนเพิ่มเติม - ระบบสืบพรีพย์กาวร</li> </ul>                                                                                                    |
|   | <ul> <li>ผัมแหล่ง ค.ศ. 197</li> <li>ข้อมูลหลักสิบทรัพย์</li> <li>การโด้มาของสินทรัพย์</li> <li>การโอนสินทรัพย์</li> <li>การโอนสินทรัพย์</li> <li>การโอนสินทรัพย์</li> <li>การตัดจำหน่ายสินทรัพย์</li> <li>การปรับมูลค่าสินทรัพย์</li> <li>การปรับมูลค่าสินทรัพย์</li> <li>การแก้ไขเอกสาร</li> <li>การกลับรายการแอกสาร</li> <li>การประมวลผลข้อมูลสินทรัพย์</li> <li>จำระแงามสินทรัพย์</li> <li>จำแหล้มสาร</li> </ul>                                                                                                    |
|   | <ul> <li>W AWOIN - รายงานสนทรพยรายสวา</li> <li>S_ALR_87012037 - รายงานสารเปลี่ยนแปลงข้อมูลหลักสินทรพย์</li> <li>S_ALR_87012056 - รายงานสินทรัพย์ที่ยังไม่ผ่านรายการ</li> <li>รายงานจากการบันทึกรายการสินทรัพย์</li> <li>รายงานจากการบันทึกรายการสินทรัพย์</li> <li>รายงานต่าเสื่อมราคา</li> <li>รายงานยอดสินทรัพย์คงเหลือ</li> <li>S ZEA002 - รายงานการตรวจนับสินทรัพย์ตามศูนย์ต้นทุนและสถานที่ตั้ง</li> </ul>                                                                                                    |
|   | ▶                                                                                                    |
|   | <ul> <li>ฉายเพมเตม - ระบบการเยกจายเงน</li> <li>ฉ่านเพิ่มเติม - ระบบบริหารงบประมาณ</li> <li>ฉ่านเพิ่มเติม - ระบบบัญชีแยกประเภททั่วไป</li> </ul>                                                                                                    |
|   | b Construction for the second second se<br>Second second sec<br>second second second second second second second second second second second second second second second second second second second second second second second second second second second second second second second second second sec |

### ค่าตามแผน

🗁 สินทรัพย์(<u>A</u>) แก้ไข(<u>E</u>) ไปที่(<u>G</u>) ระบบ(<u>Y</u>) วิธีใช้(<u>H</u>)

1.19

Ø

#### 🚽 🔍 📃 😵 🚱 🔛 🛗 🛗 🏷 🏠 🏷 💭 🔜

| ดัวสำรวจสินทรัพย์                                                                          |                                                                                          |  |  |  |  |  |  |
|--------------------------------------------------------------------------------------------|------------------------------------------------------------------------------------------|--|--|--|--|--|--|
| 🕄   🗒   👪   🔐   🖼   🗄                                                                      |                                                                                          |  |  |  |  |  |  |
| สินทรัพย์ 1206-10000000257/0000                                                            | รหัสหน่วยงาน 1206 สนง.นโยบายและแผนหลังงาน                                                |  |  |  |  |  |  |
| 💌 🗇 เขตค่าเสื่อมราคา                                                                       | สินทรพย์ 10000000257 0 เครื่องถ่ายเอกสาร Cannon                                          |  |  |  |  |  |  |
| • 📑 01 คาเสอบราคาตามปัญชั<br>• 📑 02 ค่าเสือบราคาภาษีพิเศษสำหรับ APC ใน<br>• 📑 15 งบดุลภาษี | ปีบัญชี 🚺 2017 🕨                                                                         |  |  |  |  |  |  |
|                                                                                            | ดำดามแผน มูลดำผ่านรายการ การเปรียบเทียบ หารามิเดอร์                                      |  |  |  |  |  |  |
|                                                                                            |                                                                                          |  |  |  |  |  |  |
|                                                                                            |                                                                                          |  |  |  |  |  |  |
|                                                                                            | ี้ค่าตามแผน ค่าเสือมราคาตามบัญชี                                                         |  |  |  |  |  |  |
|                                                                                            | ปีบัญชีเริ่มด้น เปลี่ยนแปลง สิ้นปี สกุลเงิน                                              |  |  |  |  |  |  |
|                                                                                            |                                                                                          |  |  |  |  |  |  |
|                                                                                            | ania 1.5 1.5 1.5 1.5 1.5 1.5 1.5 1.5 1.5 1.5                                             |  |  |  |  |  |  |
|                                                                                            | ค่าเสือมมิใต้วางแผน THB                                                                  |  |  |  |  |  |  |
| 4 F                                                                                        | การดีราคาเพิ่ม THB                                                                       |  |  |  |  |  |  |
| ລວາມລຸດທີ່ເລີ່ຍ <b>ວ</b> ຫ້ວງຄ້າເສີນທຣັນຍ໌                                                 | การปรับปรุงมูลค่า THB                                                                    |  |  |  |  |  |  |
| รอบเฉพิทิสารรองกับผลิทริผอ ▼ ☐ ศนย์ตันทน                                                   | ดีค่าเสือมปกติใหม่ THB                                                                   |  |  |  |  |  |  |
| • 🔞 สลก. THAI 1                                                                            | มุลคาดามปฏชัญชาธ <u>55,493.15</u> 55,493.15 1HB                                          |  |  |  |  |  |  |
| ชญชี G/L                                                                                   |                                                                                          |  |  |  |  |  |  |
| • 🔂 ครุภัณฑ์สำนักงาน 1206 1                                                                |                                                                                          |  |  |  |  |  |  |
|                                                                                            | รายการ                                                                                   |  |  |  |  |  |  |
|                                                                                            | รับคิดมูลค่าท/ส จำนวนเงิน TTy ข้อความประเภทรายการ Σิค่าเสื่อมปกติ สง.                    |  |  |  |  |  |  |
|                                                                                            | 06.11.2016 60,000.00 123 การได้มาของสินทริทย์ทร้อมหักล้างบัญบิหักจากWebExce 4,506.85 THB |  |  |  |  |  |  |
|                                                                                            | • 4,506.85-[[HB]]                                                                        |  |  |  |  |  |  |
|                                                                                            |                                                                                          |  |  |  |  |  |  |

### มู่จุด่าการผ่านรายการ

In aินทรัพย์(A) แก้ไข(E) ไปที่(G) ระบบ(Y) วิธีใช้(H)

1. 1 M K.

Ø

#### 🔽 🤇 関 | 😂 🚱 | 📮 🛗 👪 | 谷 谷 🎝 | 🛒 🛜 🖷

| ตัวสารวจสินทรัพย์                                                                                                    |                                       |                                   |                  |                               |                        |                             |
|----------------------------------------------------------------------------------------------------|---------------------------------------|-----------------------------------|------------------|-------------------------------|------------------------|-----------------------------|
| 🕄   📳   👪   🖶   🐯   🖽                                                                                                    |                                       |                                   |                  |                               |                        |                             |
| สินทรัทย์ 1206-10000000257/0000<br>▼ 🔁 เขตคำเสื่อมราคา<br>• 🔲 01 คำเสื่อมราคาตามบัญชี<br>• 🔝 02 คำเสื่อมราคาภาษีพิเศษสำหรับ APC ใน<br>• 📑 15 งบดุลภาษี | รหัสหน่วยงาน<br>สินทรัพย์<br>ปีบัญชิ  | 1206<br>10000000<br><b>4</b> 2019 | 0257             | สนง<br>0 เครีอ                | .นโยบายแ<br>เงถ่ายเอกส | ละแผนหลังงาน<br>าร Cannon   |
|                                                                                                    | คำตามแผน มูลคำ                        | ผ่านรายการ<br>1<br>1 ยการ ค่      | <u>าเสื่อบรา</u> | เทียบ ∦ พารามีเ<br>เคาตาบบัญ' | ตอร์                   |                             |
|                                                                                                    | Setti ILIETI A LIES                   |                                   | 1001110101       |                               |                        |                             |
|                                                                                                    | an an Inny Cauda Saud                 | ปปัญชีเริ่มดัน                    | เปลี่ยนแปลง      | มูลดำผ่านรายการ               | สกุลเงิน               |                             |
|                                                                                                    | การบระเมนตาเหม                        | 60.000.00                         |                  | 60,000,00                     | THB                    |                             |
|                                                                                                    | มูลตาการ เตมา                         | 0,000.00                          | 2 220 77         | 12,025,62                     | TUD                    |                             |
|                                                                                                    | พาเลอมราคาบกต<br>ด่อเรื่อมมีใต้ออกแขน | 9,500.85-                         | 3,328.77-        | 12,835.02-                    | TUD                    |                             |
|                                                                                                    | พาเลอมม เตรางแผน                      |                                   |                  |                               | TUD                    |                             |
|                                                                                                    |                                       |                                   |                  |                               | тир                    |                             |
| ออบเจคที่เกี่ยวข้องกับสินทรัพย์                                                                                                    | ตีด่วเสื่อมปอติใหม่                   |                                   |                  |                               | THB                    |                             |
| ◄ ☐ ศูนย์ต้นทุน                                                                                                    | งตา เสยมบาง เทม<br>มอด่วตวมขัญชีสุทธิ | 50 402 15                         | 2 229 77         | 47 164 29                     | тир                    |                             |
| • 🗃 สลก. THAI 1                                                                                                    | ลอกเนี้ย                              | 50,155.15                         | 5,520.77         | 17,101.30                     | THR                    |                             |
| ▼ 🔁 บัญชี G/L                                                                                                    |                                       |                                   |                  |                               |                        |                             |
| • 🥵 ครุภัณฑ์สำนักงาน 1206 1                                                                                                    |                                       |                                   |                  |                               | B                      |                             |
|                                                                                                    | ค่าเสื่อมราคาที่                      | ผ่านราย <del>เ</del>              | าาร/ตาม          | แผน                           |                        |                             |
|                                                                                                    | สถานะ งวด                             | Σ Ord. dep                        | o. Σ UpInd d     | ep.Σ สำรองΣ¢                  | อกเบี้ย Σ              | ดีราคาใหม่ Σ Reval.dep. สง. |

|                  | สถานะ      | งวด | Σ Ord. dep. | Σ UpInd dep. | Σ สารอง | Σ ดอกเบีย | Σ ตีราคาใหม่ | Σ Reval.dep. | สง. |
|------------------|------------|-----|-------------|--------------|---------|-----------|--------------|--------------|-----|
|                  | ผ่านรายการ | 6   | 2,493.15-   | 0.00         | 0.00    | 0.00      | 0.00         | 0.00         | THB |
|                  | ผ่านรายการ | 7   | 410.96-     | 0.00         | 0.00    | 0.00      | 0.00         | 0.00         | THB |
|                  | ผ่านรายการ | 8   | 424.66-     | 0.00         | 0.00    | 0.00      | 0.00         | 0.00         | THB |
| Δ                | ดามแผน     | 9   | 410.96-     | 0.00         | 0.00    | 0.00      | 0.00         | 0.00         | THB |
| $\bigtriangleup$ | ดามแผน     | 10  | 424.65-     | 0.00         | 0.00    | 0.00      | 0.00         | 0.00         | THB |
| Δ                | ตามแผน     | 11  | 424.66-     | 0.00         | 0.00    | 0.00      | 0.00         | 0.00         | THB |
| Δ                | ตามแผน     | 12  | 410.96-     | 0.00         | 0.00    | 0.00      | 0.00         | 0.00         | THB |
|                  |            |     |             |              |         |           |              |              |     |

### ุการเปรียบเทียบ

🗁 สินทรัพย์(<u>A</u>) แก้ไข(<u>E</u>) ไปที่(<u>G</u>) ระบบ(<u>Y</u>) วิธีใช้(<u>H</u>)

-

Ø

🚽 🔇 | 🔍 🛠 🖓 🔛 🛗 🛗 🏷 🎝 | 🔛 🗸

| ตัวสำรวจสินทรัพย์                                                                                                    |                                      |                     |                     |                                    |                    |    |
|----------------------------------------------------------------------------------------------------|--------------------------------------|---------------------|---------------------|------------------------------------|--------------------|----|
| 🛐   🔚   👪   🖶   踩   🔢                                                                                                    |                                      |                     |                     |                                    |                    |    |
| สินทรัพย์ 1206-10000000257/0000 <ul> <li>▼ (ปี เขตคำเสือมราคา</li> <li>● 101 คำเสือมราคาตามปัญชี</li> <li>● 02 คำเสือมราคาภาษีพิเศษสำหรับ APC ใน</li> <li>■ 15 การอาจารี</li> </ul> | รทัสหน่วยงาน<br>สินทรัพย์<br>ปีบัณฑ์ | 1206<br>10000000025 | 70                  | สนง.นโยบายและ<br>เครื่องถ่ายเอกสาร | แผนพลังง<br>Cannon | ער |
| • 🖽 15 งบดุลภาษ                                                                                                    | ค่าตามแผน มูเ                        | ลค่าผ่านรายการ 🦯 ก  | ารเปรียบเทียบ       | พารามิเตอร์                        |                    |    |
|                                                                                                    | <01> 02                              | 15                  |                     |                                    |                    |    |
|                                                                                                    | <b>Z.%</b> .                         | () , () , ()        |                     |                                    |                    |    |
|                                                                                                    | ค่าเสือมราคา                         | ตามบัญชี:20         | 18 -2029            |                                    |                    |    |
|                                                                                                    | ปีบัญชี Σ รายการ                     | APC มูลค่าการได้มา  | Σ ค่าเสื่อมราคาปกติ | มูลค่าตามบัญชีสุทธิ                | สง.                |    |
|                                                                                                    | <2018 60,000                         | .00 60,000.00       | 4,506.85-           | 55,493.15                          | THB                |    |
|                                                                                                    | 2018                                 | 60,000.00           | 5,000.00-           | 50,493.15                          | THB                |    |
|                                                                                                    | 2019                                 | 60,000.00           | 5,000.00-           | 45,493.15                          | THB                |    |
| ออบเจคที่เกี่ยวข้องกับสินทรัพย์                                                                                                    | 2020                                 | 60,000.00           | 5,000.00-           | 40,493.15                          | THB                |    |
| 🝷 🗀 ศูนย์ต้นทุน                                                                                                    | 2021                                 | 60,000.00           | 5,000.00-           | 30,493.15                          | тнв                |    |
| • 🗃 สลก. THAI 1                                                                                                    | 2022                                 | 60,000.00           | 5,000.00-           | 25 493 15                          | THB                |    |
| ▼ 🗂 ນັญชิ G/L                                                                                                    | 2024                                 | 60,000,00           | 5.000.00-           | 20,493,15                          | THB                |    |
| • เรียว ครุภณฑสานกงาน 1206 1                                                                                                    | 2025                                 | 60,000.00           | 5,000.00-           | 15,493.15                          | THB                |    |
|                                                                                                    | 2026                                 | 60,000.00           | 5,000.00-           | 10,493.15                          | тнв                |    |
|                                                                                                    | 2027                                 | 60,000.00           | 5,000.00-           | 5,493.15                           | THB                |    |
|                                                                                                    | 2028                                 | 60,000.00           | 5,000.00-           | 493.15                             | THB                |    |
|                                                                                                    | 2029                                 | 60,000.00           | 492.15-             | 1.00                               | THB                |    |

59,999.00-

THB

**60.000.00** 

## พารามิเตอร์

สินทรัพย์(<u>A</u>) แก้ไข(<u>E</u>) ไปที่(<u>G</u>) ระบบ(<u>Y</u>) วิธีใช้(<u>H</u>)

0

#### ▼ 4 🔲 | 🗞 😧 | 📮 🖬 🛃 | 🏖 10 🖉 | 🛒 🖉 | 🧐 🗣

| ตัวสำรวจสินทรัพย์                                                                                                    |                                                                             |                                                           |                                                                                                    |                                        |
|----------------------------------------------------------------------------------------------------|-----------------------------------------------------------------------------|-----------------------------------------------------------|----------------------------------------------------------------------------------------------------|----------------------------------------|
| 🛐   🔡   👪   🔐   🖼   🖽                                                                                                    |                                                                             |                                                           |                                                                                                    |                                        |
| สินทรัพย์ 1206-10000000257/0000<br>▼ 🔁 เขตคำเสือมราคา<br>• 📑 01 คำเสือมราคาตามบัญชี<br>• 📑 02 คำเสือมราคาภาษิพิเศษสำหรับ APC ใน<br>• 📑 15 งบดุลภาษี | รหัสหน่วยงาน <b>1206 วิ</b><br>สินทริทย์ 100000000<br>ปีบัญชี <b>(</b> 2018 | ал<br>257 0 ся<br>) • • • • • • • • • • • • • • • • • • • | นง.นโยบายและแผนพลังงาน<br>ครื่องถ่ายเอกสาร Cannon                                                    |                                        |
|                                                                                                    | คีย์ค่าเสื่อมรา TH02<br>สินทรัพย์-กลุ่ม<br>อายุ                             | แบบเส้นตรงจากอายุใช้งานทั้ง                               | งหมด - รายวัน TH<br>เริ่มดันการศานวณ                                                                 |                                        |
|                                                                                                    | อายุการใช้งาน 012 /<br>หมดอายุใช้งาน 000 /<br>อายุคงเหลือเป็น 011 /         | 000<br>011<br>001                                         | วันเริ่มคิดค่าเสื่อม<br>ค่าเสื่อมราคาพิเศษ<br>การคำนวณดอกเบี้ย                                       | 06.11.2016                             |
| <ul> <li> <ul> <li>ออบเจคที่เกี่ยวข้องกับสินทรีหย์</li> <li>ออนเจคที่เกี่ยวข้องกับสินทรีหย์</li> <li></li></ul></li></ul>                           | การระบุตัวขึ้<br>ชุดดัชนี<br>ดัชนีที่ขึ้นกับ                                |                                                           | ข้อกำหนดเพิ่มเดิม<br>ปีที่เปลี่ยนแปล<br>สนับสนุนลงทุน<br>มูลค่าชาก<br>มูลค่าชาก %<br>Var.dep.portion | 0000<br>0.00<br>0.000000000<br>0.00000 |

# รายงานการบันทึกรับสินทรัพย์ S\_ALR\_87012050

## เข้าสู่คำสังงาน "S\_ALR\_87012050"

| 🔄 ເມນູ(M) ແກ້ໄນ(E) ເມນູ                                                                                                    | มมูโปรด(E) พิเศษ(A) ระบบ(Y) วิธีใช้(H)                                                                                                    |
|----------------------------------------------------------------------------------------------------|----------------------------------------------------------------------------------------------------|
| <b>Ø</b>                                                                                                    | ▼ 4 🔲   ② ③ ♦ 🔒 🛗 🛗 2 1 2 1 4 2 1 🔛 🕅 🗐 🗐 📲                                                                                                    |
| SAP Easy Access                                                                                                    | ระบบ SAP R/3                                                                                                    |
| 🌆 📑   🏷   📇 เมนูอัน                                                                                                    | 😹 🔀 🥖 🔻 🔺 🌗 สร้างบทบาท 👘 กำหนดผู้ใช้ 🗟 เอกสารอธิบาย                                                                                                    |
| <ul> <li>▶ 🗋 ส่วนเพิ่มเดิม - ระบ</li> <li>▼ 🔂 ส่วนเพิ่มเดิม - ระบ</li> </ul>                                                                                                    | ะบบบัญชีเพื่อการบริหาร<br><i>ร</i> ะบบสินทรัพย์ถาวร                                                                                                    |
| <ul> <li>บ้อมูลหลักสิน</li> <li>การได้มาของ</li> <li>การโอนสินท</li> <li>การโอนสินท</li> <li>การโอนสินท</li> <li>การโอนสินท</li> <li>การคัดจำหน่</li> <li>การปรับมูลค่</li> <li>การแก้ไขเอศ</li> <li>การกลับรายศ</li> <li>การประมวลผ</li> <li>รายงานสินท</li> </ul> | สินทรัพย์<br>องสินทรัพย์<br>เทรัพย์ระหว่างทำเป็นสินทรัพย์ถาวร<br>เน่ายสินทรัพย์<br>อกสาร<br>ยการเอกสาร<br>อผลข้อมูลสินทรัพย์<br>เทรัพย์                                                                                                    |
| • ⊕ AWUIN<br>• ⊕ S_ALR_<br>• ⊕ S_ALR_<br>• ⊕ S_ALR_                                                                                                    | .№ - รายงานสนทรพยรายตว<br>{_87012037 - รายงานการเปลี่ยนแปลงข้อมูลหลักสินทรัพย์<br>{_87012056 - รายงานสินทรัพย์ที่ยังไม่ผ่านรายการ<br>นจากการบันทึกรายการสินทรัพย์                                                                                                    |
| • 🕑 S_A<br>• 💬 ZFA<br>• 💬 ZFA<br>• 💬 ZFA<br>• 💬 ZFA<br>• 💬 ZFA<br>• 💬 ZFA                                                                                                    | ALR_87012050 - รายงานการบันทึกรับสินทรัพย์)<br>- A001 - รายงานค่าใช้จ่ายปรับปรุงต่อเดิมสินทรัพย์ อ้างอิงประเภทรายการ 117<br>- A003 - รายงานการบันทึกรับสินทรัพย์ระหว่างทำ (AUC)<br>- A004 - รายงานการตัดจำหน่ายสินทรัพย์โดยการขาย<br>- A005 - รายงานการติดจำหน่ายสินทรัพย์ (ไม่รวมการขาย)<br>- A006 - รายงานการโอนสินทรัพย์ระหว่างจังหวัดภายในกรม<br>- A007 - รายงานการโอนสินทรัพย์ระหว่างจังหวัดภายในกรม |

## ระบุรายละเอียดหน้าจอ "การได้มาของสินทรัพย่่"

⊡ โปรแกรม(P) แก้ไข(E) ไปที่(G) ระบบ(Y) วิธีใช้(H)

100

Ø

- 4 📙 | 🛇 🚱 😫 | 📮 🛗 🛗 | 🖏 🛍 🗮 | 🐺 🗖 | 🚱 🖫

| การได้มาของสินทรัพย์                                                                                                    |            |                                                                                                 |   |   |
|----------------------------------------------------------------------------------------------------|------------|-------------------------------------------------------------------------------------------------|---|---|
| 🕀 📴 📜                                                                                                    |            |                                                                                                 |   |   |
| รพัสหน่วยงาน                                                                                                    | 1206       | 🕑 เวอร์ชันการจัดเรียงเพื่อการรายงาน (1) 34 รายการที่พบ<br>ตัวสำคัด                              |   |   |
| ด้วงสีวล                                                                                                    |            | V                                                                                               |   |   |
| 6 JUNETI                                                                                                    |            |                                                                                                 |   | _ |
| หมวดสินทรัพย์                                                                                                    |            | S ื่ ข้อความ                                                                                    |   |   |
| รหัสฉับหวัด                                                                                                    |            | 0015 ภายในโปรแกรมสำหรับการกระทบยอดศูนย์กำไร                                                     | * |   |
|                                                                                                    |            | 0016 รหัสบริษัท / ศูนย์กำไร                                                                     | ¥ |   |
| ดูนยัตนทุน                                                                                                    |            | 0017 ภาษีมูลค่าสุทธิ(JP):Co.cd./Eval.gr.5/Prop.classif.                                         |   |   |
| คลังพัสดุ                                                                                                    |            | 0018 Client / รหัสบริษัท                                                                        |   |   |
| ที่ตั้ง                                                                                                    |            | 0019 รหัสบริษัท / เทศบาล                                                                        |   |   |
|                                                                                                    |            | 0020 รหสบรษท/บ/ชงบดุล/เขตธุรกจ<br>0021 ธรัฐเรียนครัฐเกม (การกำหน่วย (การกำหน่วย)                |   |   |
|                                                                                                    |            | 0022 รหัสบริษัท/กลุ่มประเมณต่อ /การกาทแตบญบ (NC)                                                |   |   |
|                                                                                                    |            | 0023 ว่าง                                                                                       |   |   |
|                                                                                                    |            | A001 รหัสบริษัท/รหัสจังหวัด/ศูนย์ต้นทุน/หมวดสินทรัพย์                                           |   |   |
| eostownoó                                                                                                    |            | A002 รหัสบริษัท/หมวดสินทรัพย์/ศูนย์ดันทุน-GFMIS                                                 |   |   |
| 111511111146611                                                                                                    |            | Z001 รหัสบริษัท/รหัสจังหวัด/ศูนย์ต้นทุน/หมวดสินทรัพย์                                           |   |   |
| วันที่รายงาน                                                                                                    | 30.06.2019 | Z002 รหัสบริษัท/หมวดสินทรัพย์/ศูนย์ดันทุน-GFMIS                                                 |   |   |
| Sort version                                                                                                    | Z004       | Z003 รหัสบรษท/สนคาคงคลง/ดูนย์ตนทุน/สินทรัพย์เดิม                                                |   |   |
| t deservation of the second second se |            | 2004 หมวดสนทรพย/ดูนยดนทุน/หนวยนบ/จานวน/อายุ<br>7005 สมย์อันทม/รมัสบัญชี/ยังเวย/โรมวย/จานวน/อายุ |   |   |
| ;                                                                                                    |            | 7006 ศูนย์ต้นทุน/รพัสบัญชี/ผู้ขาย/ปริมาณ/serial no                                              |   |   |
|                                                                                                    |            | Z007 หมวดสินทรัพย์/serial/ผู้ขาย/คีย์ค่าเสื่อม/อายุ                                             |   |   |
| รายการสินทรัพย์                                                                                                    | •          | Z008 หมวดสินทรัพย์/รพัสงบ/แหล่งเงิน/กิจกรรม/ศูนย์ต้นทุน                                         |   |   |
|                                                                                                    |            | Z009 หมวดสินทรัพย์/ศูนย์ดันทุน/อายุ/งวด/ข้อความสินทรัพย                                         | × |   |
| หรือผลรวมของกลุ่มเท่านั้น                                                                                                    | 0          | 34 รายการที่พบ                                                                                  |   |   |

### นสุดงรายงาน "บันทึกรับสินทรัพย่์"

🗁 รายการ(L) แก้ไข(E) ไปที่(G) การกำหนดค่า(S) ระบบ(Y) วิธีใช้(H)

🖉 💿 🗸 🖉 🖉 🖓 🚱 🖓 🖓 🖓 🖓 🖓 🖓 🖓

โอนตู้เหล็กบานเลือนกระจก

#### การได้มาของสินทรัพย์

|                   | 13 614134 1         |            |                           |                           |               |             |                  |              |                |               |                |      |
|-------------------|---------------------|------------|---------------------------|---------------------------|---------------|-------------|------------------|--------------|----------------|---------------|----------------|------|
| M                 | <b>∢ ≻</b>          | N 🕄 🗛 🖉 1  | 8   🗵 🏂   0               | ) T I II -  I - I         | 📑 📑 สินทรัพย์ | 🗋 รายการงาน | เพิ่มในรายการงาน |              |                |               |                |      |
| วันที่ร<br>สร้างเ | รายงาน :<br>เมื่อ : | 30<br>12   | .06.2019<br>.06.2019      | การได้มาของสินทรัพย์ - 01 | . คส.ตามบัญชี |             |                  |              |                |               |                | 1    |
| หมวด<br>1205      | าสินทรัพย์<br>50200 |            | สูนย์ดันทุน<br>1200600002 | หน่วยที่น<br>U31          | เฐาน          | ปริมาณ      |                  | อายุก<br>040 | ารใช้งาน       |               |                |      |
| 4                 | สินทรัพย์           | SNo.       | Can.date                  | ต่าอธิบายของสินทรัพย์     |               |             |                  |              | การได้มา       | ด่าเสื่อมปกติ | ด่าเสื่อมพิเศษ | สง.  |
|                   |                     | เลขเอกสาร  | Postg Date<br>ข้อความ     | TTy วันคิดท/ส             | การอ้างอิง    |             | ปริมาณ           | BUn          | การได้มา       | ค่าเสื่อมปกติ | ค่าเสื่อมพิเศษ | สง.  |
|                   | 1000000             | 00267 0    | 15.06.2019                | อาคารสำนักงาน             |               |             |                  |              | 20.000.000.00  | 21.917.81-    | 0.00           | THB  |
|                   |                     | 500000004  | 15.06.2019                | 346 15.06.2019            |               |             |                  |              | 10,000,000.00  | 73,972.60-    | 0.00           | THB  |
|                   |                     |            |                           |                           |               |             |                  |              |                |               |                |      |
|                   |                     | 500000005  | 15.06.2019                | 346 15.06.2019            |               |             |                  |              | 20,000,000.00  | 21,917.81-    | 0.00           | THB  |
|                   |                     | 5900000002 | 15.06.2019                | 346 15.06.2019            |               |             |                  |              | 10.000.000.00- | 73.972.60     | 0.00           | THB  |
|                   |                     |            |                           |                           |               |             |                  |              |                |               |                |      |
| วันที่ร<br>สร้างเ | กยงาน :<br>เมื่อ :  | 30<br>12   | .06.2019<br>.06.2019      | การได้มาของสินทรัพย์ - 01 | . คส.ตามบัญชี |             |                  |              |                |               |                | 2    |
| หมวด<br>1206      | าสินทรัพย์<br>50100 |            | ศูนย์ต้นทุน<br>1200600002 | หน่วยพื้น<br>U31          | เฐาน          | ปรีมาณ      |                  | อายุก<br>008 | ารใช้งาน       |               |                |      |
|                   | สินทรัพย์           | SNo.       | Cap.date                  | ดำอธิบายของสินทรัพย์      |               |             |                  |              | การได้มา       | ค่าเสื่อมปกติ | ค่าเสื่อมพิเศษ | สัง. |
|                   |                     | เลขเอกสาร  | Postg Date                | TTy วันคิดท/ส             | การอ้างอิง    |             | ปริมาณ           | BUn          | การได้มา       | ด่าเสื่อมปกติ | ด่าเสื่อมพิเศษ | สง.  |
|                   |                     |            | ข้อความ                   |                           |               |             |                  |              |                |               |                |      |
|                   | 1000000             | 00268 0    | 01.05.2019                | ต์เหล็กบานเลือนกระจก      |               |             |                  |              | 0.00           | 90.24-        | 0.00           | THB  |
|                   |                     | 500000006  | 01.05.2019                | 100 01.05.2019            | กค 0705/3337  |             | 1                | U31          | 8,500.00       | 177.57-       | 0.00           | THB  |
|                   |                     |            | รับบริจาดตู้เหล็ก         | าบานเลื่อนกระจก           |               |             |                  |              |                |               |                |      |
|                   |                     | 500000007  | 01.06.2019                | 320 01.06.2019            |               |             | 2                | U31          | 8,500.00-      | 87.33         | 0.00           | THB  |

# รายงานการเปลี่ยนแปลงข้อมูลหลักสินทรัพย์ S\_ALR\_87012037

## เข้าสู่คำสังงาน "S\_ALR\_87012037"

| 1 |                                                                          |
|---|--------------------------------------------------------------------------|
| [ | ☞ เมนู(M) แก้ไข(E) เมนูโปรด(E) พิเศษ(A) ระบบ(Y) วิธีใช้(H)               |
|   | ♥ < U U U U U U U U U U U U U U U U                                      |
|   | SAP Easy Access ระบบ SAP R/3                                             |
|   | 🎲 🖻 ≽ 🖧 เมนูอื่น 🛛 😹 🛅 🥒 🔻 🔺 🎲 สร้างบทบาท 🛛 🞯 กำหนดผู้ใช้ 🗟 เอกสารอธิบาย |
|   | Cli ส่วนเห็มเติม - ระบบบัญชีเพื่อการบริหาร                               |
|   | Tal ส่วนเห็มเดิม - ระบบสินทรัพย์ถาวร                                     |
|   | ▶ข้อมูลหลักสันทริพย์                                                     |
|   | • 🗋 การโดมาของสนุทร์ทย                                                   |
|   |                                                                          |
|   | <ul> <li></li></ul>                                                      |
|   |                                                                          |
|   |                                                                          |
|   |                                                                          |
|   | <ul> <li> <ul> <li> <ul></ul></li></ul></li></ul>                        |
|   |                                                                          |
|   | • 🗭 AW0IN - รายงานสินทรัพย์รายตัว                                        |
|   | • 🗭 S ALR 87012037 - รายงานการเปลี่ยนแปลงข้อมลุพลักสินทรัพย์ไ            |
|   | • C S ALR 8/012056 - รายงานสนุทรพยท่อง เมษาบรายการ                       |
|   | 🕨 🦳 รายงานจากการบันทึกรายการสินทรัพย์                                    |
|   | โมงการสารายสารายการการการการการการการการการการการการการก                 |
|   | โมงการสายสายสายสายสายสายสายสายสายสายสายสายสายส                           |
|   | • 😥 ZFA002 - รายงานการตรวจนับสินทรัพย์ตามศูนย์ดันทุนและสถานที่ดั้ง       |
|   | Cl รายงานสำหรับกรมบัญชีกลาง                                              |
|   | 🕨 🗀 ส่วนเห็มเดิม - ระบบการเบิกจ่ายเงิน                                   |
|   | 🕨 🗀 ส่วนเห็มเดิม - ระบบบริหารงบประมาณ                                    |
|   | ► 🛄 ส่วนเพิ่มเดิม - ระบบบัญชีแยกประเภทท้วไป                              |
|   | ไม่ส่วนเห็มเติม - ระบบจัดชื่อจัดจ้าง                                     |
|   | ไม่ส่วนเห็มเดิม - ระบบรายได้และการนำส่งรายได้                            |
|   | ไว้ส่วนเห็มเติม - ระบบการบริหารและจัดการเงินคงคลัง                       |
|   | ไม่ส่วนเห็มเติม - ระบบบริหารหนี้สาธารณะ                                  |
|   |                                                                          |

## ระบุรายละเอียด

Idsแกรม(P) แก้ไข(E) ไปที่(G) ระบบ(Y) วิธีใช้(H)

### DID DID I AND AND ID AND

| Ø                                  | ✓ 4 📙 C 2 Q   | La III III 19 19 19 19 19 19 19 19 19 19 19 19 19 |     | 2 8 |              |
|------------------------------------|---------------|---------------------------------------------------|-----|-----|--------------|
| เปลี่ยนแปลงข้อมูลเ                 | หลักสินทรัพย์ |                                                   |     |     |              |
| ⊕ <b>E</b>                         |               |                                                   |     |     |              |
| รทัสหน่วยงาน                       |               | 1206                                              |     |     |              |
| เลขที่สินทรัพย์                    |               | 10000000266                                       | ถึง |     | <b>-</b>     |
| เลขที่ย่อยของสินทรัพย์             |               | <b>D</b>                                          | ถึง |     | <b>-</b>     |
| ✓ แสดงสินทรัพย์ด้วย ?<br>รายการงาน |               |                                                   |     |     |              |
| ด้วเลือกถัดไป                      |               |                                                   |     |     |              |
| วันที่เปลี่ยนแปลง                  |               |                                                   | ถึง |     |              |
| เปลี่ยนแปลงโดย (ชื่อ)              |               |                                                   | ถึง |     | _ <u>₽</u> _ |
| ฟิลด์ที่ถูกเปลี่ยน                 |               |                                                   | ถึง |     | <b>₽</b>     |
|                                    |               |                                                   |     |     |              |

## แสดงรายงาน "มุโล่ยนแปลงข้อมูลหลักสินทรัพย์"

| 🖙 รายการ( <u>L)</u> เ          | แก้ไข( <u>E)</u> ไปที่( <u>G</u> ) ระบบ(Y) วิธีใช้( <u>H</u> ) |   |
|--------------------------------|----------------------------------------------------------------|---|
| Ø                              | - 《 📃   🛠 😧 😫 💾 🛗 🖓   2 竹 🗘 🎘   🛒 🖉 📲                          |   |
| เปลี่ยนแปล                     | งข้อมูลหลักสินทรัพย์                                           |   |
|                                |                                                                |   |
| เปลี่ยนแปลงข้อมูลหล            | ลักสินทรัพย์                                                   | 1 |
| รหัสหน่วยงาน                   | 1206 สนง.นโยบายและแผนพลังงาน                                   |   |
| สินทรัพย์                      |                                                                |   |
| วันที่ เวลา<br>ข้อมลที่เปลี่ยน | เปลี่ยนโดย                                                     |   |
| ฟิลด์ที่เปลี่ยน                |                                                                |   |
| 10000000266                    | 0000 เครื่องขยายเสียง                                          |   |
| 10.06.2019                     | 09:58:59 GFTEST003                                             |   |
| ANLA                           | ข้อมูลหลักทั่วไป                                               |   |
|                                | รายการทสรางขน                                                  |   |
| 10.06.2019                     | 10:06:12 GFTEST003                                             |   |
| ANLH                           | ข้อกำหนดทางเทคนิค                                              |   |
| ANLHTXT                        | <u>เปลี่ยนแ ข้อความเลขที่</u> สินทรัพย์หลัก                    |   |
| เดม:                           | รุน 5M58<br>ส่งวังรัตต์สุข เหมดอนร์แวนน์                       |   |
| CM10.                          | TITERTET IN OBJECT IN THE TITE                                 |   |
| 10.06.2019                     | 10:31:00 GFTEST003                                             |   |
| ANLA                           | ข้อมูลหลักทั่วไป                                               |   |
| AKTIV                          | เปลี่ยนแ วันที่โอนสินทรัพย์เป็นทุน                             |   |
| เดิม:                          | 00.00.0000                                                     |   |
| เหม:                           | 01.02.501A                                                     |   |

# รายงานสินทรัพย์ที่ยังไม่ผ่านรายการ S\_ALR\_87012056

### ักสู่คำสังงาน "S\_ALR\_87012056"

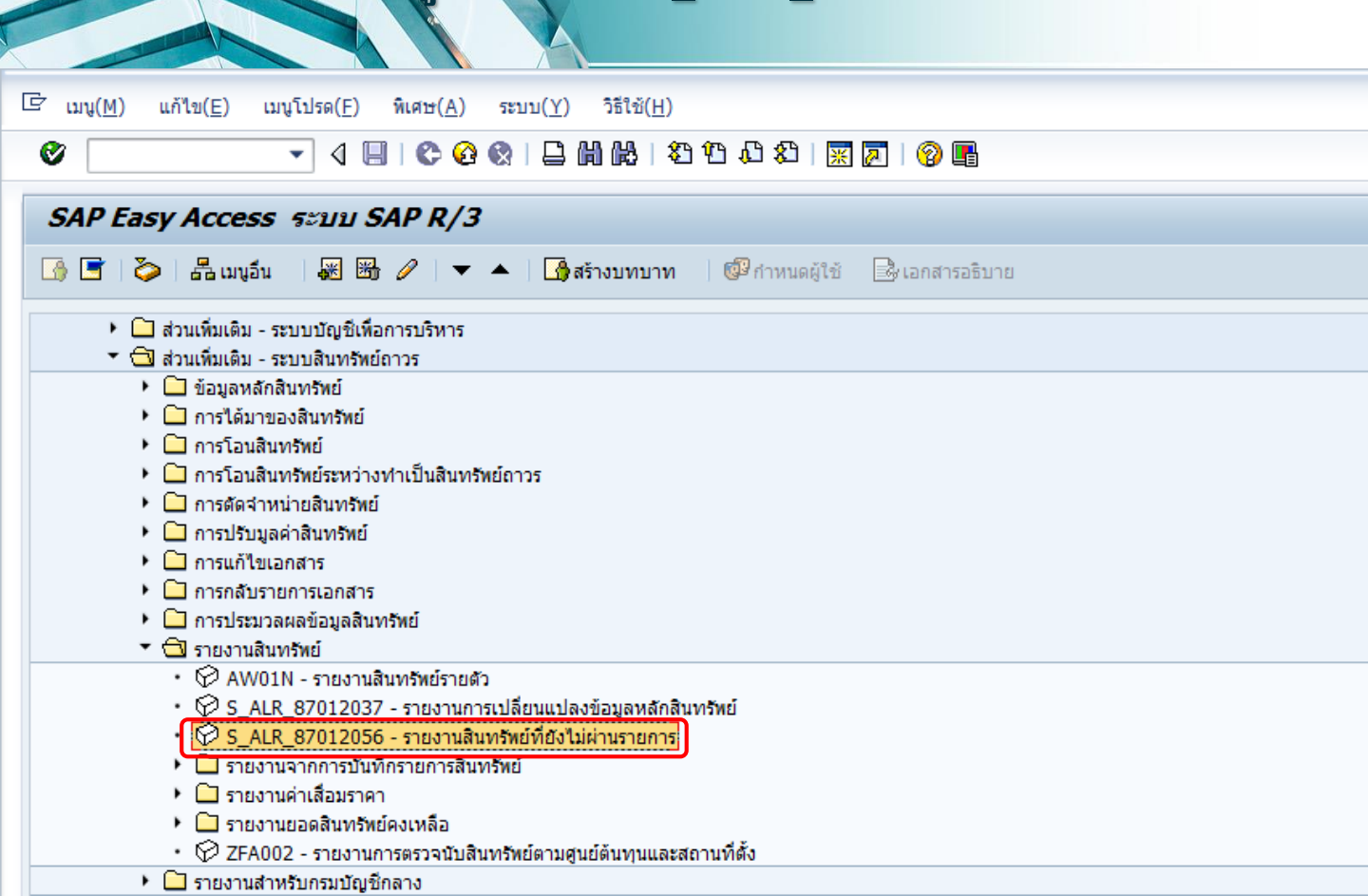

|                                                                                                    | ระบุรายละ          | ะเอียด                  |                                                                                                    |
|----------------------------------------------------------------------------------------------------|--------------------|-------------------------|----------------------------------------------------------------------------------------------------|
| <ul> <li>? โปรแกรม(₽) แก้ไข(E) ไปที่(G)</li> <li>✓     <li>✓     <li>✓     <li>✓</li> </li></li></li></ul> | ຈະນນ(Y) ວິຣີໃນ້(H) | ት 🗘 🎗   🛒 🗖   🔗 📑       |                                                                                                    |
| ไดเรคทอรีของสินทรัพย์ยังไ<br>🕀 🔁 🔳 📧                                                                       | ม่ผ่านรายการ       |                         |                                                                                                    |
| รหัสหน่วยงาน<br>ดัวเลือก                                                                                   | 1206               | ถึง                     | \$                                                                                                    |
| หมวดสินทรัพย์<br>รหัสจังหวัด<br>ศูนย์ต้นทุน<br>คลังพัสดุ<br>ที่ตั้ง                                        |                    | ถึง 12061000<br>ถึง     | +       +       +       +       +       +       +       +       +       +       +       +       +       +       +       + |
| การกำหนดคำ                                                                                                 |                    |                         |                                                                                                    |
| Sort version                                                                                               | 0007 5             | หัสบริษัท/หมวดสินทรัพย์ |                                                                                                    |

## แสดงวายงาน "สินทรัพย์ที่ยังไม่ผ่านรายการ"

| < |                          |                                                |                            |                         |                     |                     |             |                  |  |
|---|--------------------------|------------------------------------------------|----------------------------|-------------------------|---------------------|---------------------|-------------|------------------|--|
| G | รายการ( <u>L</u> )       | แก้ไข( <u>E</u> )                              | ไปที่( <u>G</u> ) f        | การกำหนดค่า( <u>S</u> ) | ระบบ( <u>Y</u> ) วี | วิธีใช้( <u>H</u> ) |             |                  |  |
|   | Ø                        |                                                | • 4 🗉                      | 😋 🙆 🚷   🗑               | 386                 | 20 10 10 20   🕱 [   | Z   🕜 🖪     |                  |  |
|   | ไดเรคทอ                  | รีของสินท                                      | ทรัพย์ยังไม                | ม่ผ่านรายการ            |                     |                     |             |                  |  |
|   | 🔔 🕄 📇 ۹                  | <b>5</b> 1 1 1 1 1 1 1 1 1 1 1 1 1 1 1 1 1 1 1 | ) 🐔 🖑 🛛                    | ð 🔽 🖪 i 🎟 i             | 🖷 🖷 🖪               | 📑 🖶 สินทรัพย์       | 🗋 รายการงาน | เพิ่มในรายการงาน |  |
|   | ไดเรคท<br>🖽 - สร้างเมื่อ | 1อรีของ<br>a : 12.06.20                        | สินทรัพย<br><sub>019</sub> | ย์ยังไม่ผ่าน′           | รายการ              |                     |             |                  |  |

| รหัสหน 🕈 | หมวดสินทรัพย์ 1 | สินทรัพย์   | SNo. | สร้างเมื่อ | สร้างโดย   | ศาอธิบายของสินทรัพย์                              |
|----------|-----------------|-------------|------|------------|------------|---------------------------------------------------|
| 1206     | 12060100        | 10000000137 | 0    | 05.10.2006 | SUDARAT    | โต๊ะ                                              |
|          |                 | 10000000146 | 0    | 18.01.2008 | GFQA211    | test AUC                                          |
|          |                 | 10000000163 | 0    | 23.12.2008 | GFQA211    | คอมพิวเตอร์                                       |
|          |                 | 10000000164 | 0    | 23.12.2008 | GFQA211    | คอมพิวเตอร์                                       |
|          |                 | 10000000165 | 0    | 23.12.2008 | GFQA211    | คอมพิวเตอร์                                       |
|          |                 | 10000000166 | 0    | 23.12.2008 | GFQA211    | คอมพิวเตอร์                                       |
|          |                 | 10000000167 | 0    | 23.12.2008 | GFQA211    | คอมพิวเตอร์                                       |
|          |                 | 10000000168 | 0    | 23.12.2008 | GFQA211    | คอมพิวเตอร์                                       |
|          |                 | 10000000169 | 0    | 23.12.2008 | GFQA211    | คอมพิวเตอร์                                       |
|          |                 | 10000000170 | 0    | 23.12.2008 | GFQA211    | คอมพิวเตอร์                                       |
|          |                 | 10000000172 | 0    | 23.12.2008 | GFQA211    | คอมพิวเตอร์                                       |
|          |                 | 10000000243 | 0    | 29.09.2014 | WOLINF0001 | เครื่องดูดฝุ่น                                    |
|          | 12060200        | 10000000147 | 0    | 18.01.2008 | GFQA211    | test AA                                           |
|          |                 | 10000000152 | 0    | 15.09.2008 | GFQA253    | Honda Jazz 1.50 scv                               |
|          | 12060300        | 10000000138 | 0    | 29.10.2007 | GFQA903    | หม้อแปลงไฟฟ้า ยี่ห้อ สิ่วลี ชนิด ลดแรงดัน ขนาด 10 |

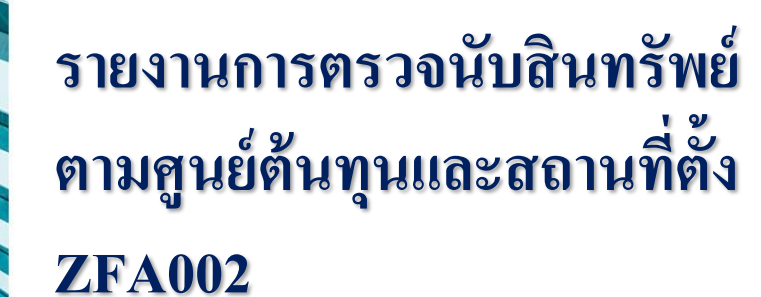
## เข้าสู่คำสั่งงาน "ZFA002"

| ~                                                                                                    |                                                                                                    |  |  |  |  |  |
|----------------------------------------------------------------------------------------------------|----------------------------------------------------------------------------------------------------|--|--|--|--|--|
| [                                                                                                    | ี่⊡ เมนู( <u>M</u> ) แก้ไข( <u>E</u> ) เมนูโปรด( <u>F</u> ) พิเศษ( <u>A</u> ) ระบบ( <u>Y</u> ) วิธีใช้( <u>H</u> )                                                                                                    |  |  |  |  |  |
|                                                                                                    | 🗸 🔄 🔇 🖓 📛 🛗 🖬 👘 🖏 🖏 🖄 👘 🖉 🔤                                                                                                    |  |  |  |  |  |
|                                                                                                    | SAP Easy Access ระบบ SAP R/3                                                                                                    |  |  |  |  |  |
|                                                                                                    | 🚯 🔄   🏷   🖧 เมนูอื่น 🛛 🐺 👪 🥒   🔻 🔺   🚯 สร้างบทบาท 🛛 💷 กำหนดผู้ใช้ 🛛 🗟 เอกสารอธิบาย                                                                                                    |  |  |  |  |  |
|                                                                                                    | <ul> <li>การได้มาของสินทรัพย์</li> <li>การโอนสินทรัพย์</li> <li>การโอนสินทรัพย์ระหว่างทำเป็นสินทรัพย์ถาวร</li> <li>การตัดจำหน่ายสินทรัพย์</li> <li>การปรับมูลค่าสินทรัพย์</li> <li>การแก้ไขเอกสาร</li> <li>การกลับรายการเอกสาร</li> <li>การประบวลผลข้อมูลสินทรัพย์</li> <li>รายงานสินทรัพย์</li> </ul> |  |  |  |  |  |
| <ul> <li>         • ♀ AW01N - รายงานสินทรัพย์รายตัว     </li> <li>         • ♀ S_ALR_87012037 - รายงานการเปลี่ยนแปลงข้อมูลหลักสินทรัพย์     </li> <li>         • ♀ S_ALR_87012056 - รายงานสินทรัพย์ที่ยังไม่ผ่านรายการ     </li> <li>         • ♀ S_ALR_87012056 - รายงานสินทรัพย์     </li> <li>         • ♀ srยงานจากการบันทึกรายการสินทรัพย์     </li> <li>         • ♀ srยงานจากการบันทึกรายการสินทรัพย์     </li> <li>         • ♀ srยงานจากการบันทึกรายการสินทรัพย์     </li> <li>         • ♀ srยงานด่าเสือมราดา     </li> <li>         • ♀ srยงานยอดสินทรัพย์คงเหลือ     </li> <li>         • ♀ SFA002 - รายงานการตรวจนับสินทรัพย์คามศนย์ดินทนและสถานที่ตั้งเ     </li> </ul> |                                                                                                    |  |  |  |  |  |
|                                                                                                    | รายงานสำหรับกรมบัญชีกลาง                                                                                                    |  |  |  |  |  |
|                                                                                                    | ส่วนเพิ่มเติม - ระบบการเบิกจ่ายเงิน                                                                                                    |  |  |  |  |  |
|                                                                                                    | ไม่ส่วนเพิ่มเติม - ระบบบริหารงบประมาณ                                                                                                    |  |  |  |  |  |
|                                                                                                    | ปีสวนเพิ่มเติม - ระบบบัญชีแยกประเภททั่วไป                                                                                                    |  |  |  |  |  |
|                                                                                                    | 🕨 🛄 สวนเพมเตม - ระบบจัดซือจัดจ่าง                                                                                                    |  |  |  |  |  |
|                                                                                                    | 🕨 🛄 ส่วนเพิ่มเติม - ระบบรายได้และการนำส่งรายได้                                                                                                    |  |  |  |  |  |

🔄 โปรแกรม(P) แก้ไข(E) ไปที่(G) ระบบ(Y) วิธีใช้(H)

### 🔮 💽 🗸 🕄 🔤 😢 🚱 🚱 😫 🔚 🛗 🛗 😂 🖄 🐺 🗾 🧐 📑

รายงานการตรวจนับสินทรัพย์ตามศูนย์ต้นทุนและที่ตั้ง

🕒 🔁 )

......

| รหัสหน่วยงาน<br>เฉขที่สินทรัพย์<br>เฉขที่ย่อย                                                           | 1206                         | ถึง<br>ถึง          | <u>ቁ</u>                                                                                                    |
|----------------------------------------------------------------------------------------------------|------------------------------|---------------------|----------------------------------------------------------------------------------------------------|
| ตัวเลือก                                                                                                |                              |                     |                                                                                                    |
| หมวดสินทรัพย์<br>รหัสจังหวัด<br>ศูนย์ตันทุน<br>คลังหัสดุ<br>ที่ตั้ง<br>เลขทึกลุ่มสินทรัพย์<br>รายการงาน |                              | ถึง 12061000<br>ถึง | 1     1     1     1     1     1     1     1     1     1     1     1     1     1     1     1     1     1     1     1     1     1     1     1     1     1     1     1     1     1     1     1     1     1     1     1     1     1     1     1     1     1     1     1     1     1     1     1     1     1     1     1     1     1     1     1     1     1     1     1     1     1     1     1     1     1     1     1     1     1     1     1     1     1     1     1     1     1     1     1     1     1     1     1     1     1     1     1     1     1     1     1     1     1     1     1     1     1     1     1     1     1     1     1     1     1     1     1     1     1     1     1     1     1     1     1     1     1     1     1     1     1     1     1     1     1     1     1     1     1     1     1     1     1     1     1 |
|                                                                                                    |                              |                     |                                                                                                    |
| การกำหนดค่า                                                                                             |                              |                     |                                                                                                    |
| วันที่รายงาน<br>เขตค่าเสือมราคา<br>วิธีการแปลงค่า ;                                                     | 30.06.2019<br>01 คส.ตามบัญขึ | i                   |                                                                                                    |
|                                                                                                    |                              |                     |                                                                                                    |
| การเลอก เบรแกรม                                                                                         |                              |                     |                                                                                                    |
| วันที่ตรวจนับสินค้าคงคลังครั                                                                            |                              | ถึง                 | <b>⇒</b>                                                                                                    |

แสดงรายงาน "การตรวงนับสินทรัพย์ตามศูนย์ต้นทุนและสถานที่ตั้ง"

#### 

#### รายงานการตรวจนับสินทรัพย์ตามศูนย์ต้นทุนและที่ตั้ง

Ø

🔏 🔄 🗟 🎹 🛗 ALV 👫 🔄 📝 🗐 🖬 ABC EIS ด้วเลือก

| วันที่ของรายงาน:       | นที่ของรายงาน: 30.06.2019 รายงานการตรวจนับสินทรัพย์ตามศูนย์ต้นทุนและที่ตั้ง |                               |                |     |        |          |                     |  |
|------------------------|-----------------------------------------------------------------------------|-------------------------------|----------------|-----|--------|----------|---------------------|--|
| เลขที่สินทรัพย์        | เลขที่ย่อย                                                                  | ศำอธิบายของสินทรัพย์          | มูลค่าการได้มา |     | ปรีมาณ | การได้มา | เลขที่สินทรัพย์เดิม |  |
| รหัสหน่วยงาน 1206      |                                                                             |                               |                |     |        |          |                     |  |
| Platonally             |                                                                             |                               |                |     |        |          |                     |  |
| ศูนย์ต้นทุน 1200600000 |                                                                             |                               |                |     |        |          |                     |  |
| 10000000041            | 0000                                                                        | เครื่องไมโครคอมพิวเตอร์       | 60,000.00      | тнв | 1      | 2004     | 0401010046347       |  |
| 10000000046            | 0000                                                                        | เครื่องคอมพิวเตอร์กระเป่าหิ้ว | 83,080.00      | тнв | 1      | 2004     | 0401020019347       |  |
| 10000000049            | 0000                                                                        | เครื่องพิมพ์สั                | 18,190.00      | тнв | 1      | 2004     | 0402020003347       |  |
| 10000000068            | 0000                                                                        | เครื่องบันทึกเสียง            | 11,000.00      | тнв | 1      | 2004     | 0219010005347       |  |
| 10000000109            | 0000                                                                        | เครื่องไมโครคอมพิวเตอร์       | 60,000.00      | тнв | 1      | 2004     | 0401010046347       |  |
| 10000000114            | 0000                                                                        | เครื่องคอมพิวเตอร์กระเป่าหิ้ว | 83,080.00      | тнв | 1      | 2004     | 0401020019347       |  |
| 10000000117            | 0000                                                                        | เครื่องพิมพ์สี                | 18,190.00      | THB | 1      | 2004     | 0402020003347       |  |
| 10000000136            | 0000                                                                        | เครื่องบันทึกเสียง            | 11,000.00      | тнв | 1      | 2004     | 0219010005347       |  |
|                        |                                                                             |                               |                |     |        |          |                     |  |
| ศูนย์ต้นทุน 1200600001 |                                                                             |                               |                |     |        |          |                     |  |
| 10000000003            | 0000                                                                        | กล้องถ่ายภาพดิจิตอล           | 29,500.00      | тнв | 1      | 2004     | 0311020002347       |  |
| 10000000054            | 0000                                                                        | เครื่องพิมพ์เลเซอร์           | 12,187.30      | THB | 1      | 2004     | 0402030019347       |  |
| 10000000071            | 0000                                                                        | กล้องถ่ายภาพดิจิตอล           | 29,500.00      | THB | 1      | 2004     | 0311020002347       |  |
| 10000000122            | 0000                                                                        | เครื่องพิมพ์เลเซอร์           | 12,187.30      | THB | 1      | 2004     | 0402030019347       |  |
| 10000000144            | 0000                                                                        | test AA                       | 5,000.00       | ТНВ | 1      | 2008     |                     |  |
| 10000000145            | 0000                                                                        | test AA                       | 0.00           | тнв |        | 2008     |                     |  |

## รายงานการบันทึกรับสินทรัพย์ระหว่างทำ ZFA003

## เข้าสู่คำสั่งงาน "ZFA003"

| [                   | ເລັ ເມນູ(M) ແດ້ໃນ(E) ເມນູໂປรด(F) ທີ່ເศษ(A)  ระบบ(Y)  ີ ລີຄີໃช້(H)                                                                                                    |  |  |  |  |  |  |  |  |
|---------------------|----------------------------------------------------------------------------------------------------|--|--|--|--|--|--|--|--|
|                     | 🔮 💽 🤜 🖓 🔛 🖓 🖓 🔛 🖓 🖓 🖓 🖓 🖓 🖓 🖓 関                                                                                                    |  |  |  |  |  |  |  |  |
|                     | SAP Easy Access ระบบ SAP R/3                                                                                                    |  |  |  |  |  |  |  |  |
|                     | 🎲 🔄 🏷   🖧 เมนูอื่น   😹 🔀 🥒   🔻 🔺 🕞 สร้างบทบาท   🞯 กำหนดผู้ใช้ 📑 เอกสารอธิบาย                                                                                                    |  |  |  |  |  |  |  |  |
|                     | <ul> <li>▶ ☐ การได้มาของสินทรัพย์</li> <li>▶ ☐ การโอนสินทรัพย์</li> <li>▶ ☐ การโอนสินทรัพย์</li> <li>▶ ☐ การดัดจำหน่ายสินทรัพย์</li> <li>▶ ☐ การปรับมูลค่าสินทรัพย์</li> <li>▶ ☐ การแก้ไขเอกสาร</li> <li>▶ ☐ การกลับรายการเอกสาร</li> <li>▶ ☐ การประมวลผลข้อมูลสินทรัพย์</li> <li>▼ ☐ รายงานสินทรัพย์</li> </ul> |  |  |  |  |  |  |  |  |
| <ul> <li></li></ul> |                                                                                                    |  |  |  |  |  |  |  |  |
|                     | <ul> <li></li></ul>                                                                                                    |  |  |  |  |  |  |  |  |
|                     | • 🕼 ZFA008 - รายงานการโอนสินทรัพย์ระหว่างกรม                                                                                                    |  |  |  |  |  |  |  |  |

| 2 | โปรแกรม( <u>P</u> ) | แก้ไข( <u>E</u> ) | ไปที่( <u>G</u> ) | ระบบ( <u>Y</u> ) | วิธีใช้( <u>H</u> |
|---|---------------------|-------------------|-------------------|------------------|-------------------|
|---|---------------------|-------------------|-------------------|------------------|-------------------|

### 🔹 😵 | 🕵 😫 🖞 🏥 🛗 🛗 🕌 의 🙄 🖌 🕞 😨

### รายงานการบันทึกรับสินทรัพย์ระหว่างทำ

Ø

| 🕹 🔁 🔳                                                               |      |                                 |                         |
|---------------------------------------------------------------------|------|---------------------------------|-------------------------|
| รทัสหน่วยงาน                                                        | 1206 | ถึง                             | \$                      |
| ตัวเลือก                                                            |      |                                 |                         |
| หมวดสินทรัพย์<br>รหัสจังหวัด<br>ศูนย์ต้นทุน<br>คลังพัสดุ<br>ที่ตั้ง |      | ถึง<br>ถึง<br>ถึง<br>ถึง<br>ถึง | 41     42     44     44 |

| การกำหนดค่า |                                      |  |  |  |  |  |  |  |
|-------------|--------------------------------------|--|--|--|--|--|--|--|
| 30.06.2019  |                                      |  |  |  |  |  |  |  |
| 0003        | รหัสบริษัท/บัญชึ่งบดุล/หมวดสินทรัพย์ |  |  |  |  |  |  |  |
|             |                                      |  |  |  |  |  |  |  |
|             |                                      |  |  |  |  |  |  |  |
| ۲           |                                      |  |  |  |  |  |  |  |
|             |                                      |  |  |  |  |  |  |  |
| $\circ$     |                                      |  |  |  |  |  |  |  |
|             | 30.06.2019<br>0003<br>•              |  |  |  |  |  |  |  |

### มสุดงรายงาน "การบันทึกรับสินทรัพย์ระหว่างทำ"

☞ รายการ(L) แก้ไข(E) ไปที่(G) การกำหนดค่า(S) ระบบ(Y) วิธีใช้(H)

1211010101

#### รายงานการบันทึกรับสินทรัพย์ระหว่างทำ

🔣 🗸 🕨 🕅 🚭 🖗 🕼 🖾 🏂 📓 🐨 | 🇮 🖽 🖽 🖬 🖬 | 📑 🛃 ลินทรัพย์ 🛛 รายการงาน เพิ่มในรายการงาน

| วันที่รายงาน :<br>สร้างเมื่อ : | 30.06.2019<br>12.06.2019 | รายงานการบันที่ครับสินทรัพย์ระหว่างทำ - 01 คส.ตามปัญชี | 1 |
|--------------------------------|--------------------------|--------------------------------------------------------|---|
| รพัสหน่วยงาน                   | าโอเชีงบดลAPC            | หมวดสินทรัพย์                                          |   |

1206

หมวดสินทรัพย์ 12110100

| 2 | สินทรัพย์ SNo.<br>เลขเอกสาร | Cap.date<br>Postg Date<br>ข้อความ | คำอธิบายของสินทรัพย์<br>TTy วันคิดท/ส             | การอ้างอิง     | ปรีมาณ | BUn | การใด้มา<br>การได้มา           | ค่าเสื่อมปกติ<br>ค่าเสื่อมปกติ | ค่าเสือมพิเศษ<br>ค่าเสือมพิเศษ | สง.<br>สง. |
|---|-----------------------------|-----------------------------------|---------------------------------------------------|----------------|--------|-----|--------------------------------|--------------------------------|--------------------------------|------------|
|   | 80000000068 0<br>500000002  | 01.05.2019<br>01.05.2019          | <mark>งานระหว่างก่อสร้าง</mark><br>123 01.05.2019 | 20196100000023 | 1      | U31 | 10,000,000.00<br>10,000,000.00 | 0.00<br>0.00                   | 0.00<br>0.00                   | THB<br>THB |
|   | 500000004                   | 15.06.2019                        | 345 15.06.2019                                    |                |        |     | 10,000,000.00-                 | 0.00                           | 0.00                           | THB        |
|   | 590000002                   | 15.06.2019                        | 345 15.06.2019                                    |                |        |     | 10,000,000.00                  | 0.00                           | 0.00                           | THB        |
|   | 80000000069 0<br>500000003  | 01.06.2019<br>01.06.2019          | งานระหว่างก่อสร้าง<br>123 01.06.2019              | 20196100000024 | 1      | U31 | 0.00<br>20,000,000.00          | 0.00<br>0.00                   | 0.00<br>0.00                   | THB<br>THB |
|   | 500000005                   | 15.06.2019                        | 345 15.06.2019                                    |                |        |     | 20,000,000.00-                 | 0.00                           | 0.00                           | THB        |
|   | * ผลรวม                     |                                   |                                                   |                |        |     | 10,000,000.00<br>10,000,000.00 | 0.00<br>0.00                   | 0.00<br>0.00                   | THB<br>THB |
|   | ** ผลรวม                    |                                   |                                                   |                |        |     | 10,000,000.00<br>10,000,000.00 | 0.00<br>0.00                   | 0.00<br>0.00                   | THB<br>THB |
|   | *** ผลรวม                   |                                   |                                                   |                |        |     | 10,000,000.00<br>10,000,000.00 | 0.00<br>0.00                   | 0.00                           | THB<br>THB |

## รายงานการตัดจำหน่ายสินทรัพย์โดยการขาย ZFA004

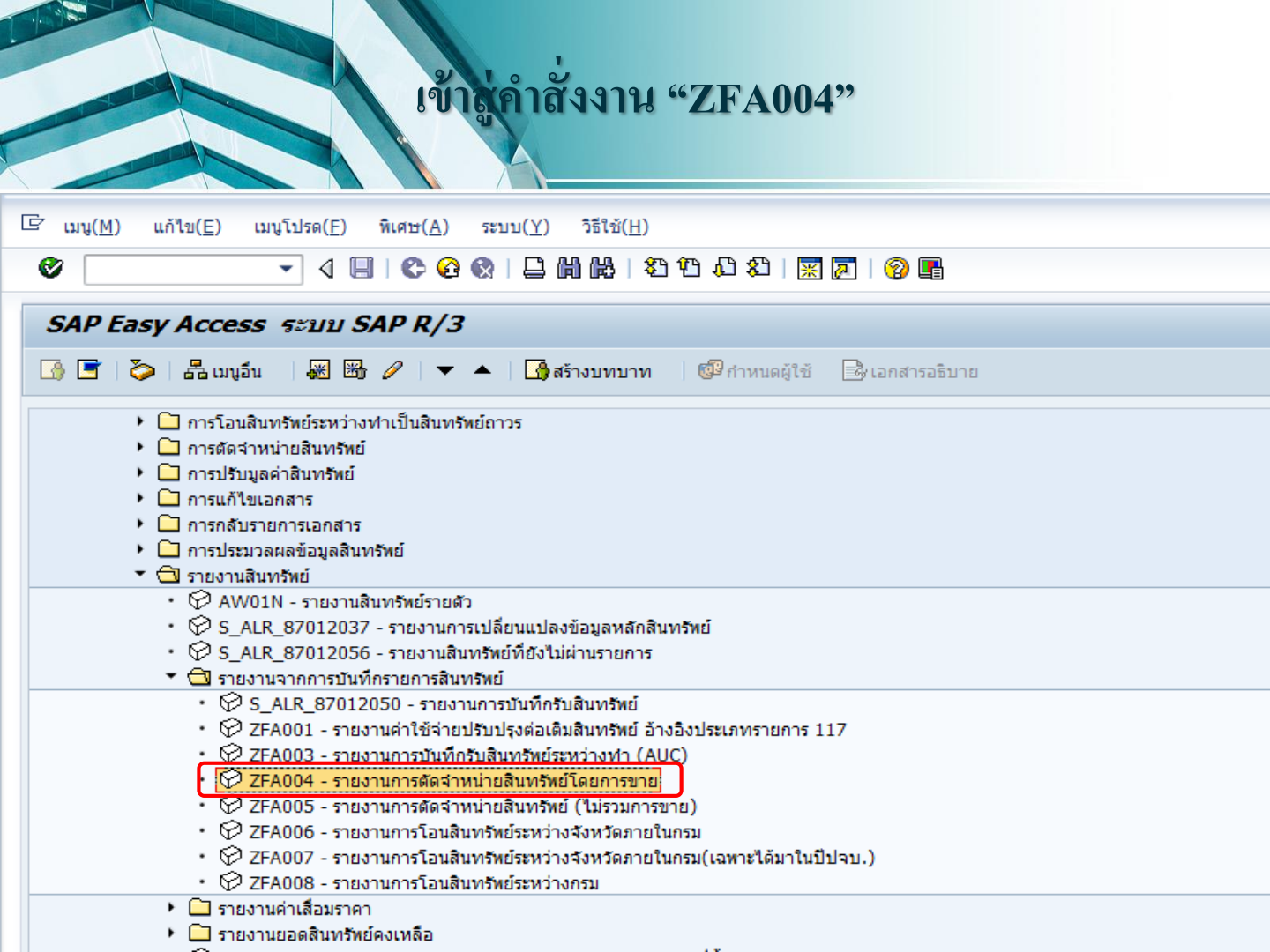

☞ โปรแกรม(P) แก้ไข(E) ไปที่(G) ระบบ(Y) วิธีใช้(H)

### 👻 4 📙 | 😋 🚱 | 🖨 🗑 🗟 | 🏷 🎁 🏭 🏷 🧐 📰

#### รายงานการตัดจำหน่ายสินทรัพย์โดยการขาย

| ⊕ )≡(               |      |     |          |
|---------------------|------|-----|----------|
| รหัสหน่วยงาน        | 1206 | ถึง | <b>=</b> |
| เลขที่สินทรัพย์     |      | ถึง | <b>-</b> |
| เลขที่ย่อย          |      | ถึง |          |
|                     |      |     |          |
| ตัวเลือก            |      |     |          |
| หมวดสินทรัพย์       |      | ถึง | <b></b>  |
| รหัสจังหวัด         |      | ถึง | <b></b>  |
| ศูนย์ดันทุน         |      | ถึง |          |
| คลังพัสดุ           |      | ถึง |          |
| ที่ตั้ง             |      | ถึง |          |
| เลขทึกลุ่มสินทรัพย์ |      | ถึง | <b>_</b> |
|                     |      |     |          |
| รายการงาน           |      |     |          |
|                     |      |     |          |

Ø

| การกาหนดคา                |            |                                     |  |
|---------------------------|------------|-------------------------------------|--|
| วันที่รายงาน              | 30.06.2019 |                                     |  |
| เขตคำเสื่อมราคา           | 01         | คส.ตามบัญชี                         |  |
| Sort version              | 0003       | รหัสบริษัท/บัญชีงบดุล/หมวดสินทรัพย์ |  |
| วิธีการแปลงค่า ;          |            |                                     |  |
|                           |            |                                     |  |
| รายการสินทรัพย์           | ۲          |                                     |  |
|                           |            |                                     |  |
| หรือผลรวมของกลุ่มเท่านั้น | $\circ$    |                                     |  |

## แสดงรายงาน "การตัดจำหน่ายสินทรัพย์โดยการขาย"

I รายการ(L) แก้ไข(E) ไปที่(G) การกำหนดค่า(S) ระบบ(Y) วิธีใช้(H)

#### 

#### รายงานการตัดจำหน่ายสินทรัพย์โดยการขาย

Ø

| • •                   |              |                         | 05 2010                         |                                           | ตสนทรพย เปรายกา          | รงาน เพมเนรายการงาน |                    |                         |                    |     |
|-----------------------|--------------|-------------------------|---------------------------------|-------------------------------------------|--------------------------|---------------------|--------------------|-------------------------|--------------------|-----|
| สร้าง                 | มือ:         | 12.                     | .06.2019                        | 2 192 101 1300 1 101 120 101300 10151     | נעטנגו אישא דס - פו הניו |                     |                    |                         |                    | 1   |
| รหัส <i>ห</i><br>1206 | น่วยงาน<br>i |                         | บัญชีงบดุลAPC<br>1206010101     | หมวดสินทรัพย์<br>12060100                 |                          |                     |                    |                         |                    |     |
| ß                     | สินทรัพย์    | SNo.                    | Cap.date                        | ศาอธิบายของสินทรัพย์                      |                          |                     | การตัดจำหน่าย      | คส.ที่ตัดจ่าย           | คำบัญชีตัดจ่าย<br> | สง. |
|                       |              | วันคิดค่าส/ท            | Postg Date<br>TTy               | คาอธบายของสนทรพย<br>ข้อความ<br>การอ้างอิง | ปริมาณ                   | BUn                 | รายเดดดจาย<br>"    | ขาดทุน<br>"             | กาเร<br>"          | สง. |
|                       |              |                         |                                 |                                           |                          |                     |                    |                         |                    |     |
| ۵                     | 100000002    | 57 0                    | 06.11.2016<br>01.06.2019        | เครื่องถ่ายเอกสาร Cannon                  |                          |                     | 60,000.00-<br>0.00 | 12,835.62<br>47,164.38- | 47,164.38-<br>0.00 | THB |
|                       | 5            | 000000009<br>01.06.2019 | 01.06.2019<br>210<br>00.00.0000 | ตัดจำหน่ายเครื่องถ่ายเอกสาร Canr          | ion 1                    | MAC                 | 60,000.00-<br>0.00 | 12,835.62               | 47,164.38-         | THB |
|                       |              |                         | 00.00.0000                      | 500000009                                 |                          |                     | 0.00               |                         |                    |     |
|                       | * ผลรวม      |                         |                                 |                                           |                          |                     | 60,000.00-<br>0.00 | 12,835.62<br>47,164.38- | 47,164.38-<br>0.00 | ТНВ |
|                       |              |                         |                                 |                                           |                          |                     | 60,000.00-<br>0.00 | 12,835.62               | 47,164.38-         | ТНВ |
|                       |              |                         |                                 |                                           |                          |                     |                    |                         |                    |     |
|                       | ** ผลรวม     |                         |                                 |                                           |                          |                     | 60,000.00-<br>0.00 | 12,835.62<br>47,164.38- | 47,164.38-<br>0.00 | THB |
|                       |              |                         |                                 |                                           |                          |                     | 60,000.00-<br>0.00 | 12,835.62               | 47,164.38-         | THB |
|                       |              |                         |                                 |                                           |                          |                     |                    |                         |                    |     |
|                       | *** ผลรวม    |                         |                                 |                                           |                          |                     | 60,000.00-<br>0.00 | 12,835.62<br>47,164.38- | 47,164.38-<br>0.00 | THB |
|                       |              |                         |                                 |                                           |                          |                     | 60,000.00-<br>0.00 | 12,835.62               | 47,164.38-         | ТНВ |

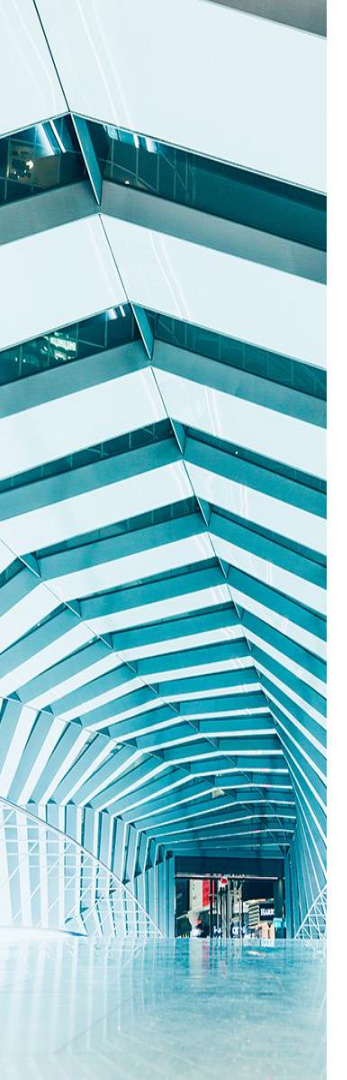

## รายงานการตัดจำหน่ายสินทรัพย์ (ไม่รวมการขาย)

**ZFA005** 

## เข้าสู่คำสั่งงาน "ZFA005"

| 0 | ট เมนู(M) แก้ไข(E) เมนูโปรด(E) พิเศษ(A) ระบบ(Y) วิธีใช้(H)                                                                                                    |  |  |  |  |  |  |  |  |
|---|----------------------------------------------------------------------------------------------------|--|--|--|--|--|--|--|--|
|   | ● ● ● ● ● ● ● ● ● ● ● ● ● ● ● ● ● ● ●                                                                                                    |  |  |  |  |  |  |  |  |
| [ | SAP Easy Access ระบบ SAP R/3                                                                                                    |  |  |  |  |  |  |  |  |
|   | 🌆 🔄 🏷   🖧 เมนูอื่น   😹 🛅 🦉   🔻 🔺   🌆 สร้างบทบาท   🞯 กำหนดผู้ใช้ 📑 เอกสารอธิบาย                                                                                                    |  |  |  |  |  |  |  |  |
|   | <ul> <li>การโอนสินทรัพย์ระหว่างทำเป็นสินทรัพย์ถาวร</li> <li>การตัดจำหน่ายสินทรัพย์</li> <li>การปรับมูลค่าสินทรัพย์</li> <li>การแก้ไขเอกสาร</li> <li>การกลับรายการเอกสาร</li> <li>การประมวลผลข้อมูลสินทรัพย์</li> <li>รายงานสินทรัพย์</li> </ul>                                                                                                    |  |  |  |  |  |  |  |  |
|   | <ul> <li></li></ul>                                                                                                    |  |  |  |  |  |  |  |  |
|   | <ul> <li>♥ S_ALR_87012050 - รายงานการบันทึกรับสินทรัพย์</li> <li>♥ ZFA001 - รายงานก่าใช้จ่ายปรับปรุงต่อเติมสินทรัพย์ อ้างอิงประเภทรายการ 117</li> <li>♥ ZFA003 - รายงานการบันทึกรับสินทรัพย์ระหว่างท่า (AUC)</li> <li>♥ ZFA004 - รายงานการตัดจำหน่ายสินทรัพย์โดยการขาย</li> <li>♥ ZFA005 - รายงานการดัดจำหน่ายสินทรัพย์ (ไม่รวมการขาย)</li> <li>♥ ZFA006 - รายงานการโอนสินทรัพย์ระหว่างจังหวัดภายในกรม</li> <li>♥ ZFA007 - รายงานการโอนสินทรัพย์ระหว่างจังหวัดภายในกรม</li> <li>♥ ZFA008 - รายงานการโอนสินทรัพย์ระหว่างจังหวัดภายในกรม</li> </ul> |  |  |  |  |  |  |  |  |
|   | <ul> <li>▶ □ รายงานค่าเสือมราคา</li> <li>▶ □ รายงานยอดสินทรัพย์คงเหลือ</li> <li>♥ ZFA002 - รายงานการตรวจนับสินทรัพย์ตามศูนย์ต้นทุนและสถานที่ตั้ง</li> </ul>                                                                                                    |  |  |  |  |  |  |  |  |

🔄 โปรแกรม(P) แก้ไข(E) ไปที่(G) ระบบ(Y) วิธีใช้(H)

Ø

### 🗸 🖌 🛛 🖓 🚱 🖓 🖵 🛗 🎇 🏠 🏠 💭 📰 🖉 🖓

### รายงานการตัดจำหน่ายสินทรัพย์ (ไม่รวมการขาย)

| \$ \$ € ]=(                                                                                |                   |                       |
|--------------------------------------------------------------------------------------------|-------------------|-----------------------|
| รหัสหน่วยงาน<br>เลขที่สินทรัพย์<br>เลขที่ย่อย                                              | ถึง<br>ถึง<br>ถึง | •         •         • |
| ตัวเลือก                                                                                   |                   |                       |
| หมวดสินทรัพย์<br>รหัสจังหวัด<br>ศูนย์ตันทุน<br>คลังพัสดุ<br>ที่ตั้ง<br>เลขทึกลุ่มสินทรัพย์ | ถึง               |                       |

| การกำหนดค่า               |            |                                      |
|---------------------------|------------|--------------------------------------|
| วันที่รายงาน              | 30.06.2019 |                                      |
| เขตคำเสื่อมราคา           | 01         | คส.ตามบัญชี                          |
| Sort version              | 0003       | รหัสบริษัท/บัญชึ่งบดุล/หมวดสินทรัพย์ |
| วิธีการแปลงค่า ;          |            |                                      |
|                           |            |                                      |
| รายการสินทรัพย์           | ۲          |                                      |
|                           |            |                                      |
| หรือผลรวมของกลุ่มเท่านั้น | 0          |                                      |

### สสดงรายงาน "การตัดจำหน่ายสินทรัพย์ (ไม่รวมการขาย)"

☞ รายการ(L) แก้ไข(E) ไปที่(G) การกำหนดค่า(S) ระบบ(Y) วิธีใช้(H)

### 🖉 🔍 🔍 🔍 🖉 🖉 🕼 🕼 🖓 🐨 🖉 🖉 🖉 🖉

#### รายงานการตัดจำหน่ายสินทรัพย์ (ไม่รวมการขาย)

| 3120121113004                  |            |                              |                                       |                         |                  |               |               |                 |     |  |  |
|--------------------------------|------------|------------------------------|---------------------------------------|-------------------------|------------------|---------------|---------------|-----------------|-----|--|--|
| H 🔸 🕨 🕅 🖉 📇                    | 7          | ∑ ⅔ [                        | 🗿 🔞   🇮 🖷 🐄 🚹   📑 🗗 âu                | ทรัพย์ 🛛 🗋 รายการงาน    | เพิ่มในรายการงาน |               |               |                 |     |  |  |
| วันที่รายงาน :<br>สร้างเมื่อ : | 30.<br>12. | 06.2019<br>06.2019           | รายงานการตัดจำหน่ายสินทรัพย์ (ไม่รวมก | ารขาย) - 01 คส.ตามบัญชี |                  |               |               |                 | 1   |  |  |
| รทัสหน่วยงาน<br>1206           |            | บัญชี่งบดุลAPC<br>1206020101 | หมวดสินทรัพย์<br>12060200             |                         |                  |               |               |                 |     |  |  |
| \land สินทรัพย์                | SNo.       | Cap.date                     | ศาอธิบายของสินทรัพย์                  |                         |                  | การตัดจำหน่าย | คส.ที่ตัดจ่าย | ค่าบัญชีตัดจ่าย | สง. |  |  |
| _                              |            | ວັນທີ່ເລີກ                   | ดำอธิบายของสินทรัพย์                  |                         |                  | รายได้ตัดจ่าย | ขาดทน         | ์ กำไร          |     |  |  |
|                                |            |                              |                                       |                         |                  | ต้นทนดัดจ่าย  |               |                 |     |  |  |
| เลขเอกส                        | าร         | Postg Date                   | ข้อความ                               |                         |                  |               | "             |                 | สง. |  |  |
|                                |            | วันคิดท/ส                    | TTy การอ้างอิง                        | ปรีมาณ                  | BUn              | н             | "             | "               |     |  |  |
|                                |            |                              |                                       |                         |                  | "             |               |                 |     |  |  |
| 10000000252                    | 0          | 09.12.2016                   | รถต้โดยสาร (ดีเชล) 12 ที่นั่ง         |                         |                  | 0.00          | 0.00          | 0.00            | THB |  |  |
|                                | -          |                              | 2.400 CC ลี่ด่า                       |                         |                  | 0.00          | 0.00          | 0.00            |     |  |  |
|                                |            |                              | _,                                    |                         |                  | 0.00          |               |                 |     |  |  |
| 500000                         | 0008       | 31.05.2019                   | ตัดจำหน่ายรถตู้โดยสาร 12 ที่นั่ง      |                         |                  | 59,000.00-    | 18,245.55     | 40,754.45-      | THB |  |  |
|                                |            | 31.05.2019                   | 200                                   | 1                       | CAR              | 0.00          | 40,754.45-    | 0.00            |     |  |  |
|                                |            |                              |                                       |                         |                  | 0.00          |               |                 |     |  |  |
| 590000                         | 0003       | 31.05.2019                   | ตัดจำหน่ายรถตู้โดยสาร 12 ที่นั่ง      |                         |                  | 59,000.00     | 18,245.55-    | 40,754.45       | THB |  |  |
|                                |            | 31.05.2019                   | 200                                   | 1                       | CAR              | 0.00          | 40,754.45     | 0.00            |     |  |  |
|                                |            |                              |                                       |                         |                  | 0.00          |               |                 |     |  |  |
| * ผลรวม                        |            |                              |                                       |                         |                  | 0.00          | 0.00          | 0.00            | THB |  |  |
|                                |            |                              |                                       |                         |                  | 0.00          | 0.00          | 0.00            |     |  |  |
|                                |            |                              |                                       |                         |                  | 0.00          | 5.00          | 0.00            |     |  |  |
|                                |            |                              |                                       |                         |                  | 0.00          | 0.00          | 0.00            | THB |  |  |
|                                |            |                              |                                       |                         |                  | 0.00          | 0.00          | 0.00            |     |  |  |

0.00

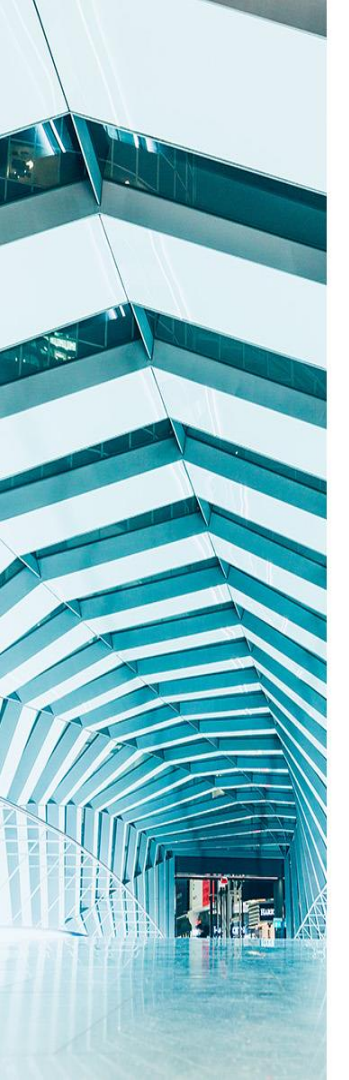

## รายงานการโอนสินทรัพย์ระหว่างจังหวัด ภายในกรม ZFA006

## เข้าสู่คำสั่งงาน "ZFA006"

| ¢ | เมนู( <u>M</u> ) แก้ไข( <u>E</u> ) เมนูโปรด( <u>F</u> ) พิเศษ( <u>A</u> ) ระบบ( <u>Y</u> ) วิธีใช้( <u>H</u> )                                                                                                    |
|---|----------------------------------------------------------------------------------------------------|
| Ø | ▼   4      4 4 4 4 4 4 4 4 4 4 4 4 4 4 4                                                                                                    |
| 5 | SAP Easy Access ระบบ SAP R/3                                                                                                    |
|   | 👌 🖻   🏷   📇 เมนูอื่น 🛛 😹 🔀 🥒   🔻 🔺   🌆 สร้างบทบาท   🞯 กำหนดผู้ใช้ 🛛 เอกสารอธิบาย                                                                                                    |
|   | <ul> <li>การตัดจำหน่ายสินทรัพย์</li> <li>การปรับมูลค่าสินทรัพย์</li> <li>การแก้ไขเอกสาร</li> <li>การกลับรายการเอกสาร</li> <li>การประมวลผลข้อมูลสินทรัพย์</li> <li>รายงานสินทรัพย์</li> </ul>                                                                                                    |
|   | <ul> <li>Image: Image: I</li></ul> |
|   | <ul> <li>♥ S_ALR_87012050 - รายงานการบันทึกรับสินทรัพย์</li> <li>♥ ZFA001 - รายงานค่าใช้จ่ายปรับปรุงต่อเติมสินทรัพย์ อ้างอิงประเภทรายการ 117</li> <li>♥ ZFA003 - รายงานการบันทึกรับสินทรัพย์ระหว่างทำ (AUC)</li> <li>♥ ZFA004 - รายงานการตัดจำหน่ายสินทรัพย์โดยการขาย</li> <li>♥ ZFA005 - รายงานการตัดจำหน่ายสินทรัพย์โดยการขาย</li> <li>♥ ZFA006 - รายงานการโอนสินทรัพย์ระหว่างรังหวัดภายในกรม]</li> <li>♥ ZFA007 - รายงานการโอนสินทรัพย์ระหว่างรังหวัดภายในกรม]</li> <li>♥ ZFA007 - รายงานการโอนสินทรัพย์ระหว่างรังหวัดภายในกรม]</li> <li>♥ ZFA008 - รายงานการโอนสินทรัพย์ระหว่างรังหวัดภายในกรม]</li> </ul>                                                                                                    |
|   | <ul> <li>โารายงานค่าเสือมราคา</li> <li>โารายงานยอดสินทรัพย์คงเหลือ</li> <li>STEA002 - รายงานการตรวจนับสินทรัพย์ตามศูนย์ต้นทุนและสถานที่ตั้ง</li> <li>STEvonuสำหรับกรมบัญชีกลาง</li> </ul>                                                                                                    |
|   | 🕨 🗀 ส่วนเพิ่มเติม - ระบบการเบิกจ่ายเงิน                                                                                                    |

🔄 โปรแกรม(P) แก้ไข(E) ไปที่(G) ระบบ(Y) วิธีใช้(H)

Ø

### 🚽 🔇 | 🖪 🛠 🖓 😓 🛗 🛗 🕮 🕄 🛣 🗐 関 🔊

#### รายงานการโอนสินทรัพย์ระหว่างจังหวัดภายในกรม

| ⊕ 🔁 📜                                                                                     |      |                                 |                                          |
|-------------------------------------------------------------------------------------------|------|---------------------------------|------------------------------------------|
| รหัสหน่วยงาน<br>เลขที่สินทรีพย์<br>เลขที่ย่อย                                             | 1206 | ถึง<br>ถึง<br>ถึง               | 4<br>4<br>4                              |
| ตัวเลือก                                                                                  |      |                                 |                                          |
| หมวดสินทริทย์<br>รหัสจังหวัด<br>สูนย์ตันทุน<br>คลังหัสด<br>ที่ดั้ง<br>เลขทึกลุ่มสินทริทย์ |      | ถึง<br>ถึง<br>ถึง<br>ถึง<br>ถึง | 12 12 12 12 12 12 12 12 12 12 12 12 12 1 |
| รายการงาน                                                                                 |      |                                 |                                          |

| การกำหนดค่า               |            |                                      |
|---------------------------|------------|--------------------------------------|
| วันที่รายงาน              | 30.06.2019 |                                      |
| เขตคำเสือมราคา            | 01         | <br>คส.ตามบัญชี                      |
| Sort version              | 0003       | รหัสบริษัท/บัญชึ่งบดุล/หมวดสินทรัพย์ |
| วิธีการแปลงค่า ;          |            |                                      |
|                           |            |                                      |
| รายการสินทรัพย์           | ۲          |                                      |
|                           |            |                                      |
| หรือผลรวมของกลุ่มเท่านั้น | $\bigcirc$ |                                      |

### แก่กรายงาน (การโอนสินทรัพย์ระหว่างจังหวัดภายในกรม"

🖻 รายการ(L) แก้ไข(E) ไปที่(G) การกำหนดค่า(S) ระบบ(Y) วิธีใช้(H)

### 🖉 📃 🗸 🖉 🖉 🖉 🖉 🖓 🖓 🖓 🖓 🖓 🖓 🖉 🖉 🖉 🖉

#### รายงานการโอนสินทรัพย์ระหว่างจังหวัดภายในกรม 🔣 🗲 🕨 🞯 📇 📅 🔯 🏂 🛃 🐨 🔠 🌆 🐨 🖽 🖽 🖬 🚺 📑 🚮 สินทรัพย์ 👘 รายการงาน เพิ่มในรายการงาน วันที่รายงาน : 30.06.2019 รายงานการโอนสินทรัพย์ระหว่างจังหวัดภายในกรม - 01 คส.ตามบัญชี สร้างเมื่อ : 12.06.2019 1 รพัสหน่วยงาน บัญชิ่งบดุลAPC หมวดสินทรัพย์ 1206 1206010101 12060100 🚖 สินทรัพย์ SNo. Cap.date ดำอธิบายของสินทรัพย์ การโอน โอนคส.ปกติ โอนดส.พิเศษ สง. Postg Date TTy วันคิดท/ส การอ้างอิง ปรีมาณ BUn การโอน โอนคส.ปกติ โอนคส.พิเศษ เลขเอกสาร สง. ข้อความ เครื่องทำลายเอกสาร 10000000261 16.03.2017 14,000.00-2,627.40 0.00 THB 0 500000010 16.06.2019 300 16.06.2019 1 MAC 14,000.00-2,627.40 0.00 THB โอนเครื่องทำลายเอกสาร Ξ 10000000270 16.06.2019 เครื่องท่าลายเอกสาร 14,000.00 2.627.40-0.00 THB 0 5000000010 16.06.2019 310 16.06.2019 1 MAC 14,000.00 2,627.40-0.00 THB โอนเครื่องทำลายเอกสาร \* ผลรวม 0.00 0.00 0.00 THB 0.00 0.00 0.00 THB \*\* ผลรวม 0.00 0.00 0.00 THB 0.00 0.00 0.00 THB \*\*\* ผลรวม 0.00 0.00 0.00 THB

0.00

0.00

0.00

THB

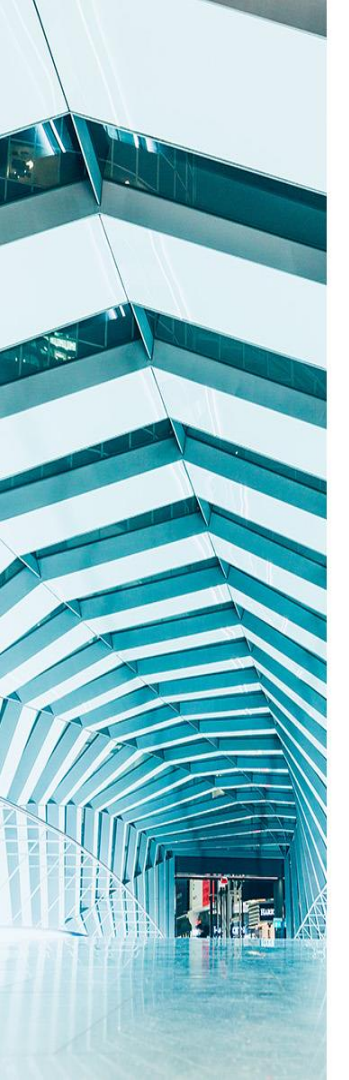

## รายงานการโอนสินทรัพย์ระหว่างจังหวัด ภายในกรม (เฉพาะได้มาในปีปัจจุบัน) ZFA007

## เข้าสู่คำสั่งงาน "ZFA007"

-

| ট เมนู(M) แก้ไข(E) เมนูโปรด(E) พิเศษ(A) ระบบ(Y) วิธีใช้(H)                                                                                                    |
|----------------------------------------------------------------------------------------------------|
| 💞 💽 🗸 🖓 🔛 I 🛠 🚱 😒 I 🖴 🛗 🛗 I 🎝 I 🛣 I 🖾 🐼 I 😨 💽                                                                                                    |
|                                                                                                    |
| SAP Easy Access ระบบ SAP R/3                                                                                                    |
| 🎲 📑 ≽ 🖧 เมนูอื่น 🕷 🔠 🦉 🔻 🔺 🎲 สร้างบทบาท 🔯 กำหนดผู้ใช้ 🗟 เอกสารอธิบาย                                                                                                    |
| การแก้ไขเอกสาร                                                                                                    |
| 🕨 🗀 การกลับรายการเอกสาร                                                                                                    |
| การประมวลผลข้อมูลสินทรัพย์                                                                                                    |
| 🔻 🗇 รายงานสินทรัพย์                                                                                                    |
| • 🖗 AW01N - รายงานสินทรัพย์รายตัว                                                                                                    |
| <ul> <li>S_ALR_87012037 - รายงานการเปลี่ยนแปลงข้อมูลหลักสินทรัพย์</li> </ul>                                                                                                    |
| • \∽ S_ALR_87012056 - รายงานสินทรัพย์ที่ยังไม่ผ่านรายการ                                                                                                    |
| <ul> <li>โป้ รายงานจากการบันทุกรายการสันทรีพย</li> <li>โป้ ร. M.B. 07012050 - ระบบระดะวันนี้-ชันชันน์</li> </ul>                                                                                                    |
| * 1 ∑ 5_ALK_8/012050 - รายงานการบนพกรบสนทรพย<br>• 1 ∑ 754001 - รายงานต่าใช้เว่ายุปรื่นประต่อเดิมสีมหลังย์ ว้องวิมประเภณรายอาร 117                                                                                                    |
| <ul> <li></li></ul>                                                                                                    |
| <ul> <li>У 7FA003 - รายงานการบัณฑ์กรบนสารพรางทาง(ROC)</li> <li>У 7FA004 - รายงานการตัดสาหน่วยสิบบรรพย์โดยการขาย</li> </ul>                                                                                                    |
| <ul> <li>Ø ZFA005 - รายงานการตัดจำหน่วยสินทรัพย์ (ไม่รวมการขาย)</li> </ul>                                                                                                    |
| • 💭 ZEA006 - รายงานการโอนสินทรัพย์ระหว่างจังหวัดภายในกรม                                                                                                    |
| • 🇭 ZFA007 - รายงานการโอนสินทรัพย์ระหว่างจังหวัดภายในกรม(เฉพาะได้มาในปีปจบ.)                                                                                                    |
| <ul> <li>* Ø ZFAUU8 - รายงานการเอนสนทรพยระหวางกรม</li> </ul>                                                                                                    |
|                                                                                                    |
| דופטיונים באינים באינים<br>באינים באינים באינים באינים באינים באינים באינים באינים באינים באינים באינים באינים באינים באינים באינים באינים באינים באינים באינים באינים באינים באינים באינים באינים באינים באינים באינים באינים באינים באינים באינים באינים באינים באינים באינים ב<br>באינים באינים באיני<br>באינים באינים באינים באינים באינים באינים באינים באינים באינים באינים באינים באינים באינים באינים באינים באינים באינים באיני<br>באינים באינים באינים באינים באינים באינים באינים באינים באינים באינים באינים באינים באינים באינים באינים באינים באינים באינים באינים באינים באינים באינים באינים באינים באינים באינים באינים באינים באינים באינים באינים באינים באינים באינים באינים באינים באינים באינים באינים באינים באינים באינים באיני<br>באינים באינים באינים באינים באינים באינים באינים באינים באינים באינים באינים באינים באינים באינים באינים באינים באינים באינים באינים באינים באינים באינים באינים באינים באינים באינים באינים באינים באינים באינים באינים באינים באינים באי |
| <ul> <li>SZFA002 - รายงานการตรวจนับสินทรัพย์ตามศูนย์ต้นทุนและสถานที่ตั้ง</li> </ul>                                                                                                    |
| Image: Second Second Se<br>Second Second Second Second Second Second Second Second Second Second Second Second Second Second Second Second Second Second Second Second Second Second Second Second Second Second Second Second Second Second Second Second Second Se             |
| ไปส่วนเพิ่มเติม - ระบบการเบิกจ่ายเงิน                                                                                                    |
| ไม่ส่วนเห็มเดิม - ระบบบริหารงบประมาณ                                                                                                    |

10

Ø

### 🚽 🔇 | 🔩 | 🛇 🔇 😫 | 🚢 🛗 🛗 | 🏖 🏠 💭 | 🗮 🖉 | 🚱 🜑

30.06.2019 01

đ

0003

۲

#### รายงานการโอนสินทรัพย์ระหว่างจังหวัดภายในกรม (เฉพาะสินทรัพย์ที่ได้มาใน

| ⊕ 🔄 🔳                                                                                       |      |                                 |                                                             |
|---------------------------------------------------------------------------------------------|------|---------------------------------|-------------------------------------------------------------|
| รหัสหน่วยงาน<br>เลขที่สินทริพย์<br>เลขที่ย่อย                                               | 1206 | ถึง<br>ถึง<br>ถึง               | 42         42         42           42         42         42 |
| ตัวเลือก                                                                                    |      |                                 |                                                             |
| หมวดสินทริพย์<br>รหัสจังหวัด<br>ศูนย์ตันทุน<br>คลังพัสดุ<br>ที่ตั้ง<br>เลขที่กลุ่มสินทริพย์ |      | ถึง<br>ถึง<br>ถึง<br>ถึง<br>ถึง | 1     1     1     1                                         |
| รายการงาน                                                                                   |      |                                 |                                                             |

| การกำหนดคำ     |                                                                |
|----------------|----------------------------------------------------------------|
| วันที่รายงาน   |                                                                |
| เขตคำเสือมราคา |                                                                |
| Sort version   |                                                                |
|                | การกำหนดค่า<br>วันที่รายงาน<br>เขตค่าเสือมราคา<br>Sort version |

วิธีการแปลงค่า

คส.ตามบัญชี รหัสบริษัท/บัญชีงบดุล/หมวดสินทรัพย์

รายการสินทรัพย์ ... หรือผลรวมของกลุ่มเท่านั้น

;

### แสดงรายงาน "การโอนสินทรัพย์ระหว่างจังหวัดภายในกรม (เฉพาะได้มาในปีปัจจุบัน)"

I รายการ(L) แก้ไข(E) ไปที่(G) การกำหนดค่า(S) ระบบ(Y) วิธีใช้(H)

### 🗸 🔄 🖌 🖉 🖉 🖓 🖓 🖓 🖓 🖓 👘 👘 👘 🖓 👘 🖓 👘

#### รายงานการโอนสินทรัพย์ระหว่างจังหวัดภายในกรม (เฉพาะสินทรัพย์ที่ได้มาใน

|                                                                                                    | I 🕄 🗛 🖗 I 🛛                                    | z 🏂   🖪 🐨                             | 🏼 🖷 🖷 📘                         | 📄 💼 สินทรัพย์ | 🗋 รายการงาน | เพิ่มในรายการงาน |     |                  |                          |                            |              |
|----------------------------------------------------------------------------------------------------|------------------------------------------------|---------------------------------------|---------------------------------|---------------|-------------|------------------|-----|------------------|--------------------------|----------------------------|--------------|
| -<br>วันที่รายงาน : 30.06.2019 รายงานการโอนสินทรัพย์ระหว่างจังหวัดภายในกรม (เฉพาะสินทรัพย์ที่ได้มาใน - 01 คส.ตามปัญชี<br>สร้างเมื่อ : 12.06.2019 |                                                |                                       |                                 |               |             | 1                |     |                  |                          |                            |              |
| รทัสหน่วยงาน<br>1206                                                                                                    | ប័ណ្ឌដី<br>1206                                | งบดุลAPC<br>5010101                   | หมวดสินท<br>1206010             | ารัพย์<br>0   |             |                  |     |                  |                          |                            |              |
| \land สินทรัพย์                                                                                                    | <mark>SNo. Cap</mark><br>เลขเอกสาร Pos<br>ข้อผ | o.date ค่าอธิ<br>stg Date TTy<br>ความ | รับายของสินทรัพย์<br>วันคิด ท/ส | การอ้างอิง    | 1           | โร้มาณ           | BUn | การโอน<br>การโอน | โอนคส.ปกติ<br>โอนคส.ปกติ | โอนคส.พิเศษ<br>โอนคส.พิเศษ | ส่ง.<br>ส่ง. |

|                            | ขอความ                                                        |                                                                 |   |     |                                     |                  |              |            |
|----------------------------|---------------------------------------------------------------|-----------------------------------------------------------------|---|-----|-------------------------------------|------------------|--------------|------------|
| 10000000268 0<br>500000007 | <mark>01.05.2019</mark><br>01.06.2019<br>โอนตู้เหล็กบานเลื่อน | <del>ตู้เหล็กบานเลื่อนกระจก<br/>320 01.06.2019<br/>เกระจก</del> | 2 | U31 | <mark>8,500.00-</mark><br>8,500.00- | 90.24<br>90.24   | 0.00<br>0.00 | THB<br>THB |
| 10000000269 0<br>500000007 | 01.06.2019<br>01.06.2019<br>โอนตู้เหล็กบานเลือน               | ตู้เหล็กบานเลื่อนกระจก<br>330 01.06.2019<br>เกระจก              | 2 | U31 | <mark>8,500.00</mark><br>8,500.00   | 90.24-<br>90.24- | 0.00<br>0.00 | THB<br>THB |
| * ผลรวม                    |                                                               |                                                                 |   |     | 0.00<br>0.00                        | 0.00<br>0.00     | 0.00<br>0.00 | THB<br>THB |
| ** Wa5JU                   |                                                               |                                                                 |   |     | 0.00<br>0.00                        | 0.00<br>0.00     | 0.00<br>0.00 | THB<br>THB |
| *** ผลรวม                  |                                                               |                                                                 |   |     | 0.00<br>0.00                        | 0.00<br>0.00     | 0.00<br>0.00 | THB<br>THB |

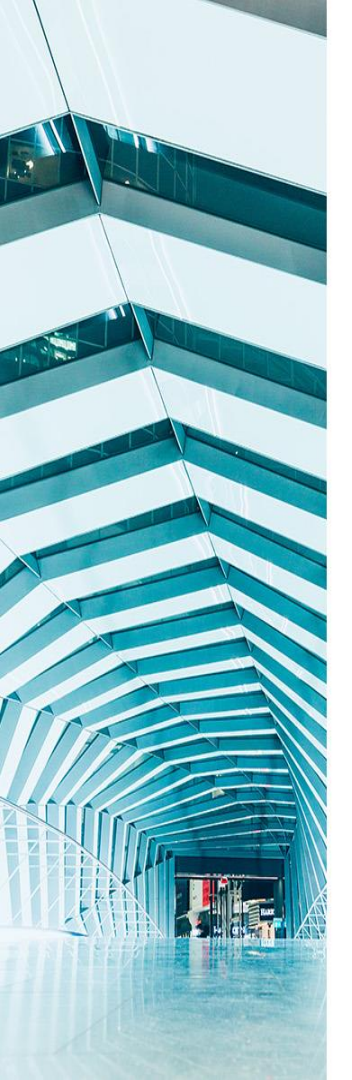

## รายงานการโอนสินทรัพย์ระหว่างกรม ZFA008

## เข้าสู่คำสั่งงาน "ZFA008"

| 2 |                                                                                                    |
|---|----------------------------------------------------------------------------------------------------|
| [ | င เมนู(M) แก้ไข(E) เมนูโปรด(E) พิเศษ(A) ระบบ(Y) วิธีใช้(H)                                                                                                    |
|   | ● [3] (3) (3) (4) (4) (4) (4) (5) (5) (5) (5) (5) (5) (5) (5) (5) (5                                                                                                    |
| [ | SAP Easy Access ระบบ SAP R/3                                                                                                    |
|   | 🚯 🖻   🏷   🖧 เมนูอื่น   🚜 🔀 🥒   🔻 🔺   🌆 สร้างบทบาท   🚳 กำหนดผู้ใช้ 📑 เอกสารอธิบาย                                                                                                    |
|   | <ul> <li>▶ ☐ การแก้ไขเอกสาร</li> <li>▶ ☐ การกลับรายการเอกสาร</li> <li>▶ ☐ การประมวลผลข้อมูลสินทรัพย์</li> <li>▼ ☐ รายงานสินทรัพย์</li> </ul>                                                                                                    |
|   | <ul> <li></li></ul>                                                                                                    |
|   | <ul> <li>♥ S_ALR_87012050 - รายงานการบันทึกรับสินทรัพย์</li> <li>♥ ZFA001 - รายงานค่าใช้จ่ายปรับปรุงต่อเติมสินทรัพย์ อ้างอิงประเภทรายการ 117</li> <li>♥ ZFA003 - รายงานการบันทึกรับสินทรัพย์ระหว่างท่า (AUC)</li> <li>♥ ZFA004 - รายงานการดัดจำหน่ายสินทรัพย์โดยการขาย</li> <li>♥ ZFA005 - รายงานการดัดจำหน่ายสินทรัพย์ (ไม่รวมการขาย)</li> <li>♥ ZFA006 - รายงานการโอนสินทรัพย์ระหว่างจังหวัดภายในกรม</li> </ul> |
|   | <ul> <li>C ZFA007 - รายงานการโอนสินทรัพย์ระหว่างจังหวัดภายในกรม(เฉพาะได้มาในปีปจบ.)</li> <li>ZFA008 - รายงานการโอนสินทรัพย์ระหว่างกรมไ</li> </ul>                                                                                                    |
|   | <ul> <li>▶ ☐ รายงานต่าเลื่อมราคา</li> <li>▶ ☐ รายงานยอดสินทรัพย์คงเหลือ</li> <li>▶ Ø ZFA002 - รายงานการตรวจนับสินทรัพย์ตามศูนย์ต้นทุนและสถานที่ตั้ง</li> </ul>                                                                                                    |
|   | <ul> <li>โารายงานสำหรับกรมบัญชีกลาง</li> <li>โาส่วนเพิ่มเติม - ระบบการเบิกจ่ายเงิน</li> <li>โาส่วนเพิ่มเติม - ระบบบริหารงบประมาณ</li> </ul>                                                                                                    |
|   | 🕨 🗀 ส่วนเพิ่มเติม - ระบบบัญชีแยกประเภททั่วไป                                                                                                    |

다 โปรแกรม(P) แก้ไข(E) ไปที่(G) ระบบ(Y) วิธีใช้(H)

### 🔹 😵 | 🕵 😫 | 🗳 🎁 🔚 🗒 🖓 🕄 😒 🛠 | 🔜 🔊

| การโอนสินทรัพย์ระหว่างกรม                                                                                         |      |                                 |                       |
|----------------------------------------------------------------------------------------------------|------|---------------------------------|-----------------------|
| ⊕ 🔁 📜                                                                                                    |      |                                 |                       |
| รหัสบริษัท<br>เลขที่สินทริพย์<br>เลขที่ย่อย                                                                       | 0304 | ถึง<br>ถึง<br>ถึง               | •         •         • |
| ตัวเลือก                                                                                                    |      |                                 |                       |
| หมวดสินทรัพย์<br>ประเภทธุรกิจ<br>ศูนย์ดันทุน<br>โรงงาน<br>วิธังงาน<br>ที่ตั้ง<br>เลขทึกลุ่มสินทรัพย์<br>รายการงาน |      | ถึง<br>ถึง<br>ถึง<br>ถึง<br>ถึง |                       |

| 00 | e 6 2 |     | 000 |
|----|-------|-----|-----|
|    | 711   | гиц |     |
|    |       |     |     |

-

Ø

| วันที่รายงาน              | 30.06.2019 |                                      |
|---------------------------|------------|--------------------------------------|
| เขตคำเสื่อมราคา           | 01         | คส.ตามบัญชี                          |
| Sort version              | 0003       | รหัสบริษัท/บัญชึ่งบดุล/หมวดสินทรัพย์ |
| วิธีการแปลงค่า ;          |            |                                      |
|                           |            |                                      |
| รายการสินทรัพย์           | ۲          |                                      |
|                           |            |                                      |
| หรือผลรวมของกลุ่มเท่านั้น | $\circ$    |                                      |
|                           |            |                                      |

### แสดงรายงาน (การโอนสินทรัพย์ระหว่างกรม"

🚽 🔘 📃 😢 🚱 😫 🗒 🛗 🖓 🖓 🖢 🖓

การโอนสินทรัพย์ระหว่างกรม

Ø

| M                | ↓ ▶ N 🕄 🗄 🗑 <sup>5</sup>                 | 7 2 34 2                                                               | a 🐨 i 🎟 📲 🖷 🖬 i                                                                                          | 📑 🚽 สินทรัทย์                    | 🗋 รายการงาน | เพิ่มในรายกาะ | งาน |                          |                          |                            |              |
|------------------|------------------------------------------|------------------------------------------------------------------------|----------------------------------------------------------------------------------------------------|----------------------------------|-------------|---------------|-----|--------------------------|--------------------------|----------------------------|--------------|
| วันที่:<br>สร้าง | รายงาน: 31<br>เมื่อ: 11                  | 0.06.2019<br>2.06.2019                                                 | การโอนสินทรัพย์ระหว่างกรม                                                                                | - 01 คส.ตามบัญชี                 |             |               |     |                          |                          |                            | 1            |
| ราศัสา<br>0304   | หม่วยงาน<br>1                            | บัญชีงบดุลAPC<br>1206010101                                            | หมวดสินท<br>1206010                                                                                      | ารัพย์<br>0                      |             |               |     |                          |                          |                            |              |
|                  | <mark>สินทรัพย์ SNo.</mark><br>เลขเอกสาร | <mark>Cap.date</mark><br>Postg Date<br>ข้อความ                         | ศาอธิบายของสินทรัพย์<br>TTy วันคิดท/ส                                                                    | การอ้างอิง                       |             | ปรีมาณ        | BUn | การโอน<br>การโอน         | โอนคส.ปกติ<br>โอนคส.ปกติ | โอนคส.พิเศษ<br>โอนคส.พิเศษ | ส่ง.<br>ส่ง. |
|                  | 100000009281 0<br>5000003303             | <mark>18.03.2011</mark><br>01.03.2019<br>โอนสินทรัพย์จาก               | <b>โด๊ะทำงาน GAIN ขนาด 1.</b><br>230 01.03.2019<br>1 0304 ไป A004                                        | 80 ม.<br>0304 โอนไป A004         |             | 2             | U2  | 19,800.00-<br>19,800.00- | 13,123.15<br>13,123.15   | 0.00<br>0.00               | THB<br>THB   |
|                  | 10000009282 0<br>500000445               | 18.03.2011<br>01.03.2019                                               | โด๊ะทำงาน ขนาด 1.60 ม.<br>230 01.03.2019                                                                 | 0304 โอนไป A004                  |             | 2             | U2  | 13,000.00-<br>13,000.00- | 8,616.20<br>8,616.20     | 0.00<br>0.00               | THB<br>THB   |
|                  | 10000009283 0<br>500000605               | 18.03.2011<br>01.03.2019                                               | โด๊ะทำงาน ขนาด 1.60 ม.<br>230 01.03.2019                                                                 | 0304 โอนไป A004                  |             | 2             | U2  | 13,000.00-<br>13,000.00- | 8,616.20<br>8,616.20     | 0.00<br>0.00               | THB<br>THB   |
|                  | 10000009284 0<br>500000329               | <mark>18.03.2011</mark><br>01.03.2019<br>โอนสินทรัพย์จาก               | <b>โด๊ะท่างาน ขนาด 1.60 ม.</b><br>230 01.03.2019<br>n 0304 ไป A004                                       | 0304 โอนไป A004                  |             | 2             | U2  | 13,000.00-<br>13,000.00- | 8,616.20<br>8,616.20     | 0.00<br>0.00               | THB<br>THB   |
| 6                | 100000012634 0<br>5000000519             | 15.10.2013<br>01.03.2019<br>0304 โอนไป 03                              | โด้ะ-เก้าอี้สำหรับใช้ในการบ<br>230 01.03.2019<br>705 เก้าอี้ประชุม 4 ดัว                                 | ระชุม<br>กค 0401.3/0466          |             |               |     | 16,910.00-<br>3,560.00-  | 7,574.75<br>1,594.69     | 0.00                       | THB<br>THB   |
|                  | 5000005301                               | 01.03.2019<br>0304 โอนไป A<br>01.03.2019<br>0304 โอนไป A<br>01.03.2019 | 230 01.03.2019<br>004 เก้าอี้ประชุม 5 ด้ว<br>230 01.03.2019<br>004 เก้าอี้ประชุม 5 ด้ว<br>230 01.03.2019 | nn 0401.3/0466<br>nn 0401.3/0466 |             |               |     | 4,450.00-                | 1,993.35                 | 0.00                       | тнв          |
| 2                | 10000020978 0<br>500000218               | 0304 โอนไป 03<br>01.05.2019<br>01.05.2019                              | 119 เก้าอี้ประชุม 5 ตัว<br>ดู้ใชด์บอร์ด Side Cabinet<br>157 01.05.2019                                   | 120*50*65<br>ne0801.2/630        |             |               |     | 1.00<br>1.00             | 0.00                     | 0.00                       | тнв<br>ТНВ   |
|                  |                                          | โอนสินทรัพย์จาก                                                        | 10308ไป0304                                                                                              |                                  |             |               |     |                          |                          |                            |              |

🗀 10000020980 0 01.05.2019 ອູ້ໂชว์ Medium Cabinet 80\*40\*160

0.00

0.00

1.00

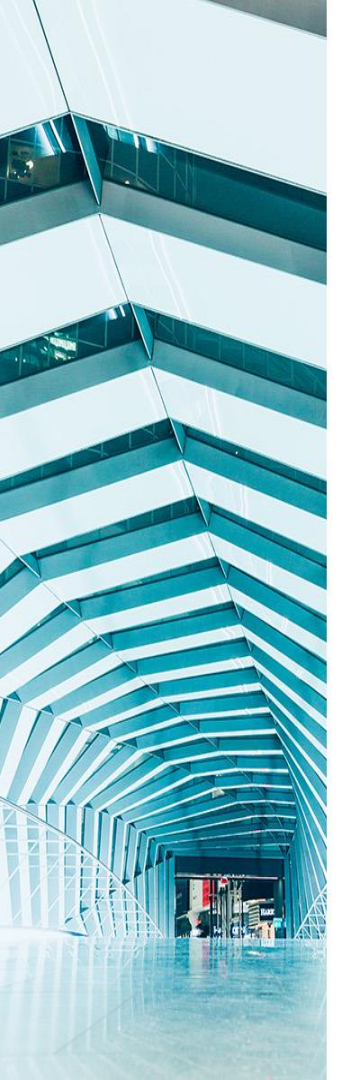

## รายงานค่าเสื่อมราคาทั้งหมด S\_ALR\_87012004

## เข้าสู่คำสังงาน "S\_ALR\_87012004"

| < |                                                                                                    |
|---|----------------------------------------------------------------------------------------------------|
| [ | ເ $E$ ເມ $\mathfrak{g}(\underline{M})$ ແດ້ໃນ( $\underline{E}$ ) ເມ $\mathfrak{g}$ ໂປ້รด( $\underline{F}$ ) ທີເศษ( $\underline{A}$ ) ຈະນນ( $\underline{Y}$ ) ຈີຣີໃช້( $\underline{H}$ ) |
|   | 🖉 💽 🗸 🖓 🖓 😂 🖓 🖓 🖓 🖓 🖓 🖓 🖓 🔛 🗸 🗸                                                                                                    |
|   | SAP Easy Access ระบบ SAP R/3                                                                                                    |
|   | 🌆 🖻   🏷   📇 เมนูอื่น 🛛 😹 🖽 🥒   🔻 🔺   🌆 สร้างบทบาท 🛛 🞯 กำหนดผู้ใช้ 🛛 🗟 เอกสารอธิบาย                                                                                                    |
|   | ▼ 🕞 ส่วนเพิ่มเดิม - ระบบสินทรัพย์ถาวร                                                                                                    |
|   | ————————————————————————————————————                                                                                                    |
|   | โกรได้มาของสินทรัพย์                                                                                                    |
|   | 🕨 🗀 การโอนสินทรัพย์                                                                                                    |
|   | 🕨 🗀 การโอนสินทรัพย์ระหว่างทำเป็นสินทรัพย์ถาวร                                                                                                    |
|   | 🕨 🗀 การตัดจำหน่ายสินทรัพย์                                                                                                    |
|   | 🕨 🗀 การปรับมูลค่าสินทรัพย์                                                                                                    |
|   | ► การแก้ไขเอกสาร                                                                                                    |
|   |                                                                                                    |
|   | 🕨 🛄 การประมวลผลข้อมูลสินทริหย์                                                                                                    |
|   | 🔹 🖸 รายงานสินทริทย์                                                                                                    |
|   | • 💬 AW01N - รายงานสนทรีพยรายศว                                                                                                    |
|   | • 🐨 S_ALR_8/012037 - รายงานการเปลยบนเปลงขอมลุพลกลุ่นทรดย                                                                                                    |
|   |                                                                                                    |
|   |                                                                                                    |
|   | • 😥 5 P99 41000192 - รายงานต่าเสื่อมราคาที่ผ่านรายการโดยสินทรัพย์และงวดเวลาที่ผ่าน                                                                                                    |
|   | • 🔀 <u>5 ALP 87010175 - รายงานต่วเสือหราคาที่ย่านราย</u> การ สัมพันธ์กับศนย์ดินทน                                                                                                    |
|   | - 🔯 S ALR 87012004 - รายงานค่าเสื่อมราคาทั้งหมด:                                                                                                    |
|   | <ul> <li>โรายงานขอดสนทรพยคงเหลือ</li> </ul>                                                                                                    |
|   | • 🛇 ZFA002 - รายงานการตรวจนับสินทรัพย์ตามศูนย์ต้นทุนและสถานที่ดั้ง                                                                                                    |
|   | 🕨 🗀 รายงานสำหรับกรมบัญชีกลาง                                                                                                    |
|   | 1 ส่วนเพิ่มเดิม - ระบบการเบิกจ่ายเงิน                                                                                                    |
|   | Cl ส่วนเพิ่มเดิม - ระบบบริหารงบประมาณ                                                                                                    |
|   | 🕨 🦳 ส่วนเพิ่มเติม - ระบบบัตรีแยกประเภททั่วไป                                                                                                    |

| Ż | โปรแกรม( <u>P</u> ) | แก้ไข( <u>E</u> ) | ไปที่( <u>G</u> ) | ระบบ( <u>Y</u> ) | วิธีใช้( <u>H</u> ) |
|---|---------------------|-------------------|-------------------|------------------|---------------------|
|---|---------------------|-------------------|-------------------|------------------|---------------------|

Ø

### 🗸 🖌 🔜 😵 🚱 😫 🔚 🛗 🖓 🕄 🖉 🚱 😨

| ค่าเสื่อมราคา                |      |     |                                  |
|------------------------------|------|-----|----------------------------------|
| 🕀 🔁 🔳                        |      |     |                                  |
| รหัสหน่วยงาน                 | 1206 | ถึง | <b>\$</b>                        |
| ตัวเลือก                     |      |     |                                  |
| หมวดสินทรัพย์<br>รหัสจังหวัด |      | ถึง | <ul> <li>➡</li> <li>➡</li> </ul> |

|   | การกำหนดค่า               |            |                                      |
|---|---------------------------|------------|--------------------------------------|
|   | วันที่รายงาน              | 30.06.2019 |                                      |
|   | เขตคำเสือมราคา            | 01         | ดส.ตามบัญชี                          |
|   | Sort version              | 0001       | รหัสบริษัท/เขตธุรกิจ/รายการยอดคงเหลื |
|   |                           |            |                                      |
|   | รายการสินทรัพย์           | ۲          |                                      |
|   | หรือเลขที่หลักเท่านั้น    | $\circ$    |                                      |
|   | หรือผลรวมของกลุ่มเท่านั้น | 0          |                                      |
|   |                           |            |                                      |
| _ |                           |            |                                      |
|   | แสดงตัวเลือก              |            |                                      |
|   | รูปแบบการแสดง             | [          |                                      |
|   | ิ่ใช้เส้นแบ่ง ALV         |            |                                      |

## แสวงรายงาน "ค่าเสื่อมราคาทั้งหมด"

☞ รายการ(L) แก้ไข(E) ไปที่(G) การกำหนดค่า(S) ระบบ(Y) วิธีไข้(H)

30.06.2019

12.06.2019

🖉 🚽 🗸 🔛 🕲 🚱 😓 🧰 🚵 🏝 🖓 🔛 🖉 🖉 🖉

#### ด่าเสื่อมราคา

- 🖌 🔹 🕨 🕄 🍐 🗑 🌾 | 🖾 🏂 | 🚛 🤻 🎝 🐨 🖦 | 🌐 🖷 🖷 🖬 | 🔢 🛃 สิมหรัพย์ 🛛 รายการงาน เห็มในรายการงาน

| มันที่รายงาน :<br>สร้างเมื่อ :                                                         |                       | 30.06.2019<br>12.06.2019                                             | ดำเสื่อมราดา<br>⊏<br>∟                                                                         | - 01 คส.ตามบัญชี                                                                                                    |        |                     |                                                                                  |                                                        |                                                                                       |                                                                                                    | ] 5                                                     |   |
|----------------------------------------------------------------------------------------|-----------------------|----------------------------------------------------------------------|------------------------------------------------------------------------------------------------|----------------------------------------------------------------------------------------------------|--------|---------------------|----------------------------------------------------------------------------------|--------------------------------------------------------|---------------------------------------------------------------------------------------|----------------------------------------------------------------------------------------------------|---------------------------------------------------------|---|
| หมวดสินทรัพย์<br>12060200                                                              |                       | สูนย์ดันทุน<br>120060000                                             | 2                                                                                              | หน่วยพื้นฐาน<br>CAR                                                                                                    | ปริมาณ | อายุการใช้งา<br>008 | าน                                                                               |                                                        |                                                                                       |                                                                                                    |                                                         |   |
| สินทรัพย์                                                                              | SNo.                  | หมวดส/ท                                                              | Cap.date                                                                                       | ศาอธิบายของสินทรัพย์                                                                                                    |        |                     | ศ.ต้นทุน                                                                         | ปรีมาณ                                                 | ค่าได้มาสะสม                                                                          | ค่าเสือมสะสม                                                                                             | เริ่มค่าตามบ/ช                                          |   |
| 10000000252<br>10000000059<br>10000000000<br>10000000127<br>10000000128<br>10000000254 | 0<br>0<br>0<br>0<br>0 | 12060200<br>12060200<br>12060200<br>12060200<br>12060200<br>12060200 | 09.12.2016<br>24.11.1999<br>24.11.1999<br>24.11.1999<br>24.11.1999<br>24.11.1999<br>17.11.2016 | รถผู้โดยสาร (ดีเชล) 12 ที่นั่ง<br>รถยมต์ตรวจการณ์<br>รถบรรทุก<br>รถยรรทุก<br>รถบรรทุก<br>รถโรงทุก<br>รถโรงกุล (อีเชล) 12 ที่นั่ง |        |                     | 1200600002<br>1200600002<br>1200600002<br>1200600002<br>1200600002<br>1200600002 | <br>1.000<br>1.000<br>1.000<br>1.000<br>1.000<br>0.000 | 59,000.00<br>2,474,000.00<br>583,000.00<br>2,474,000.00<br>583,000.00<br>1 100.000.00 | 13,355.82-<br>2,473,999.00-<br>582,999.00-<br>2,473,999.00-<br>582,999.00-<br>582,999.00-<br>257.294 52- | 45,644.18<br>1.00<br>1.00<br>1.00<br>1.00<br>842 705 48 |   |
| 10000000231                                                                            | •                     | 12000200                                                             | 17.11.2010                                                                                     | and months (media) 12 mag                                                                                                    |        |                     | 1200000001                                                                       | <br>0.000                                              | 1,100,000.00                                                                          | 2017201102                                                                                               | 012,703.10                                              | 1 |

วันที่รายงาน : สร้างเนื้อ : ค่าเสื่อมราคา - 01 คส.ตามบัญชี

หมวดสินทรัพย์ หน่วยพื้นฐาน ปรีมาณ อายุการใช้งาน สนย์ดันทุน 12060300 1200600000 EA 005 สินทรัพย์ SNo. หมวด ส/ท Cap.date ศาอธิบายของสินทรัพย์ ศ.ดันทน ปรีมาณ ด่าได้มาสะสม ด่าเสื่อมสะสม เริ่มค่าตามบ/ช 17.09.2004 เครื่องบันทึกเสียง 1.00 10000000068 0 12060300 1200600000 1.000 11,000.00 10,999.00-100000000136 12060300 17.09.2004 เครื่องบันทึกเสียง 1200600000 1.000 11,000.00 10,999.00-1.00 0 10000000139 0 12060300 29.09.2006 รับโอน 1200600002 1.000 36,380.00 36,379.00-1.00 25.06.2004 เครื่องรับโทรทัศน์ 14 นิ้ว 1200600003 100000000067 12060300 1.000 5,700.00 5,699.00-1.00 0 เครื่องรับโทรทัศน์ 14 นิ้ว 10000000135 12060300 25.06.2004 1200600003 1.000 5,700.00 5,699.00-1.00 0 เครื่องรับโทรทัศน์ 29 นิ้ว 10000000066 12060300 25.06.2004 1200600004 1.000 18,990.00 18,989.00-1.00

| มันที่รายงาน :<br>สร้างเมื่อ : |      | 30.06.2019<br>12.06.2019  | ด่าเสื่อมราคา | - 01 คส.ตามบัญชี     |        |                    |            |        |              |               | 7              |   |
|--------------------------------|------|---------------------------|---------------|----------------------|--------|--------------------|------------|--------|--------------|---------------|----------------|---|
| หมวดสินทรัพย์<br>12060400      |      | ศูนย์ดันทุน<br>120060000: | 1             | หน่วยพื้นฐาน<br>EA   | ปรีมาณ | อายุการใช้ง<br>005 | าน         |        |              |               |                |   |
| สินทรัพย์                      | SNo. | หมวดส/ท                   | Cap.date      | ศาอธิบายของสินทรัพย์ |        |                    | ศ.ดันทุน   | ปรีมาณ | ค่าได้มาสะสม | ด่าเสื่อมสะสม | เริ่มค่าตามบ/ช |   |
| 10000000003                    | 0    | 12060400                  | 18 03 2004    | ດລ້ວງຄ່າຍຄານດີວິຂວອ  |        |                    | 1200600001 | 1.000  | 29 500 00    | 20.400.00-    | 1.00           | 1 |

LBX

6

# รายงานยอดสินทรัพย์คงเหลือ S\_ALR\_87011994

### เข้าสู่คำสังงาน "S\_ALR\_87011994"

| le เมนู(M) แก้ไข(E) เมนูโปรด(E) พิเศษ(A) ระบบ(Y) วิธีใช้(H)                                                                                                    |
|----------------------------------------------------------------------------------------------------|
|                                                                                                    |
| SAP Easy Access ระบบ SAP R/3                                                                                                    |
| 👍 🖃 🏷   🖧 เมนูอื่น   😹 🔀 🥒 🔻 🔺 🕞 สร้างบทบาท   🞯 กำหนดผู้ใช้ 📑 เอกสารอธิบาย                                                                                                    |
| <ul> <li>การโอนสินทรัพย์</li> <li>การโอนสินทรัพย์ระหว่างทำเป็นสินทรัพย์ถาวร</li> <li>การตัดจำหน่ายสินทรัพย์</li> <li>การปรับมูลค่าสินทรัพย์</li> <li>การปรับมูลค่าสินทรัพย์</li> <li>การแก้ไขเอกสาร</li> <li>การกลับรายการเอกสาร</li> <li>การประมวลผลข้อมูลสินทรัพย์</li> <li>รายงานสินทรัพย์</li> </ul> |
| <ul> <li>♥ AW01N - รายงานสินทรัพย์รายตัว</li> <li>♥ S_ALR_87012037 - รายงานการเปลี่ยนแปลงข้อมูลหลักสินทรัพย์</li> <li>♥ S_ALR_87012056 - รายงานสินทรัพย์ที่ยังไม่ผ่านรายการ</li> <li>■ รายงานจากการบันทึกรายการสินทรัพย์</li> <li>■ รายงานจ่าเสือมราคา</li> <li>▼ ■ รายงานขอดสินทรัพย์คงเหลือ</li> </ul> |
| <ul> <li>S ALR 87011963 - รายงานยอดสินทรัพย์คงเหลือตามรายการสินทรัพย์</li> <li>S ALR 87011994 - รายงานยอดสินทรัพย์คงเหลือ</li> </ul>                                                                                                    |
| <ul> <li>SZFA002 - รายงานการตรวจนับสินทรัพย์ตามศูนย์ดันทุนและสถานที่ตั้ง</li> </ul>                                                                                                    |
| รายงานสำหรับกรมบัญชีกลาง                                                                                                    |
| 1 ส่วนเพิ่มเดิม - ระบบการเบิกจ่ายเงิน                                                                                                    |
| 🕨 🗀 ส่วนเพิ่มเติม - ระบบบริหารงบประมาณ                                                                                                    |
| 🕨 🗀 ส่วนเพิ่มเติม - ระบบบัญชีแยกประเภททั่วไป                                                                                                    |
| ไม่ส่วนเพิ่มเติม - ระบบจัดซื้อจัดจ้าง                                                                                                    |
| 🕨 🗀 ส่วนเพิ่มเติม - ระบบรายได้และการนำส่งรายได้                                                                                                    |
| ► ไม่งานที่มนติม - ระบบการบริหารและฉัดการเงินดงคลัง                                                                                                    |

🔄 โปรแกรม(P) แก้ไข(E) ไปที่(G) ระบบ(Y) วิธีใช้(H)

Ø

### 

| ยอดสินทรัพย์คงเหลือ                           |      |            |                                     |
|-----------------------------------------------|------|------------|-------------------------------------|
| 🕹 🔁 🔳                                         |      |            |                                     |
| รหัสหน่วยงาน<br>เลขที่สินทรัพย์<br>เลขที่ย่อย | 1206 | ถึง<br>ถึง | •     •       •     •       •     • |
| ตัวเลือก                                      |      |            |                                     |
| หมวดสินทรัพย์<br>รหัสจังหวัด                  |      | ถึง<br>ถึง | ➡           ➡                       |

| การกำหนดค่า               |            |                                      |
|---------------------------|------------|--------------------------------------|
| วันที่รายงาน              | 30.06.2019 |                                      |
| เขตคำเสือมราคา            | 01         | <br>คส.ตามบัญชี                      |
| Sort version              | 0001       | รหัสบริษัท/เขตธุรกิจ/รายการยอดคงเหลื |
|                           |            |                                      |
| รายการสินทรัพย์           | ۲          |                                      |
| หรือเลขที่หลักเท่านั้น    | $\circ$    |                                      |
| หรือผลรวมของกลุ่มเท่านั้น | 0          |                                      |
|                           |            |                                      |
|                           |            |                                      |
|                           | <b>F</b>   |                                      |
| รูปแบบการแสดง             |            |                                      |
| ✓ใช้เส้นแบ่ง ALV          | _          |                                      |

### แล้วงรายงาน "ยอดสินทรัพย์คงเหลือ"

🔄 รายการ(L) แก้ไข(E) ไปที่(G) การกำหนดค่า(S) ระบบ(Y) วิธีใช้(<u>H</u>)

#### 📲 😵 | 🏹 🛒 | 128 🕮 🗗 🔚 💾 🗳 | 129 🚱 | 🔜 🕨 🗸

#### ยอดสินทรัพย์คงเหลือ

Ø

🎿 🕄 🖴 📅 🖡 🔀 🧏 🕼 📲 🍜 🖓 🐨 💁 🐨 🦦 🚹 🛛 🏥 🖽 🖽 🖬 🖬 🔛 🔛 🖬 🔛 🔛 🔛 👘

รายการงาน เพิ่มในรายการงาน

### ยอดสินทรัพย์คงเหลือ - 01 คส.ตามบัญชี

🌆 วันที่รายงาน : 30.06.2019 - สร้างเมื่อ : 12.06.2019

| สินทรัพย์        | SNo.                                       | วันโอนเป็นทุน | ศาอธิบายของสินทรัพย์                  | Σ | มูลค่าการได้มา | Σ   | ค่าเสื่อมสะสม | Σ | มูลค่าตามบัญชี | สง. |
|------------------|--------------------------------------------|---------------|---------------------------------------|---|----------------|-----|---------------|---|----------------|-----|
| 1000000000       | 0                                          | 25.06.2004    | เครื่องรับโทรทัศน์ 29 นิ้ว            |   | 18,990.00      |     | 18,989.00-    |   | 1.00           | THB |
| 1000000000       | 0                                          | 25.06.2004    | เครื่องรับโทรทัศน์ 14 นิ้ว            |   | 5,700.00       |     | 5,699.00-     |   | 1.00           | THB |
| 100000000        | 0                                          | 17.09.2004    | เครื่องบันทึกเสียง                    |   | 11,000.00      |     | 10,999.00-    |   | 1.00           | THB |
| 100000001        | 0                                          | 25.06.2004    | เครื่องรับโทรทัศน์ 14 นิ้ว            |   | 5,700.00       |     | 5,699.00-     |   | 1.00           | THB |
| 100000001        | 0                                          | 17.09.2004    | เครื่องบันทึกเสียง                    |   | 11,000.00      |     | 10,999.00-    |   | 1.00           | THB |
| 100000001        | 0                                          | 29.09.2006    | รับโอน                                |   | 36,380.00      |     | 36,379.00-    |   | 1.00           | THB |
| หมวดสินทรัพย์    | 12060                                      | 0300 คุรภัณฑ์ | ไฟฟ้า                                 | - | 88,770.00      | -   | 88,764.00-    | - | 6.00           | THB |
| การได้มา: ต้นทุเ | มการได้                                    | จ้มาและการผลิ | ด 1206030101 เครื่องใช้ไฟฟ้า          |   | 88,770.00      |     | 88,764.00-    |   | 6.00           | THB |
| 1000000000       | 0                                          | 28.09.2000    | เครื่องฉายภาพจากสัญญาณ                |   | 331,700.00     |     | 331,699.00-   |   | 1.00           | THB |
| 1000000000       | 0                                          | 28.07.2003    | เครื่องฉายภาพจากสัญญาณ                |   | 160,500.00     |     | 160,499.00-   |   | 1.00           | THB |
| 1000000000       | 0                                          | 18.03.2004    | กล้องถ่ายภาพดิจิตอล                   |   | 29,500.00      |     | 29,499.00-    |   | 1.00           | THB |
| 1000000000       | 0                                          | 25.06.2004    | กล้องถ่ายภาพดิจิตอล                   |   | 20,500.00      |     | 20,499.00-    |   | 1.00           | THB |
| 1000000000       | 0                                          | 25.06.2004    | กล้องถ่ายภาพดิจิตอล                   |   | 20,500.00      |     | 20,499.00-    |   | 1.00           | THB |
| 100000000        | 0                                          | 28.09.2000    | เครื่องฉายภาพจากสัญญาณ                |   | 331,700.00     |     | 331,699.00-   |   | 1.00           | THB |
| 1000000000       | 0                                          | 28.07.2003    | เครื่องฉายภาพจากสัญญาณ                |   | 160,500.00     |     | 160,499.00-   |   | 1.00           | THB |
| 1000000000       | 0                                          | 18.03.2004    | กล้องถ่ายภาพดิจิตอล                   |   | 29,500.00      |     | 29,499.00-    |   | 1.00           | THB |
| 1000000000       | 0                                          | 25.06.2004    | กล้องถ่ายภาพดิจิตอล                   |   | 20,500.00      |     | 20,499.00-    |   | 1.00           | THB |
| 1000000000       | 0                                          | 25.06.2004    | กล้องถ่ายภาพดิจิตอล                   |   | 20,500.00      |     | 20,499.00-    |   | 1.00           | THB |
| 100000002        | 0                                          | 01.05.2019    | เครื่องขยายเสียง                      |   | 0.00           |     | 0.00          |   | 0.00           | THB |
| หมวดสินทรัพย์    | 12060                                      | 0400 คุรภัณฑ์ | โฆษณา                                 | ÷ | 1,125,400.00   | ÷., | 1,125,390.00- | ÷ | 10.00          | THB |
| การได้มา: ต้นทุเ | เการได้                                    | จ้มาและการผลิ | ต 1206040101 ครุภัณฑ์โฆษณา            |   | 1,125,400.00   |     | 1,125,390.00- |   | 10.00          | THB |
| 100000001        | 0                                          | 30.10.2007    | เครื่องกวน                            |   | 70,170.60      |     | 70,169.60-    |   | 1.00           | THB |
| 100000001        | 0                                          | 01.12.2007    | สเปคโตรโฟโตมิเตอร์                    |   | 1,399,560.00   |     | 1,399,559.00- |   | 1.00           | THB |
| 100000001        | 0                                          | 01.10.2007    | เครื่อง Differential Thermal Analyzer |   | 18,990.00      |     | 18,989.00-    |   | 1.00           | THB |
| 100000002        | 0                                          | 01.10.2011    | เครื่อง Differential                  |   | 0.00           |     | 0.00          |   | 0.00           | THB |
| หมวดสินทรัพย์    | หมวดสินทรัพย์ 12060900 คุรภัณฑ์วิทยาศาสตร์ |               |                                       |   | 1,488,720.60   |     | 1,488,717.60- | - | 3.00           | THB |

## การเปลี่ยนแปลงโครงร่างรายงาน

| [ | ြ รายการ(L) แก้ไข(E) ไปที่(G) การกำหนดค่า(S) ระบบ(Y) วิธีใช้(H)                       |  |
|---|---------------------------------------------------------------------------------------|--|
|   |                                                                                       |  |
|   | ยอดสินทรัพย์คงเหลือ                                                                   |  |
|   | 🤽 🕄 🐣 🛜 🌾 🛙 🌌 🏂 🕼 📲 🤻 🕼 📅 🖦 🔢 🎟 🎟 🎟 🖬 目 🔠 🖏 สิมทรัพย์ 🔢 🗅 รายการงาน 🦷 เห็มในรายการงาน |  |
|   |                                                                                       |  |

### ยอดสินทรัพย์คงเหลือ - 01 คส.ตามบัญชี

| 🔯 วันที่รายงา                                                                                                    | u : 30                                                                                            | ).06.2019 - ส                                                                                                    | ร้างเมื่อ : 12.06.2019                                                                                                    | [] [] เปลี่ยนแปลงโครงร่าง                                                                                                    | ×           |
|----------------------------------------------------------------------------------------------------|---------------------------------------------------------------------------------------------------|----------------------------------------------------------------------------------------------------|----------------------------------------------------------------------------------------------------|----------------------------------------------------------------------------------------------------|-------------|
|                                                                                                    |                                                                                                   |                                                                                                    |                                                                                                    | คอสัมน์ เรียงสำคับ ฟิลเตอร์ มุมมอง แสดง                                                                                              |             |
| สินทรัพย์<br>1000000000<br>100000000<br>100000001<br>100000001<br>100000001<br>100000001<br>พมวดสินทรัพย์<br>การใต้มา: ต้นทุก<br>1000000000<br>100000000<br>100000000<br>100000000 | SNo.<br>0<br>0<br>0<br>0<br>0<br>0<br>1206<br>0<br>0<br>0<br>0<br>0<br>0<br>0<br>0<br>0<br>0<br>0 | วันโลนเป็นทุน<br>25.06.2004<br>25.06.2004<br>17.09.2004<br>25.06.2004<br>17.09.2004<br>29.09.2006<br>0300 ตุรภัณฑ์<br>คัมาและการผลิ<br>28.09.2000<br>28.07.2003<br>18.03.2004<br>25.06.2004 | ศาอธิบายของสินทริทย์<br>เครื่องรับโทรทัศน์ 29 นิ้ว<br>เครื่องรับโทรทัศน์ 14 นิ้ว<br>เครื่องรับโทรทัศน์ 14 นิ้ว<br>เครื่องรับโทรทัศน์ 14 นิ้ว<br>เครื่องบันทึกเสียง<br>รับโอน<br>ไฟฟ้า<br>ด 1206030101 เครื่องใช่<br>เครื่องฉายภาพจากสัญญาณ<br>เครื่องฉายภาพจิจิตอล<br>กล้องถ่ายภาพดิจิตอล<br>กล้องถ่ายภาพดิจิตอล | <ul> <li>๗๖๔๖๖</li> <li>๗๐๓ҳ҃มน์</li> <li>ฃํ๐๓๓ҳ๚ํ&lt;</li> <li>ฃํ๐๓๓ҳ๚ํ&lt;</li> <li>๗๗๗๗๗๗๗๗๗๗๗๗๗๗๗๗๗๗๗๗๗๗๗๗๗๗๗๗๗๗๗๗๗๗๗๗</li></ul> |             |
| 1000000000<br>1000000000<br>1000000000<br>100000000                                                                                                    | 0<br>0<br>0<br>0<br>0                                                                             | 28.09.2000<br>28.07.2003<br>18.03.2004<br>25.06.2004<br>25.06.2004                                                                                                    | เครื่องฉายภาพจากสัญญาณ<br>เครื่องฉายภาพจากสัญญาณ<br>กล้องถ่ายภาพดิจิตอล<br>กล้องถ่ายภาพดิจิตอล<br>กล้องถ่ายภาพดิจิตอล                                                                                                    |                                                                                                    | <b>V</b> IX |
| 1000000002<br>หมวดสินทรัพย์<br>การได้มา: ต้นท                                                                                                    | 0<br>1206<br>นการได                                                                               | 01.05.2019<br><mark>0400 คุรภัณฑ์</mark><br>ด้มาและการผลิ                                                                                                    | เครื่องขยายเสียง<br>โฆษณา<br>ด 1206040101 ครภัณฑ์                                                                                                    |                                                                                                    |             |
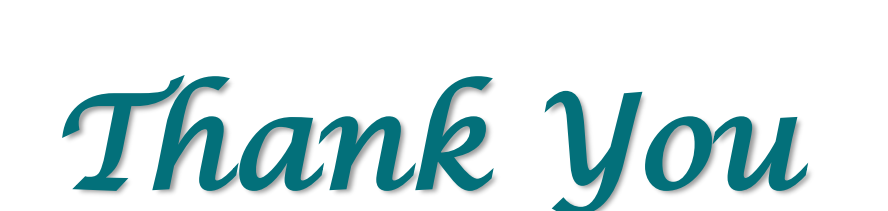